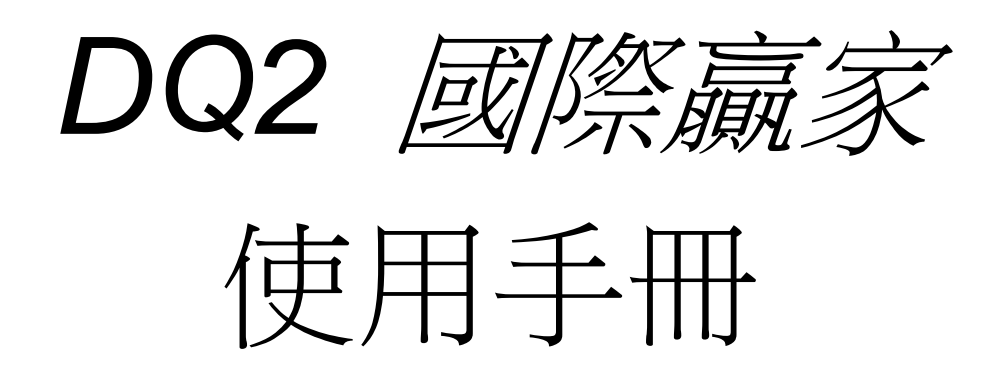

# 精誠資訊 Submit on 2015年06月

This document contains information proprietary to Systex Corporation, and may not be reproduced,

disclosed or used in whole or in part without the express written permission of Systex Corporation.

© 2014 Systex Corporation

| 基本 | 5篇                | 6  |
|----|-------------------|----|
| 第一 | -單元 前言            | 7  |
|    | 1.1 功能架構          | 8  |
|    | 1.2 系統需求          | 16 |
|    | 1.3 安裝指南          | 17 |
|    | 1.4 開始使用 DQ2      | 19 |
|    | 1.5 會員註冊          | 20 |
|    | 1.6 結束系統          | 21 |
| 第二 | 二單元 基本操作說明        | 22 |
|    | 2.1 系統畫面說明        | 22 |
|    | 2.1.1 功能表列        | 22 |
|    | 2.1.2 工具列         | 23 |
|    | 2.1.3 自訂工具列       | 24 |
|    | 2.1.4 狀態列         | 25 |
|    | 2.1.5 巡覽列         | 26 |
|    | 2.1.6 視窗與版面       | 27 |
|    | 2.1.7 頁籤          | 29 |
|    | 2.1.8 全景圖         | 31 |
|    | 2.2 畫面的管理控制       | 32 |
|    | 2.2.1 自設版面與視窗組合說明 | 32 |
|    | 2.2.2 規畫自設版面      | 32 |
|    | 2.2.3 選擇自設版面      | 35 |
|    | 2.2.4 儲存自設版面      | 35 |
|    | 2.2.5 另存自設版面      | 36 |
|    | 2.2.6 删除自設版面      | 37 |
|    | 2.2.7 儲存使用者組合版面   | 38 |
|    | 2.2.8 儲存使用者全部設定   | 38 |
|    | 2.2.9 還原使用者全部設定   | 38 |
|    | 2.2.10 視窗版面操作     | 39 |
|    | 2.2.11 使用者操作      | 43 |
|    | 2.2.12 列印         | 46 |
|    | 2.2.13 結束 DQ2     | 47 |
|    | 2.3 設定商品群組        | 48 |
|    | 2.4 設定字型與外觀       | 52 |
|    | 2.5 設定快速鍵         | 54 |
|    | 2.6 更換商品          | 55 |

# 目錄

|    | 2.7 欄位功能:排序、調整欄寬                | . 56 |
|----|---------------------------------|------|
| 功能 | 告篇                              | . 57 |
| 第- | -單元 功能操作                        | . 58 |
|    | 1.1 報價資訊                        | . 58 |
|    | 1.1.1 設定自設群組                    | . 61 |
|    | 1.1.2 更換自設群組                    | . 61 |
|    | 1.1.3 加入自設群組                    | . 62 |
|    | 1.1.4 設定欄位                      | . 62 |
|    | 1.1.5 自動調整欄寬                    | . 62 |
|    | 1.1.6 輸出文字檔                     | . 62 |
|    | 1.2 综合明細表                       | . 63 |
|    | 1.3 最佳價量表                       | . 64 |
|    | 1.4 成交明細表                       | . 66 |
|    | 1.5 分時價格表                       | . 67 |
|    | 1.6 分價表                         | . 68 |
|    | 1.7 分量表                         | . 69 |
|    | 1.8 詳細交易行情                      | . 70 |
|    | 1.9 商品基本資訊                      | . 71 |
|    | 1.10 量價走勢圖                      | . 72 |
|    | 1.11 當日走勢圖                      | . 73 |
|    | 1.12 PT 圖                       | . 74 |
|    | 1.13 大盤走勢圖                      | . 75 |
|    | 1.14 技術分析                       | . 77 |
|    | 1.14.1 指標版面配置                   | . 81 |
|    | 1.14.2 顯示最新數值                   | . 82 |
|    | 1.14.3 顯示設定                     | . 83 |
|    | 1.14.4 移動查價                     | . 84 |
|    | 1.14.5-1 移動查價設定>移動查價設定          | . 85 |
|    | 1.14.5-2 移動查價設定>設定移動比例          | . 85 |
|    | <b>1.14.5-3</b> 移動查價設定>更換查價顯示位置 | . 86 |
|    | 1.14.6 設定指標                     | . 87 |
|    | 1.14.7-1 指標及座標更換>配置指標視窗         | . 89 |
|    | <b>1.14.7-2</b> 指標及座標更換>更換座標位置  | . 90 |
|    | <b>1.14.7-3</b> 指標及座標更換>座標反轉顯示  | . 91 |
|    | <b>1.14.7-3</b> 指標及座標更換>使用對數座標  | . 92 |
|    | 1.14.8 繪製趨勢線                    | . 93 |
|    | 1.14.9-1 趨勢線及文字價格標示>設定趨勢線       | . 95 |
|    | 1.14.9-2 趨勢線及文字價格標示>標示文字註記      | . 96 |
|    |                                 |      |

| 1.14.9-3 趨勢線及文字價格標示>刪除全部趨勢線    | 97  |
|--------------------------------|-----|
| 1.14.9-4 趨勢線及文字價格標示>刪除 / 隱藏趨勢線 | 97  |
| 1.14.9-5 趨勢線及文字價格標示>刪除全部價格標示   |     |
| 1.14.9-6 趨勢線及文字價格標示>刪除全部文字註記   |     |
| 1.14.10 刪除所有重疊商品               | 99  |
| 1.14.11 重新回補資料                 | 100 |
| 1.14.12 更新資料型態(更換日週月線)         | 100 |
| 1.14.13-1 資料及參數>瀏覽歷史資料         | 102 |
| 1.14.13-2 資料及參數>瀏覽指標資料         | 103 |
| <b>1.14.13-3</b> 資料及參數>匯出指標參數  | 104 |
| 1.14.13-4 資料及參數>匯入指標參數         | 104 |
| 1.14.13-5 資料及參數>模擬資料模式         | 105 |
| 1.14.14 模擬播放器                  | 105 |
| 1.14.15 列印                     | 107 |
| 1.14.16 恢復原圖大小                 | 108 |
| 1.14.17 局部放大                   | 108 |
| 1.14.18 回復前範圍                  | 108 |
| 1.15 即時買賣資訊                    | 109 |
| 1.16 跑馬燈                       | 110 |
| 1.17 商品價差比較圖                   | 111 |
| 1.18 商品趨勢比較圖                   | 112 |
| 1.19 價差走勢圖                     | 113 |
| 第二單元 股市                        | 114 |
| 2.1 台灣股市                       | 114 |
| 2.1.1 一般報價                     | 114 |
| <b>2.1.2</b> 委買委賣成交分析          | 115 |
| <b>2.1.3</b> 大盤指數及成交明細表        | 116 |
| <b>2.1.4</b> 各類股成交分析           | 117 |
| 2.1.5 類股走勢圖                    | 118 |
| <b>2.1.6</b> 委買委賣力道分析          | 119 |
| 2.1.7 江波圖                      | 120 |
| 2.1.8 二秒大盤                     | 121 |
| 2.1.9 熱門排行                     | 122 |
| 2.1.10 籌碼分析                    | 123 |
| <b>2.1.11</b> 分公司券商進出表         | 124 |
| 2.1.12 智慧選股                    | 126 |
| 2.1.13 盤後延續撮合與暫停恢復             | 127 |
| 2.2 興櫃股票                       | 128 |

|    | 2.3 | 國際指數                | 129 |
|----|-----|---------------------|-----|
|    | 2.4 | 香港股市交易所             | 130 |
|    | 2.5 | 深圳股市交易所             | 131 |
|    | 2.6 | 上海股市交易所             | 132 |
|    | 2.7 | 美國股市                | 133 |
|    | 2.8 | 日本股市                | 134 |
|    | 2.9 | 韓國股市                | 135 |
| 第三 | 三單元 | 医 匯市                | 136 |
|    | 3.1 | 台幣匯率                | 136 |
|    |     | 3.1.1 銀行間美元匯率       | 136 |
|    |     | 3.1.2 銀行外匯拆款        | 137 |
|    |     | 3.1.3 銀行間換匯遠匯       | 137 |
|    |     | 3.1.4 銀行間 NDF       | 138 |
|    | 3.2 | 人民幣                 | 139 |
|    |     | 3.2.1 人民幣 NDF&SWAP  | 139 |
|    |     | 3.2.2 各銀行 NDF 報價    | 140 |
|    |     | 3.2.3 人民幣拆款(DEPO)   | 140 |
|    |     | 3.2.4 人民幣中間價        | 141 |
|    | 3.3 | 國際外匯                | 142 |
|    |     | 3.3.1 一般報價          | 142 |
|    |     | 3.3.2 交叉匯率表         | 143 |
|    |     | 3.3.3 交叉匯率技術分析      | 144 |
|    | 3.4 | 國內外匯                | 145 |
| 第四 | コ單元 | 5期貨                 | 146 |
| 第3 | 五單元 | 5 選擇權               | 147 |
|    | 5.1 | 選擇權行情               | 147 |
|    | 5.2 | 選擇權分析圖              | 149 |
|    | 5.3 | 選擇權 Put/Call 比率多空觀測 | 150 |
|    | 5.4 | 未平倉淨多空分析            | 151 |
|    | 5.5 | 選擇權未平倉買賣權淨多空分析      | 152 |
| 第フ | 、單元 | 〕利率                 | 153 |
|    | 6.1 | 行庫資訊                | 153 |
|    | 6.2 | 債券資訊                | 154 |
|    | 6.3 | 拆款                  | 157 |
|    | 6.4 | 共同基金                | 159 |
|    | 6.5 | 票券交易及指標             | 161 |
|    | 6.6 | IRS                 | 162 |
|    | 6.7 | CCS                 | 163 |
|    |     |                     |     |

| 第七單元 | 亡 國際觀測                | 164 |
|------|-----------------------|-----|
| 7.1  | 國際指數漲跌幅趨勢分析           | 164 |
| 7.2  | 國際外匯分析                | 166 |
| 7.3  | 國際貴金屬漲跌幅分析            | 167 |
| 7.4  | 國際期貨漲跌幅分析             | 168 |
| 7.5  | 國內指數期貨漲跌幅分析           | 169 |
| 第八單元 | こ 金融資訊                | 170 |
| 8.1  | 國際金融資訊總覽              | 170 |
| 8.2  | 總體經濟指標                | 172 |
|      | 8.2.1 總經指標列表          | 172 |
|      | 8.2.2 總經指標公告預告        | 173 |
|      | 8.2.3 總經指標公告查詢        | 174 |
|      | 8.2.4 總經指標走勢比較        | 175 |
|      | 8.2.5 全球財經月曆          | 176 |
|      | 8.2.6 台灣總經觀測台         | 178 |
|      | 8.2.7 美國總經觀測台         | 179 |
|      | 8.2.8 中國經觀測台          | 180 |
| 8.3  | 金融資訊專頁                | 181 |
| 8.4  | 期貨交易所公告事項             | 182 |
| 8.5  | 鉅額交易                  | 185 |
| 8.6  | 新聞                    | 186 |
|      | 8.6.1 總覽新聞            | 186 |
|      | 8.6.2 分類新聞            | 189 |
|      | 8.6.3 個股新聞            | 190 |
|      | 8.6.4 新聞搜聞            | 191 |
|      | 8.6.5 關鍵新聞            | 193 |
|      | 8.6.6 熱門新聞            | 196 |
| 8.7  | 台股基本分析                | 197 |
| 8.8  | 台股輕鬆看                 | 201 |
|      | 8.8.1 即時報價畫面(左上)      | 202 |
|      | 8.8.2 商品資訊組合畫面(左下)    | 203 |
|      | 8.8.3 大盤/市場資訊組合畫面(右上) | 204 |
|      | 8.8.4 即時新聞組合畫面(右下)    | 205 |
| 8.9  | 產業總覽報價                | 206 |
| 8.10 | 0 產業總覽網頁              | 207 |
|      | 8.10.1 產業分類           | 207 |
|      | 8.10.2 個股供銷分析         | 208 |
|      | 8.10.3 國際供銷分析         | 209 |

| 8.10.4 同業評比              | 210 |
|--------------------------|-----|
| 8.10.5 新聞                | 211 |
| 8.10.6 原物料相關             | 212 |
| 8.11 原物料                 | 213 |
| 第九單元 熱門                  | 214 |
| 第十單元 精選組合                | 215 |
| 第十一單元 工具                 | 216 |
| 11.1 設定報價警示              | 216 |
| 11.2 報價警示狀態              | 218 |
| 11.3 資料輸出                | 219 |
| 11.4 模擬資料輸入              | 222 |
| 11.5 啟動 MS Excel(DDE 連動) | 225 |
| 11.6 版面匯入匯出              | 228 |
| 11.7 瀏覽器                 | 229 |
| 11.8 WACC 試算             | 230 |
| 11.9 投資組合                | 231 |
| 11.10 設定自設指標             | 233 |
| 11.11 組合版面輪播             | 237 |
| 11.12 切換連線               | 238 |
| 第十二單元 檢視                 | 239 |
| 12.1 浮動視窗                | 239 |
| 12.2 顯示視窗標題列             | 240 |
| 12.3 工具列                 | 240 |
| 12.4 巡覽列                 | 241 |
| 12.5 狀態列                 | 241 |
| 12.6 全螢幕                 | 241 |
| 第十三單元 設定                 | 242 |
| 13.1 設定商品群組              | 242 |
| 13.2 設定外觀                | 242 |
| 13.3 設定快速鍵               | 242 |
| 13.4 設定系統組態              | 243 |
| 13.5 設定技術指標              | 246 |
| 13.6 自訂                  | 247 |
| 第十四單元 說明                 | 248 |
| 14.1 系統公告                | 248 |
| 14.2 說明書下載               | 249 |
| 14.3 關於 DQ2              | 250 |

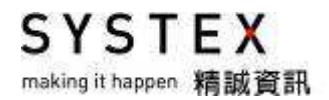

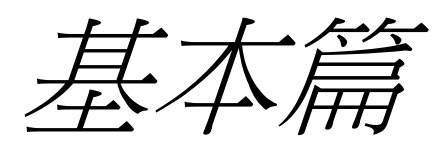

# 第一單元 前言

金融市場行情瞬息萬變,投資人必須運用一套好的研判輔助系統,才能掌握最佳投資時機,做 出最有利的正確研判,準確進出、穩定獲利。本公司基於在金融市場前中後檯多年的開發經驗, 並請專業投資高手指導,以投資人角度設計合宜的人機介面,推出 DQ2 報價系統,以提供投 資人最佳整體解決方案,讓投資人於變化莫測的金融市場中,可及時做出最佳的交易決策。

DQ2 報價系統可用「國內外證期權債票匯拆」十個字涵蓋,提供國內、外主要指數、證券、 外匯、拆款、期貨、選擇權、利率等金融商品即時行情,不僅整合國內外各項熱門金融商品即 時行情以及相關總經指標、匯率變動現況等判斷未來走勢的完整資訊,並提供多種技術分析功 能,多樣且快捷的操作模式,讓投資人可以順暢的進行金融投資,快速擬定最佳交易決策:

- 1. 掌握關鍵轉折點。
- 2. 靈活運用資金,投資報酬率最大化。
- 3. 有效控制風險,快速因應突發狀況。

DQ2 報價系統不僅可以是一般投資人的投資利器,也適合個人工作室、專業研究人員做投資、 避險、套利的運用。

本說明文件主要目的是讓使用者在最短的時間內了解系統內容及熟悉操作方式,每項功能皆有 畫面圖例與詳細說明,並將一些與交易相關的重要參考資訊列於其中。期望每位投資人皆能靈 活運用 DQ2,成為投資理財高手。如果您發現本文件中的內容有任何疏忽或不問全之處,敬 請不吝隨時來電指正。

精誠資訊客戶服務專線: 0800-336336 或 (02)8798-6120

SYSTEX making it happen 精誠資訊

# 1.1 功能架構

·圖 1-2~圖 1-13 則為主要功能的 0 二大功能區塊圖 二單元詳細說明 DQ2 主要功能分成十二大部分,圖 1-1 為十. 次要功能區塊圖,各功能詳細說明請參見第:

|        |  | 説      | 明   |
|--------|--|--------|-----|
|        |  | ど<br>に | 迅   |
|        |  | 檢      | 捝   |
|        |  | Н      | ЩĶ  |
|        |  | 功能     | 操作  |
| eII    |  | 砦      | 通合  |
| neQuot |  | 蒸      | Ē   |
| H Dyr  |  | 金融     | 資訊  |
| 誠資言    |  | 國際     | 観測  |
| 揹      |  | 利      | 举   |
|        |  | 選盟     | 舟 權 |
|        |  | 벩      | 位貝  |
|        |  | 凲      | Æ   |
|        |  | 掇      | Æ   |
|        |  | 畫面     | 管理  |

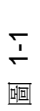

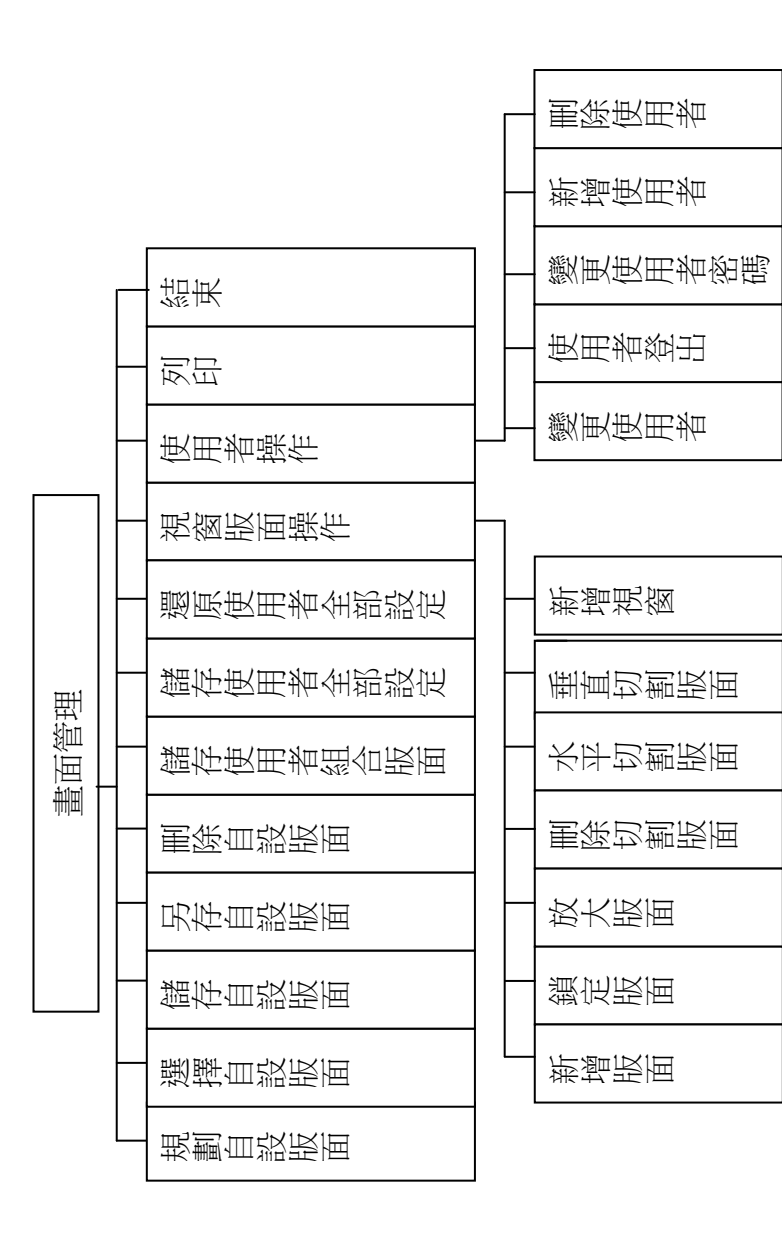

圖 1-2

S Y S T E X making it happen 精製資訊

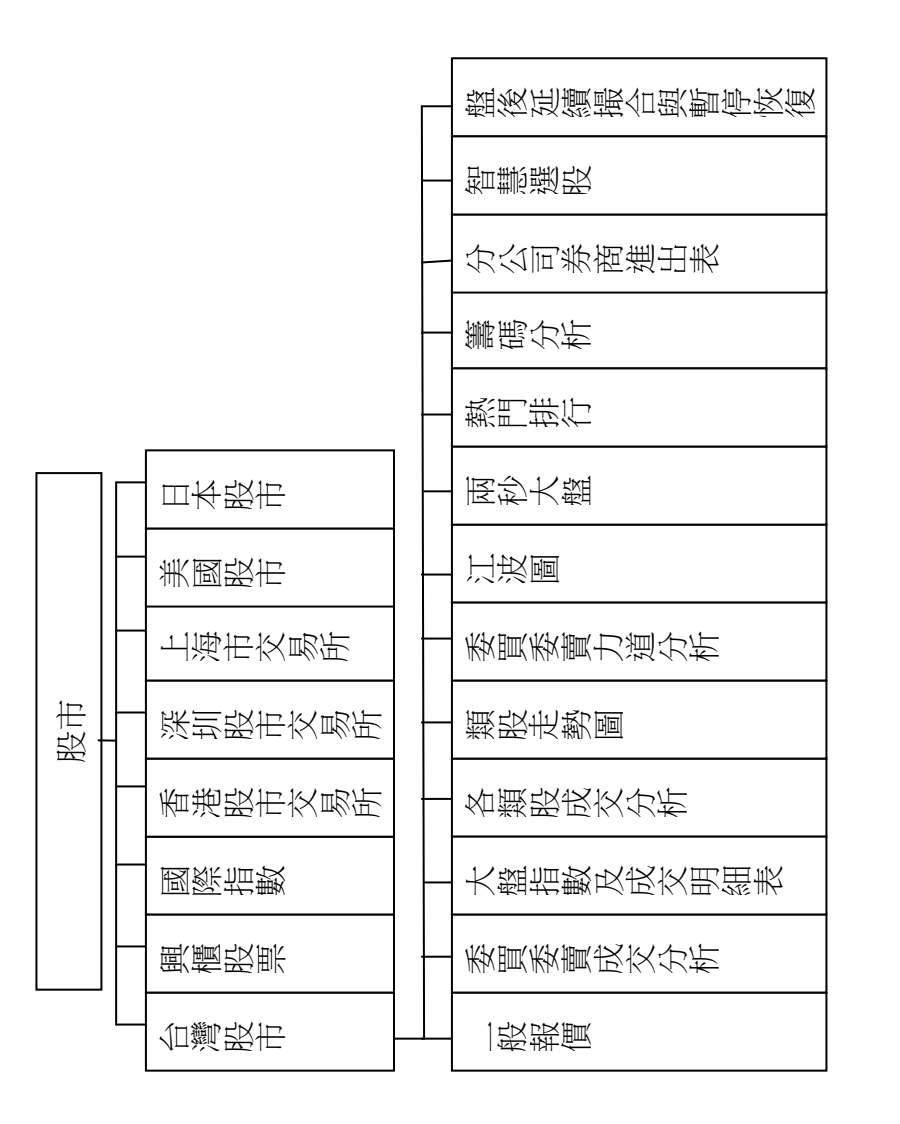

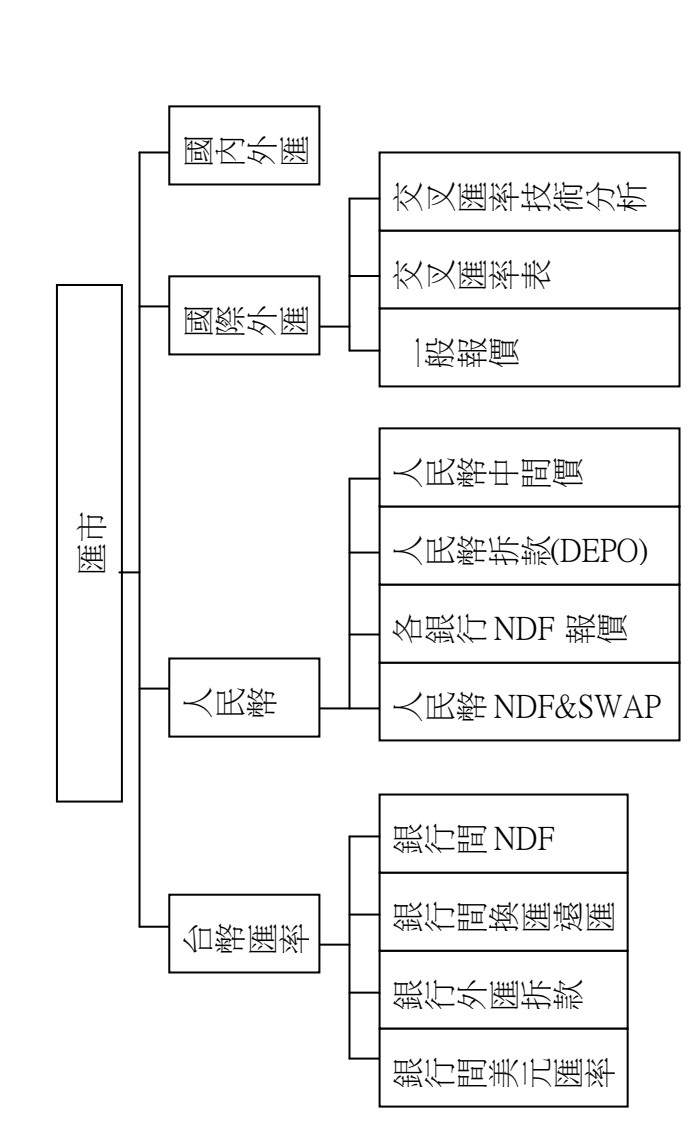

1-3

нD

ი

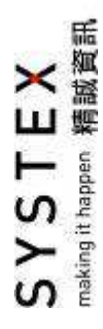

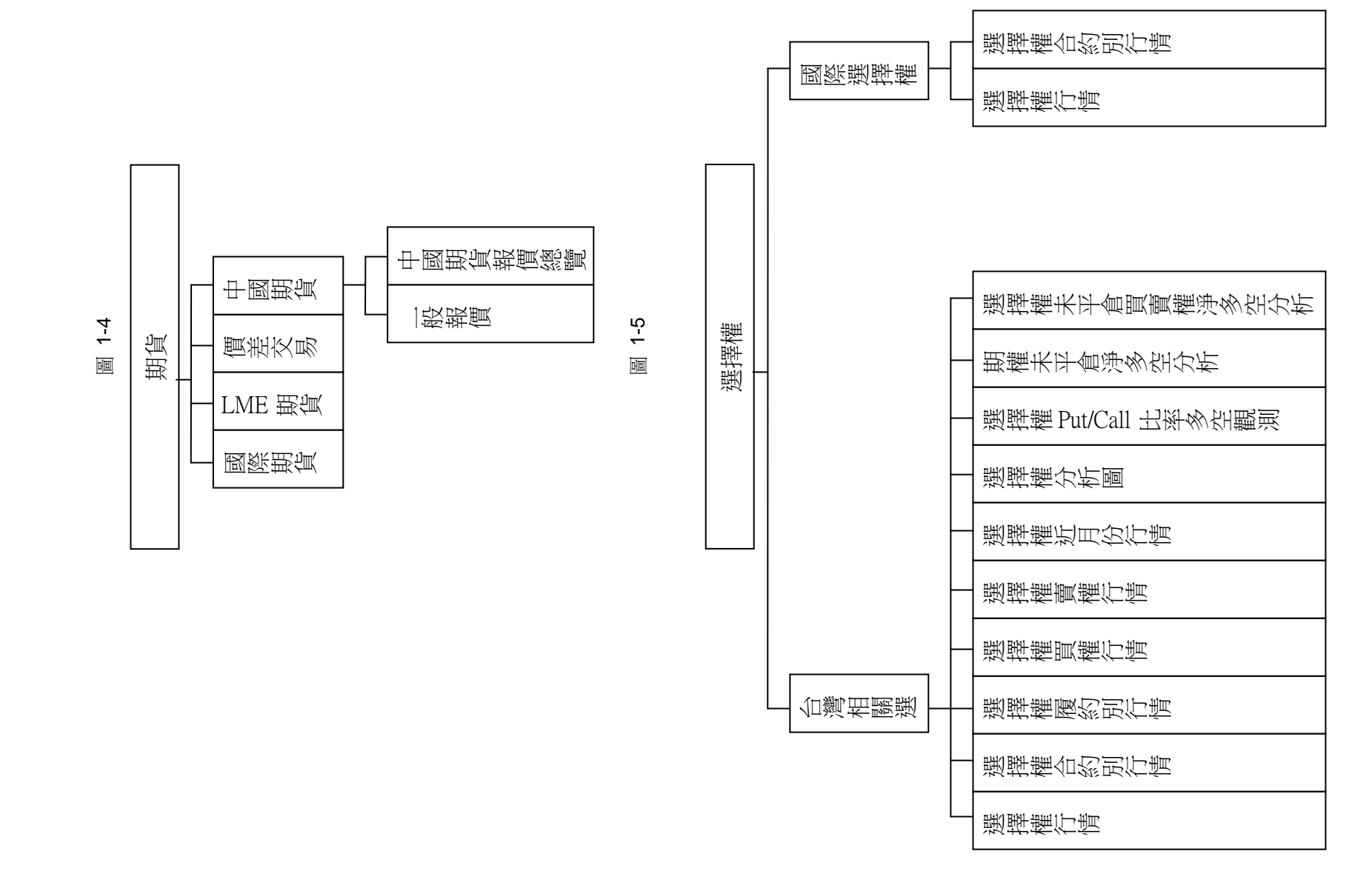

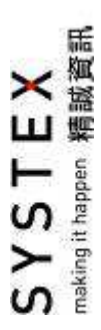

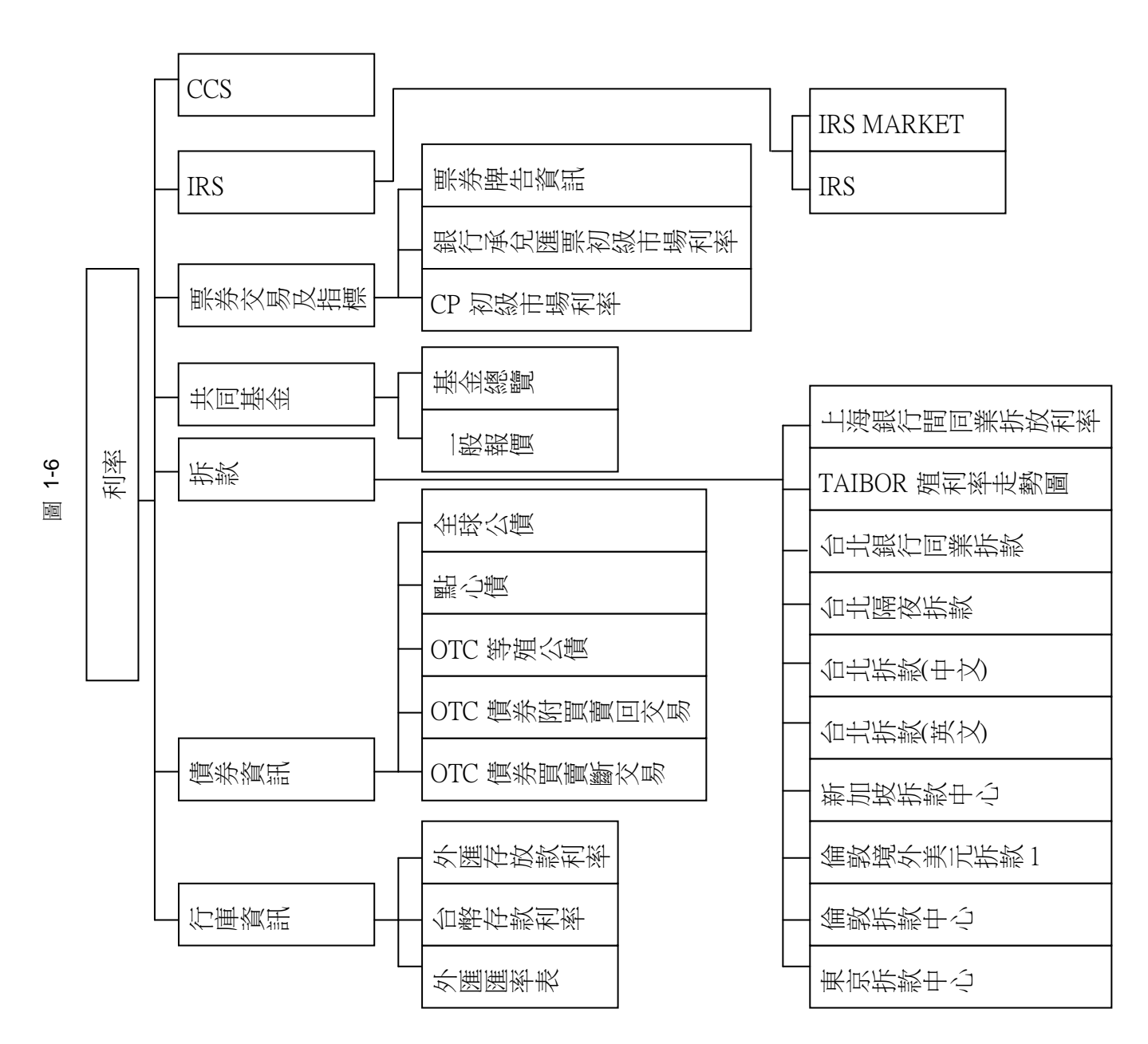

圖 1-7

7

E× 鵜澱道部 SYSTI making it happen

|     |   | 國內指數、期貨漲跌幅分析 |
|-----|---|--------------|
| 測   |   | 國際期貨漲跌幅分析    |
| 國際觀 |   | 國際貴金屬漲跌幅分析   |
|     |   | 國際外運分析       |
|     | L | 國際指數漲跌幅趨勢分析  |
|     |   |              |

| ~        |
|----------|
| <u>~</u> |
| -        |
| 비미       |
|          |

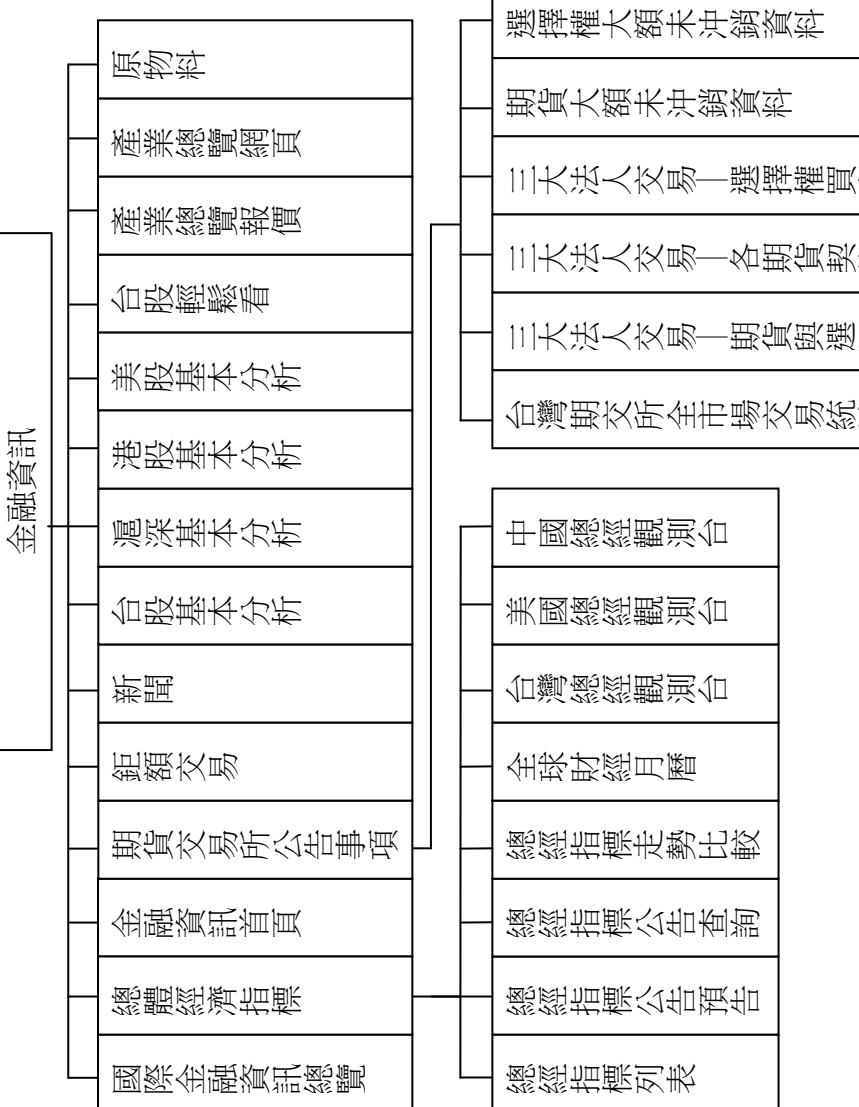

三大法人交易—選擇權買賣權分計 三大法人交易—各期貨契約 三大法人交易—期貨與選擇權 台灣期交所全市場交易統計

SYSTEX making it happen 精誠資訊

\_

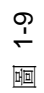

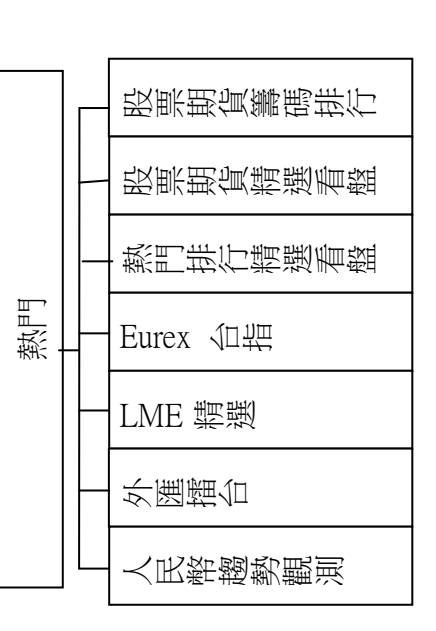

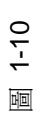

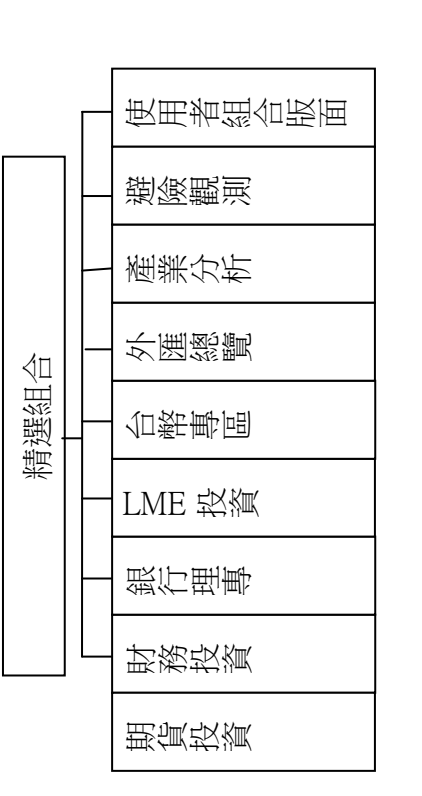

圖 1-11

SYSTEX making it happen 精誠資訊

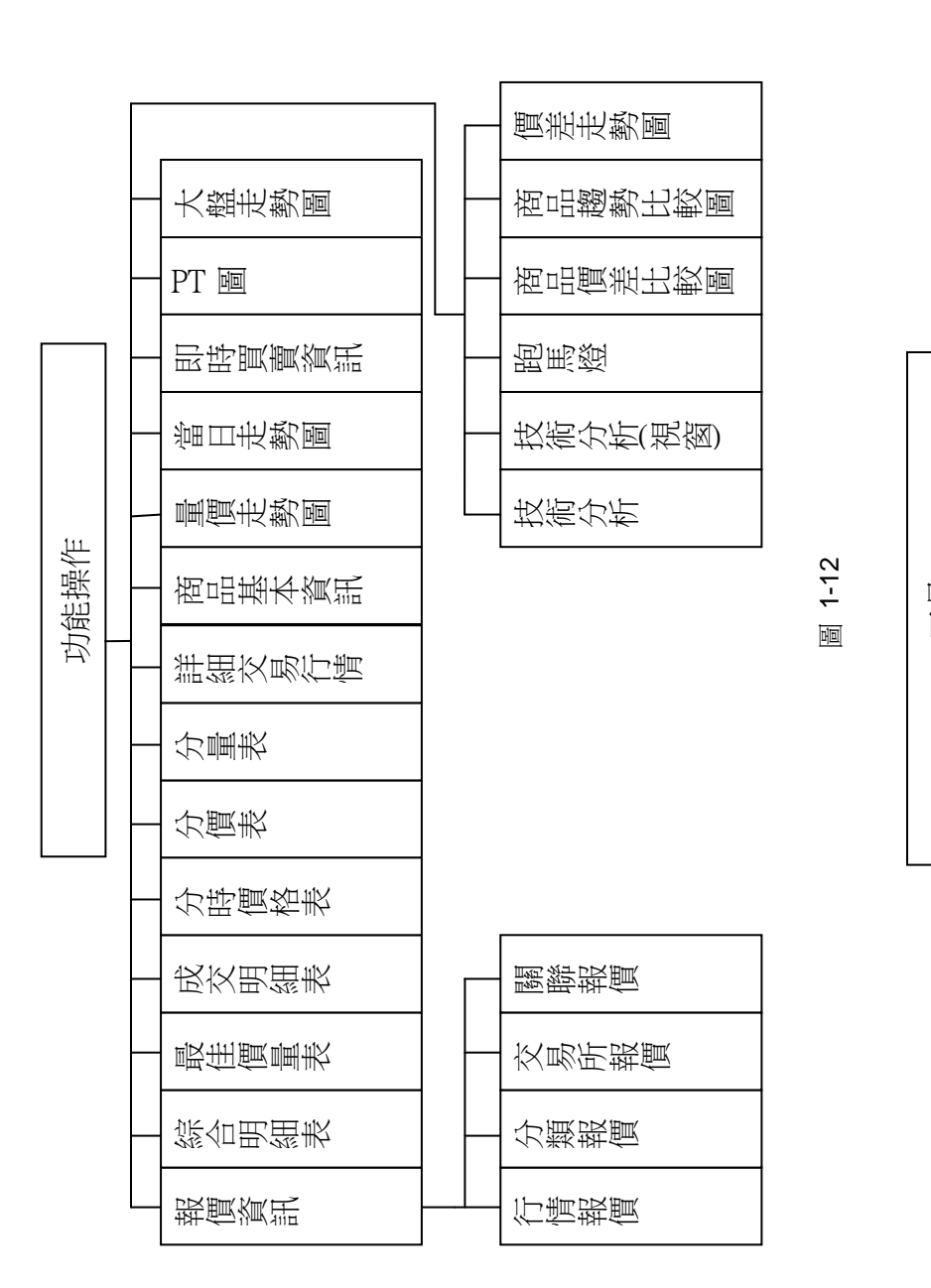

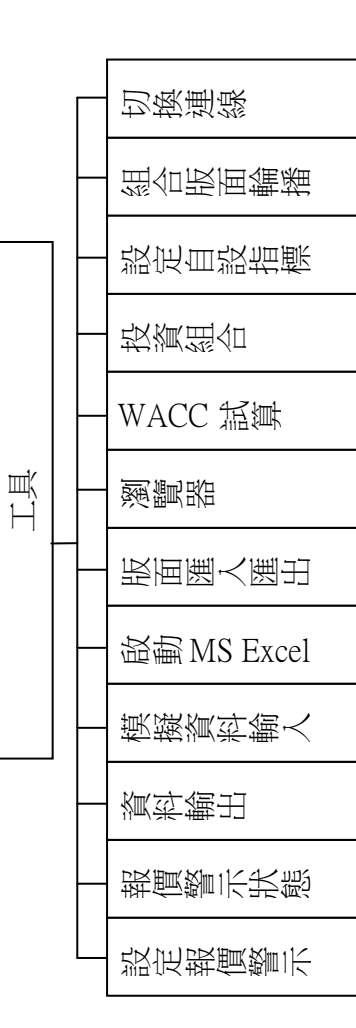

圕 1-13

\_\_\_\_

\_

\_

-

|    |  | 全螢幕       |
|----|--|-----------|
|    |  | <br>狀態列   |
|    |  | 巡覧列       |
|    |  | 瀏覽器工具列    |
|    |  | 趨勢線工具列    |
| 檢視 |  | 快速鏈工具列    |
|    |  | 技術分析工具列   |
|    |  | 畫面操作工具列   |
|    |  | <br>系統工具列 |
|    |  | 顯示視窗標題列   |
|    |  | 浮動視窗      |

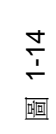

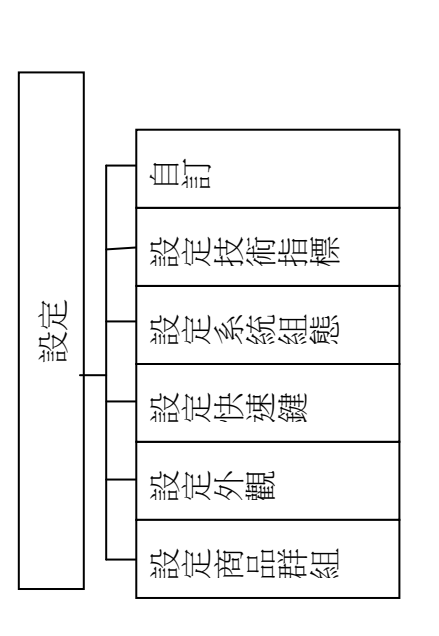

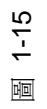

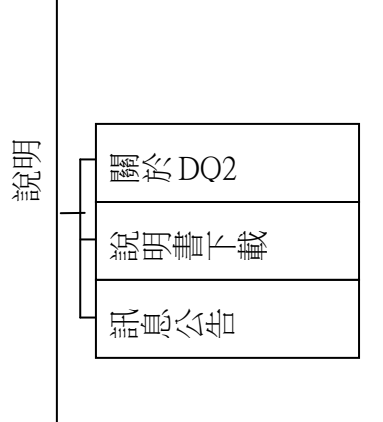

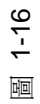

# 1.2 系統需求

SYSTEX

making it happen 精誠資訊

建議您將 DQ2 安裝在下列建議的硬體與軟體環境中,以期 DQ2 系統發揮最好的執行效率,操作更加順暢。

#### 建議硬體最低規格

| 設備  | 建議採用規格                |
|-----|-----------------------|
| CPU | Pentium Core 2 Duo 以上 |
| 記憶體 | 2G RAM 以上             |
| 硬碟機 | 40 GB 以上『可用空間』*       |
| 顯示器 | 17 时,顯示解析度 1024x768   |
|     |                       |

\* 為儲存相關資料,硬碟必需有足夠儲存空間。

建議軟體環境

| 項目   | 建議採用規格            |
|------|-------------------|
| 作業系統 | Windows XP SP3 以上 |

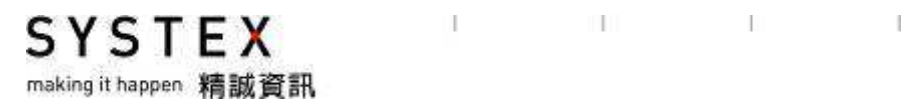

# 1.3 安裝指南

請依照下列步驟安裝 DQ2 系統。 步驟 1:快速按兩下 <sup>♥ DQ2Setup.exe</sup> 圖示,顯示準備安裝訊息。

|         |                                      | 12             |
|---------|--------------------------------------|----------------|
|         |                                      |                |
|         |                                      | $\mathbb{N}$   |
| Install | Shield Wizard                        |                |
|         | DQ2正準備 InstallShield(FI) 它將在<br>計等待. | :其餘的安裝過程中給您指導。 |
| -1      |                                      | 取消             |

步驟 2:顯示授權合約對話方塊,請按下「是〔Y〕」。

| InstallShield Wizard                                                                                           | × |
|----------------------------------------------------------------------------------------------------|---|
| 授權合約<br>請仔細閱讀下面的授權合約。                                                                                          |   |
| 按 PAGE DOWN 鍵以檢視合約的剩餘部份。                                                                                       |   |
| 軟體授權使用合約                                                                                                    |   |
| 本軟體授權使用合約(以下簡稱本合約)為                                                                                            |   |
| 本軟體上之所有權利均歸精誠公司所有,並受中華民國著作權法、國際著作權<br>條約以及其他智慧財產權之法律及國際間著作權相互保障條約之保護。精誠公<br>司因 實用戶支付完整費用而依下列條件授權 實用戶本軟體之非專屬使用權 |   |
| 您是否接受上述「授權合約」的所有條款? 如果選擇「否」,安裝程式將關閉。<br>若要安裝 DQ2,您必須接受此合約。                                                     |   |
| InstallShield                                                                                                  | _ |
| < 上一步(B) 是(Y) 否(N)                                                                                             |   |

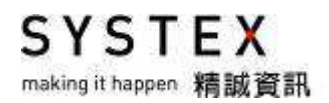

步驟 **3**:顯示安裝路徑對話方塊,請按下「下一步〔**N**〕」。

| InstallShield Wizard                 | ×                                   |
|--------------------------------------|-------------------------------------|
| <b>選擇目的地位置</b><br>選擇安裝程式安裝檔案之資料夾。    |                                     |
| 安裝程式會把 DQ2 安裝在下列資料夾中。                |                                     |
| 要安裝到此資料夾,請按一下「下一步」。<br>覽」,然後選擇其他資料夾。 | 要安裝到其他資料夾,諸按一下「瀏                    |
| 目的地資料夾<br>C:\Systex\DQ2              | 瀏覽( <u>R</u> )                      |
| InstallShield —                      | :上一步(B) <mark>下一步(N) &gt;</mark> 取消 |

步驟 4:DQ2 系統安裝中,當安裝完成,桌面即出現 DQ2 圖示。

# 1.4 開始使用 DQ2

滑鼠左鍵點擊桌面上的 DQ2 圖示,畫面會出現登入視窗。

|                   | ĕ | 建碱亚直用戶帳號 |          |
|-------------------|---|----------|----------|
| 客服專線:0800-336-336 | 3 | 密碼       |          |
|                   |   |          | 🔽 儲存密碼   |
|                   |   | 0        | 📝 強制更新版本 |
| 1111111           |   | -        | 💟 下載商品代碼 |
|                   |   |          | 🔽 自動登入   |
|                   |   | 6        | 登入 取消    |

- 連線位置:請依照連線的方式,選擇對應的伺服器主機位置。
   1.1 Internet 客戶:「內湖 01」或「信誼 01」二組互為備援。
   1.2 VPN 客戶:「內湖 VPN」。
- 2. 用戶帳號:帳號共有 16 碼。
- 3. 密碼:密碼有區分大小寫。
- 4. 勾選項目:
  - 4.1 儲存密碼:勾選後自動儲存帳號密碼,下次登入不用再重新輸入。
  - 4.2 强制更新版本: 勾選後先進行換版動作再進入系統。
  - 4.3 下載商品代碼: 勾選後先更新商品碼檔成功後再進入系統。
  - 4.4 自動登入:勾選後下次點選圖示即自行進入程式,不會再出現登入視窗。
- 5. 按下「登入」鍵即可進入程式,按「取消」按鍵則放棄此次登入動作。

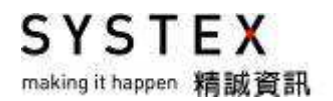

#### 1 1 1 1

# 1.5 會員註冊

1. 第一次登入時會出現會員註冊畫面,請輸入 DQ2 帳號與密碼再按「確定」鍵。

| er sollt fill - Windows internet Explorer                                                                                                    | and the all the second second             |                        |
|----------------------------------------------------------------------------------------------------|-------------------------------------------|------------------------|
| 1557 - 1550 - 1550 - | 80010 × 0 101                             | 1044                   |
|                                                                                                    |                                           |                        |
|                                                                                                    | S Y<br>making                             | STEX<br>it happen 精誠資訊 |
|                                                                                                    | 會員註冊                                      |                        |
| 時輸入並的原始與<br>DO2 編載                                                                                                    | 准确                                        |                        |
| DQ2 密碼:                                                                                                    |                                           | 1.0                    |
| 請輸入初始與號及<br>客戶服務專線:00<br>最佳問題:1024*                                                                                                    | 密碼<br>00356336<br>768 Hi-color機式,臣 7.0k人上 | 22                     |
| W Z                                                                                                    | 重新输入                                      | 1. 10                  |
| AND DECEMBER OF                                                                                                    |                                           |                        |
|                                                                                                    |                                           |                        |
|                                                                                                    |                                           |                        |
|                                                                                                    |                                           |                        |

2. 登入後請輸入個人基本資料,輸入完畢按「確認」鍵,即完成註冊開通作業。

|                                                                                                    | SYSTEX<br>making it happen 精誠資訊                                                                                                    |
|----------------------------------------------------------------------------------------------------|----------------------------------------------------------------------------------------------------|
| 會員註冊開通作                                                                                                    | *                                                                                                    |
| MM: DQD0500000                                                                                                  | 0132                                                                                                    |
| • 長年                                                                                                    |                                                                                                    |
| *身份遵守领/统一编被/接面被编                                                                                                |                                                                                                    |
| *i#id-                                                                                                    |                                                                                                    |
| • 823/                                                                                                    |                                                                                                    |
| 18 A .                                                                                                    | a second second s |
| 410.                                                                                                    |                                                                                                    |
| 101                                                                                                    |                                                                                                    |
| 4E-94411                                                                                                    | A SALES                                                                                                    |
| + inter A mittin                                                                                                |                                                                                                    |
| *200.400.00                                                                                                    |                                                                                                    |
| *原理输入一次发展的第三                                                                                                    | ***************                                                                                                    |
| The second second second second second second second second second second second second second second second se | 新台湾市和台口市市中市市市市市市市市市市市市市市市市市市市市市市市市市市市市市市市市市                                                                                                    |
| 重新輸入                                                                                                    | ALL ALL ALL ALL ALL ALL ALL ALL ALL ALL                                                                                                    |
|                                                                                                    |                                                                                                    |
|                                                                                                    |                                                                                                    |

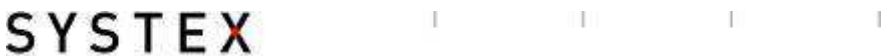

making it happen 精誠資訊

# 1.6 結束系統

1. 點選功能表列的「畫面管理」>「結束」,即可結束本系統。

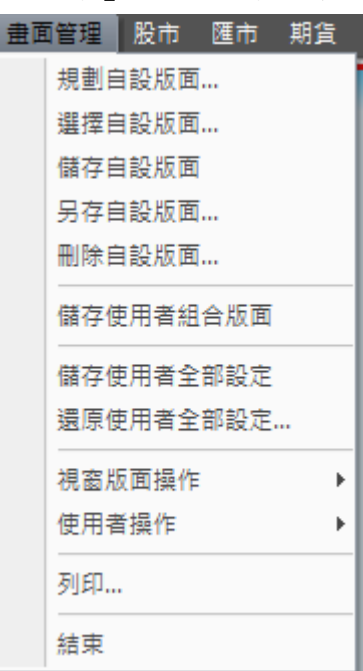

2. 點選視窗右上角的「X」,可以選擇要關閉所在的視窗或關閉所有視窗退出本系統。

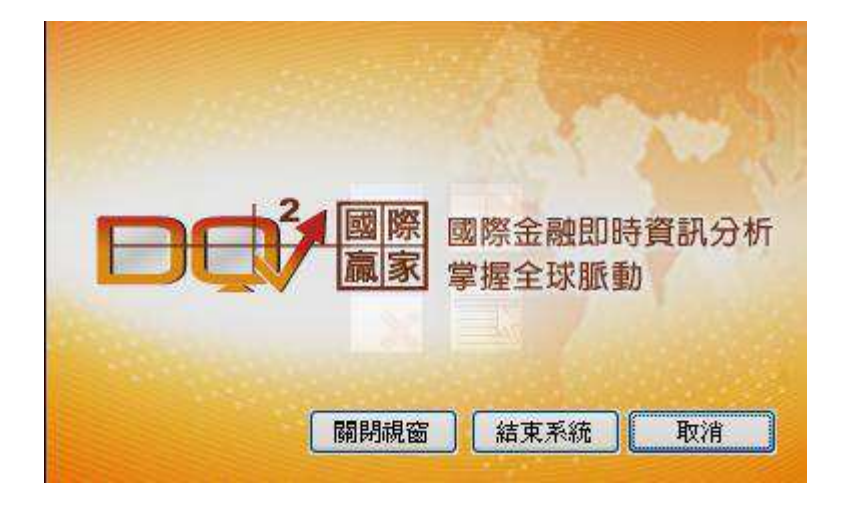

SYSTEX making it happen 精誠資訊

#### I II I I

# 第二單元 基本操作說明

DQ2 提供了強大的個人化操作介面設定功能,使用者可依照個人喜歡與熟悉的操作介面來進行規劃與設計,讓您在 DQ2 的使用上,可以達到容易上手使用與操作順暢的最高效益。

# 2.1 系統畫面說明

系統畫面主要分成七個部分,包括功能表列、工具列、狀態列、巡覽列、頁籤、視窗畫面與全 景圖。

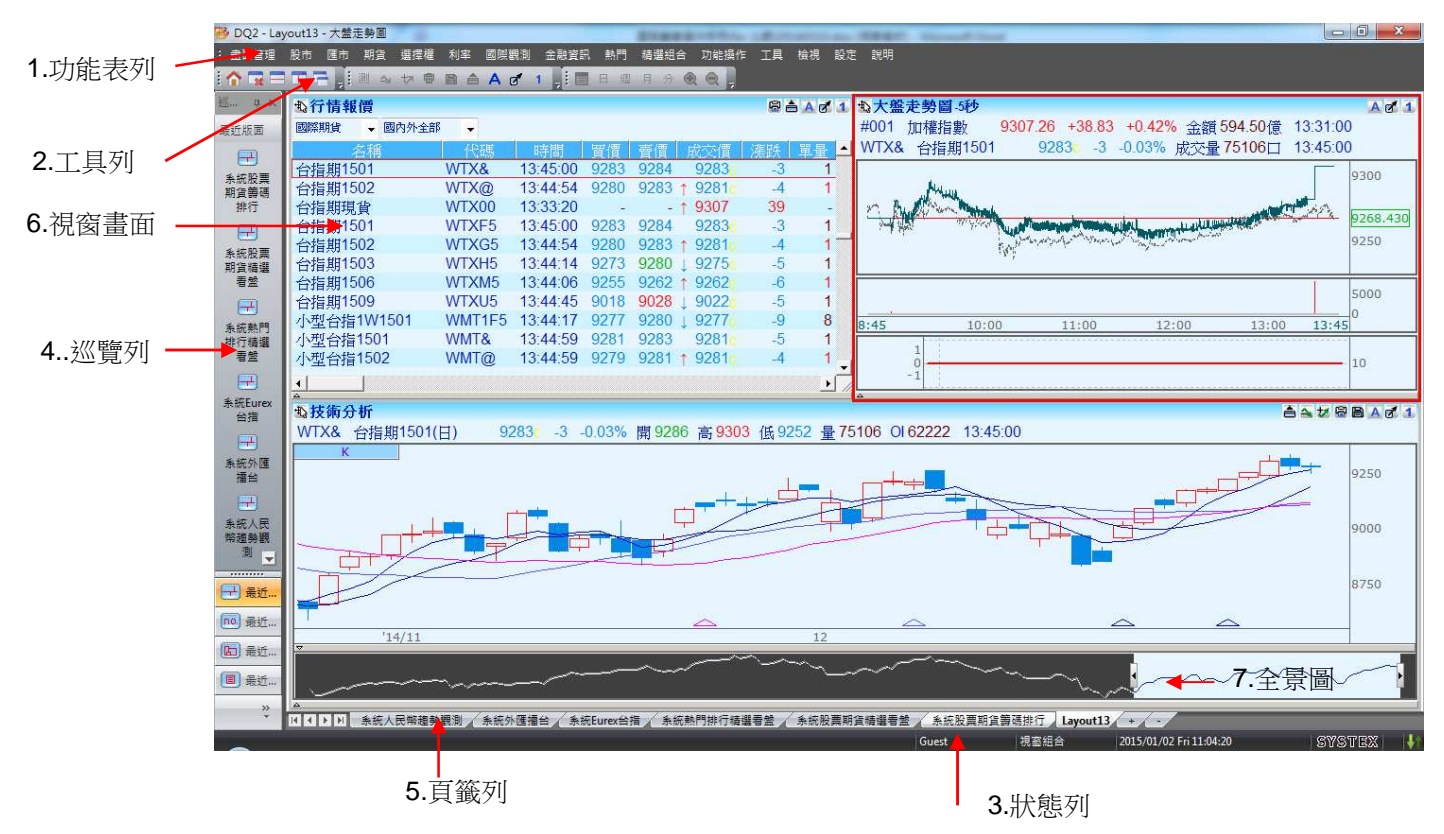

## 2.1.1 功能表列

功能表列位於畫面上方,點擊各功能選項,提供豐富的資訊與完善的功能。

: 畫面管理 股市 匯市 期貨 選擇權 利率 國際觀測 金融資訊 熱門 精選組合 功能操作 工具 檢視 設定 說明

#### 2.1.2 工具列

工具列位於畫面上方,為特定功能快捷按鍵,提供使用者能夠更快速方便操作 DQ2。 【操作說明】點選功能表列的「檢視」,選擇要顯示的工具列。

「系統工具列」

#### 

依序為國際金融資訊總覽、刪除切割版面、水平切割版面、垂直切割版面、浮動視窗

#### 「畫面操作工具列」

依序為「一致性預測」、「刪除指標」、「新增指標」、「列印」、「儲存技術分析圖」、「隱藏顯示 標題」、「字體大小」、「縮放畫面」、「選擇群組」

#### 「技術分析工具列」

🔢 🗖 🕫 🖪 月 分 👻 😔 💂

依序為「瀏覽歷史資料」、「日檔」、「週檔」、「月檔」、「分檔」、「放大」、「縮小」

#### 「快速鍵工具列」

#### 

依據選單「設定」→「設定快速鍵」中的設定,可直接點選各快速鍵代表小圖示或鍵盤上的 F1~F12 鍵。

#### 「趨勢線工具列」

#### ! - / Z // N \ ¥ = \ Z % % % % || ||| ||| @ 0 @ ? .

依序為「水平線」、「趨勢線」、「平行線」、「軌道線」、「股票箱」、「黃金波段」、「黃金分割尺」、 「黃金分割」、「向下黃金分割」、「向上黃金分割」、「下降甘氏線(相對)」、「上升甘氏線(相對)」、 「下降甘氏線(絕對)」、「上升甘氏線(絕對)」、「等分時間」、「序數時間」、「黃金率時間」、「黃 金分割圓」、「刪除趨勢線」、「刪除全部趨勢線」、「趨勢線設定」

#### 「瀏覽器工具列」

#### 

依序為「上一頁」、「下一頁」、「停止」、「重新整理」、「我的最愛」、「字型」、「首頁」

# 2.1.3 自訂工具列

#### 【功能說明】

讓使用者依自己習慣將常用功能設定成工具列。

#### 【操作說明】

1. 點選工具列的「設定」>「自訂」, 會開啟"自訂"視窗, 點選「工具列」頁籤。

| 自訂                                                                                                    |                                                                                     |
|----------------------------------------------------------------------------------------------------|-------------------------------------------------------------------------------------|
| 命令     工具列     選項       工具列(丁):     123       マ功能表列     快速鍵工具列       マ技術分析工具列     技術分析工具列       マ素統工具列     金勢線工具列       避勢線工具列     瀏覽器工具列 | 重設(R)         全部重設(A)         新增(D)         重新命名(M)         剛除(D)         副示文字標籤(S) |
|                                                                                                    | (                                                                                   |

2. 點選右邊的「新增」鍵,開啟"工具列名稱"視窗,輸入自訂名稱,按下「確定」鍵即 完成工具列新增。

| 工具列名稿     |    |
|-----------|----|
| 工具列名稱(I): | 確定 |
|           | 取消 |

3. 新增成功後,畫面會出現一個工具列 icon。

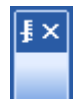

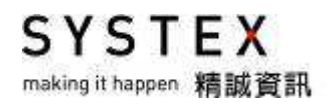

 將自訂工具列對話視窗切換至「命令」頁籤, 選擇左方「分類」中的「所有命令」,再 從右邊「命令」視窗選擇要加入的命令項目。

| 功能操作<br>工具<br>檢<br>設<br>明<br>新功能表<br>列<br>激<br>数<br>器<br>器<br>工具<br>列<br>激<br>微<br>器<br>批<br>具<br>列<br>激<br>微<br>器<br>批<br>工<br>具<br>列<br>激<br>微<br>器<br>批<br>工<br>具<br>列<br>満<br>微<br>一<br>一<br>一<br>一<br>一<br>一<br>一<br>一<br>一<br>一<br>一<br>一<br>一 | <ul> <li>[2] 下一頁</li> <li>[3] 下降甘氏線(相對)</li> <li>[3] 上一頁</li> <li>[4] 上升甘氏線(相對)</li> <li>[4] 上升甘氏線(相對)</li> <li>[4] 上升甘氏線(紹對)</li> <li>[4] 工具WACC試算</li> </ul> | X |
|----------------------------------------------------------------------------------------------------|----------------------------------------------------------------------------------------------------|---|
|----------------------------------------------------------------------------------------------------|----------------------------------------------------------------------------------------------------|---|

5. 以滑鼠將欲選擇的命令 Icon 拖曳至「常用工具列」Icon , 即完成新增自訂工具列。

| 常用 | 工具 | 列 | - 29 | × |
|----|----|---|------|---|
| e  | 5  | 分 | ta.  |   |

### 2.1.4 狀態列

#### 【功能說明】

狀態列位於版面最下方,由左而右依序顯示的內容為:連線狀態、使用者名稱、視窗組合名稱、電腦時間與連線燈號。

#### 【畫面說明】

| 2. 若為離(斷)線狀態,左下方會出 | 現"重新連 | 線中",右门 | 下方會出現黃色三角形的             | 内警示符號。   |
|--------------------|-------|--------|-------------------------|----------|
| 重新連線中              | Guest | 視窗組合   | 2015/06/05 Fri 16:23:25 | SYSTEX 👫 |

## 2.1.5 巡覽列

【功能說明】

巡覽列位於版面左方,列出最近 10 組使用過的版面與代碼、群組、功能,讓使用者可以快速選取已使用過的版面、代碼、群組或功能。

【操作說明】

- 1. 系統預設開啟此功能,若被關閉要重新叫出可點選功能表列的「檢視」>「巡覽列」。
- 2. 版面左方即出現巡覽列,點選「最近版面」,畫面即呈現最近曾選擇過的版面名稱。
- 3. 巡覽列右方的符號說明

圖釘符號: 可讓巡覽列固定於畫面左方,若為 則為隱藏在左方,當滑鼠移到畫面 左方巡覽列字樣時才會出現

關閉巡覽列功能:可點選 💌,即可直接關閉此功能

- 4. 巡覽列點選「最近版面」>「使用者欲選擇的視窗組合」,畫面即呈現曾選擇的視窗組合。
- 5. 其他亦為同樣用法

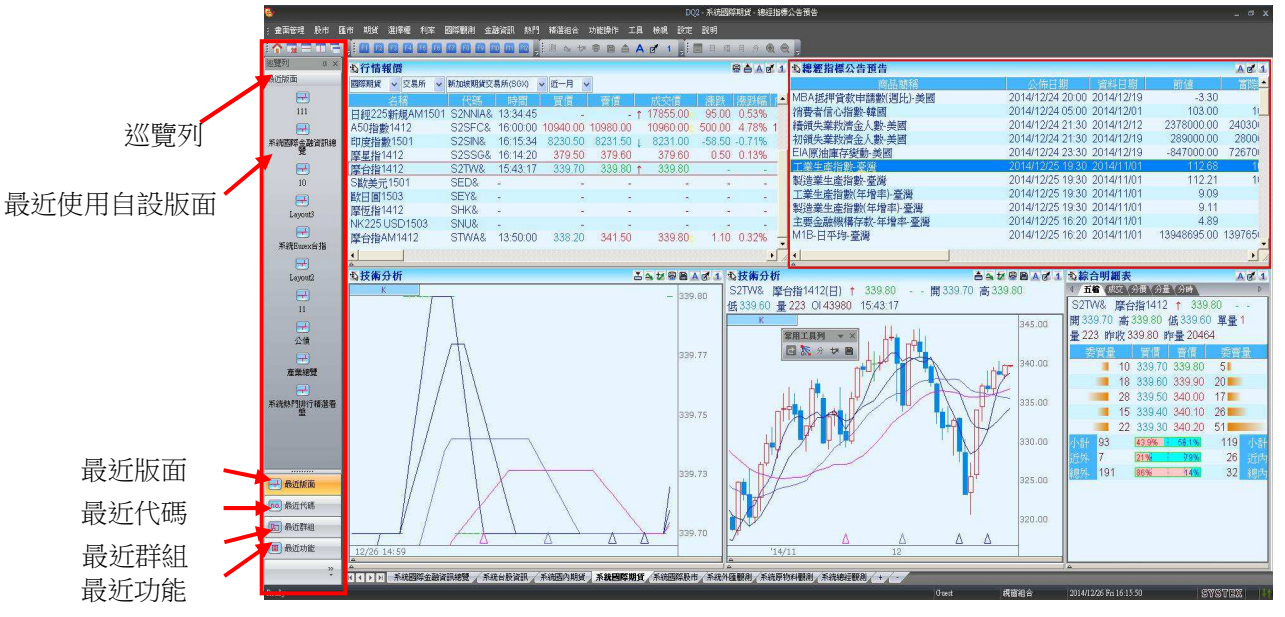

# 2.1.6 視窗與版面

#### 【功能說明】

使用者可同時開啟多個視窗(適合多螢幕使用者),每個視窗中均可開啟多個「自設版面」。 版面可為單一版面或由多個子版面組合而成,當版面外框有紅色框線,表示為"作用中版面 ",使用者可以自訂每一版面的資訊或圖表。

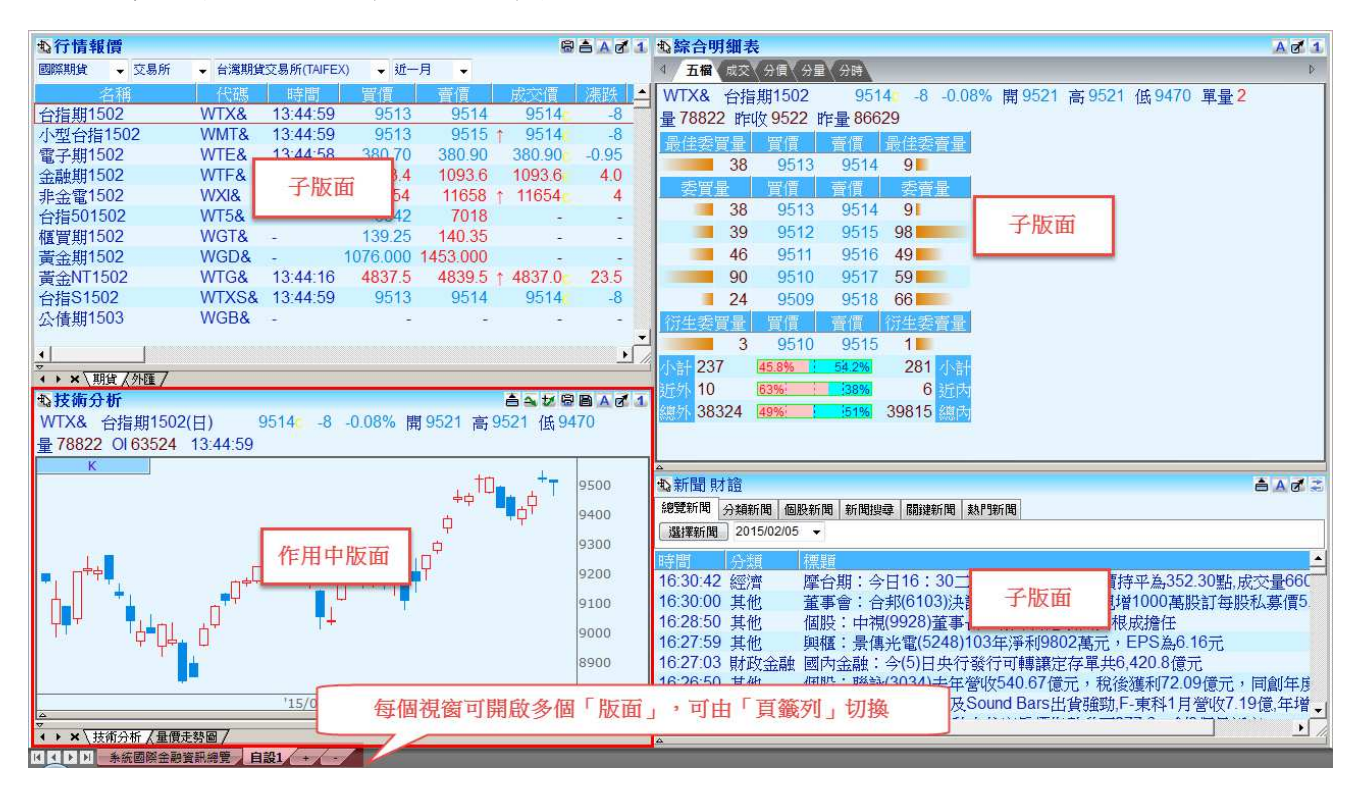

每個子版面左上角與右上角會依所在的功能畫面提供不同的小圖示,點選工具列圖示進行功能 的快速切換:

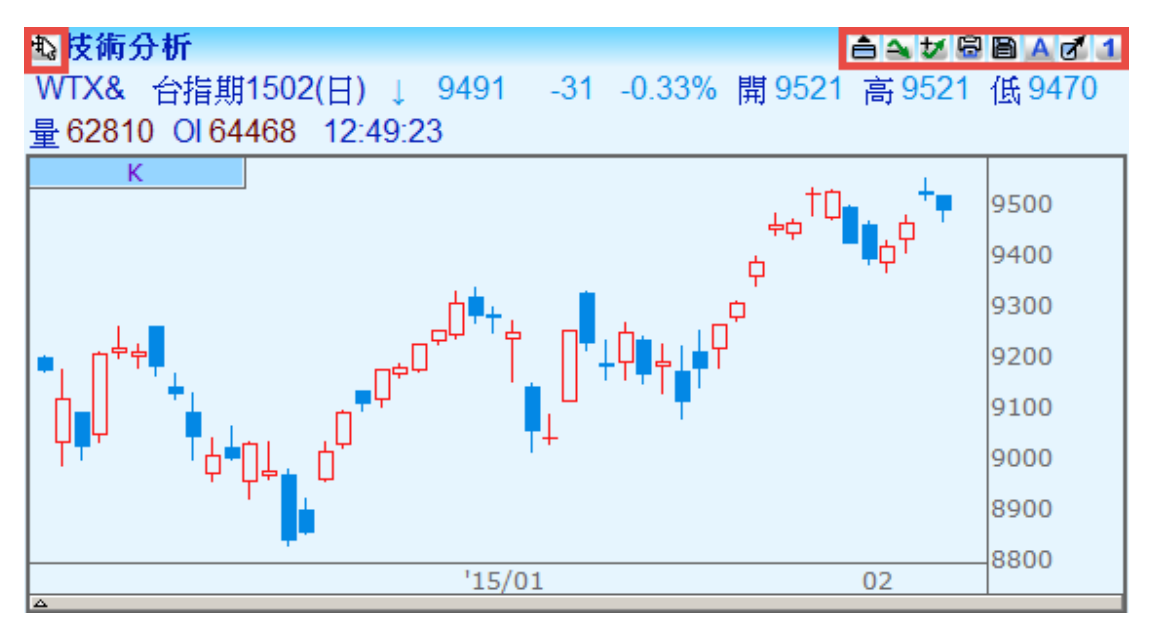

#### 【畫面說明】

- 在擁有多個子版面的視窗中,若使用者改變某一子版面中的商品,相同的群組數 字之子版面會同步更新顯示使用者所選擇的商品資訊,使用者最多可設定十二個 不同群組,選擇之非同步,子版面的商品則不會同步變更。
- 2. 🔺: 調整所在子版面的字體大小。
- 3. 🗹:放大所在子版面。
- 4. 🕑:還原所在子版面大小。
- 5. 🗎:將技術分析圖以\*.JPG 圖檔儲存。
- 6. 🗟:列印所在子版面所看到的畫面。
- 7. 梦: 增加技術分析指標視窗。
- 8. 🐴:減少技術分析指標視窗。
- 9. 4:顯示/隱藏所在子版面最上方的標題列。
- **10.** \$\sim : 點選所在子版面的圖示,拖曳到另一個子版面,可以將二個版面的畫面功能與資訊交換。

## 2.1.7 頁籤

#### 【功能說明】

每個視窗可同時開啟多個版面, DQ2以「頁籤列」形式呈現,每個版面也可分割多個子版面,使用者可自行定義版面內容,並可快速切換。

◎主頁籤:每個視窗可以同時開啟多個版面,在畫面最下方以頁籤的形式呈現。◎子頁籤:每個子版面,也有提供子頁籤,可切換不同的功能。

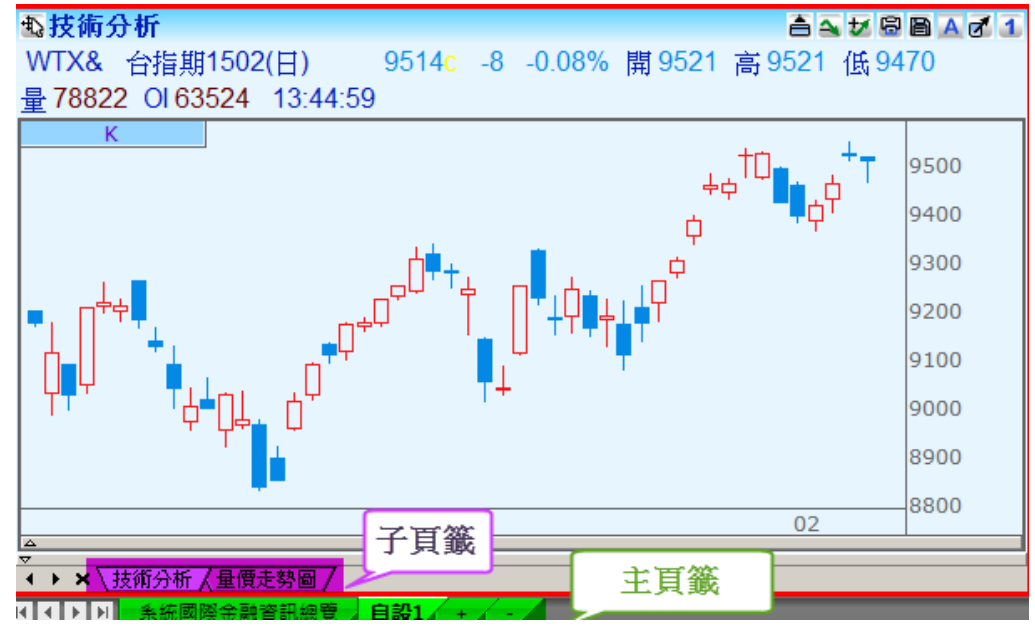

#### 【操作說明-主頁籤】

#### 1. 開啟新的頁籤

- (1) 按頁籤列上的加號 ("+") 圖示。
- (2) 於頁籤名稱列按右鍵選「新增」。
- (3) 功能表列的「畫面管理」>「視窗版面操作」>「新增版面」。
- 2. 關閉目前的頁籤:
  - (1) 按頁籤列上的減號 ("-") 圖示。
  - (2) 於所在頁籤名稱列按右鍵選「關閉」。
- 3. 更改頁籤的名稱
  - (1) 於所在頁籤名稱列按右鍵選「更名」。
  - (2) 功能表列的「畫面管理」>「另存自設版面」。
- 4. 調整頁籤的順序
  - (1) 於頁籤名稱列按滑鼠左鍵拖曳,即可將該頁籤位置前後對調。

#### ◎子頁籤列關閉

| 名稱      | 代碼          | 指數值       | 漲跌       | 漲跌幅    | 昨收        | 最高價       | 最低價       |   |
|---------|-------------|-----------|----------|--------|-----------|-----------|-----------|---|
| 加權指數    | TWI         | 9340.130  | -8.500   | -0.09% | 9348.630  | 9371.410  | 9272.940  |   |
| 店頭指數    | TWO         | 138.260   | -0.040   | -0.03% | 138.300   | 139.230   | 136.710   |   |
| 50指數    | TW50        | 6875.36   | -5.27    | -0.08% | 6880.63   | 6900.17   | 6831.58   |   |
| 倫敦台指50  | LTW50       | 6875.360  | -5.270   | -0.08% | 6880.630  | 6900.170  | 6831.580  |   |
| 香港國企    | HSC         | 13914.610 | -212.400 | -1.50% | 14127.010 | 14219.140 | 13855.520 |   |
| 紅籌指數    | HSCC        | 5100.580  | -37.090  | -0.72% | 5137.670  | 5156.600  | 5087.040  |   |
| 滬深300指動 | SHS7300     | 5230.552  | 49.136   | 0.95%  | 5181.416  | 5288.340  | 5104.178  |   |
| 上海線合開   | <b>取</b> 子負 | 5023.096  | 75.994   | 1.54%  | 4947.102  | 5051.626  | 4898.068  |   |
| 上海A股    | SHA         | 5260.249  | 79.987   | 1.54%  | 5180.262  | 5289.859  | 5129.021  | - |

#### ◎子頁籤列開啟

| 名稱          | 代碼         | 指數值       | 漲跌       | 漲跌幅    | 昨收        | 最高價       | 最低價       |   |
|-------------|------------|-----------|----------|--------|-----------|-----------|-----------|---|
| 加權指數        | TWI        | 9340.130  | -8.500   | -0.09% | 9348.630  | 9371.410  | 9272.940  |   |
| 店頭指數        | TWO        | 138.260   | -0.040   | -0.03% | 138.300   | 139.230   | 136.710   |   |
| 50指數        | TW50       | 6875.36   | -5.27    | -0.08% | 6880.63   | 6900.17   | 6831.58   |   |
| 倫敦台指50      | LTW50      | 6875.360  | -5.270   | -0.08% | 6880.630  | 6900.170  | 6831.580  |   |
| 香港國企        | HSC        | 13914.610 | -212.400 | -1.50% | 14127.010 | 14219.140 | 13855.520 |   |
| 紅籌指數        | HSCC       | 5100.580  | -37.090  | -0.72% | 5137.670  | 5156.600  | 5087.040  |   |
| 滬深300指數     | SHSZ300    | 5230.552  | 49.136   | 0.95%  | 5181.416  | 5288.340  | 5104.178  |   |
| 上海綜合        | SHI        | 5023.096  | 75.994   | 1.54%  | 4947.102  | 5051.626  | 4898.068  | - |
| -<br>       | 白纓商具 \ 指數。 | 7         |          |        |           |           |           |   |
| A CALCER VI |            | 新増へ       |          |        |           |           |           |   |
|             |            | 開閉 いる     |          |        |           |           |           |   |
|             |            | 更名        |          |        |           |           |           |   |
|             | l          |           |          |        |           |           |           |   |

#### 【操作說明-子頁籤】

- 1. 點選子版面左下方△符號開啟子頁籤列,再點一次▽符號就可以關閉子頁籤列。
- 2. 每一個子版面的頁籤列可以新增4個頁籤。
- 3. 新增頁籤:於頁籤名稱列按右鍵選「新增」。
- 4. 關閉頁籤:於所在頁籤名稱列按右鍵選「關閉」。
- 5. 更改頁籤的名稱:於所在頁籤名稱列按右鍵選「更名」。
- 6. 調整頁籤的順序:於頁籤名稱列按滑鼠左鍵拖曳,即可將該頁籤位置前後對調。

SYSTEX making it happen 精誠資訊

# 2.1.8 全景圖

#### 【功能說明】

顯示指標的長期走勢。

#### 【操作說明】

- 1. 在全景圖<1>的上方按住左鍵用拖拉的方式來決定技術分析線圖顯示的時間範圍。
- 2. 在全景圖按<2>住上可自行調整指標顯示的長度(最多800筆)。
- 3. 當滑鼠左鍵在<3>控制 Bar 的▼按下時,全景列圖形的部分即被設為隱藏。當滑鼠左鍵 在控制 Bar 的▲按下時,全景列圖形的部分即被設為顯示。

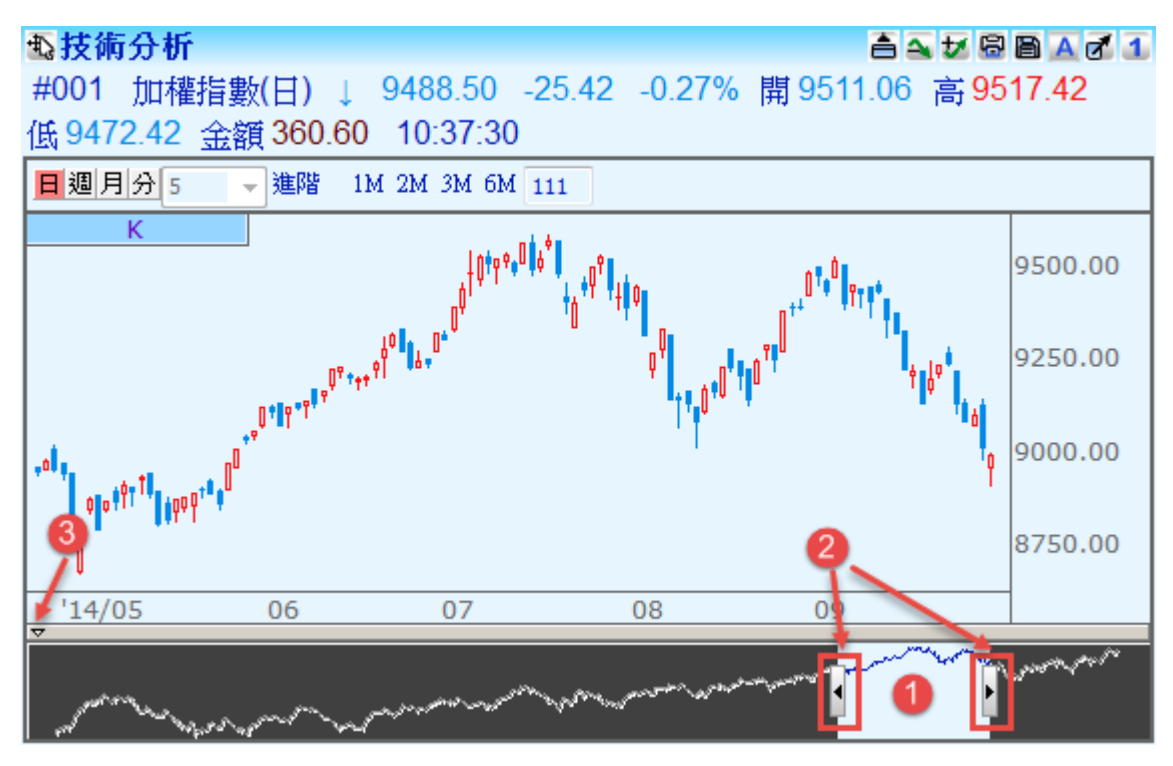

SYSTEX

making it happen 精誠資訊

# 2.2 畫面的管理控制

【功能說明】

DQ2 提供操作簡單但功能強大的視窗與版面管理功能,讓您可以自由設計您所需要的視窗 組合與版面呈現,達到操作上的個人化與便利性。

# 2.2.1 自設版面與視窗組合說明

【功能說明】

提供使用者依照個人需求規劃視窗組合與自設版面,使用者可依照喜好自行設定切割版面的 數目、大小、版面配置,以及各版面中顯示資訊的內容。支援自訂視窗的儲存,當有需求時, 即可隨時叫出儲存的視窗組合使用。

# 2.2.2 規畫自設版面

【功能說明】

依使用者喜好自行設定版面切割方式及大小,快速產生適合的自設版面。

【操作說明】:

方法一:

1. 點選空白版面中間的圖示或系統工具列上的小圖示都可以切割出數個子版面。

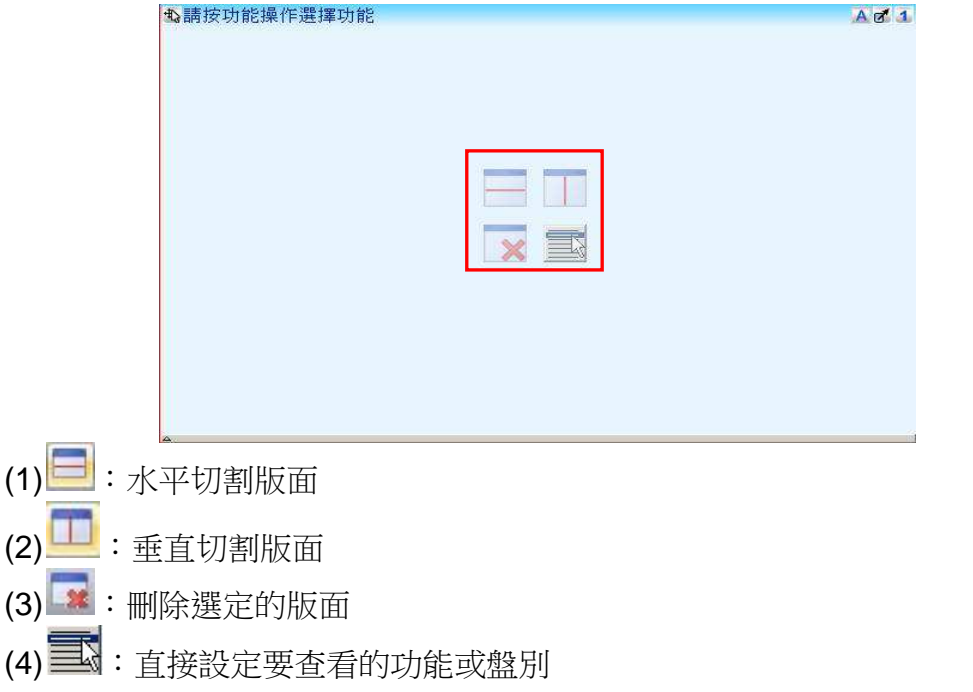

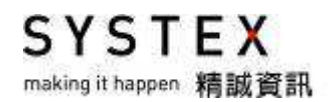

將滑鼠放在區塊畫面的邊框上,當出現 <sup>↓</sup> 符號時,拖曳滑鼠游標往上、下、左、右移動,即可調整區塊畫面大小。

| ◎請按功能操作選擇功能                                    | Ag 1 Q | 請按功能操作選擇功能 | Ag 1   |
|------------------------------------------------|--------|------------|--------|
|                                                |        | ×          |        |
| <b>动</b> 關接功能操作選擇功能                            |        |            | A et a |
| <br>((▶ 1) 系統台幣専属/Layout)/Layout] Layout]/+/-/ |        |            |        |

**3.** 在作用中版面(有紅色外框)點選 或按滑鼠右鍵均可叫出功能選單,選擇欲查看的功能即可設定出欲查看的版面

| 報價資訊     | 1 行情報價 |
|----------|--------|
| 综合明細表    | 分類報價   |
| 最佳價量表    | 交易所報價  |
| 成交明細表    | 關聯報便   |
| 分時價格表    | -      |
| 分價表      |        |
| 分量表      |        |
| 詳細交易行情   |        |
| 商品基本資訊   |        |
| 量價走勢圖    |        |
| 當日走勢圖    |        |
| PT 📾     |        |
| 大盤走勢圖    |        |
| 技術分析     |        |
| 技術分析(視窗) |        |
| 即時買賣資訊   |        |
| 跑馬燈      |        |
| 商品價差比較圖  |        |
| 商品趨勢比較圖  |        |
| 價差走勢圖    |        |

#### 方法二:

- 1. 點選功能表列的「畫面管理」>「規劃自設版面」。
- 2. 顯示多種橫向、縱向切割版面配置的選擇視窗,點選欲設定的版面配置後,按下「確定」 按鍵。

1 1 1 1

| 規劃自該版面  |        |    | X   |
|---------|--------|----|-----|
| 以横向方式設定 | 以縱向方式設 | 定  | 8 A |
|         |        |    |     |
|         |        |    |     |
|         |        |    |     |
|         |        |    |     |
|         |        | 確定 | 取消  |

**3**.在各切割版面(有紅色外框者)點選 或按滑鼠右鍵均可叫出功能選單,選擇欲查看的功能即可設定出欲查看的版面。

| 动行情報                                              | 價     |                        |        |        |          |          |       | 8                | Ad 1      | \$\ <b>量價走勢圖</b>                                                                                                    | Ag 1                                                           |
|---------------------------------------------------|-------|------------------------|--------|--------|----------|----------|-------|------------------|-----------|----------------------------------------------------------------------------------------------------|----------------------------------------------------------------|
| 台溝股市                                              | → 上市橋 | i 🗸 全部間                | 18 🗸   |        |          |          |       |                  |           | #001 加權指數 8639.58 +38.72 +0.45% 金額 1028.67                                                                                                    |                                                                |
| 着稱                                                | 代職    | 時間                     | 習慣     | 膏價     | 成交價      | 軍量       | 潮跳    | 成交量              | 開盤信▲      | 84.5                                                                                                    |                                                                |
| 加權指數                                              | #001  | 13:31:00               |        |        | 8639.58  | 262969   | 38.72 | 4511465          | 8626.5    | MM w Mh Maria                                                                                                    |                                                                |
| 不含金融                                              | #002  | 13:31:00               | 352    | -      | 7280.21  | 5        | 33.95 | 4204968          | 7267.4!   | A" "W" " "NUWAM, NO WWATA                                                                                                    | 8540.00                                                        |
| 水泥窯類                                              | #003  | 13:31:00               | 180    | 8      | 625.45   | ÷        | 5.52  | 41200            | 619.9     | My and my my my                                                                                                    |                                                                |
| 塑化類                                               | #004  | 13:31:00               | 280    | 70     | 856,16   | 5,       | 1.83  | 135205           | 857.2:    | VA, M                                                                                                    | 8630.00                                                        |
| 機電類                                               | #005  | 13:31:00               | (90)   | *      | 1817.03  |          | 8.68  | 1749577          | 1814.4    | WWAL A TH                                                                                                    |                                                                |
| 營建類                                               | #006  | 13:31:00               | 0.50   | -      | 299.92   |          | 0.28  | 31524            | 300.00    |                                                                                                    | 8620.00                                                        |
| 食品類                                               | #007  | 13:31:00               | 190    | 9      | 1189.92  | 8        | 10.18 | 26700            | 1184.9    |                                                                                                    |                                                                |
| 紡織類                                               | #008  | 13:31:00               | 256    | 7      | 550.35   | 7        | 7.66  | 48795            | 543.3     |                                                                                                    | 8610.00                                                        |
| 遣紙類                                               | #009  | 13:31:00               | (90)   | *      | 191.54   | ÷        | 0.66  | 6543             | 191.3     |                                                                                                    |                                                                |
| 金融額                                               | #010  | 13:31:00               | 100    | 7      | 1013.84  | 2        | 3.39  | 297596           | 1013.8.   |                                                                                                    | 8600.86                                                        |
| 水泥類                                               | #011  | 13:31:00               | 992    |        | 153.48   | 8        | 1.14  | 14342            | 152.1     |                                                                                                    | 10000                                                          |
| 型形現                                               | #012  | 13.31.00               | 256    | 7      | 231.07   | 5        | -0.10 | 05074            | 231.91    |                                                                                                    | 7500                                                           |
| 電機機構                                              | #013  | 13:31:00               | 190    | -      | 109.44   |          | 0.44  | 90071            | 41.2      |                                                                                                    | 5000                                                           |
| 電話電視                                              | #014  | 19:91:00               | 121    |        | 41.24    | 2        | 1.14  | EE0E0            | 41.2      |                                                                                                    | 2500                                                           |
| 化土架                                               | W010  | 10.01.00               |        | -      | 110.7.2  | -        | 1.29  | 00200            | 110.8.    | littlinudation and a second second se | 0                                                              |
|                                                   |       |                        |        |        |          |          |       |                  |           | 0/00 10/00 11/00 10/00 10/00                                                                                                    |                                                                |
|                                                   |       |                        |        |        |          |          | 1900  |                  | • /       | 9:00 10:00 11:00 12:00 13:00 13:30                                                                                                    |                                                                |
| ▲技術分                                              | ŧń    |                        |        |        |          |          |       |                  |           | 9:00 10:00 11:00 12:00 13:30                                                                                                    | 8 A 2 1                                                        |
| ▲<br><b>私技術分</b><br>#001 加                        | 析     | 」<br>(日) <sup>8)</sup> | 639.58 | +38.73 | 2 +0.45% | 開 8626.5 | 51 高( | 3647.90 <b>(</b> | € 8615.41 | 9:00 10:00 11:00 12:00 13:30<br>全額 1028.67 13:31:00                                                                                                    | 8 A d 1                                                        |
| ●<br>●<br>数技術分<br>#001 加<br>ド<br>・<br>・<br>・<br>・ | 析権指数  |                        | 539.58 | +38.7  | 2 +0.45% | 開 8626 S |       | 3647.90 (J       | £ 8615.41 | 2.00 10:00 11:00 12:00 13:00 13:00<br>金額 1028 67 13:31:00<br>▲ 1028 67 13:31:00                                                                                                    | 8600.00<br>8500.00<br>8400.00<br>8300.00<br>8200.00<br>8100.00 |
### 2.2.3 選擇自設版面

【功能說明】

選擇自訂的自設畫面或系統提供的自設畫面。

#### 【操作說明】

點選功能表列的「畫面管理」>「選擇自設版面」,會另外開啟選擇自設版面視窗,選擇欲使用的自設版面或系統提供的自設版面,按下「確定」鍵,畫面即呈現選取的版面。

| 選擇自設版面                                                     |       |
|------------------------------------------------------------|-------|
| 自設版面系統自設版面                                                 |       |
| 名稱                                                         |       |
| LME報價<br>八大貨幣走勢圖<br>公債<br>台股資訊<br>台幣匯率報價<br>外匯總覽<br>行信技術分析 |       |
| 行信報價走勢<br>系統Eurex台指<br>系統中國期貨報價總覽<br>系統國際金融資訊總覽<br>拆款資訊    |       |
|                                                            | 確定 取消 |

### 2.2.4 儲存自設版面

#### 【功能說明】

儲存目前使用中的自設版面。

#### 【操作說明】

方法一:

自設版面設定完成後,可直接於下方第一層頁籤名稱處快點兩下或按滑鼠右鍵選擇「更名」,更改為欲命名的名稱後,系統即自動存檔。

方法二:

點選功能表列的「畫面管理」>「儲存自設版面」即會依第一層頁籤名稱直接存檔。

SYSTEX making it happen 精誠資訊

### 2.2.5 另存自設版面

【功能說明】

將目前的自設版面儲存為新建立的自設版面名稱或已存在的自設版面名稱。

【操作說明】

點選功能表列的「畫面管理」>「另存自設版面」,會開啟"另存自設版面"視窗

- 1. 請輸入自設版面名稱或選擇已存在的自設版面名稱,再按下「確定」鍵完成儲存。
- 當您選擇已存在的自設版面名稱,按下「確定」後會出現詢問"該名稱已存在,是否要 覆蓋?"按下「是」之後即會覆蓋掉舊的版面設定,按「否」則取消覆蓋動作,回到自設 版面輸入名稱的視窗。

| 輸入名稱 111 |       |
|----------|-------|
|          | 確定 取消 |
| 名稱       |       |
| 10       |       |
| 11       |       |
| 111      |       |
| LME報價    |       |
| 八大貨幣走勢圖  |       |
| 公債       |       |
| 台股資訊     |       |
| 台幣匯率報價   |       |
| 台幣匯率報價   |       |

SYSTEX making it happen 精誠資訊

### 2.2.6 刪除自設版面

【功能說明】

刪除自訂的自設版面,當該自設版面正在使用中,該版面並不會出現在刪除選擇視窗中。

#### 【操作說明】

點選功能表列的「畫面管理」>「刪除自設版面」,會開啟"刪除自設版面"視窗,選擇欲刪除的自設版面名稱,按下「確定」按鍵即可。

| 名稱         |   |
|------------|---|
| Layout0    |   |
| Layout1    |   |
| LME報價      | 1 |
| 八大貨幣走勢圖    |   |
| 台股資訊       |   |
| 台幣匯率報價     |   |
| 台盤         |   |
| 外匯總覽       |   |
| 系統國際金融資訊總覽 | ~ |

SYSTEX making it happen 精誠資訊

### 2.2.7 儲存使用者組合版面

【功能說明】

儲存目前已開啟在頁籤列的自設版面。

【操作說明】

點選功能表列的「畫面管理」>「儲存使用者組合版面」即可儲存現有畫面。如果因變換各 頁籤內容後已非喜歡的版面組合,可以點選功能表列的「精選組合」>「使用者組合版面」 即可恢復原有版面組合。

### 2.2.8 儲存使用者全部設定

【功能說明】

將目前畫面、視窗與頁籤的設定、參數與群組等做完整的儲存。

【操作說明】

直接點選功能表列的「畫面管理」>「儲存使用者全部設定」即可完整儲存。

### 2.2.9 還原使用者全部設定

【功能說明】

系統有提供自動備份功能,使用者在關閉程式或每天 AM 12:00,就會備份自設檔案與自設 指標,每天只會備份一次,系統會保留最近 10 筆檔案,若自設畫面異常,可還原指定日期 的自設檔案。

【操作說明】

1.直接點選功能表列「畫面管理」>「還原使用者全部設定」,開啟載入使用者全部設定視窗。

| 載入使用者全部設   | 淀 🗾 |
|------------|-----|
| 選擇日期       |     |
| 2015/05/29 | -   |
| 確定         | 取消  |

2. 點選下拉選單,選擇要還原的日期,再按下確定按鍵。

**3**. 系統會跳出確認視窗「您目前的設定將會遺失,確定載入 **xxxx/xx/xx** 的設定?」 按下「否」: 取消還原。

按下「是」: DQ2 程式會自動關閉目前畫面,再開啟指定日期的自設畫面。

### 2.2.10 視窗版面操作

【功能說明】

提供使用者對各切割版面的控制,包括新增自設版面、鎖定、放大版面與刪除、水平、垂直切割版面、新增視窗的功能。

### 2.2.10-1 新增版面

#### 【功能說明】

開啟新的自設版面。

【操作說明】

- 方法一: 點選功能表列的「畫面管理」>「視窗版面操作」>「新增版面」即可開啟新的自 設版面。
- 方法二:點選下方頁籤列的「+」可以開啟新的自設版面;點選下方頁籤列的「-」則可關 閉目前開啟的版面。

| Ę | ₩ DQ2 - 糸統國際金融資訊總覽 - EmptyView |          |                |               |         |           |           |           |  |
|---|--------------------------------|----------|----------------|---------------|---------|-----------|-----------|-----------|--|
| - | 畫面管理                           | 股市 匯市    | 期貨 選擇權         | 利率「尽國際觀測      | 制 金融資調  | 汛 熱門 精選   | 選組合 功能操作  | 乍 工具 檢視   |  |
|   | 名稱                             | 代碼       | 指數值            | 漲跌            | 漲跌幅     | 昨收        | 開盤價       | 最高價       |  |
|   | 店頭指數                           | TWO      | 138.20         | 60 -0.040     | -0.03%  | 138.300   | 138.260   | 139.230   |  |
|   | 倫敦台指:                          | 50 LTW50 | 6875.30        | 60 -5.270     | -0.08%  | 6880.630  | 6855.660  | 6900.170  |  |
|   | 摩根台指                           | MTI      | 347.52         | 20 -0.440     | -0.13%  | 347.960   | 346.680   | 348.540   |  |
|   | 香港國企                           | HSC      | 13914.6        | 10 -212.400   | -1.50%  | 14127.010 | 14113.440 | 14219.140 |  |
|   | 紅籌指數                           | HSCC     | 5新增開           | 波爾 - 國胄賜      | iff 72% | 5137.670  | 5136.460  | 5156.600  |  |
|   | 恆生指數                           | HSI      | 27260.10       | 60 -291.00    | -1.06%  | 27551.890 | 27538.060 | 27646.720 |  |
|   | 深圳綜合                           | SZI      | 3051.          | 55 28.258     | 0.93%   | 3023.697  | 3065.451  | 3091.422  |  |
| L | <u> </u>                       | ≪佐田殿全司   | 1-35=11 (A) BE | $\gamma $     |         |           |           |           |  |
|   | н ч в в /                      | 求贰酉除盂配   |                | $\mathcal{N}$ |         |           |           |           |  |

### 2.2.10-2 鎖定版面

【功能說明】

鎖定目前自設版面的視窗切割狀態,當鎖定視窗後,即無法進行刪除、調整、切割版面動作。

【操作說明】

- 1. 點選功能表列的「畫面管理」>「視窗版面操作」>「鎖定版面」。
- 當勾選後,「畫面管理」>「視窗版面操作」>「鎖定版面」前會有一個打勾符號,此時無法進行刪除、水平、垂直切割畫面動作。重新點選一次「畫面管理」>「視窗版面操作」>「鎖定版面」即可取消此鎖定功能。

SYSTEX making it happen 精誠資訊

### 2.2.10-3 放大版面

【功能說明】

將自設版面內選擇的子版面(有紅色外框者)切換至全螢幕顯示(最大化)。

【操作說明】

- 選擇欲切換至全螢幕顯示(最大化)的子版面後,再點選功能表列的「畫面管理」>「視窗版面操作」>「放大版面」,或是點選該版面的右上角
   符號。
- 2. 此時選擇的子版面(有紅色外框者)即會放大為全螢幕顯示。
- 3. 放大版面前,行情報價僅為其中一個切割小畫面。

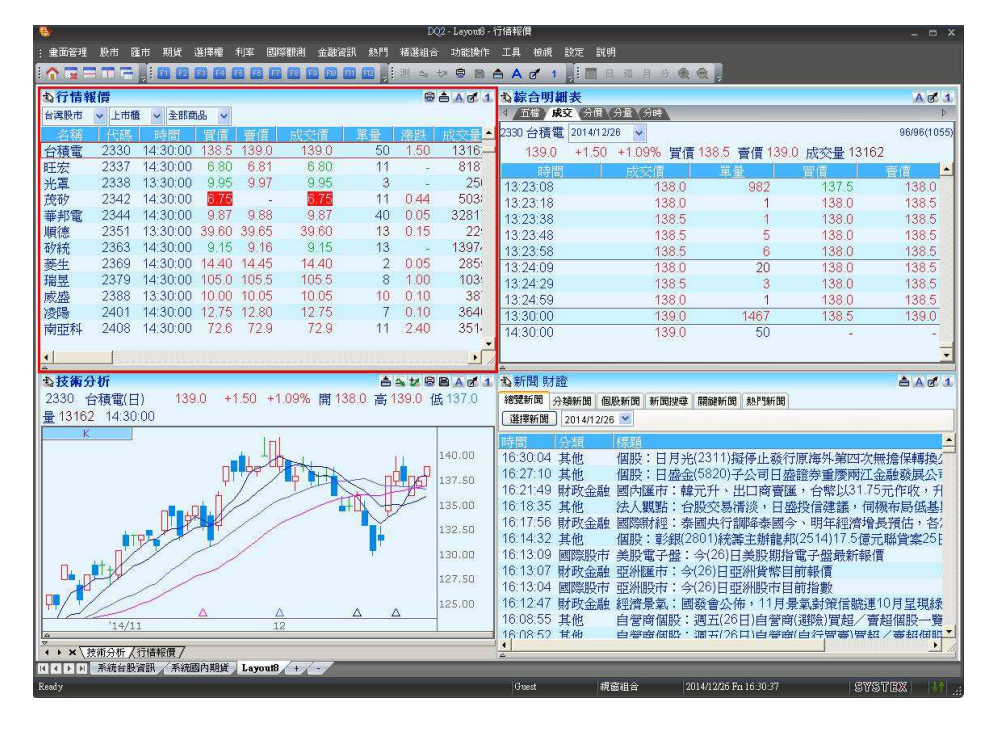

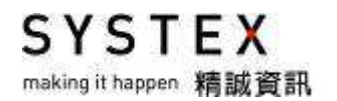

| <b>W</b>                                   |                                        |             |          |       |        | DQ    | 2 - LayoutB | - 行情報價  |        |       |            |              |       | - = ×     |
|--------------------------------------------|----------------------------------------|-------------|----------|-------|--------|-------|-------------|---------|--------|-------|------------|--------------|-------|-----------|
| : 畫面管理 股                                   | 市匯市期貨                                  | (選擇權 利      | 率 國際     | 劉利金   | 融資訊 熱門 | 精選組合  | 功能操作        | ⊨ 工具 檢/ | 視 設定 訴 | 明     |            |              |       |           |
|                                            |                                        |             |          |       |        | 测 ム 1 | 2 8 B       | ≜ A Ø   | 1      | 日週月   |            |              |       |           |
| も行情報信                                      |                                        |             |          |       |        |       |             |         | - Ma   |       |            |              |       | RAM1      |
| 台演股市 >                                     | ト市橋 🗸 全日                               | 昭商品 🗸       |          |       |        |       |             |         |        |       |            |              |       |           |
| 1000                                       | 44.40                                  | 11法101      | tant con | 書應    | 世志病    | 11 AR | 28.94       | 時であ     | 利用和後の整 | 根本個   | 温化信        | 新生成な         | 论思    |           |
| 台積雲                                        | 2330                                   | 14:30:00    | 138.0    | 138.5 | 138.5  | 12    | -0.50       | 4812    | 139.0  | 139.0 | 137.5      | 139.0        | 13162 |           |
| <b></b><br>「<br>「<br>「<br>「<br>「<br>「<br>」 | 2337                                   | 14:30:00    | 6.75     | 6.76  | 6.75   | 13    | -0.05       | 6504    | 6.83   | 6.84  | 6.71       | 6 80         | 8187  |           |
| 来習                                         | 2338                                   | 13:30:00    | 9.98     | 10.00 | 9.98   | 5     | 0.03        | 244     | 9.98   | 10.05 | 9.98       | 9.95         | 250   |           |
| 茂砂                                         | 2342                                   | 13:30:00    | 7.22     | -     | 722    | 63    | 0.47        | 8387    | 6 88   | 7.22  | 6 88       | 6.75         | 5038  |           |
| 華邦雷                                        | 2344                                   | 14:30:00    | 9.92     | 9.93  | 9.93   | 92    | 0.06        | 16706   | 9.90   | 9.95  | 9.85       | 9.87         | 32817 |           |
| 順德                                         | 2351                                   | 13:30:00    | 39.20    | 39.25 | 39.20  | 29    | -0.40       | 313     | 39.50  | 39.60 | 39.00      | 39.60        | 225   |           |
| 和統                                         | 2363                                   | 14:30:00    | 9.06     | 9.07  | 9.07   | 24    | -0.08       | 2180    | 9.20   | 9.21  | 9.03       | 9.15         | 13974 |           |
| 夢生                                         | 2369                                   | 14:30:00    | 14.35    | 14.40 | 14,40  | 8     | 14          | 1099    | 14.40  | 14.45 | 14.35      | 14.40        | 2855  |           |
| 瑞晃                                         | 2379                                   | 14:30:00    | 104.5    | 105.0 | 105.0  | 2     | -0.50       | 907     | 105.5  | 105.5 | 104.5      | 105.5        | 1035  |           |
| 威感                                         | 2388                                   | 14:30:00    | 10.00    | 10.10 | 10.00  | 2     | -0.05       | 334     | 10.05  | 10.10 | 9.99       | 10.05        | 387   |           |
| 凌陽                                         | 2401                                   | 14:30:00    | 12.80    | 12.85 | 12.80  | 22    | 0.05        | 1462    | 12.85  | 12.90 | 12.80      | 12.75        | 3646  |           |
| 南亚科                                        | 2408                                   | 14:30:00    | 72.8     | 72.9  | 72.9   | 5     | 14          | 2520    | 72.6   | 73.3  | 72.2       | 72.9         | 3514  |           |
| 統戀                                         | 2434                                   | 13:30:00    | 8.25     | 8.30  | 8.25   | 35    | 0.13        | 664     | 8.12   | 8.40  | 8.00       | 8.12         | 1275  |           |
| 偉詮電                                        | 2436                                   | 14:30:00    | 31.55    | 31.60 | 31.60  | 24    | 0.10        | 3485    | 31.90  | 31.90 | 31.30      | 31.50        | 11015 |           |
| 超豐                                         | 2441                                   | 14:30:00    | 38.45    | 38.50 | 38.45  | 3     | 0.05        | 241     | 38.70  | 38.70 | 38.35      | 38.40        | 454   |           |
| 京元電                                        | 2449                                   | 14:30:00    | 25,60    | 25.65 | 25.60  | 8     | 0.10        | 1961    | 25.55  | 25.70 | 25.45      | 25.50        | 2758  |           |
| 創見                                         | 2451                                   | 13:30:00    | 98.2     | 98.6  | 98.3   | 2     | 0.10        | 100     | 98.2   | 98.3  | 97.8       | 98.2         | 127   |           |
| 聯發科                                        | 2454                                   | 14:30:00    | 464.0    | 464.5 | 464.5  | 8     | 0.50        | 539     | 465.0  | 465.5 | 463.0      | 464.0        | 1158  |           |
| 義隆                                         | 2458                                   | 14:30:00    | 47.10    | 47.15 | 47.15  | 47    | 1.55        | 6044    | 45.70  | 47.15 | 45.70      | 45.60        | 1664  |           |
| 殖茂                                         | 2481                                   | 14:30:00    | 14.75    | 14.80 | 14.80  | 23    | 0.70        | 5230    | 14.10  | 14.95 | 14.05      | 14.10        | 770   |           |
| 晶豪科                                        | 3006                                   | 14:30:00    | 51.8     | 51.9  | 51.9   | 20    | 0.20        | 3191    | 51.9   | 52.2  | 51.5       | 51.7         | 7079  |           |
| 聯陽                                         | 3014                                   | 14:30:00    | 38.85    | 38.95 | 38.85  | 3     | -0.25       | 1995    | 39.25  | 39.25 | 38.65      | 39.10        | 2731  |           |
| 嘉晶                                         | 3016                                   | 13:30:00    | 19.00    | -     | 19.00  | 22    | 1.20        | 2506    | 18.00  | 19.00 | 17.95      | 17.80        | 1655  |           |
| 聯詠                                         | 3034                                   | 13:30:00    | 171.5    | 172.0 | 172.0  | 31    | 2.50        | 744     | 170.5  | 172.5 | 169.0      | 169.5        | 1017  |           |
| 智原                                         | 3035                                   | 14:30:00    | 36.95    | 37.00 | 37.00  | 26    | 0.15        | 2621    | 37.00  | 37.10 | 36.55      | 36.85        | 4874  |           |
| 揚智                                         | 3041                                   | 14:30:00    | 25.65    | 25.70 | 25.70  | 6     | -0.05       | 436     | 25.80  | 25.90 | 25.65      | 25.75        | 708   |           |
| 萬國                                         | 3054                                   | 14:30:00    | 13.80    | 13.85 | 13.80  | 7     | 0.05        | 391     | 13.80  | 13.90 | 13.80      | 13.75        | 986   |           |
| 聯傑                                         | 3094                                   | 14:30:00    | 36.60    | 36.70 | 36.60  | 12    | -0.10       | 765     | 37.20  | 37.20 | 36.50      | 36.70        | 1318  |           |
| 景碩                                         | 3189                                   | 14:30:00    | 106.5    | 107.0 | 107.0  | 18    | 1.50        | 2065    | 106.0  | 107.0 | 105.0      | 105.5        | 2762  |           |
| 虹冠電                                        | 3257                                   | 14:30:00    | 82.6     | 82.7  | 82.6   | 1     | 0.60        | 243     | 82.1   | 82.8  | 81.8       | 82.0         | 232   |           |
| 創意                                         | 3443                                   | 13:30:00    | 91.9     | 92.0  | 92.0   | 10    | 0.40        | 174     | 91.7   | 92.5  | 91.7       | 91.6         | 434   |           |
|                                            | \$************************************ | 續國內期得       | Lawonto  | 1+1-  | /      | _     | _           | _       | _      | _     | _          | _            | _     |           |
| Ready                                      | が自然員研(オ                                | -mearanaide | a youro  |       |        |       |             | Guest   | 18     | 國家組合  | 2014/12/25 | Sat 16 52 26 |       | SYSTEX 14 |

4. 放大版面後,行情報價以全螢幕顯示,點選版面右上角的 7 符號即可恢復原來大小。

### 2.2.10-4 刪除切割版面

#### 【功能說明】

刪除所選擇的子版面 (有紅色外框者)。

#### 【操作說明】

滑鼠點選欲刪除的子版面,有紅色外框後,點選功能表列的「畫面管理」>「視窗版面操作」 >「刪除版面」,或是直接點選上方工具列的<sup>■</sup>,可以刪除選定的子版面,刪除後左方版面 會自動向右擴大顯示區域。 SYSTEX making it happen 精誠資訊

#### 

### 2.2.10-5 水平切割版面

【功能說明】

在選擇的版面(有紅色外框者)內,水平(橫向)切割出一個新版面。

【操作說明】

選擇欲進行水平切割的版面後,點選功能表列的「畫面管理」>「視窗版面操作」>「水平 切割版面」,或是直接點選上方工具列的,也可以將滑鼠移到版面上面或下面的邊界處, 出現剪刀圖案後,按住滑鼠左鍵不放再往內拖曳即可切割一個新版面。

### 2.2.10-6 垂直切割版面

【功能說明】

在選擇的版面(有紅色外框者)內,垂直(縱向)切割出一個新版面。

【操作說明】

選擇欲進行垂直切割的畫面後,點選功能表列的「畫面管理」>「視窗版面操作」>「垂直 切割版面」,或是直接點選上方工具列的,也可以將滑鼠移到版面左邊或右邊的邊界處, 出現剪刀圖案後,按住滑鼠左鍵不放再往內拖曳即可切割一個新版面。

### 2.2.10-7 新增視窗

【功能說明】

使用者可同時開啟多個視窗(適合多螢幕使用者),每個視窗中均可設定不同的「自設版面」。 當使用者開啟 DQ2 時,系統即會同時開啟該多個視窗顯示豐富資訊。

【操作說明】

1. 點選功能表列的「畫面管理」>「視窗版面操作」>「新增視窗」。

2. 開啟全新的視窗後,請再依設定版面方式自行調整版面內容。

### 2.2.11 使用者操作

【功能說明】

DQ2 可新增多個使用者,不同使用者擁有各自的自設畫面與商品群組,系統預設使用者為Guest,功能包括:變更使用者、使用者登出、變更使用者密碼、新增使用者、刪除使用者。

### 2.2.11-1 變更使用者

#### 【功能說明】

切換不同使用者。

#### 【操作說明】

點選功能表列的「畫面管理」>「使用者操作」>「變更使用者」,會開啟「變更使用者」視窗,預設會停在"Administrator",點選下拉選單選擇要切換的使用者名稱,按下「確定」按鍵,系統就會切換至指定的使用者畫面。

| 變更使用者 |               | × |
|-------|---------------|---|
| 彩体田光  | Administrator | _ |
| 机使用相  | Administrator | - |
| 密碼    | NEW01         |   |
|       | 確定 取消         |   |

狀態列也會顯示現在的使用者名稱。

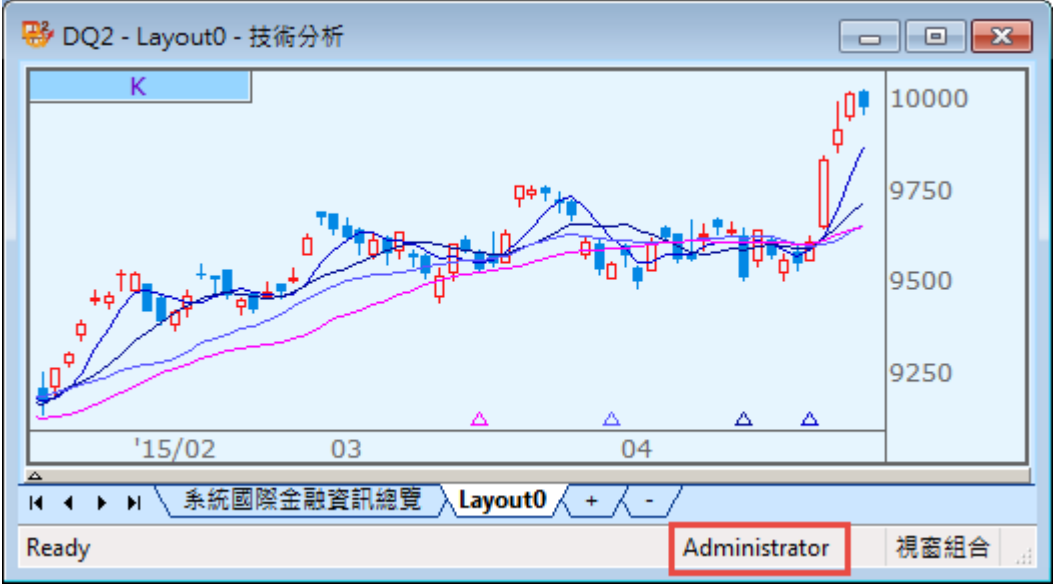

SYSTEX making it happen 精誠資訊

### 2.2.11-2 使用者登出

【功能說明】

將目前的使用者登出,切回到預設使用者 Guest。

【操作說明】

點選功能表列的「畫面管理」>「使用者操作」>「新增使登出」,切回到預設使用者「Guest」。

### 2.2.11-3 變更使用者密碼

【功能說明】

變更自訂的使用者密碼,Guest與 Administrator預設不需輸入密碼即可登入,使用者可自行設定 Administrator的密碼,但Guest 無法設定密碼。

【操作說明】

點選功能表列的「畫面管理」>「使用者操作」>「變更使用者密碼」,顯示"變更使用者密碼"視窗時請輸入舊密碼、新密碼、確認新密碼,出現"密碼變更成功!"視窗,按下「確定」按鍵,密碼變更完成。

### 2.2.11-4 新增使用者

【功能說明】 新增使用者。

【操作說明】

- 1. 請先將使用者變更為「Administrator」,才可新增使用者,不需輸入密碼即可登入。
- 點選功能表列的「畫面管理」>「使用者操作」>「新增使用者」,顯示「新增使用者」視 窗時請輸入要新增的使用者名稱與密碼,再點選「OK」按鍵,出現「新增使用者成功!」 視窗,按下「確定」按鍵,使用者新增完成。

| 新增使用者 | <b>X</b> |
|-------|----------|
| 使用者名稱 | NEW01    |
| 密碼    | •••      |
| 確認密碼  | •••      |
| ОК    | Cancel   |

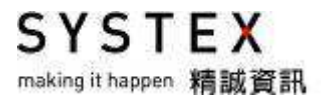

### 2.2.11-5 刪除使用者

【功能說明】

刪除使用者。

- 【操作說明】
  - 1. 請先將使用者變更為「Administrator」,才可刪除使用者,不需輸入密碼即可登入。
  - 2. 點選功能表列的「畫面管理」>「使用者操作」>「刪除使用者」,顯示「刪除使用者」視 窗時,點選下拉選單選擇要刪除的使用者名稱,按下「確定」按鍵,出現「刪除使用者 成功!」視窗,按下「確定」按鍵,使用者刪除完成。

| 刪除使用者 |       |
|-------|-------|
|       |       |
| 使用者   | NEW01 |
|       | NEW01 |
| 密碼    | new02 |
|       |       |
| 確定    | こ 取消  |
|       |       |

### 2.2.12 列印

#### 【功能說明】

列印整個視窗內容。

#### 【操作說明】

- 1. 點選功能表列的「畫面管理」>「列印」,會開啟"預覽列印"視窗,選擇色彩(黑白或彩色)、方向(橫式或直式列印)、是否要擴展至頁面等項目後,按下「確認」按鍵。
- 3. 出現「列印」對話視窗,請再設定印表機相關內容後按「確認」即可送出列印。

| <b>在</b> 20                                                                                                    |                                                                                                    |                                                                                                    | -                                                         |
|----------------------------------------------------------------------------------------------------|----------------------------------------------------------------------------------------------------|----------------------------------------------------------------------------------------------------|-----------------------------------------------------------|
| <ul> <li>○ 黑白</li> <li>◎ 彩色</li> </ul>                                                                                                    | 方向<br>④ 横式<br>① 直式                                                                                                    | ☑ 擴展至頁面                                                                                                    | 確認                                                        |
|                                                                                                    |                                                                                                    |                                                                                                    |                                                           |
| within + 140         + 240           With         6214         142000           With         6214         142000           With         6214         142000           With         6214         142000           With         6214         142000           With         5217         153000           With         2517         153000           With         2517         153000           With         2517         153000           With         2517         153000           With         2517         153000           With         2517         153000           With         2517         153000           With         2517         153000 | 61. 4<br>60. 60. 100 4<br>51.0 1025 1120 17<br>921 922 921 7<br>822 921 60. 1055 37<br>1055 100 1055 37                                                                                                    | - 254 682 68.4 68<br>- 3951 1530 1535 157<br>- 080 24304 680 9516 95<br>120 4728 822 4846 86<br>- 085 439 1800 1815 185                                                                                                    | 911 ((2))<br>11.2<br>11.2<br>11.0<br>11.0<br>11.0<br>11.0 |
| 904 280 16300<br>1867 287 16300<br>1678 296 14300<br>1678 246 13300<br>268 245 13300<br>269 245 13300<br>269 245 13300<br>169 246 13300<br>178 246 13300<br>178 246 13300                                                                                                    | Nub         Nub         Nub <td>L010         128         64.0         64.0         64.0         64.0         63.0           8         6.075         5444         31.91         52.055         51.9           9.055         537         35.355         35.35         35.35         35.06         20.25         20.40         22.2           0.10         154         45.80         45.85         45.86         45.46           -0.05         155         16.00         16.06         14.85         45.46           -0.05         155         16.00         16.06         14.25         14.26           -0.05         155         16.00         16.06         14.25         14.26           -0.05         155         16.00         16.06         14.25           -0.01         154         45.80         45.85         45.85           -0.02         157         34.80         32.89         20.45           -0.01         158.92         24.75         34.80         32.89         20.45           -0.02         159.75         34.80         32.87         34.55         34.50         34.55</td> <td></td> | L010         128         64.0         64.0         64.0         64.0         63.0           8         6.075         5444         31.91         52.055         51.9           9.055         537         35.355         35.35         35.35         35.06         20.25         20.40         22.2           0.10         154         45.80         45.85         45.86         45.46           -0.05         155         16.00         16.06         14.85         45.46           -0.05         155         16.00         16.06         14.25         14.26           -0.05         155         16.00         16.06         14.25         14.26           -0.05         155         16.00         16.06         14.25           -0.01         154         45.80         45.85         45.85           -0.02         157         34.80         32.89         20.45           -0.01         158.92         24.75         34.80         32.89         20.45           -0.02         159.75         34.80         32.87         34.55         34.50         34.55 |                                                           |
| 8214 2012 05.0<br>2                                                                                                    | E W2 2604 E W2 2                                                                                                    | 2194 143000                                                                                                    |                                                           |
| <u></u> ,∏¢ ng <sup>11</sup> ₩                                                                                                    |                                                                                                    | <u>ن</u> ه افر ا                                                                                                    | E.00                                                      |
|                                                                                                    |                                                                                                    | e é<br>Nic <mark>hthanatac</mark>                                                                                                    |                                                           |

SYSTEX making it happen 精誠資訊

### 2.2.13 結束 DQ2

#### 【功能說明】

結束 DQ2 視窗或整個系統。

#### 【操作說明】

點選功能表列的「畫面管理」>「結束」或點選視窗右上角的「X」,可以選擇要關閉所在的 視窗或關閉所有視窗退出本系統。

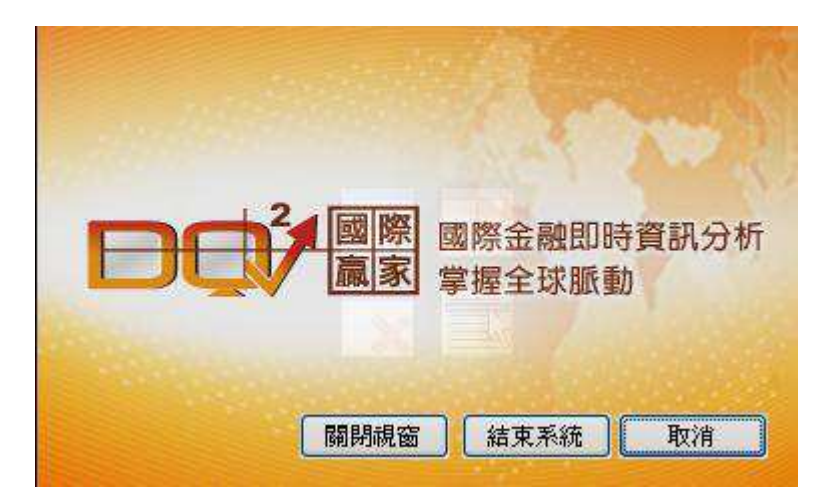

- 1. 按下「結束系統」按鍵: 結束 DQ2 系統。
- 2. 按下「關閉視窗」按鍵:如果您有開啟多視窗,僅會關閉目前使用的視窗。
- 3. 按下「取消」按鍵: 取消結束作業。
- 註:當您同時開啟多個視窗時,結束系統選項視窗會出現「結束系統」、「關閉視窗」、「取消」 三個選項;當您僅開啟一個視窗時,結束系統選項視窗僅出現「結束系統」、「取消」二個 選項。

# 2.3 設定商品群組

#### 【功能說明】

SYSTEX

making it happen 精誠資訊

DQ2 提供台灣股市、外匯、國際指數、期貨資訊、選擇權等系統預設群組,也提供了自設 群組與商品的個人化功能操作,讓使用者可以依照需求來設定自己欲觀看的投資標的物,更 可以依照使用者的個人喜好來進行欄位顯示與畫面的設定,以期達到個人化的最大效益。

#### 【操作說明】

點選功能表列的「設定」>「設定商品群組」,會開啟"設定商品群組"視窗,請依下列步 驟操作:

| 設定群組<br>預設:台灣證券交易所                                                                                                    | 設定商品     | 設定欄位                                                                                                    |
|----------------------------------------------------------------------------------------------------|----------|----------------------------------------------------------------------------------------------------|
| 群組名稱 (条統)台湾證券交易所 (条統)與櫃股票 (条統)國際指數 (条統)國際指數 (条統)香港股市交易所 (条統)不圳股市交易所 (条統)上海股市交易所 (条統)美國股市 (条統)美國股市 (条統)朝政市 (条統)國內外匯 (条統)國際期貨 (条統)但差交易 (条統)個差交易 | [SW]全部代碼 | [02020] 名稱<br>[01018] 代碼<br>[00143] 時間<br>[00101] 買價<br>[00125] 成交價<br>[00125] 成交價<br>[00131] 單量<br>[00184] 漲跌<br>[00404] 成交量<br>[00126] 開盤價<br>[00130] 最高價<br>[00131] 最低價<br>[00129] 昨收 |
| 新增 删除 更名<br>匯入 匯出 預設                                                                                                    | 設定       |                                                                                                    |

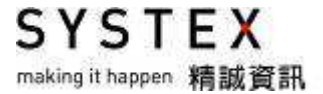

#### 【步驟一:設定群組】

在『設定群組』功能中,按下「新增」按鍵,會開啟"建立群組"視窗,輸入欲建立的 群組名稱,按下「確定」鍵,輸出名稱的下拉式選單即顯示剛才輸入的群組名稱。

| 設定群組                                     |      |
|------------------------------------------|------|
| 預設: <sup>台灣證券交易所</sup>                   |      |
| 群組名稱                                     |      |
| (系統) 台灣證券交易所                             |      |
| (系統) 興櫃股票                                |      |
| (系統) 國際指數                                |      |
| (条統)香港股市交易所                              |      |
| (条統)深圳股市交易所                              | Ξ    |
| (条統)上海股市交易所                              |      |
| (孫統)美國股市                                 |      |
| (条統)日本股市                                 |      |
| (系統)韓國股市                                 |      |
| (孫統)外匯                                   |      |
| (系統)國內外匯                                 |      |
| (条統)國際期貨                                 |      |
| (条統) LME期貨                               |      |
| (条統) 價差交易                                | -    |
|                                          |      |
|                                          | 国名   |
| AN AN AN AN AN AN AN AN AN AN AN AN AN A | SC-H |
| 匯入 匯出                                    | 預設   |
|                                          |      |

- 1. 更名:顯示更改群組名稱視窗,以修改下拉式選單中的群組名稱。
- 2. 刪除:顯示刪除群組視窗,以刪除下拉式選單中的群組名稱。
- 3. 匯出:可將群組匯出為 .GRP 檔案格式。
- 4. 匯入: 匯入 .GRP 檔案格式。

#### 【步驟二:商品設定】

在『商品設定』功能中,按下「設定」按鍵,開啟「商品設定」視窗。

| 商品型態分類                                                                                                    |   |                                                                                                    |                          |
|----------------------------------------------------------------------------------------------------|---|----------------------------------------------------------------------------------------------------|--------------------------|
| 電器電纜<br>玻璃<br>送鐵鐵<br>欄<br>膠<br>一<br>建<br>建<br>動<br>第<br>二<br>建<br>建<br>動<br>第<br>二<br>建<br>建<br>動<br>第<br>二<br>建<br>建<br>一<br>数<br>二<br>数<br>二<br>費<br>二<br>建<br>建<br>動<br>調<br>光<br>二<br>費<br>二<br>建<br>建<br>動<br>型<br>二<br>型<br>型<br>一<br>型<br>一<br>型<br>一<br>型<br>一<br>型<br>一<br>型<br>一<br>型<br>一<br>型<br>一<br>型 |   | [SW] 1437       勤益控         [SW] 2302       麗正         [SW] 2303       聯電         [SW] 2303       聯電         [SW] 2303       聯電         [SW] 2311       日月光         [SW] 2329       華泰         [SW] 2337       旺宏         [SW] 2337       旺宏         [SW] 2338       光罩         [SW] 2342       茂砂         [SW] 2351       順德         [SW] 2363       砂統         [SW] 2369       菱生         [SW] 2369       菱生 | 3<br>新增><br>< 移除<br>全部移除 |
| 電腦週邊<br>光電                                                                                                    | + | 買權與賣權」買權」」賣權                                                                                                    | 上移下移                     |

- 使用滑鼠選擇「市場名稱」的下拉式選單,「商品型態」分類位置即列出該市場名稱的 所有商品列表。
- 選擇「商品型態」的下拉式選單或在「查詢」輸入商品代碼或商品名稱的關鍵字,系統 會自動查詢並列出符合的商品列表。
- 新增群組商品:在商品列表中,使用滑鼠點選商品,按下「新增」按鍵,或按下「全部 新增」按鍵,以新增商品至右方的已選擇商品列表。
- 刪除群組商品:在已選擇商品列表中,使用滑鼠點選商品,按下「刪除」按鍵,或按下 「全部刪除」按鍵,以刪除已選擇商品。
- 5. 調整群組商品順序;使用滑鼠在已選擇商品列表中,點選欲調整順序的商品名稱,按下 「上移」、「下移」按鍵。
- 6. 商品設定完成後,按下「確定」按鍵。

#### 【步驟三:欄位設定】

在『欄位設定』功能中,顯示欄位設定視窗,請您依照需求選擇欄位項目與設定順序。

【操作說明】

- 1. 按下「預設」按鍵,將欄位重新設定為預設狀態。
- 按下「修改」按鍵,或於行情報價畫面按右鍵選擇『欄位設定』,開啟「設定欄位」視窗,依需求調整欄位內容。

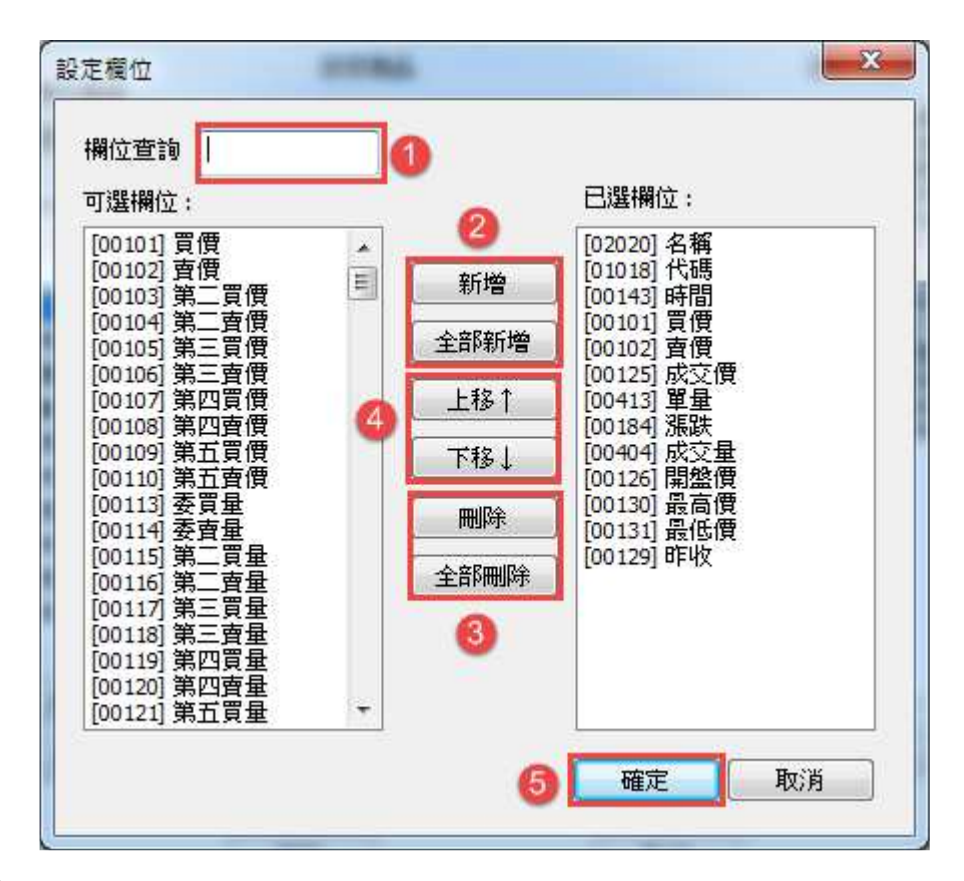

- 1. 輸入欄位的關鍵字,系統會自動查詢並列出符合的欄位名稱。
- 新增顯示欄位;使用滑鼠在左方「可選欄位」中點選欄位名稱後,按下「新增」按鍵, 或按下「全部新增」按鍵,以新增可選欄位中的欄位。
- 3. 删除顯示欄位;使用滑鼠在右方「已選欄位」中點選欄位名稱後,按下「刪除」按鍵, 或按下「全部刪除」按鍵,以移除已選欄位中的欄位。
- 4. 調整欄位順序;使用滑鼠在已選欄位中點選欲上移或下移的欄位名稱後,按下「上移」、「下移」按鍵。
- 5. 欄位選擇完成後,按下「確定」按鍵。

SYSTEX making it happen 精誠資訊

# 2.4 設定字型與外觀

【功能說明】

DQ2 提供多樣的底色與字型大小組合,您可依照您的需求選擇設定字型與外觀樣式。

#### 【操作說明】

點選功能表列的「設定」>「設定外觀」,開啟"設定外觀"視窗。

◎畫面預設開啟「設定字型」頁籤,可變更「字體」、「樣式」、「大小」。

| 設定外 | 觀 🚹        | <b>—X</b> — |
|-----|------------|-------------|
| 設定  | 字型 設定顔色    |             |
|     |            |             |
| 2   | 字體: Arial  | <b>_</b>    |
|     | 様示: 標準 🛛 ▼ |             |
|     | 大小: 12 🛛 🔻 |             |
|     |            |             |
|     |            |             |
|     |            |             |
|     |            |             |
|     |            |             |
|     |            | 3 確定 取消     |

- 1. 畫面預設會停在「設定字型」頁籤。
- 在「字體」、「樣式」、「大小」點選二下待出現▼,再點選▼於下拉式選單選擇所需的設定,背景視窗也會同步變更供使用者預覽。
- 3. 點選「確定」按鍵,則所有視窗就會套用此設定。

| 設定 | 外觀                                                                      | <b>X</b>                                           |
|----|-------------------------------------------------------------------------|----------------------------------------------------|
| 設  | 定字型 設定顔色                                                                |                                                    |
|    | -視覺様式                                                                   | -報價顏色                                              |
| 4  | 黑底傳統模式<br>藍底卷键模式<br>橘底招財模式                                              | 項目     顏色       一般文字        一般數字                   |
|    | 視覺風格                                                                    | 上源 <b>———</b><br>下跌 <b>———</b><br>平盤 <b>———</b> —— |
| 5  | <ul> <li>○ XP 視覺風格</li> <li>○ 2003 視覺風格</li> <li>○ 2003 視覺風格</li> </ul> | 文字註記<br>提示視窗底色<br>報價底色<br>走勢圖底色                    |
|    | ● 2007 祝寬風格<br>Obsidian - black ▼                                       | 新聞底色                                               |
|    |                                                                         | <b>8 確定</b> 取消                                     |

◎ 點選「設定顏色」頁籤,可變更「視覺樣式」、「視覺風格」、「報價顏色」。

- イ視覺樣式」選項提供三種底色模式:黑底傳統模式、藍底穩健模式、橘底招財模式, 系統預設底色為黑底。
- 5. 「視覺風格」選項提供三種作業系統的視覺風格,選擇不同作業系統選項, 則依照不同 作業系統特性提供畫面外框不同視覺顏色變化。
- 6. 「報價顏色」選項提供使用者將指定項目自行設定顏色,請在要修改的色塊點選滑鼠左 鍵二下,即可使用下拉選單選擇想要的顏色。
- 7. 「回復系統預設」會將「視覺樣式」、「視覺風格」、「報價顏色」還原為系統預設。
- 8. 各項設定選擇後,按下「確定」完成設定。

SYSTEX making it happen 精誠資訊

# 2.5 設定快速鍵

#### 【功能說明】

DQ2 提供 F1~F12 共 12 個畫面快速鍵,可使用鍵盤上 F1~F12 鍵進行畫面切換,也可以點選「檢視」>「快速鍵工具列」, 點選 F1~F12 快速鍵即可進行畫面切換,讓您快速的切換設定之版面。

#### 【操作說明】

點選功能表列的「設定」>「設定快速鍵」,開啟"設定快速鍵"視窗,請依下列步驟操作:

| 設定快速 | 速鏈                | S        | 23 |
|------|-------------------|----------|----|
| 一版面  | 快速键設定             |          |    |
| F1:  | 區域別國際指數 1 更改      | 文        |    |
| F2:  | 國際期貨              | <u>م</u> | _  |
| 選擇!  | 自設版面              | ×        |    |
| 自記   | 没版面 条統自設版面        |          |    |
|      |                   |          |    |
| -    | □ ##<br>八大貨幣走勢圖   |          |    |
|      | 台幣匯率報價<br>会略資料    |          |    |
|      | LMERE             | =        |    |
|      | 債券資訊<br>拆款資訊      |          |    |
|      |                   |          |    |
| 2    | 」見初科観測<br>LayoutD | _        |    |
|      | T                 | ·        |    |
|      | 確定取               | じ消       |    |
|      | 4 6               |          |    |
|      | 預設儲存              | 取消       |    |
|      |                   |          | _  |

- 1. 點選欲更改畫面右邊的「更改」按鍵
- 2. 顯示自設版面視窗,請選擇要更換的自設版面名稱
- 3. 按下「確定」按鍵,快速鍵所對應的名稱會變成剛才選擇的版面名稱。
- 4. 按下「預設」按鍵,恢復快速鍵為預設功能或呈現之資訊內容。
- 5. 按下「儲存」按鍵,儲存快速鍵更改內容。

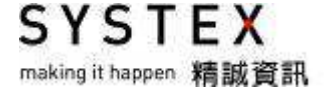

# 2.6 更換商品

#### 【操作說明】

在欲更換商品的功能版面直接在鍵盤輸入關鍵字,系統會自動搜尋出符合的商品列表,選擇 欲查看的商品按下<Enter>鍵,即會更新為該商品。

| 命令輸入視窗                                                                                                    | ×  |
|----------------------------------------------------------------------------------------------------|----|
| 2330                                                                                                    |    |
| 「会愛脱市1032330 群共40                                                                                                    |    |
| [台灣股市]2330 台積電                                                                                                    | Â. |
| <ul> <li> 國際期貨  W2330SF&amp;台積電期貨1506</li> <li> 國際期貨  W2330SF@台積電期貨1507</li> <li> 國際期貨  W2330SFH6台積電期貨1506</li> <li> 國際期貨  W2330SFH5台積電期貨1506</li> <li> 國際期貨  W2330SFU5台積電期貨1507</li> <li> 國際期貨  W2330SFZ5台積電期貨1519</li> <li> 國際期貨  W2330SFZ5台積電期貨1512</li> <li>[日本股市]2330 Smart Ebook.Com Co.Ltd.</li> <li>[香港股市]2230 中國上城</li> <li>[香港股市]2230 中國上城</li> <li>[香港股市]2230 中國上域</li> <li>[露慶市]12230 Mobis</li> <li>[深圳股市]02330 得利斯</li> <li>[上海股市]12230 13中企債</li> <li>[上海股市]52300 大成ZSFH</li> <li>[國際的1002330:1A 復利斯</li> </ul> | Ш  |
| 國際則012330;19 現代Mobic<br>國際12330;05 中國上 <u>1</u> 23                                                                                                    | -  |
| ☑ 筆數上限 50 ☑ 包含權證 優先搜尋設定 顯示關聯商品                                                                                                    | ı→ |

- 1. 在該命令輸入視窗中可設定同時揭示的商品數量。
- 2. 可選定揭示的商品內容要不要包含權證。
- 3. 由優先搜尋設定選定喜好常用的盤別順序,點選欲調整的盤別名稱按「上移」、「下移」, 如設定完成再按下「確認」鍵即可。
- 4. 點選「顯示關聯商品」,可於右方開啟「關聯商品」視商,系統會帶出游標所在商品的相 關個股期貨、價差交易、權證等商品,若要取消,則點選「隱藏關聯商品」。

| 命令輸入視窗                                                                                                    |                                                                        |
|----------------------------------------------------------------------------------------------------|------------------------------------------------------------------------|
| 命令輸入親窗          233         [台湾股市]1233 天仁<br>[台湾股市]2233 宇隆         [台湾股市]233 宇隆         [台湾股市]233 年期         [台湾股市]233 北東         [台湾股市]233 北東         [台湾股市]233 北京         [台湾股市]233 北京         [台湾股市]233 北京         [台湾股市]233 北京         [台湾股市]233 北京         [台湾股市]233 北京         [台湾股市]233 北京         [日湾殿市]233 北京         [日湾駅前]23305F4 台積電期貨1403         [國際期貨]W23305F4 台積電期貨1404         [國際期貨]W23305F4 台積電期貨1405         [國際期貨]W23305F4 台積電期貨1406         [國際期貨]W23305F24 台積電期貨1405         [國際期貨]W23305F24 台積電期貨1405         [國際期貨]W23305F24 台積電期貨1405 | ○○○○○○○○○○○○○○○○○○○○○○○○○○○○○○○○○○○○                                   |
| [國際期貨]₩23375F& 旺宏期貨1403<br>[國際期貨]₩23375F@ 旺宏期貨1404<br>[國際期貨]₩23375F4 旺宏期貨1403                                                                                                    | [價差交易]WCDFU4/Z4 台積電期貨U4/Z4<br>[台湾股市]061535 中信LJ<br>[台湾股市]062319 兆豐17 ✓ |

SYSTEX making it happen 精誠資訊

### 2.7 欄位功能:排序、調整欄寬

【功能說明】

排序提供:遞增、遞減排序或恢復預設,使用者也可手動調整欄寬。

【操作說明】

- 欄寬排序:將滑鼠指標放在欄位名稱處,按下滑鼠右鍵,可對該欄位內容進行遞增或遞 減的排序(遞增排序時,欄位名稱前出現向上三角形符號,且欄位標題底色為桃紅色; 遞減排序時,欄位名稱前出現向下三角形符號,且欄位標題底色為綠色)。
- 自動調整欄寬:以資料值的寬度為標準,自動取得最佳寬度,也可以自行設定,只要將 滑鼠點選欄位間的黑線,就可左右拖曳拉動該欄位的寬度。

| 自設群組 🚽   | 亞太國際指數 🚽 👻 |        | 自設群組 🚽   | 亞太國際指數 🚽 👻 |          |
|----------|------------|--------|----------|------------|----------|
| 名稱       | 指數值▲       | 漲跌 _   | 名稱       | 指數值▼       | > 漲跌 🔺   |
| JSD指數    | 117.760    | 0.300  | 日經指數     | 20488.190  | 14.680   |
| 店頭指數     | 138.300    | -3.970 | 香港國企     | 14140.110  | 25.170   |
| KOSPI200 | 254.110    | -2.180 | 加權指數     | 9348.630   | -207.890 |
| 上海B股     | 531.325    | -1.280 | 馬尼拉      | 7553.650   | -8.020   |
| 胡志明指數    | 567.900    | -2.410 | 50指數     | 6880.63    | -143.60  |
| MTHR指數   | 969.380    | 6.710  | 倫敦台指50   | 6880.630   | -143.600 |
| 紐西蘭指     | 1154.040   | -2.300 | 演股ASX200 | 5583.580   | -52.430  |
| 深圳B 股    | 1597.355   | -4.459 | 澳洲雪黎     | 5511.300   | -77.030  |
| 東證指數     | 1673.890   | 3.900  | 滬深300指數  | 5181.416   | 37.826   |
| 吉隆坡      | ↑ 1743.290 | -5.880 | 上海A股     | 5180.262   | 39.084   |

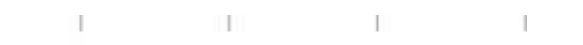

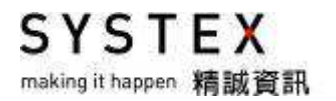

功能篇

SYSTEX making it happen 精誠資訊

# 第一單元 功能操作

DQ2 提供了行情報價、最佳價量表、成交明細表、分價表、分量表、詳細交易行情、商品基本資訊、量價走勢圖、當日走勢圖、PT圖、大盤走勢圖、技術分析、即時買賣資訊、商品價 差走勢圖、商品趨勢比較圖、價差走勢圖、新聞等豐富功能讓您使用,在每個分割畫面中均可 點選「功能操作」的各項功能,顯示對應之資訊或圖表。

### 1.1 報價資訊

- 提供股市、外匯、國際指數、期貨、選擇權、債券、票券、共同基金、總經指標、拆款、 利率資訊等市場行情報價資訊。
- 2. 當有成交時,成交價欄位會出現框線以提醒使用者。
- 當外觀選擇為「黑底傳統模式」,成交價(指數值)比前一個成交價(指數值)高時,成交 價(指數值)前的箭頭顏色為紅色,反之為白色;當外觀選擇為「藍底穩健模式」,成交價 (指數值)比前一個成交價(指數值)高時,成交價(指數值)前的箭頭顏色為紅色,反之 為藍色;當外觀選擇為「橘底招財模式」,成交價(指數值)比前一個成交價(指數值)高 時,成交價(指數值)前的箭頭顏色為紅色,反之為藍色。
- 4. 當外觀選擇為「黑底傳統模式」,成交價(指數值)比昨日收盤價高時,成交價(指數值)、 最高價、最低價、漲跌的值為紅色,反之為白色,平盤時為淡綠色;當外觀選擇為「藍底穩 健模式」,成交價(指數值)比昨日收盤價高時,成交價(指數值)、最高價、最低價、漲跌 的值為紅色,反之為藍色,平盤時為綠色;當外觀選擇為「橘底招財模式」,成交價(指數 值)比昨日收盤價高時,成交價(指數值)、最高價、最低價、漲跌的值為紅色,反之為藍 色,平盤時為綠色。
- 5. 當受到台灣證券交易所提示特殊交易個股訊息,商品名稱顏色會隨之變化,顏色列表說明:

注意:紅色 處置一:櫻桃紅 注意+處置一:白色 處置二:橙黃色 注意+處置二:淺紫色 彈性處置:天藍色 注意及彈性處置:青綠色。 SYSTEX making it happen 精誠資訊

- 6. 國內期貨市場盤前(8:30~8:45)資訊揭露新制揭示方式說明如下:
  - (1)「試撮價」、「試撮量」顯示於「成交」、「現量」欄位,並於成交價及現量數值前標註「#」 以茲區別。

- (2)報價行情新增「狀態」欄位,當交易狀態為「試撮」、「禁刪」、「暫停」時,會在「狀態」 欄位及走勢圖圖形上空白處以中文文字揭示。
- (3)試撮合期間之試撮價量一律不計算漲跌、漲跌%、振幅、開盤、今高、今低;亦不列入 當日成交明細。
- (4)當價格為「市價單」時,於買價/賣價欄位處以「M」表示。
- 7. 證券市場資訊揭露方式說明如下:

◎開盤前 30 分鐘(08:30~09:00),揭示五檔委買賣價量及試撮價量:

- (1)「試撮價」、「試撮量」在試撮合期間揭示於報價、走勢圖、技術分析的「成交」、「單量」 欄位,並於成交價及單量數值前標註「#」以茲區別;價位顏色同原成交價判斷漲跌平 及漲跌停框,單量顏色不作內外盤判斷,一律為水藍色(同總量顏色)。
- (2) 試撮合期間走勢圖中間顯示「試撮合」字樣。
- (3) 試撮合期間之試撮價量一律不計算漲跌、漲跌%、振幅、開盤、今高、今低;亦不列入 當日成交明細。
- ◎延後開盤(09:00~09:02),自 08:59 至 09:00 任一次試撮價與前一次試撮價漲跌超過 3.5%時,該證券暫緩2分鐘開盤,期間持續揭示試撮價量。
- (1)「試撮價」、「試撮量」在試撮合期間揭示於報價、走勢圖、技術分析的「成交」、「單量」 欄位,並於成交價及單量數值前標註「#」以茲區別;價位顏色同原成交價判斷漲跌平及 漲跌停框,單量顏色不作內外盤判斷,一律為水藍色(同總量顏色)。
- (2) 商品名稱於報價、技術分析的「名稱」、「代碼」欄位,以紫底白字顯示。
- (3) 試撮合期間走勢圖中間顯示「延後開盤」字樣。
- (4) 試撮合期間之試撮價量一律不計算漲跌、漲跌%、振幅、開盤、今高、今低;亦不列入 當日成交明細。
- ◎延後收盤(13:31~13:33),自 13:29 至 13:30 任一次試撮價與前一次試撮價漲跌超逾 3.5% 時,該證券暫緩 2 分鐘收盤,期間持續揭示試撮價量。
- (1) 商品名稱於報價、技術分析的「名稱」、「代碼」欄位,以藍底白字顯示。
- (2) 試撮合期間走勢圖中間顯示「延後收盤」字眼。
- (3) 各報價、走勢圖、技術分析畫面之「買賣價」前顯示「★」符號。

#### 【操作說明】

在欲顯示行情報價的切割畫面中按下滑鼠右鍵(其他畫面操作方式亦相同)

- 1. 當切割畫面為空白時,請點選「報價資訊」>「行情報價」
- 2. 當切割畫面中已呈現其他資訊時,請點選「功能操作」「報價資訊」>「行情報價」。

| 也行情報價                   | 1           | 6    |                                                         |   | 🗟 📥 A 🕑 1                             | ➡請按功能操作選擇功能                      | 2 | A 🛃 1 |
|-------------------------|-------------|------|---------------------------------------------------------|---|---------------------------------------|----------------------------------|---|-------|
| 功能操作                    |             |      | 報價資訊                                                    | • |                                       | 報價資訊                             |   |       |
| 設定商品群<br>更換自設群<br>加入自設群 | 組<br>組<br>組 | •    | 綜合明細表<br>最佳價量表<br>成交明細表<br>八味便格主                        | - | 指數值<br><u>19746.200</u><br>↑ 1906.230 | 综合明細表<br>最佳價量表<br>成交明細表<br>公時價格表 |   |       |
| 設定欄位<br>自動調整欄<br>輸出文字檔  | 寛<br>       |      | <sup>分時</sup> 見留表<br>分價表<br>分量表<br>詳細交易行 <mark>情</mark> |   | 1592.010<br>↓ 4720.010                | 分頃表<br>分質表<br>詳細交易行情             |   |       |
| MTHR指數                  | MTHR        | 88   | 商品基本資訊                                                  |   | ↑ 878.570                             | 商品基本資訊                           | - |       |
| 韓國首爾                    | KOR         | 204  | 量價走勢圖                                                   | 1 | ↑ 2042.810                            | 量價走勢圖                            |   |       |
| KOSPI200                | KS200       | 25   | 當日走勢圖                                                   |   | 259.400                               | 當日走勢圖                            |   |       |
| 加權指數                    | TWI         | 973  | PT圓                                                     |   | 9667.830                              | PT圖                              |   |       |
| 店頭指數                    | TWO         | 14   | 大盤走勢圖                                                   |   | 145.530                               | 大盤走勢圖                            |   |       |
| 倫敦台指50                  | LTW50       | 709  | 技術分析                                                    |   | 7038.980                              | 技術分析                             |   |       |
| 摩根台指                    | MTI         | 36   | 技術分析(視窗)                                                |   | ↑ 358.070                             | 技術分析(視窗)                         |   |       |
| 香港國企                    | HSC         | 1201 | 即時買賣資訊                                                  |   | 11958.770                             | 即時買賣資訊                           |   |       |
| 紅籌指數                    | HSCC        | 450  | 跑馬燈                                                     |   | ↑ 4514.010                            | 跑馬燈                              |   |       |
| 恆生指數                    | HSI         | 2441 | 商品價差比較圖                                                 |   | ↑ 24487.390                           | 商品價差比較圖                          |   |       |
| 深圳綜合                    | SZI         | 192  | 商品趨勢比較圖                                                 | ĺ | ↑ 1946.130                            | 商品趨勢比較圖                          |   |       |
| 深圳A股                    | SZA         | 201  | 價差走勢圖                                                   |   | ↑ 2035.680 -                          | 價差走勢圖                            |   |       |
| <b>↓</b>                | ]           |      |                                                         |   | <u>)</u>                              | Δ                                |   |       |

I I I I

SYSTEX making it happen 精誠資訊

### 1.1.1 設定自設群組

【功能說明】

群組的新增、編輯與刪除,功能簡介請參考:基本篇>第二單元 基本操作說明>2.3 設定商品群組。

### 1.1.2 更換自設群組

【功能說明】

可由此切換自設群組或系統預設群組。

【操作說明】

方法一:在行情報價畫面左上方的篩選列,將盤別切換為"自設群組",再選擇群組名稱。

| 自設群組 🚽  | 亞太國際指數             | -              |         |           |           |           |
|---------|--------------------|----------------|---------|-----------|-----------|-----------|
| 名稱      | 亞太國際指數             |                |         | 最高價       | 最低價       | 昨收        |
| 加權指數    | 北美與拉丁美洲<br>欧非中市國際共 | 國際指數<br>······ | 贁       | 9558.770  | 9350.810  | 9556.520  |
| 店頭指數    | 画非中東國際指<br>産業指數    | 1992           |         | 142.400   | 138.380   | 142.270   |
| 50指數    | LME會員與Slee         | :電子盤:          | 報價      | 7020.16   | 6865.59   | 7024.23   |
| 倫敦台指50  | 自設1                |                |         | 7020.160  | 6865.590  | 7024.230  |
| 香港國企    | 自設2                | N              |         | 14400.670 | 13876.270 | 14114.940 |
| 紅籌指數    | 5094.5             | 00 5           | 162.550 | 5206.350  | 5059.260  | 5183.090  |
| 滬深300指數 | ↓ 5055.0           | 79 5           | 156.012 | 5194.233  | 5055.079  | 5143.590  |
|         |                    |                |         |           |           |           |

方法二: 在任一功能畫面中按下滑鼠右鍵點選「更換自設群組」,點選功能表列的選項, 該版面即呈現指定的群組畫面。

| 自設群組 🚽 亞太國際指數    | •        |                        |            |                 |
|------------------|----------|------------------------|------------|-----------------|
| 名稱 指數值           | 開盤價      | 最高價                    | 最低價        | 昨收              |
| 加權指數 ↓ 9364.240  | 9537.09  | 9558.770               | 9350.810   | 9556.520        |
| 店頭指數 ↑ 138.550   | 142.2    | 50 142.400             | 138.380    | 142.270         |
| 50指 功能操作         | • 001.4  | 42 7020.16             | 6865.59    | 7024.23         |
| 倫敦               | 01.42    | 20 7020.160            | 6865.590   | 7024.230        |
| 香港               |          |                        | 40070 070  | <b>1114.940</b> |
|                  | ▝        | 业人图除消费(<br>1. 关键技工关测图) | 10 + = + L | 183.090         |
| 滬深(              | _        | 北美與拉丁美洲國際              | ※ 指要(      | 143.590         |
| 上海(設定欄位          |          | 歐非中東國際指數               |            | 909.978         |
| 上海 ✓ 自動調整欄寬      |          | 産業指數                   |            | 141.178         |
| 上海 輸出文字檔         |          | LME會員與Slect電           | 子盤報價       | 532.605         |
| 深圳綜合 ↑ 2951.296  | 30       | 自設1                    |            | 041.412         |
| 深圳A股 ↑ 3088.367  | 31       | 自設2                    | 10         | 182.985         |
| 深圳B股 ↓ 1588.295  | 1603.9   | 1 1005.784             | 1000.290   | 601.814         |
| 恆生指數 ↑ 27361.130 | 27645.36 | <b>30 27854.740</b>    | 27094.500  | 27657.470       |

### 1.1.3 加入自設群組

【功能說明】

可將游標所在位置之商品加入已設定過的自設群組中。

#### 【操作說明】

滑鼠停在要加入自設群組的商品名稱上按下滑鼠右鍵點選「加入自設群組」,在選單列中點 選要加入的群組名稱,再切回自設群組即可看到新增的商品。

| 自設群組 | → 自設 | 2 🚽      |         | 台灣股市 | •    | 上市根            | E 👻     | 全部商品          |         |   |         |         |       |   |
|------|------|----------|---------|------|------|----------------|---------|---------------|---------|---|---------|---------|-------|---|
| 名稱   | 代碼   | 成交價      | 成交量     | 名稱   | 代    | 駂              | 時間      | 置價            | 膏價      | 1 | 成交價     | 軍量      | 漲跌    | 康 |
| 加權指數 | #001 | 19370.58 | 5908942 | 精誠   | 6214 | 1 <sub>I</sub> | 力能握作    |               | •       |   | 74.8    | 1       | -3.60 | 1 |
| 台積電  | 2330 | 140.5    | 44239   | 金寶   | 2312 | 2              |         |               | 1000    | î | 12.10   | 5       | -0.15 |   |
| 精誠   | 6214 | 3 74.8   | 11270   | 鴻海   | 231  | 7              | 設正陶師者   | ∓78日<br>₩ 477 |         |   | 94.9    | 14      | -2.10 | 4 |
|      |      |          |         | 鴻準   | 2354 | 1              | 史撰目設有   | ## <u>#</u>   |         | - | 106.5   | 2       | 6.50  | 1 |
|      |      |          |         | 所羅門  | 23   |                | 山人自設想   | 中部            | •       |   | 亞太國際指數  | 纹       |       |   |
|      |      |          |         | 致茂   | 2360 | ) ;            | 設定欄位    |               |         |   | 北美與拉丁身  | 患洲國際指   | 數     |   |
|      |      |          |         | 震旦行  | 2373 | 3 1            | 自動調整機   | 矉             |         |   | 歐非中東國際  | 緊指數     |       |   |
|      |      |          |         | 云辰   | 2390 | ) [            | 输出文字格   | <b>I</b>      |         |   | 產業指數    |         |       |   |
|      |      |          |         | 漢唐   | 2404 | 1              | 12.22.3 | 1 32.93       | 33.00   |   | LME會員與S | lect電子會 | 全報價   |   |
|      |      |          |         | 固緯   | 2423 | 3              | 12:20:4 | 9 19.95       | 5 20.00 |   | 自設1     |         |       |   |
|      |      |          |         | 互盛電  | 2433 | 3              | 12:21:1 | 8 45.15       | 5 45 20 | Г | 自設2 ▶   |         |       |   |
|      |      |          |         | 光群雷  | 246  | 1              | 12:22:1 | 7 15.80       | ) 15.65 | - | 50      |         | 0.10  | _ |
|      |      |          |         | 盟立   | 2464 | 1              | 12:23:0 | 7 28.35       | 5 28.40 |   | 28.40   | 33      | -0.25 |   |

### 1.1.4 設定欄位

【操作說明】

可依照使用者需求設定欄位的項目、位置順序等,功能簡介請參考基本篇>第二單元基本 操作說明>2.3 設定商品群組>步驟三:欄位設定。

### 1.1.5 自動調整欄寬

【操作說明】

在欲調整欄寬的行情報價畫面中按下滑鼠右鍵點選「自動調整欄寬」,系統會立即調整為最 適合的欄位寬度。

### 1.1.6 輸出文字檔

【操作說明】

在行情報價畫面中按下滑鼠右鍵點選「輸出文字檔」,會另外開啟"另存新檔"的視窗,請 指定檔案儲存路徑與輸入檔案名稱,再選擇群組名稱,再按「存檔」,就可以把目前畫面的 資訊內容輸出成 .TXT 文字檔。 I I I I

SYSTEX making it happen 精誠資訊

# 1.2 綜合明細表

【功能說明】

以頁籤方式顯示:最佳價量表、成交明細表、分價表、分量表、分時價格表。 進階功能操 作請參見功能篇>第一單元 功能操作>1.3 最佳價量表、1.4 成交明細表、1.5 分時價格表、 1.6 分價表、1.7 分量表。

#### 【操作說明】

在欲顯示綜合明細表切割版面中按下滑鼠右鍵,當切割版面中為空白時,請點選「綜合明細 表」;當切割版面中已呈現其他資訊時請點選「功能操作」>「綜合明細表」。該切割版面中 即呈現綜合明細表畫面,按下滑鼠右鍵選擇欲執行的功能。

| 🗣 🚓 🗛 🕹 🗛 🖉 🕹                    |     |       |       |     |      |  |  |  |  |  |
|----------------------------------|-----|-------|-------|-----|------|--|--|--|--|--|
| ▲ 五欄 成交 分價 分量 分時 ▶               |     |       |       |     |      |  |  |  |  |  |
| 6214 精誠 56.7 -0.30 -0.53% 開 56.9 |     |       |       |     |      |  |  |  |  |  |
| 高 57.0 低 56.5 單量 2 量 557 昨收 57.0 |     |       |       |     |      |  |  |  |  |  |
| 昨量 13                            | 327 |       |       |     |      |  |  |  |  |  |
| 委員                               | 買量  | 買價    | 賣價    | 委   | 賣量   |  |  |  |  |  |
|                                  | 55  | 56.6  | 56.7  | 1   |      |  |  |  |  |  |
|                                  | 110 | 56.5  | 56.8  | 2   |      |  |  |  |  |  |
|                                  | 56  | 56.4  | 56.9  | 4   |      |  |  |  |  |  |
|                                  | 25  | 56.3  | 57.0  | 58  |      |  |  |  |  |  |
|                                  | 32  | 56.2  | 57.1  | 7   |      |  |  |  |  |  |
| 小計                               | 278 | 79.4% | 20.6% | 72  | 2 小計 |  |  |  |  |  |
| 近外                               | 59  | 87%   | 10%   | 7   | 7 近內 |  |  |  |  |  |
| 總外                               | 298 | 54%   | 45%   | 249 | 9 總內 |  |  |  |  |  |
|                                  |     |       |       |     |      |  |  |  |  |  |

# 1.3 最佳價量表

#### 【功能說明】

顯示委買委賣價量行情資訊。

#### 【操作說明】

在欲顯示最佳價量表切割版面中按下滑鼠右鍵,當切割版面中為空白時,請點選「最佳價量 表」;當切割版面中已呈現其他資訊時請點選「功能操作」>「最佳價量表」。該切割版面中 即呈現最佳價量表畫面,按下滑鼠右鍵選擇欲執行的功能。

| も最 | 隹   | A   | d 3   |       |     |    |
|----|-----|-----|-------|-------|-----|----|
| 委  | 委買量 |     |       | 賣價    | 委曹  | 重  |
|    |     | 55  | 56.6  | 56.7  | 1   |    |
|    |     | 110 | 56.5  | 56.8  | 2   |    |
|    |     | 56  | 56.4  | 56.9  | 4   |    |
|    |     | 25  | 56.3  | 57.0  | 58  |    |
|    |     | 32  | 56.2  | 57.1  | 7   |    |
| 小計 | 27  | 8   | 79.4% | 20.6% | 72  | 小計 |
| 近外 | 59  |     | 87%;  | 10%   | 7   | 近內 |
| 總外 | 29  | 8   | 54%   | 45%   | 249 | 總內 |

- 1. 提供五檔委買賣價與委買賣量。
- 2. 提供最佳五檔委買\賣量小計、近 15 筆內外盤成交量、總內外盤成交量。
- 其中「小計」為目前最佳五檔委買/賣量加總;「近內」為最近 15 筆內盤價成交量,「近 外」為最近 15 筆外盤價成交量;「總內」為開盤至今的累計內盤成交量,「總外」為 開盤至今的累計外盤成交量。
- 再按一次滑鼠右鍵可選擇是否揭示委買/賣量長條圖,下方的小計及近15筆內外盤成交 量等資料是否揭示以及是否要改成另一種畫面呈現方式。

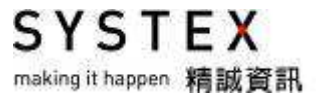

\*若為「台灣期貨交易所-跨月價差商品」則會提供「衍生委託買賣價量」與「最佳委託買賣 價量」資訊。

| も 最( | 佳價量   | 表     |       | - A   | d 2        |
|------|-------|-------|-------|-------|------------|
| 最佳   | 買量    | 買價    | 賣價    | 最佳    | <b>査</b> 量 |
|      | 114   | 9507  | 9508  | 7     |            |
| 委    | 買量    | 買價    | 賣價    | 委曹    | ī量         |
|      | 114   | 9507  | 9508  | 7     |            |
|      | 70    | 9506  | 9509  | 7     |            |
|      | 172   | 9505  | 9510  | 44    |            |
|      | 31    | 9504  | 9511  | 29    |            |
|      | 22    | 9503  | 9512  | 62    |            |
| 一衍生  | 買量    | 買價    | 賣價    | (衍生)  | <b>査</b> 量 |
|      | 6     | 9506  | 9510  | 1     |            |
| 小計   | 409   | 73.3% | 28.7% | 149   | 小計         |
| 近外   | 65    | 86%;  | 14%   | 11    | 近內         |
| 總外   | 52429 | 47%   | 52%   | 57819 | 總內         |

- 1. 「衍生買賣價量」提供台灣期貨交易所一跨月價差商品所衍生的虛擬報價。
- 2. 「最佳買賣價量」由最佳五檔之第一檔價/量與衍生委託買賣價/量比較,二者取最佳值揭示。

SYSTEX making it happen 精誠資訊

### 1.4 成交明細表

【功能說明】

單一商品成交明細資訊。

#### 【操作說明】

在欲顯示成交明細表的切割版面中按下滑鼠右鍵,當切割版面為空白時,請點選「成交明細 表」;當切割版面中已呈現其他資訊時,請點選「功能操作」>「成交明細表」。該切割版 面中即呈現成交明細表畫面,按下滑鼠右鍵,選擇欲執行的功能。

| 6214 精誠  | 2015/06/09   | •       |         |          |          |      |    |      | 21/98(2137) |
|----------|--------------|---------|---------|----------|----------|------|----|------|-------------|
| 75.6     | -3.90 -4.91% | 買價 75.6 | 賣價 75.7 | 成交量 1248 | 1        |      |    |      |             |
| 時間       | 成交價          | 重量      | 買價      | 賣價       | 時間       | 成交價  | 重量 | 買價   | 賣價 ▲        |
| 09:46:19 | 80.3         | 4       | 80.2    | 80.3     | 09:47:30 | 80.2 | 1  | 80.2 | 80.3        |
| 09:46:24 | 80.3         | 5       | 80.2    | 80.3     | 09:47:41 | 80.3 | 2  | 80.2 | 80.3        |
| 09:46:29 | 2 80.3       | 3       | 80.3    | 80.4     | 09:47:46 | 80.3 | 1  | 80.2 | 80.3        |
| 09:46:34 | 80.2         | 10      | 80.2    | 80.4     | 09:47:51 | 80.3 | 1  | 80.2 | 80.3        |
| 09:46:39 | 80.4         | 12      | 80.2    | 80.4     | 09:48:06 | 80.2 | 6  | 80.2 | 80.3        |
| 09:46:44 | 80.4         | 2       | 80.2    | 80.4     | 09:48:12 | 80.3 | 5  | 80.2 | 80.3        |
| 09:46:50 | 80.3         | 1       | 80.2    | 80.4     | 09:48:17 | 80.3 | 1  | 80.2 | 80.3        |
| 09:46:55 | 80.3         | 1       | 80.2    | 80.4     | 09:48:22 | 80.3 | 13 | 80.2 | 80.3        |
| 09:47:05 | 80.3         | 1       | 80.2    | 80.4     | 09:48:27 | 80.4 | 4  | 80.3 | 80.4        |
| 09:47:10 | 80.3         | 1       | 80.2    | 80.3     | 09:48:32 | 80.4 | 2  | 80.3 | 80.4        |
| 09:47:25 | 80.2         | 1       | 80.2    | 80.3     | 09:48:42 | 80.4 | 13 | 80.3 | 80.4 🚽      |

【畫面說明】

- 在顯示成交明細表的切割版面中使用滑鼠選擇日期的下拉式選單,可選擇觀看其他日期 的商品成交資訊(系統提供二天資料)。
- 如果盤中曾經中斷過網路連線,可在該切割版面按下滑鼠右鍵,選擇「重新回補資料」, 即刪除舊資料,回補最新完整資料。
- 3. 單量顏色:

◎當外觀為「黑底傳統模式」,成交明細表的單量若成交價等於買價時,單量顏色以藍色顯示;若成交價等於賣價時,單量顏色以紅色顯示,不符合以上條件,則以黃色顯示。
 ◎當外觀為「藍底穩健模式」,成交明細表的單量若成交價等於買價時,單量顏色以深咖顯示;若成交價等於賣價時,單量顏色以紅色顯示,不符合以上條件,則以藍色顯示。
 ◎當外觀為「橘底招財模式」,成交明細表的單量若成交價等於買價時,單量顏色以深灰顯示;若成交價等於賣價時,單量顏色以紅色顯示,不符合以上條件,則以藍色顯示。

# 1.5 分時價格表

【功能說明】

提供單一商品目前的分時價位(指數值)分佈資訊。

#### 【操作說明】

在欲顯示分價表的切割版面中按下滑鼠右鍵,當切割版面為空白時,請點選「分時價格表」; 當切割版面中已呈現其他資訊時請點選「功能操作」>「分時價格表」。系統提供二天「分 時價格」資料,並可選擇「前歸」或「後歸」方式查看分時資料。

| 6214 精誠  | 2015/06/09 | ) 🚽 前   | 後 1 🖣   | •       |         |          |          |        |      |      | 3/13(270) |
|----------|------------|---------|---------|---------|---------|----------|----------|--------|------|------|-----------|
| 75.6     | -3.90 -4   | .91% 買價 | 75.6 賣作 | 夏75.7 成 | 交量 1248 | 1 最高價 8  | 31.0 最低值 | 賈 75.1 |      |      |           |
| 時間       | 開始價        | 最高價     | 最低價     | 結束價     | 成交量     | 時間       | 開始價      | 最高價    | 最低價  | 結束價  | 成交量 🔺     |
| 09:45:00 | 80.5       | 80.5    | 80.2    | 80.2    | 57      | 09:56:00 | 79.9     | 80.0   | 79.8 | 79.9 | 14        |
| 09:46:00 | 80.3       | 80.3    | 80.2    | 80.3    | 50      | 09:57:00 | 79.9     | 80.0   | 79.9 | 80.0 | 19        |
| 09:47:00 | 80.3       | 80.4    | 80.2    | 80.3    | 46      | 09:58:00 | 80.0     | 80.1   | 80.0 | 80.1 | 8 -       |
| 09:48:00 | 80.3       | 80.3    | 80.2    | 80.3    | 8       | 09:59:00 | 80.1     | 80.1   | 79.9 | 79.9 | 17        |
| 09:49:00 | 80.2       | 80.5    | 80.2    | 80.5    | 74      | 10:00:00 | 79.9     | 79.9   | 79.9 | 79.9 | 7         |
| 09:50:00 | 80.6       | 80.7    | 80.5    | 80.5    | 53      | 10:01:00 | 79.9     | 80.0   | 79.9 | 80.0 | 5         |
| 09:51:00 | 80.4       | 80.5    | 80.2    | 80.2    | 31      | 10:02:00 | 79.9     | 80.1   | 79.9 | 80.0 | 41        |
| 09:52:00 | 80.2       | 80.4    | 80.2    | 80.4    | 8       | 10:03:00 | 80.1     | 80.1   | 80.0 | 80.0 | 9         |
| 09:53:00 | 80.3       | 80.4    | 80.2    | 80.2    | 18      | 10:04:00 | 79.9     | 80.0   | 79.9 | 79.9 | 15        |
| 09:54:00 | 80.2       | 80.2    | 80.0    | 80.0    | 64      | 10:05:00 | 79.9     | 79.9   | 79.8 | 79.8 | 11        |
| 09:55:00 | 79.9       | 80.0    | 79.9    | 80.0    | 29      | 10:06:00 | 79.8     | 79.8   | 79.7 | 79.7 | 20 🚽      |

# 1.6 分價表

【功能說明】

提供單一商品目前的成交價位(指數值)分佈資訊。

#### 【操作說明】

在欲顯示分價表的切割版面中按下滑鼠右鍵,當切割版面為空白時,請點選「分價表」;當 切割版面中已呈現其他資訊時請點選「功能操作」>「分價表」。該切割版面中即呈現分價 表畫面,按下滑鼠右鍵選擇欲執行的功能。

| 6214 精誠 | 2015/0 | 6/09 🖣 | •      |        |        |       |     |      |     |      |     |     | 1/1(60) |
|---------|--------|--------|--------|--------|--------|-------|-----|------|-----|------|-----|-----|---------|
| 75.6    | -3.90  | -4.91% | 買價 75. | 6 賣價 7 | 5.7 成交 | 12481 |     |      |     |      |     |     |         |
| 成交價     | 重量     | 成交價    | 重量     | 成交價    | 單量     | 成交價   | 重量  | 成交價  | 軍量  | 成交價  | 重量  | 成交價 | 單量      |
| 81.0    | 23     | 79.9   | 186    | 78.8   | 163    | 77.7  | 137 | 76.6 | 186 | 75.5 | 382 |     |         |
| 80.9    | 43     | 79.8   | 260    | 78.7   | 91     | 77.6  | 216 | 76.5 | 667 | 75.4 | 79  |     |         |
| 80.8    | 79     | 79.7   | 57     | 78.6   | 145    | 77.5  | 390 | 76.4 | 242 | 75.3 | 189 |     |         |
| 80.7    | 105    | 79.6   | 130    | 78.5   | 107    | 77.4  | 238 | 76.3 | 319 | 75.2 | 76  |     |         |
| 80.6    | 89     | 79.5   | 413    | 78.4   | 54     | 77.3  | 255 | 76.2 | 129 | 75.1 | 43  |     |         |
| 80.5    | 317    | 79.4   | 144    | 78.3   | 44     | 77.2  | 161 | 76.1 | 191 |      |     |     |         |
| 80.4    | 191    | 79.3   | 191    | 78.2   | 9      | 77.1  | 181 | 76.0 | 411 |      |     |     |         |
| 80.3    | 170    | 79.2   | 207    | 78.1   | 116    | 77.0  | 613 | 75.9 | 156 |      |     |     |         |
| 80.2    | 126    | 79.1   | 94     | 78.0   | 293    | 76.9  | 351 | 75.8 | 397 |      |     |     |         |
| 80.1    | 85     | 79.0   | 282    | 77.9   | 97     | 76.8  | 285 | 75.7 | 187 |      |     |     |         |
| 80.0    | 330    | 78.9   | 96     | 77.8   | 137    | 76.7  | 135 | 75.6 | 991 |      |     |     |         |

# 1.7 分量表

【功能說明】

分價表中會將單一商品之成交價及對應該價位之總量列出,排列方式為最大成交量至最小成交量。

#### 【操作說明】

在欲顯示分量表的切割版面中按下滑鼠右鍵,當切割版面為空白時,請點選「分量表」;當 切割版面中已呈現其他資訊時請點選「功能操作」>「分量表」。該切割版面中即呈現分量 表畫面,按下滑鼠右鍵選擇欲執行的功能。

| 6214 精誠 | 2015/0 | 6/09 🚽 |        |         |         |       |     |      |    |      |    |     | 1/1(60) |
|---------|--------|--------|--------|---------|---------|-------|-----|------|----|------|----|-----|---------|
| 75.6    | -3.90  | -4.91% | 買價 75. | 6 賣價 75 | 5.7 成交: | 12481 |     |      |    |      |    |     |         |
| 成交價     | 重量     | 成交價    | 單量     | 成交價     | 軍量      | 成交價   | 重量  | 成交價  | 軍量 | 成交價  | 重量 | 成交價 | 軍量      |
| 75.6    | 991    | 80.5   | 317    | 79.3    | 191     | 78.6  | 145 | 77.9 | 97 | 78.3 | 44 |     |         |
| 76.5    | 667    | 78.0   | 293    | 76.1    | 191     | 79.4  | 144 | 78.9 | 96 | 80.9 | 43 |     |         |
| 77.0    | 613    | 76.8   | 285    | 75.3    | 189     | 77.8  | 137 | 79.1 | 94 | 75.1 | 43 |     |         |
| 79.5    | 413    | 79.0   | 282    | 75.7    | 187     | 77.7  | 137 | 78.7 | 91 | 81.0 | 23 |     |         |
| 76.0    | 411    | 79.8   | 260    | 79.9    | 186     | 76.7  | 135 | 80.6 | 89 | 78.2 | 9  |     |         |
| 75.8    | 397    | 77.3   | 255    | 76.6    | 186     | 79.6  | 130 | 80.1 | 85 |      |    |     |         |
| 77.5    | 390    | 76.4   | 242    | 77.1    | 181     | 76.2  | 129 | 80.8 | 79 |      |    |     |         |
| 75.5    | 382    | 77.4   | 238    | 80.3    | 170     | 80.2  | 126 | 75.4 | 79 |      |    |     |         |
| 76.9    | 351    | 77.6   | 216    | 78.8    | 163     | 78.1  | 116 | 75.2 | 76 |      |    |     |         |
| 80.0    | 330    | 79.2   | 207    | 77.2    | 161     | 78.5  | 107 | 79.7 | 57 |      |    |     |         |
| 76.3    | 319    | 80.4   | 191    | 75.9    | 156     | 80.7  | 105 | 78.4 | 54 |      |    |     |         |

# 1.8 詳細交易行情

【功能說明】

單一商品各欄位資料皆可在此選項中看到。

#### 【操作說明】

在欲顯示詳細交易行情的切割版面中按下滑鼠右鍵,當切割版面為空白時,請點選「詳細交 易行情」;當切割版面中已呈現其他資訊時請點選「功能操作」>「詳細交易行情」。該切 割版面即呈現詳細交易行情畫面,按下滑鼠右鍵選擇欲執行的功能。

| 6214 精誠     |          |            |          |        | <u> </u>  |
|-------------|----------|------------|----------|--------|-----------|
| 名稱          | 精誠       |            |          |        |           |
| 28 N        | 精誠資訊     |            | 8        |        |           |
| 東信 ば        | 75.6     | 賣價         | 75.7     | 成交價    | 75.6      |
| 最高價         | 81.0     | 最低價        | 75.1     | 参考價    | 79.50     |
| 收盤價         | 75.6     | 開盤價        | 79.5     | 派停價    | 87.4      |
| <b>账停</b> 價 | 71.6     | 昨收         | 79.5     | 次日漲停   | -         |
| 次日跌停        | -        | 源跌         | -3.90    | 漲跌幅    | -4.91%    |
| 振幅(%)       | 7.42%    | 時間         | 14:30:00 | 成交量    | 12481     |
| 總量(股)       | 12481000 | 合鉅額總成交量(張) | -        | 単量     | 51        |
| 重量(股)       | 51000    | 昨皇         | 18127    | 定價量    | 51        |
| 昨日定儲量       | 26       | 内盤量        | 7652     | 外盤量    | 4527      |
| 不定盤量        | 302      | 零成交量       | 4991     | 委買量    | 4         |
| 委會量         | 2        | 前一個        | 75.6     | 前二價    | 75.6      |
| 前三價         | ÷        | 前一頁價       | ÷        | 前一賣價   | -         |
| 第二頁價        | 75.5     | 第二変價       | 75.8     | 第三頁價   | 75.4      |
| 第三賣價        | 75.9     | 第四頁價       | 75.3     | 第四賣價   | 76.0      |
| 第五貫價        | 75.2     | 第五齊價       | 76.1     | 第二頁量   | 73        |
| 第二賣量        | 1        | 第三頁量       | 18       | 第三竇量   | 6         |
| 第四頁量        | 8        | 第四齊量       | 43       | 第五貫量   | 56        |
| 第五賣量        | 11       | 3日均價       | 76.77    | 5日約價   | 77.64     |
| 10日均價       | 77.21    | 30日均價      | 65.80    | 72日均價  | 60.42     |
| 3日均量        | 17069    | 5日均重       | 16210    | 10日均量  | 17333     |
| 30日均量       | 7656     | 72日均量      | 4038     | 均值     | 77.59     |
| 均限          | 5.84     | CDP        | 76.8     | AL/CDP | 71.0      |
| AH/CDP      | 82.7     | NL/CDP     | 72.7     | NH/CDP | 78.5      |
| 赤耸开         | 27 89    | 的当家        | 6 29%    | 總金(元)  | 968 3897M |
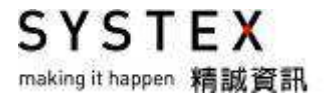

# 1.9 商品基本資訊

【功能說明】

單一商品所在交易所名稱與開收盤時間等基本資料皆可在此選項中看到。

#### 【操作說明】

在欲顯示商品基本資訊的切割版面中按下滑鼠右鍵,當視窗內為空白時,請點選「商品基本 資訊」;當切割版面中已呈現資訊時請點選「功能操作」>「商品基本資訊」。該切割版面中 即呈現商品基本資訊畫面。

| 6214 精誠 |          |       |          |      |          |      |          |
|---------|----------|-------|----------|------|----------|------|----------|
| 全名      | 精誠資訊     |       |          |      |          |      |          |
| 清盤時間    | 08:50:00 | 開盤時間  | 09:00:00 | 收盤時間 | 13:30:00 | 提早收盤 | 13:30:00 |
| 交易狀態    | 收盤       | 分類說明  | 資訊服務     | 交易單位 | 1000     | 交易幣別 | TWD      |
| 發行商     | -        | 美式/歐式 | -        | 權證型態 | -        | 到期日  | -        |
| 上市日     | -        | 最後交易日 | -        | 單位   | 張        |      |          |

SYSTEX making it happen 精誠資訊

# 1.10 量價走勢圖

【功能說明】

畫面左邊提供商品當天的量價走勢圖,右邊顯示行情資訊、委買委賣價量行情資訊與成交明細資訊。

#### 【操作說明】

在欲顯示量價走勢圖的切割版面中按下滑鼠右鍵,當切割版面為空白時,請點選「量價走勢 圖」;當切割版面中已呈現資訊時,請點選「功能操作」>「量價走勢圖」,該切割版面即呈 現量價走勢圖畫面。

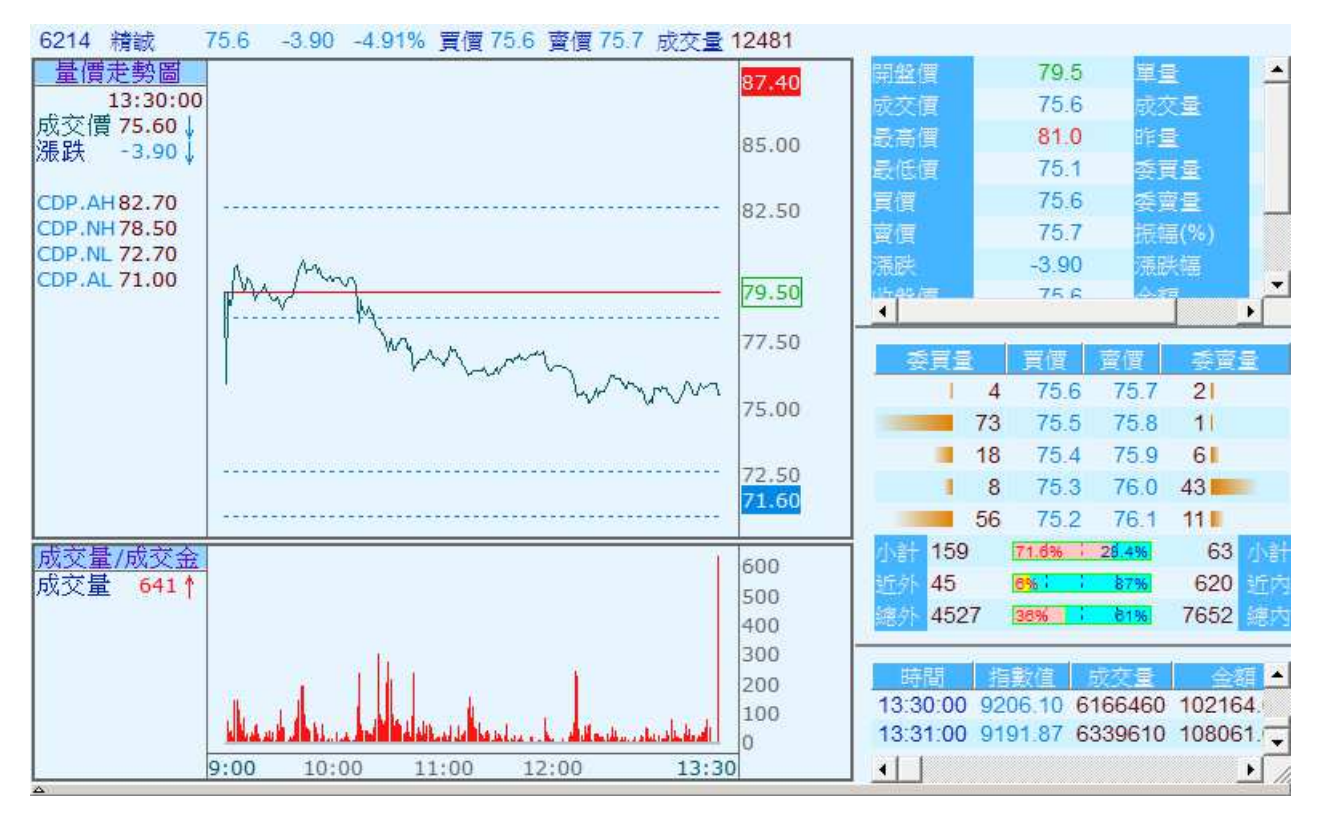

【滑鼠右鍵選單說明】

- 1. 隱藏詳細行情:隱藏或揭示右邊的行情資訊。
- 以每分鐘結束價繪圖:勾選後線圖只抓取每分鐘最後價位繪製走勢圖,不勾選則將該分 鐘高低點都繪製出來。
- 3. 顯示格線:隱藏或顯示格線。
- 4. 顯示最新數值:可以叫出左方的數值資料欄,再點選一次就會隱藏數值資料欄位。
- 5. 移動查價:隱藏或顯示移動查價線,並在左方數值資料欄中看到該時間點的成交價、漲 跌與成交量。
- 6. 更換座標位置:變換座標的位置在左邊或右邊或兩邊都有。

SYSTEX making it happen 精誠資訊

- 7. 重新回補資料:會將舊資料刪除,重新向主機回補所有資料。
- 8. 以預設振幅顯示/漲跌停顯示/當日振幅區間顯示:可切換走勢圖的區間劃法。

9. 顯示 CDP 數值: 勾選後 CDP 數值會疊加在右邊的走勢圖畫面上,最新數值欄位也會顯示 CDP 數值。

1

10. 設定重覆商品:可同時揭示最多八支有關聯的商品走勢。

## 1.11 當日走勢圖

#### 【功能說明】

提供商品當日成交價位走勢圖與單筆成交量(成交金額)資訊,水平紅線為昨收價位。

#### 【操作說明】

在欲顯示當日走勢圖切割版面中按下滑鼠右鍵,當切割版面中為空白時,請點選「當日走勢圖」;當切割版面中已呈現其他資訊時,請點選「功能操作」>「當日走勢圖」。該切割版面 即呈現當日走勢圖畫面,按下滑鼠右鍵,選擇欲執行的功能。

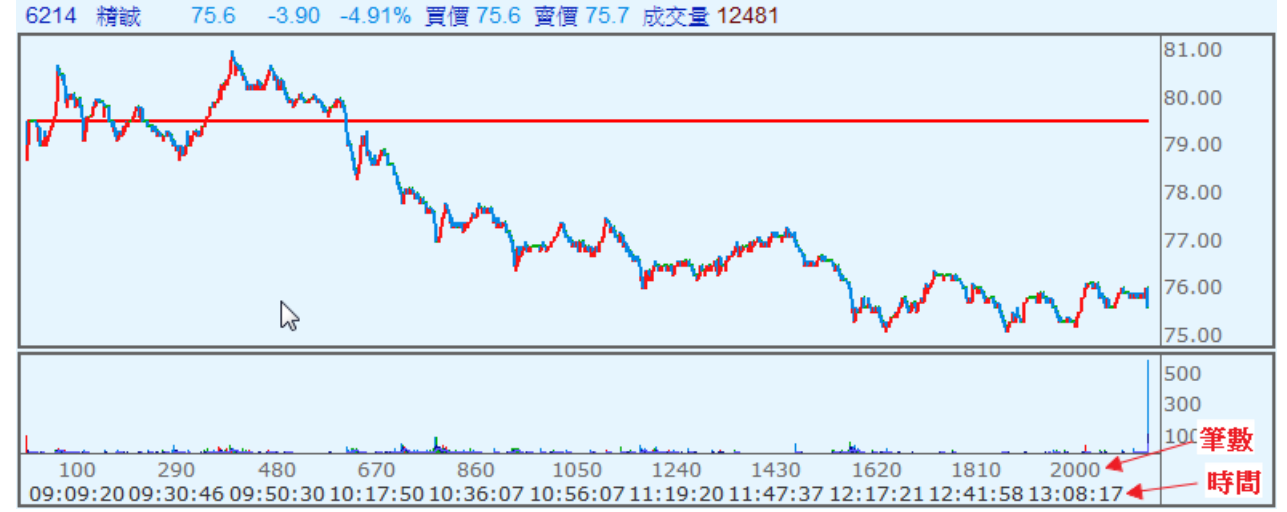

【鍵盤與滑鼠右鍵選單說明】

- 1. 可縮放走勢圖形比例尺:按<+>、<->,或利用滑鼠中間滾輪可進行縮放圖形比例尺。
- 2. 顯示格線:顯示或隱藏格線。
- 3. 顯示最新數值:可以叫出左方的數值資料欄,再點選一次就會隱藏數值資料欄位。
- 移動查價:隱藏或顯示移動查價線,並在左方數值資料欄中看到該時間點的成交價、漲 跌與成交量。可以再勾選「十字查價線」選擇查價價為一直線或十字線。
- 5. 更換座標位置:可以變換座標的位置在左邊或右邊或兩邊都有。
- 6. 顯示 X 軸筆數:顯示或隱藏 X 軸的筆數資料。
- 7. 顯示 X 軸時間:顯示或隱藏 X 軸的筆數資料。
- 8. 重新回補資料:會將舊資料刪除,重新向主機回補所有資料。

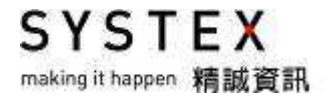

# 1.12 PT 圖

#### 【功能說明】

提供商品當日的價量資訊。

#### 【操作說明】

在欲顯示 PT 圖的切割版面中按下滑鼠右鍵,當切割版面為空白時,請點選「當 PT 圖」;當 切割版面中已呈現其他資訊時,請點選「功能操作」>「PT 圖」。該切割版面即呈現 PT 圖 畫面,按下滑鼠右鍵,選擇欲執行的功能。

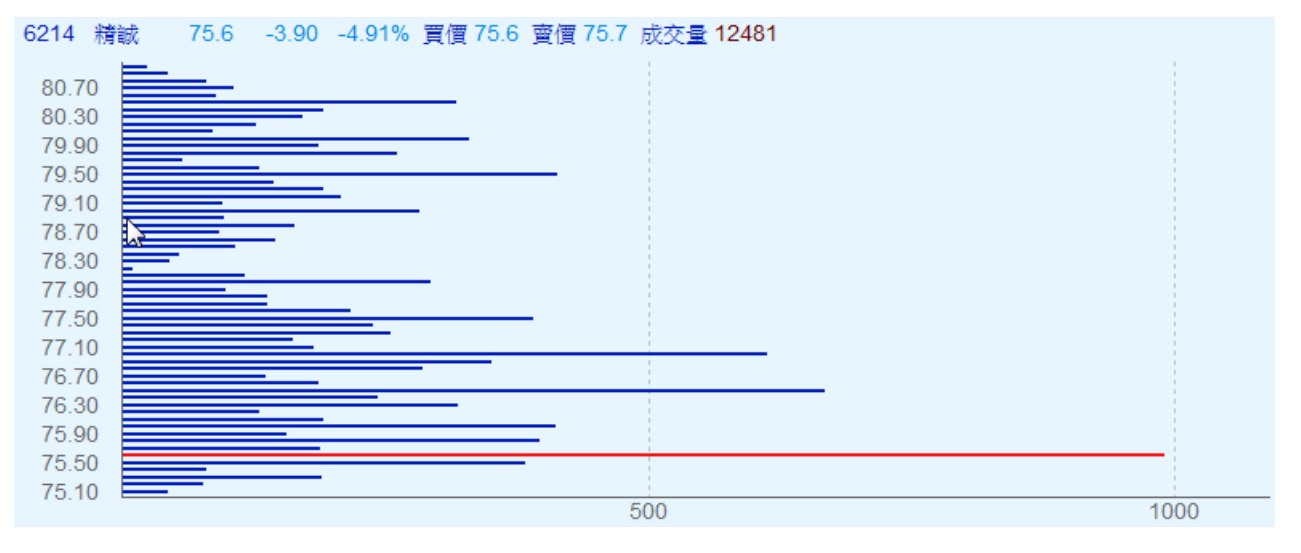

- 1. Y 軸為成交價, X 軸為成交量。
- 2. 紅線為目前成交價位。

SYSTEX making it happen 精誠資訊

## 1.13 大盤走勢圖

【功能說明】

提供台股大盤資訊,包括大盤走勢圖、二秒大盤、即時買賣資訊與大盤買賣數據資料。

#### 【操作說明】

在欲顯示大盤走勢圖的切割版面中按下滑鼠右鍵,當切割版面為空白時,請點選「大盤走勢 圖」;當切割版面中已呈現其他資訊時,請點選「功能操作」>「大盤走勢圖」。該切割版面 中即呈現大盤走勢圖畫面,按下滑鼠右鍵,選擇欲執行的功能。

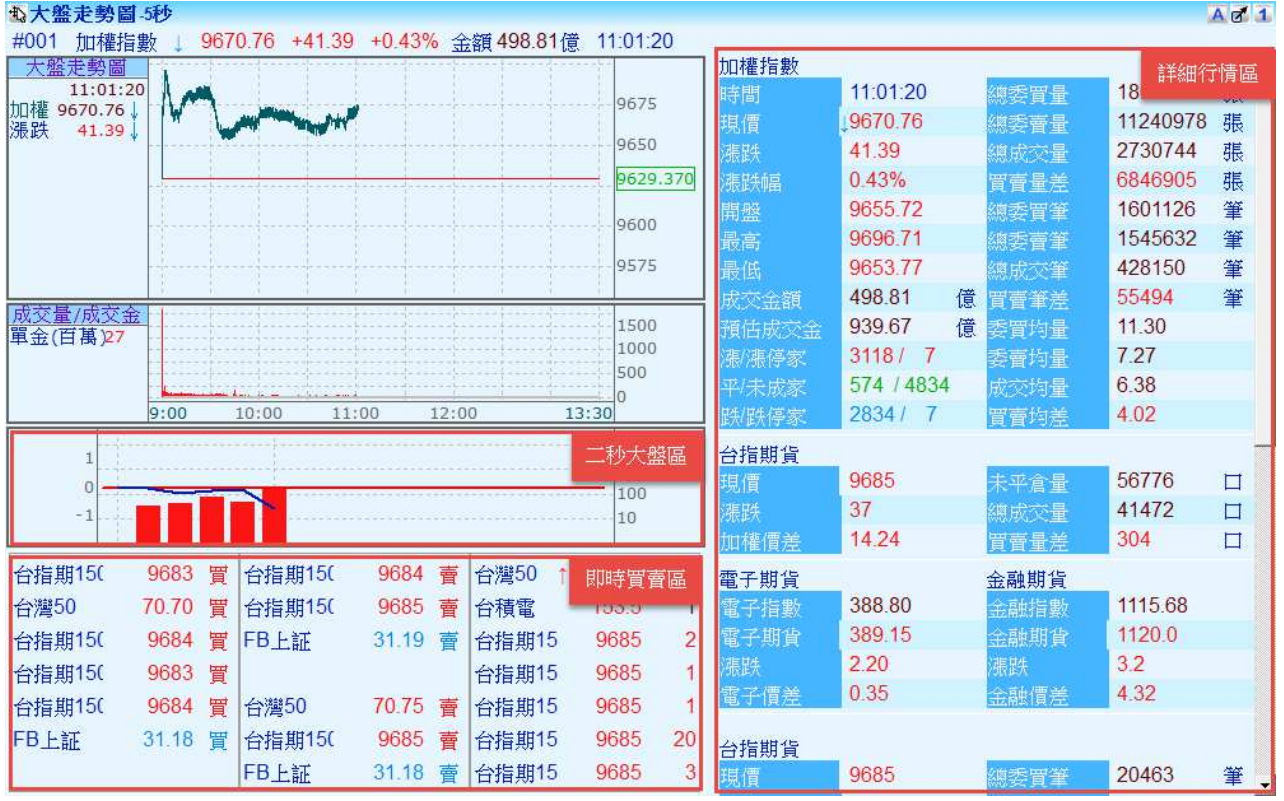

【滑鼠右鍵說明】

- 1. 隱藏詳細行情: 勾選後畫面右方"詳細行情區"被隱藏。
- 隱藏即時買賣視窗:勾選後畫面下方的"買賣視窗區"被隱藏,由左至右分別顯示自設群 組商品的買進、賣出、成交的即時資訊。
- 3. 隱藏兩秒大盤: 勾選後畫面下方"兩秒大盤區"被隱藏。
- 4. 顯示格線:可以顯示格線,再點一次則取消格線。
- 5. 顯示最新數值:顯示左方的數值資料欄,再點一次則隱藏數值資料欄。
- 移動查價:可以叫出移動查價線,在左方數值資料欄中顯示該時間點的成交價、漲跌與成 交量。
- 7. 一分鐘歸檔:圖形將每一分鐘劃一次,再點一次則為每五秒鐘劃一次。
- 8. 「重新回補資料」會將舊資料刪除,重新向主機回補所有資料。

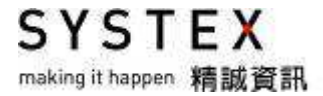

| 加權指數  |            |      |          |   |
|-------|------------|------|----------|---|
| 時間    | 10:54:20   | 總委買量 | 18352649 | 張 |
| 現價    | 19676.39   | 總委賣量 | 11065670 | 張 |
| 漲跌    | 12.67      | 總成交量 | 3095476  | 張 |
| 漲跌幅   | 0.13%      | 買賣量差 | 7286979  | 張 |
| 開盤    | 9637.71    | 總委買筆 | 2011401  | 筆 |
| 最高    | 9702.67    | 總委賣筆 | 1841274  | 筆 |
| 最低    | 9637.21    | 總成交筆 | 478238   | 筆 |
| 成交金額  | 463.58 億   | 買賣筆差 | 170127   | 筆 |
| 預估成交金 | 895.14 億   | 委買均量 | 9.12     |   |
| 張/漲停家 | 2607/6     | 委賣均量 | 6.01     |   |
| 平/未成家 | 512 / 4559 | 成交均量 | 6.47     |   |
| 跌/跌停家 | 3547 / 24  | 買賣均差 | 3.11     |   |
| 台指期貨  |            |      |          |   |
| 現價    | 9703       | 未平倉量 | 84693    |   |
| 漲跌    | -19        | 總成交量 | 81252    |   |
| 加權價差  | 26.61      | 買賣量差 | 2684     |   |

- 1. 漲跌幅: (目前指數 昨日收盤指數)÷昨日收盤指數
- 預估成交金:此為盤中預估今日的成交金額。預估金額是由該時間點的成交金額加上前 五日大盤於該時間點的平均成交金額與收盤時的平均成交金額,所推估出今日收盤可能 的金額,大約5秒會更新一次。
- 漲/漲停家:目前成交價為漲的家數/成交價達漲停板的家數
   平/未成家:目前成交價為平盤/尚未成交的家數
   跌/跌停家:目前成交價為跌的家數/成交價達跌停板的家數
- 大盤委買賣力道分析計算資料預設包含公司債與權證,如不要包含公司債與權證,請至 功能表列「設定」>「設定系統組態」,在「功能設定」頁籤畫面,將大盤走勢圖與委買 委賣力道分析的「包含公司債與權證」取消前方的勾選即可。
- 5. 加權價差:台指期貨現價-加權指數現價。

# 1.14 技術分析

【功能說明】提供歷史與當日技術分析資訊。

- 1. 提供 K 線圖、美國線 (BAR)、閃電線 (LINE)、寶塔線 (TOWER)、裁縫線 (HA)、 均線(MA)、加權移動平均線(EMA)、CDP 指標(CDP)、布林帶(BOLL)、布林通道 (B.Band)、均線軌道(MA.Band)、抛物線轉向系統(SAR)、精業 SAR (SAR S)、 高低平均價(HL.Avg)、多空指標(M3)、鱷魚線(Alligator)、成交量(VOLUME)、成 交金額(AMOUNT)、相對強弱指標(RSI)、平滑異同移動平均線(MACD)、隨機 KD (KDSLOW)、DMI 指標 (DMI)、DMI.OSC 指標 (DMI.OSC)、乖離率 (BIAS)、威廉 指標(WMSR)、動量指標(MTM)、心理線(PSY)、般若指標(CCI)、能量潮(OBV)、 能量潮變動(NOBV)、動量加速(ACC)、快速KD(KDFAST)、振盪指標(ROC)、量 價比指數(TAPI)、本益比(EPS)、動向指標-KD 乖離值(NVR)、量隨機指標(VK)、 量強弱指標(VR)、AD 買賣力差異(AD)、買賣氣勢指標(AR)、買賣意願指標(BR)、 買賣氣勢指標(AR.CR)、買賣意願指標(AR.MAR)、Volatility(Volatility)、均價變動 (MA.OSC)、成交筆數(REC)、關聯指標(Correlation)、未平倉量(OI)、量重疊圖 (VolOi)、新價線(NP)、OX 圖(PF)、高低變動(HL.OSC)、買賣力變動(ADOSC)、 能量分配(ADVOL)、超買紹賣(OBOS)、漲跌比率(ADR)、騰落指標(ADL)、大盤 融資餘額(INDEXRZREMAIN)、大盤融資維持率(INDEXRZHOLD)、融資餘額 (RZREMAIN)、融券餘額(RGREMAIN)、融資買賣(RZBIDASKEDSPREAD)、融券 買賣(RGBIDASKEDSPREAD)、券資比(RGZRATIO)、當沖張數(ICHARGESHEET)、 外資總持股(FOREIGNHOLD)、投信持股(INVESTMENTBUYSELL)、自營商持股 (DEALERBUYSELL)、當沖百分比(NET)、集保庫存(CENTRALIZE)、每筆張數 (QDIVT)、淨成交量(OFSSUBVOL)、融資成交筆(RVDIVVOL)、融券成交筆 (RGDIVVOL)、每日進出(DAYVOL)、主力庫存(STOCK)、買賣家數(BSCNT)、 外資買賣(FNBS)、專戶進出(ACCOUNT.IO)與自設指標等多種技術分析圖。
- 提供水平線、趨勢線、線段、軌道線、平行線、股票箱、黃金波段、黃金分割、向下黃 金分割、向上黃金分割、下降甘氏線(相對)、上升甘氏線(相對)、下降甘氏線(絕對)、 上升甘氏線(絕對)、等分時間、序數時間、黃金率時間、黃金圓等趨勢線,以供技術分 析繪圖使用。
- 3. 技術分析圖可分日、週、月、分檔線。
- 4. 整合技術分析圖於一個設定視窗,使用者可依照需求更改各技術分析圖參數。
- 5. 提供操作工具列與趨勢線工具列,以提高使用者操作上的便利。

### 【操作說明】

在欲顯示技術分析圖的切割版面中按滑鼠右鍵,當視窗內為空白時請點選「技術分析」;當 切割版面中已呈現資訊時請點選「功能操作」>「技術分析」,即呈現技術分析畫面。

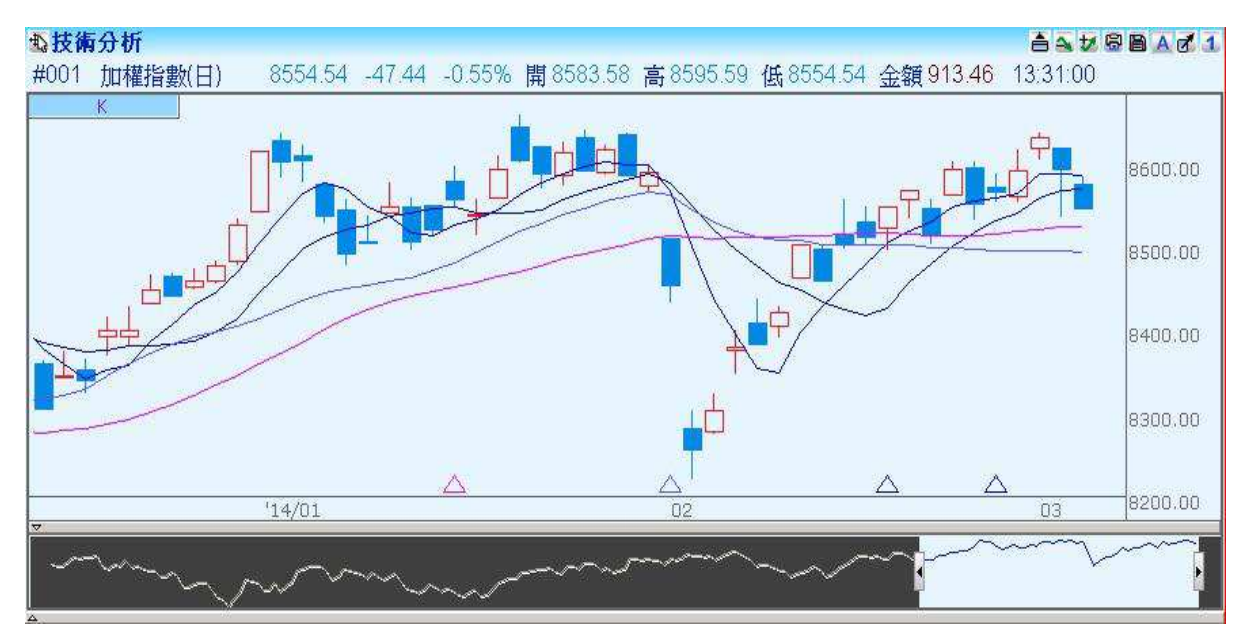

- 1. 被選擇商品的技術分析圖(圖例為 K 線+均線)。
- 2. 上方橫列顯示最近一筆成交價、買價、賣價(指數值、漲跌)與成交時間資訊。
- 3. 提供多種方法縮放技術分析圖形比例尺。
  - (1) 按鍵盤的<+>、<->鍵做放大縮小。
  - (2) 滑鼠滾輪向上、向下。
  - (3) 調整全景圖的顯示長度,功能簡介請參考:基本篇>第二單元 基本操作說明>2.1.8 全景圖。
- 4. 更換商品的方法:
  - (1) 報價連動:在擁有多個切割版面的視窗中,右上方的群組數字相同,點選報價畫面的商品,技術分析的商品就會同步更換。
  - (2) 命令輸入視窗輸入關鍵字切換:只要有輸入的動作,系統會自動顯示「命令輸入視窗」,功能簡介請參考:基本篇>第二單元基本操作說明>2.6更換商品。
  - (3) 更換自設群組:按滑鼠右鍵在選單列點選「更換自設群組」,指定要看的群組,再依下列二種方法切換:
    - a. 滑鼠點選左上的商品名稱,「更換商品」視窗會顯示自設群組的商品,點選查看。
    - b. 按鍵盤的 PageDown 或 PageUp 切換自設群組的商品。

SYSTEX making it happen 精誠資訊

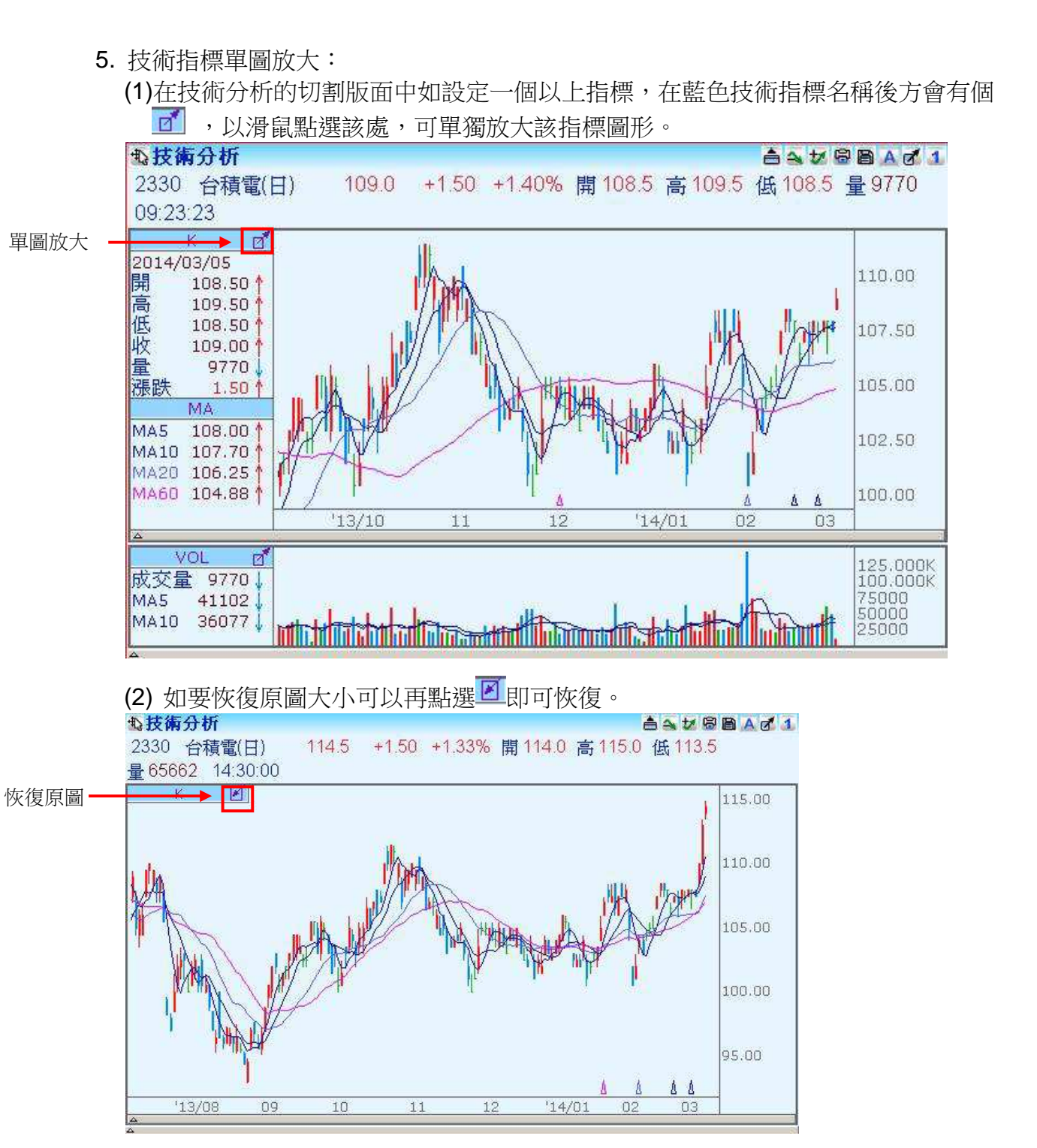

79

在畫面按滑鼠右鍵,點選技術分析欲執行的相關功能或設定,詳細說明請參考:功能篇
 >第一單元 功能操作>1.14 技術分析,各章節的說明。

1

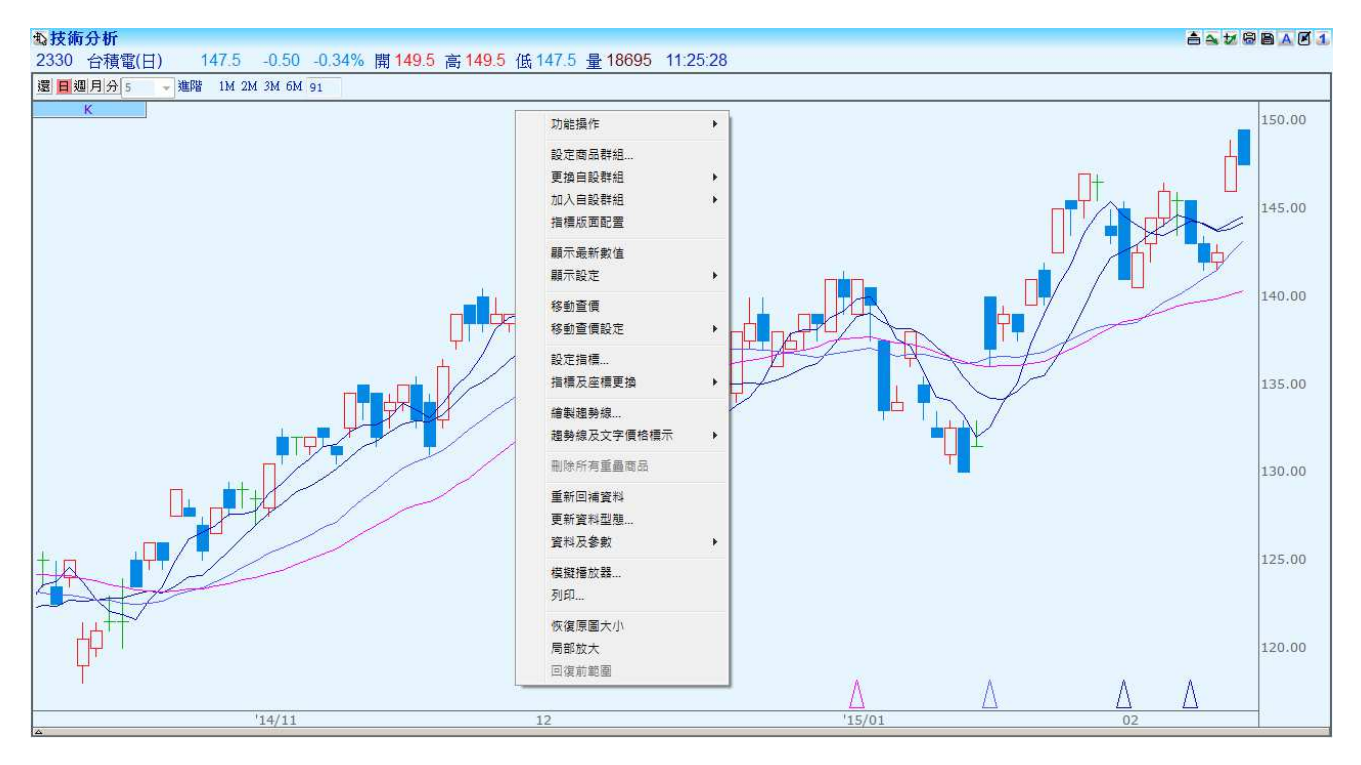

SYSTEX making it happen 精誠資訊

### 1.14.1 指標版面配置

【功能說明】

系統提供 10 組自設版面的記憶功能,只要將"版面配置、指標與參數"儲存為自設版面, 之後可在其他版面直接套用已儲存的指標配置,畫面設定更為快速。

【操作說明】

1. 儲存指標版面:

將"版面配置、指標與參數"調整為想要的設定,點選右鍵選單的「指標版面配置」,開 啟指標設定視窗,輸入名稱及備註後按下「新增」再按下「儲存」即可。

 載入指標版面: 點選右鍵選單的「指標版面配置」,開啟指標設定視窗,選擇欲套用的指標版面名稱,按下「載入」即可。

| 名稱 分檔     | 1                         | 備註 5分        | 新增 | 刪除 |
|-----------|---------------------------|--------------|----|----|
| 指標名稱      | 指標內容                      | 備註           |    |    |
| 指標1<br>分檔 | K\MA,VOL,MACD<br>K\MA,VOL | 國內期貨商品<br>5分 |    |    |
|           |                           |              |    |    |
|           |                           |              |    |    |
|           |                           |              |    |    |
|           |                           |              |    |    |

- 1. 輸入自設版面的名稱與備註,名稱一定要輸入。
- 2. 完成後,按下「新增」按鍵,畫面中間會增加此自設版面。
- 3. 按下「儲存」按鍵,完成設定與關閉指標設定視窗。
- 4. 若要刪除其中一個自設版面,點選畫面中欲刪除的指標名稱,按下「刪除」按鍵。
- 5. 選擇已儲存的自設版面,點選「載入」即可套用該版面配置。

making it happen 精誠資訊

SYSTEX

### 1.14.2 顯示最新數值

【功能說明】

將最新 K 棒的數值顯示在技術分析畫面左邊。

【操作說明】

在技術分析畫面中按下滑鼠右鍵,點選右鍵選單的「顯示最新數值」,畫面左邊即顯示各指標的最新數值。

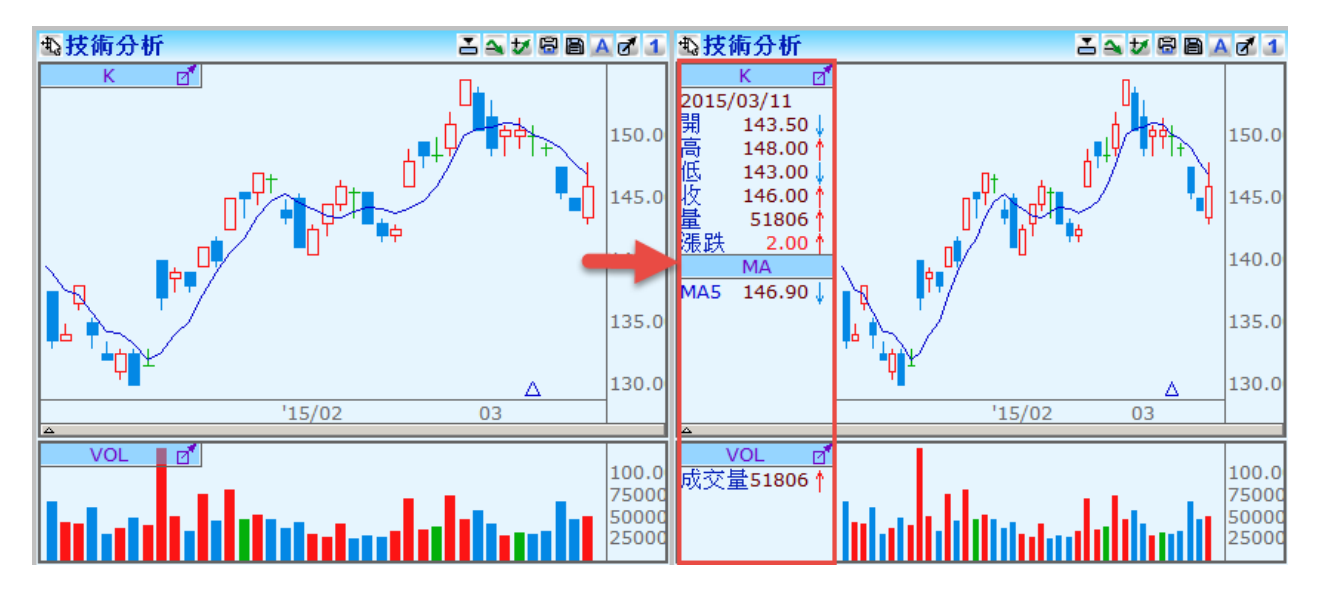

SYSTEX

### 1.14.3 顯示設定

#### 【功能說明】

技術分析圖畫面中按下滑鼠右鍵,選擇「顯示設定」旁邊的選單項目可以設定是否揭示格線、 高低價、扣抵指標、資料型態按鈕列或是否切換成還原權植 K 線及最新數值的字型大小。

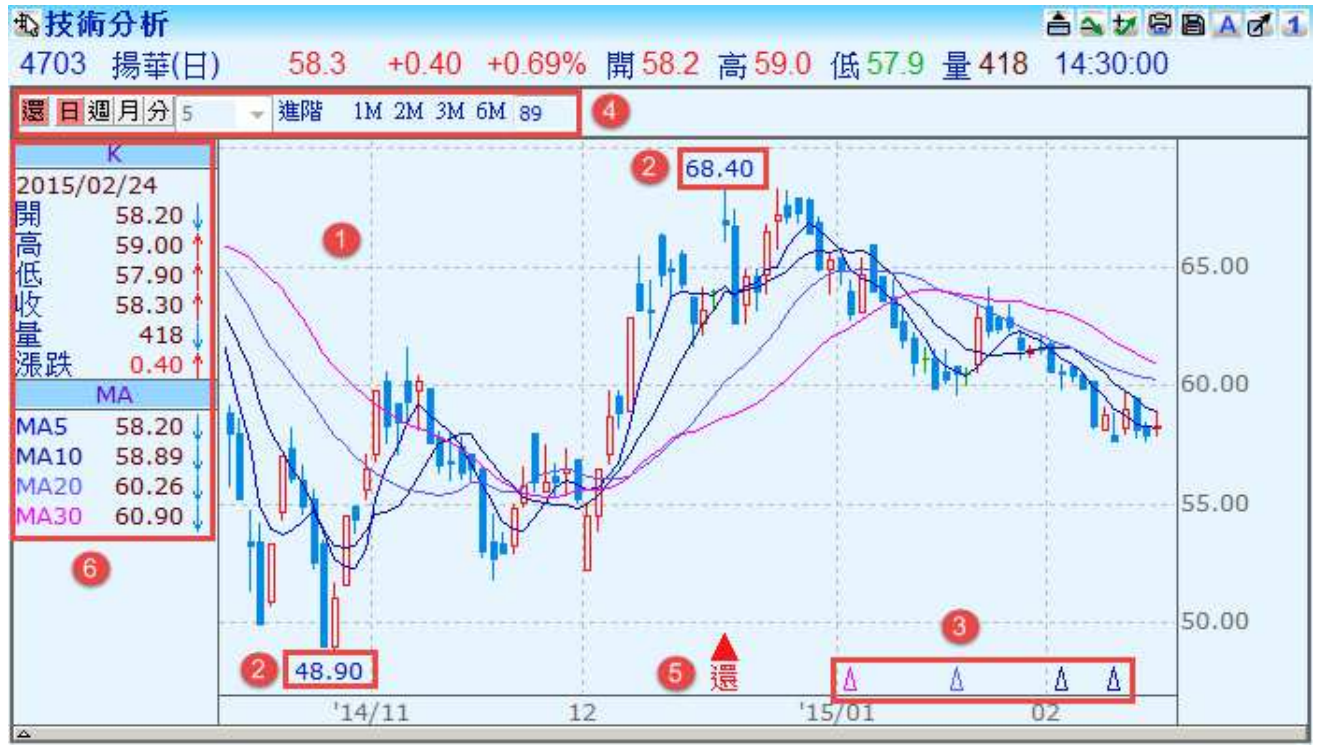

### 【操作說明】

- 1. 顯示格線: 可顯示/取消底格線。
- 顯示高低價:可顯示/取消技術分析線圖中最高價與最低價之價格標示。主圖之 K 線圖、 美國線(BAR)、閃電圖(LINE)、寶塔線(Tower)提供顯示高低價功能選項,其他技術 指標在按下滑鼠右鍵時,顯示高低價選項為不可使用。
- 顯示扣抵指標:位於技術分析圖右下方(與均線相同顏色之小三角形)顯示扣抵指標, 可幫助使用者觀察研判均線轉折關鍵價位。
- 4. 資料型態按鈕列:位於技術分析圖左上方。
  - 4.1 還:讓使用者快速切換到還原K線圖。
  - 4.2 日、週、月、分:讓使用者快速切換到日檔、週檔、月檔、分檔。
  - 4.3 進階:開啟「資料設定」視窗,請參考"1.14.1 更新資料型態的說明"。
  - 4.4 1M、2M、3M、6M: 切換畫面所顯示的 K 線數量,也可在最右邊的欄框輸入指定筆數。
- 5. 還原權值:點選此選項或點選操作4的「還」,會將K線圖轉換為除權K線圖,技術分析圖的下方會有「還」的符號,表示當日有除權息,該日之前的K線也會更著變化。
- 6. 字體大小:提供三種字型,大(24)、中(16)、小(10)。

SYSTEX making it happen 精誠資訊

### 1.14.4 移動查價

【功能說明】

查看 K 線與指標的價位。

#### 【操作說明】

共有三種方法可開啟移動查價線。

- 1. 在顯示技術分析的切割畫面中按下滑鼠右鍵,選擇「移動查價」。
- 2. 將滑鼠移至右方座標處按滑鼠右鍵一下。
- 3. 利用鍵盤空白鍵均可叫出或隱藏移動查價線。

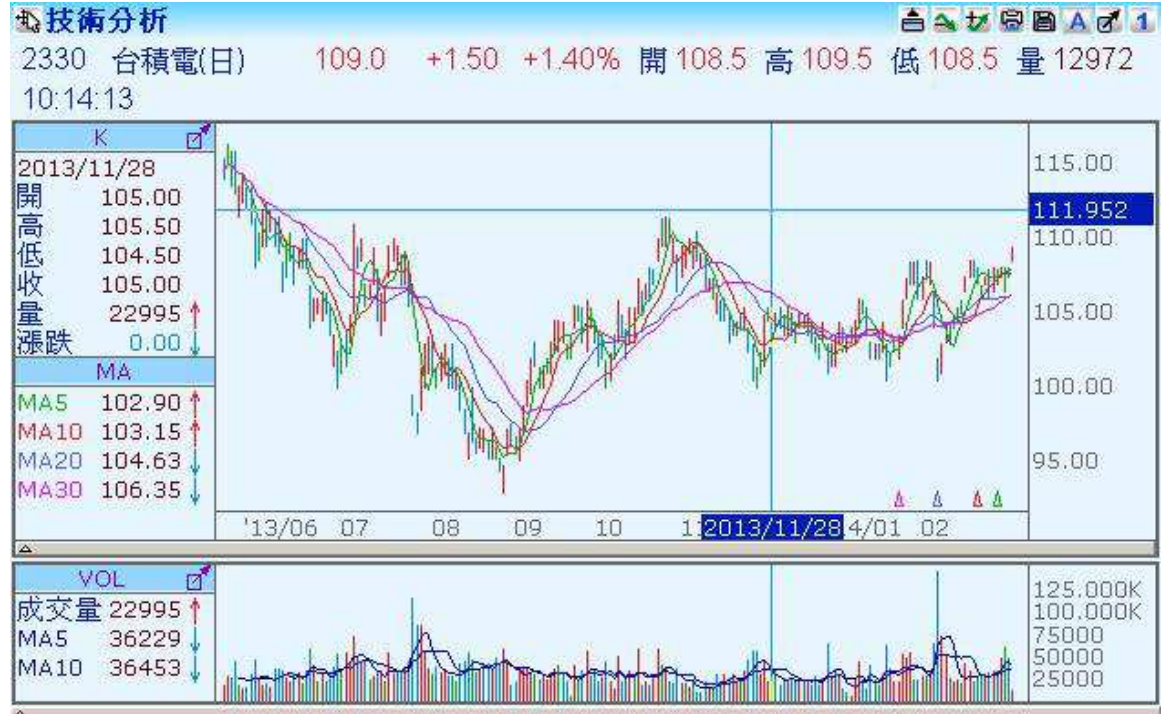

SYSTEX making it happen 精誠資訊

# 1.14.5-1 移動查價設定>移動查價設定

### 【操作說明】

在技術分析畫面中按下滑鼠右鍵,選擇「移動查價設定」>「移動查價設定」,顯示移動查 價設定視窗,請使用者依照需求選擇查價的顯示、鎖定方式。

| 移動查費設定                                                                                                    |                                                       |
|----------------------------------------------------------------------------------------------------|-------------------------------------------------------|
| <ul> <li>鎖定方式 <ul> <li>智慧鎖定 <ul> <li>鎖定開盤價 <ul> <li>鎖定最高價 </li> <li>鎖定最低價 </li> <li>鎖定收盤價 <ul> <li>④鎖定收盤價 </li> <li>④ <ul> <li>不鎖定 </li> </ul> </li> </ul></li></ul></li></ul></li></ul></li></ul> | <ul> <li>願示方式</li> <li>●十字線</li> <li>● 垂直線</li> </ul> |
|                                                                                                    | 確定 取消                                                 |

【畫面說明】

- 1. 提供十字線與垂直線兩種查價顯示方式。
- 提供智慧鎖定、鎖定開盤價、鎖定最高價、鎖定最低價、鎖定收盤價與不鎖定六種查價 鎖定方式。
   註:當使用者點選智慧鎖定查價方式,在使用移動查價功能時,滑鼠游標會自動「吸附」 到最接近的開、高、低、收價位。
- 3. 設定完成後,按下「確定」按鍵。

## 1.14.5-2 移動查價設定>設定移動比例

【功能說明】

當 K 線畫到最右邊時, K 線會退回使用者設定的比例, 可設定範圍: 1%~50%。

【操作說明】

在技術分析畫面中按下滑鼠右鍵,選擇「移動查價設定」>「設定移動比例」,調整K線移動比例。

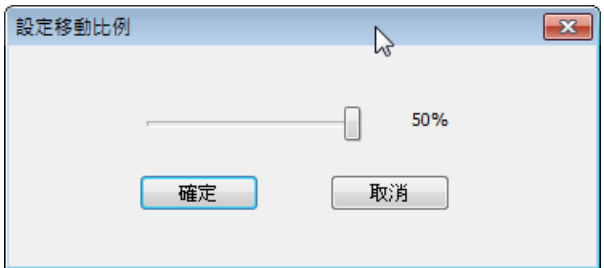

### 1.14.5-3 移動查價設定>更換查價顯示位置

#### 【功能說明】

顯示最新數值預設顯示於技術分析圖畫面左邊,可切換為右邊顯示。

#### 【操作說明】

在技術分析畫面中按下滑鼠右鍵,選擇「移動查價設定」>「更換查價顯示位置」,點選後 最新數值立即切換至另一邊。

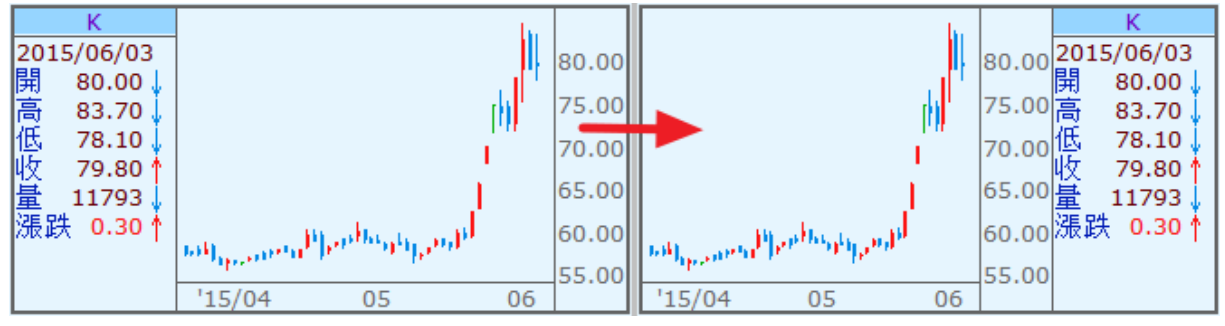

### 1.14.6 設定指標

在顯示技術分析的切割畫面中按下滑鼠右鍵,選擇「設定指標」,或按下技術分析圖左上角的藍色技術指標名稱。顯示技術指標設定視窗,請使用者依照需求選擇欲呈現的技術分析圖。

1

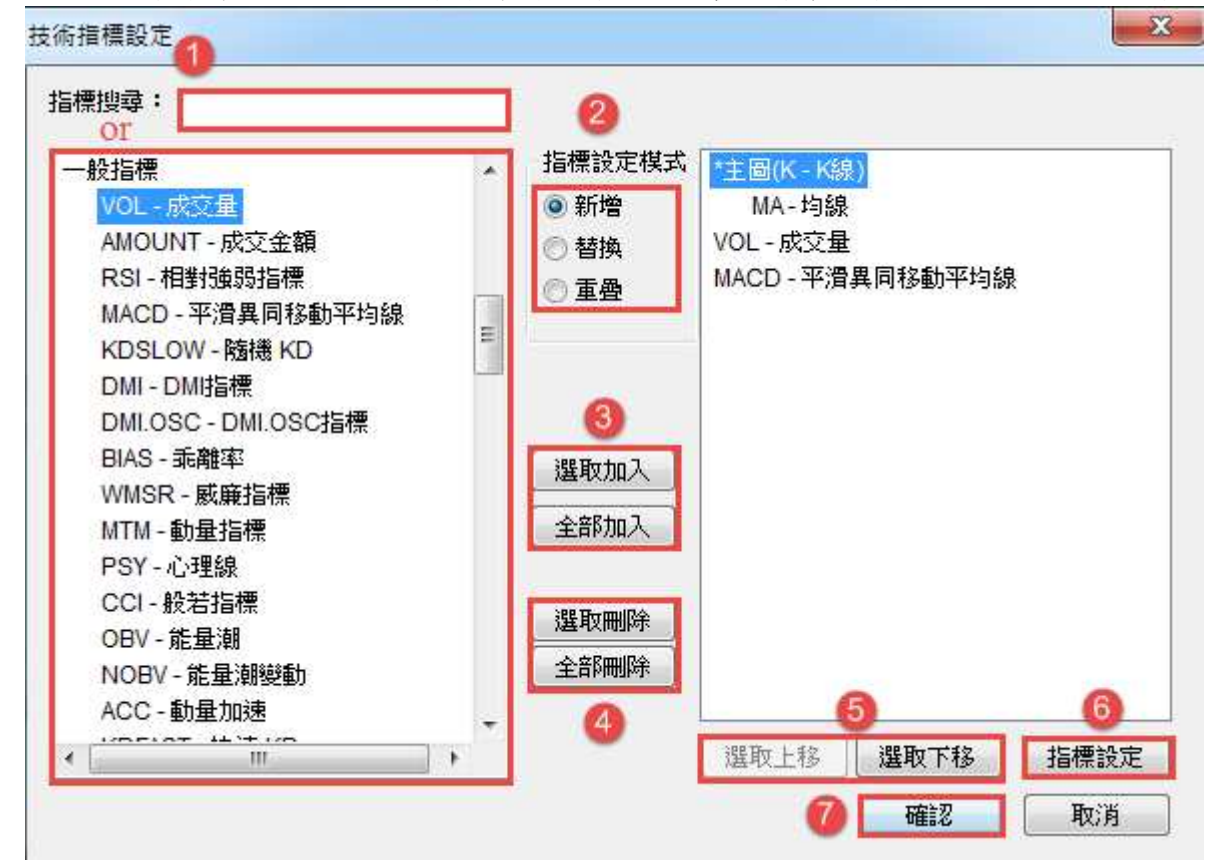

- 輸入指標代碼或指標名稱的關鍵字,系統會自動查詢並列出符合的技術指標列表;或使 用滑鼠在左邊可選擇的技術指標列表中,點選技術指標名稱。
- 2. 選擇指標設定的方式:新增、置換、重疊。
- 3. 按下「選取加入」按鍵,或按下「全部加入」按鍵,可新增最多十項的技術指標。
- 移除已顯示的技術分析圖:使用滑鼠在右邊被選擇顯示的技術指標列表中,點選技術指標名稱後,按下「選取刪除」按鍵,或按下「全部刪除」按鍵,以移除被選擇顯示的所有技術指標。
- 5. 調整顯示的技術分析圖順序:使用滑鼠在被選擇顯示的技術指標列表中,點選欲上移或 下移的技術指標名稱,按下「選取上移」、「選取下移」按鍵。
- 指標參數設定;可依需求更改各技術指標的參數值。在參數數值位置上,按下滑鼠左鍵, 可修改各指標的參數數值。(請參考下頁說明)
- 7. 設定完成後,按下「確認」按鍵,顯示技術指標選擇與設定後的多技術分析圖畫面。

SYSTEX making it happen 精誠資訊

| 朝範圍  | 此週期」 | 比盤別 ▼ |     |   |      |        |      |    |    |
|------|------|-------|-----|---|------|--------|------|----|----|
| 數設定  | 2    |       |     |   | 顯示設定 | 3      |      |    |    |
| 參數名稱 | 參數數值 | 計算方式  | 基準  | * | 顯示   | 圖形名稱   | 圖形屬性 | 顏色 | 線形 |
| MA1  | 5    | 標準法   | 收盤  |   | V    | MA5    | 折線   |    |    |
| MA2  | 10   | 標準法   | 收盤  |   | V    | MA10   | 折線   |    |    |
| MA3  | 20   | 標準法   | 收盤  |   | V    | MA20   | 折線   |    | () |
| MA4  | 30   | 標準法   | 收盤  | Ξ | V    | MA30   | 折線   |    | ): |
| MA5  | 60   | 標準法   | 收盤  |   |      | MA60   | 折線   |    |    |
| MA6  | 144  | 標準法   | 收盤· |   |      | MA144  | 折線   |    |    |
| MA7  | 288  | 標準法   | 收盤  |   |      | MA288  | 折線   |    | I  |
| MA8  | 576  | 標準法   | 收盤  | - |      | MA576  | 折線   |    |    |
| IA9  | 1440 | 標準法   | 收盤  | 4 |      | MA1440 | 折線   |    |    |
| 6    |      |       |     |   |      | MA2880 | 折線   |    | ·  |

- 1. 套用範圍:此週期此盤別、此週期全盤別、全週期全盤別。
- 參數設定:參數數值、計算方式、基準價等欄位,快速按兩下滑鼠左鍵,可依照需求修 改該參數名稱的數值或設定。
- 顯示設定:可勾選該參數的圖形是否顯示,圖形屬性、顏色、線形皆可快速按兩下滑鼠 左鍵,依照需求修改。
- 4. 設定完成後按下「關閉」或「回覆預設」還原為系統預設值。

## 1.14.7-1 指標及座標更換>配置指標視窗

#### 【功能說明】

設定顯示的資料型態與資料筆數,顯示對應的商品技術分析走勢圖。

#### 【操作說明】

在技術分析圖畫面中按下滑鼠右鍵,選擇「指標及座標更換」>「配置指標視窗」,會開啟 「資料設定」視窗,請依照需求選擇技術指標呈現視窗。

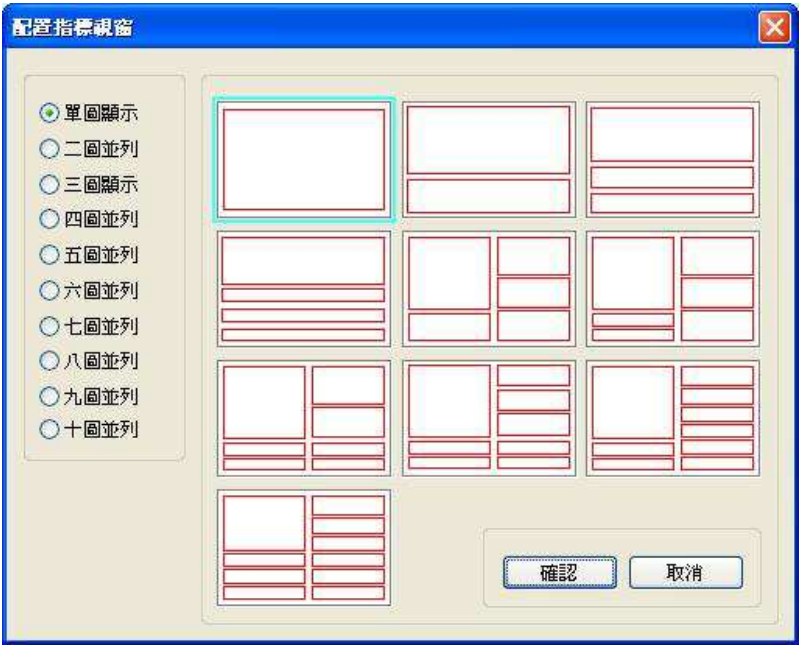

- 1. 選擇多技術分析圖並列顯示方式,最多可一次呈現十個技術指標。
- 2. 選擇完成後,按下「確認」按鍵。
- 3. 顯示選擇的技術指標多圖呈現視窗
- 4. 可透過視窗右上角「+」或「-」符號,調整並列圖型數量。

SYSTEX making it happen 精誠資訊

### 1.14.7-2 指標及座標更換>更換座標位置

【功能說明】

Y座標軸提供顯示於左方軸、右方軸、左右軸三種顯示方式,預設顯示右方軸。

#### 【操作說明】

在技術分析圖畫面中按下滑鼠右鍵,選擇「指標及座標更換」>「更換座標位置」,畫面顯示切換座標位置的技術分析圖,依序顯示:右方軸、左方軸、左右軸。

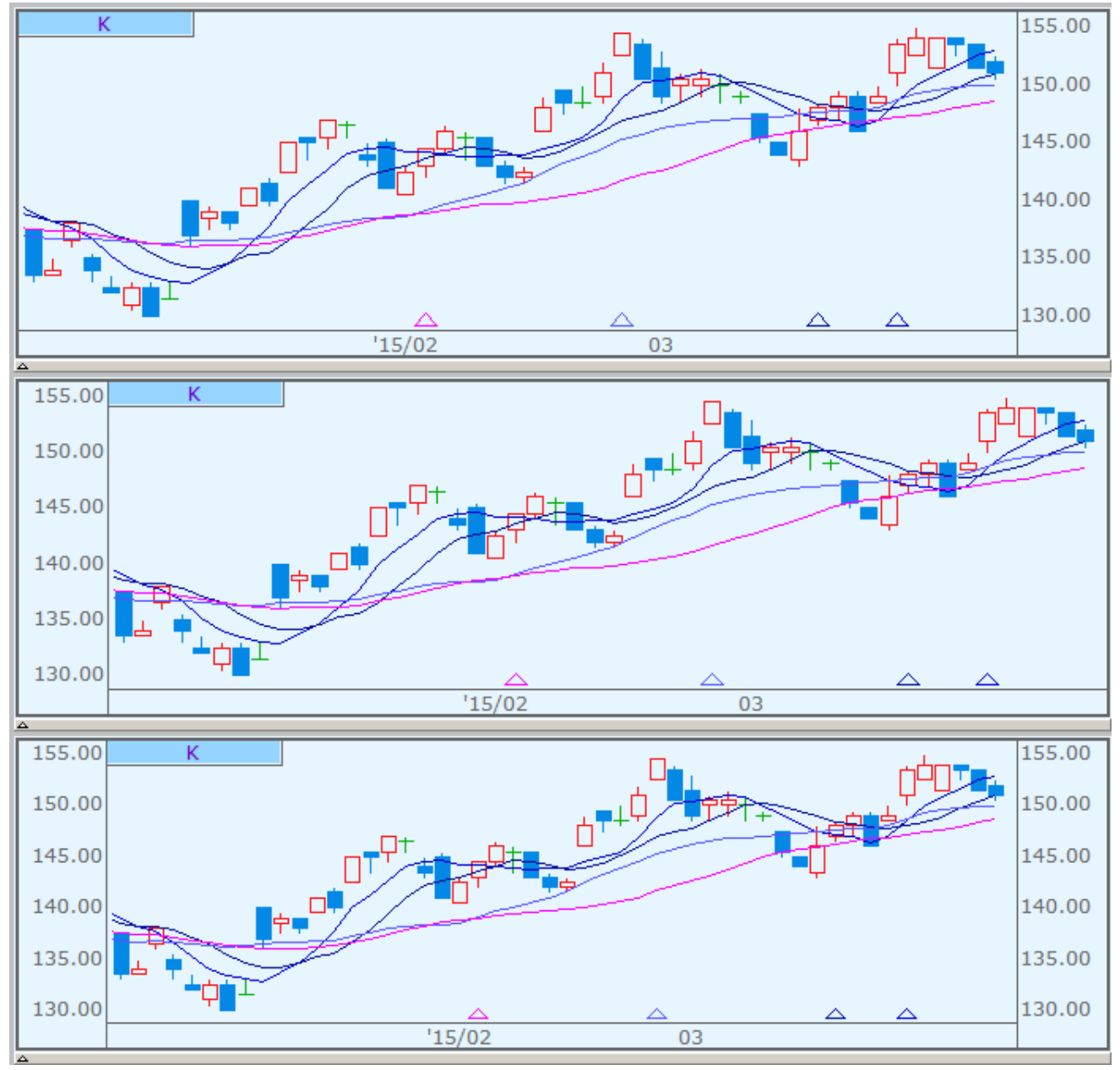

I I I I

SYSTEX making it happen 精誠資訊

### 1.14.7-3 指標及座標更換>座標反轉顯示

#### 【功能說明】

將技術分析圖的座標軸反轉,K線的走勢也會隨之反轉。

#### 【操作說明】

在技術分析圖畫面中按下滑鼠右鍵,選擇「指標及座標更換」>「座標反轉顯示」,畫面顯示反轉 K 線的技術分析圖。

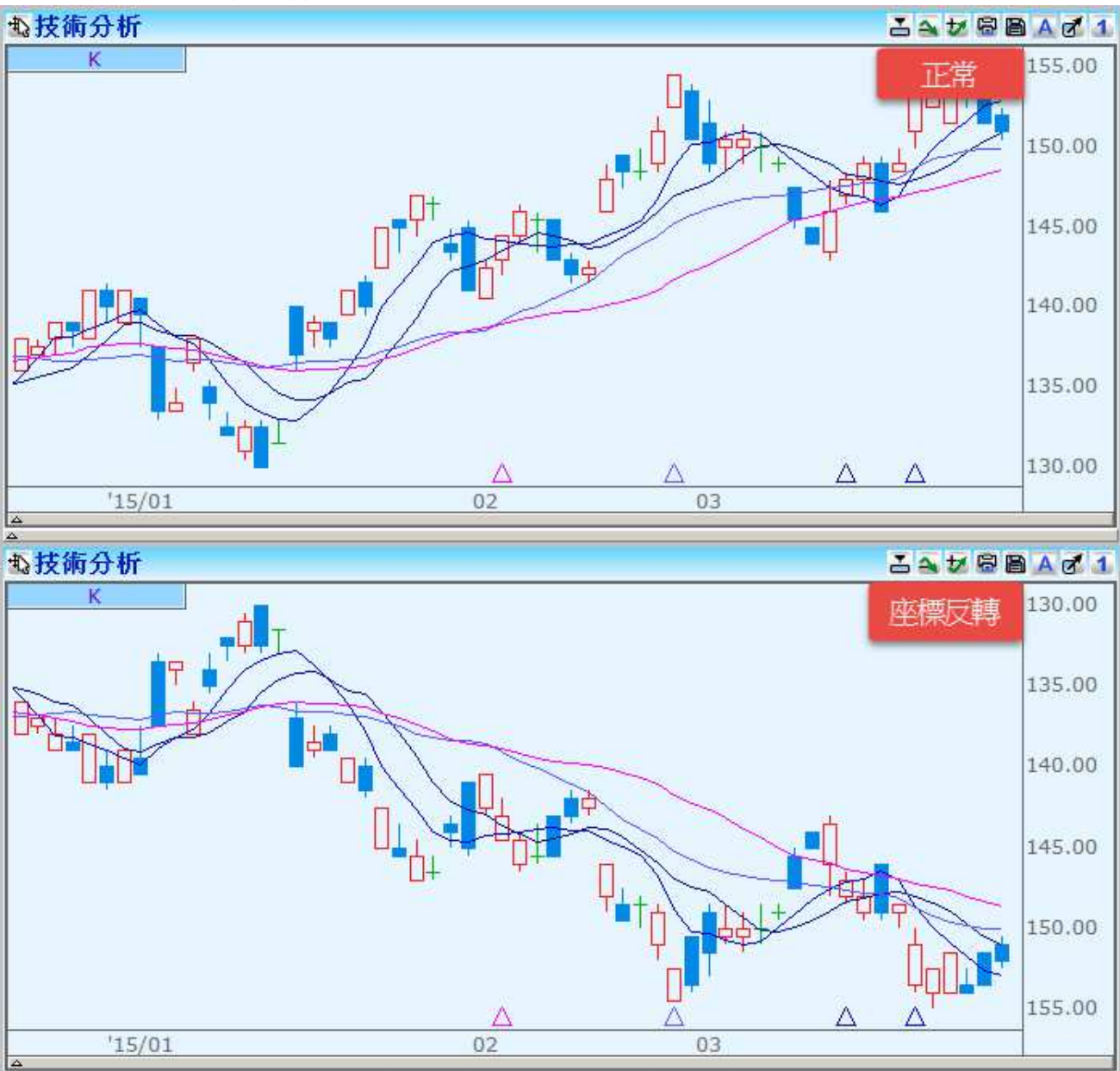

I I I I

### 1.14.7-3 指標及座標更換>使用對數座標

【功能說明】

技術分析圖的Y軸座標等距離刻度改為對數刻度,會使座標軸(Y軸)距離,代表相同程度的百分比變化。

#### 【操作說明】

在技術分析圖畫面中按下滑鼠右鍵,選擇「指標及座標更換」>「使用對數座標」,畫面顯 示對數刻座標的技術分析圖。

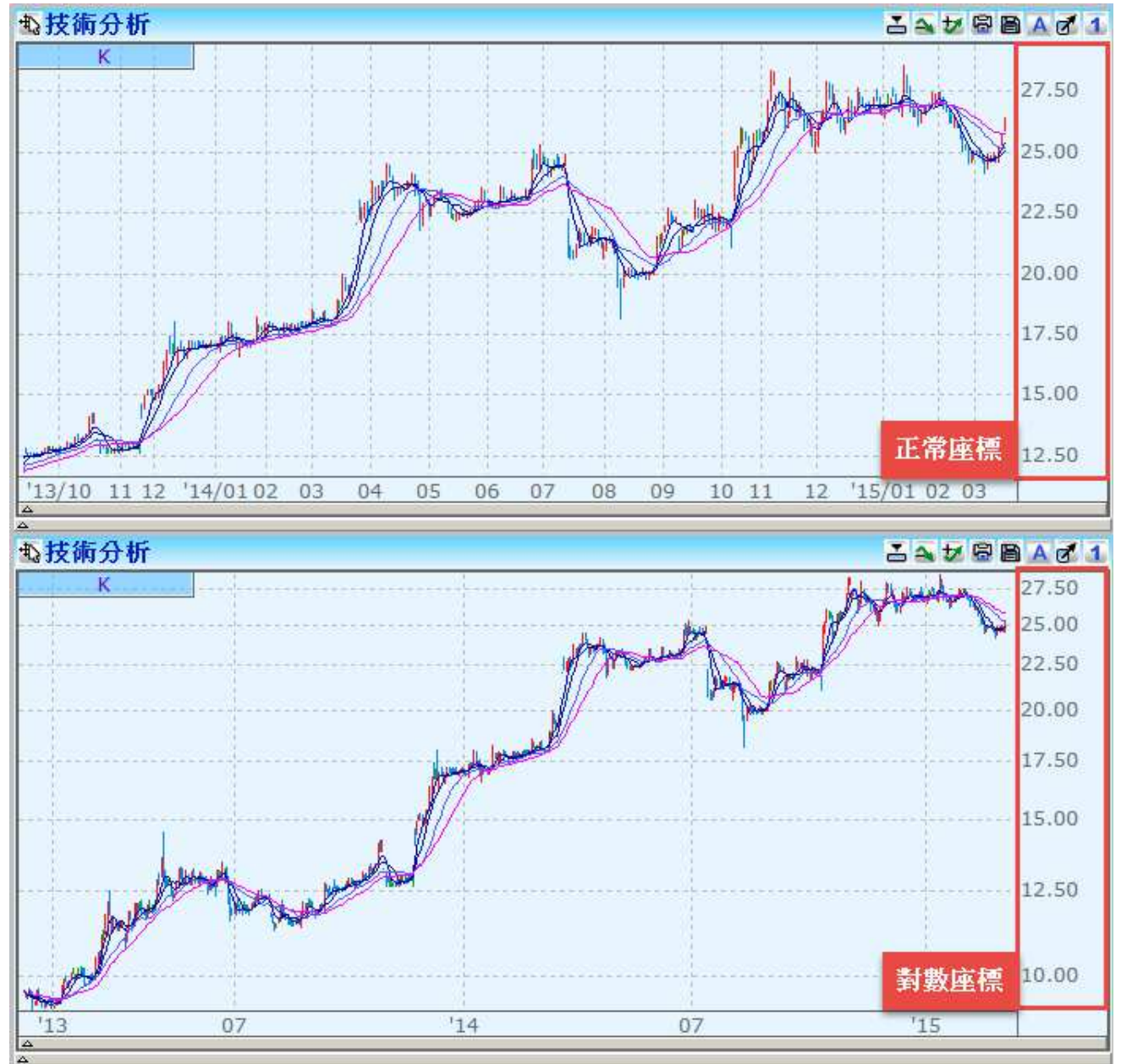

### 1.14.8 繪製趨勢線

#### 【功能說明】

使用者可於技術分析圖上繪製各種趨勢線。

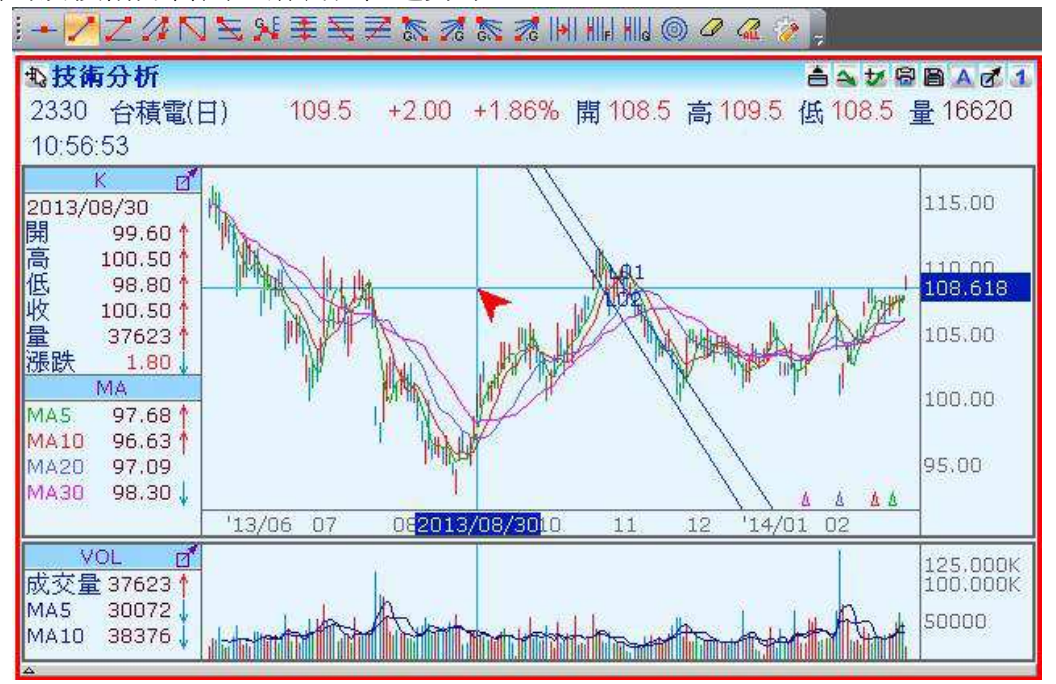

1

【操作說明】

- 繪製趨勢線:在技術分析圖畫面中按下滑鼠右鍵,選擇「繪製趨勢線」,開啟繪製趨勢線 視窗,請使用者依照需求選擇要繪製的趨勢線,選擇完成後,按下「確認」按鍵,使用 者亦可點選趨勢線工具列的圖示來繪製趨勢線。
  - 〔示範〕以趨勢線為例,選定後查價線會多一個三角箭頭符號,表示現在正在繪圖模式, 選取要劃的第一點按一下滑鼠左鍵再移到第二點點選一下左鍵即可繪出一條趨勢線。 如要取消繪圖模式按一下滑鼠右鍵即可退出。
- 刪除趨勢線:游標停在欲刪除的趨勢線上方,按下滑鼠右鍵出現選單視窗,滑鼠左鍵點選「刪除趨勢線」,即可刪除指定趨勢線。若要刪除全部趨勢線,請參考1.14.9-3 趨勢線及文字價格標示>刪除全部趨勢線的功能說明。
- 複製趨勢線:游標停在已繪製的趨勢線上方,按下滑鼠右鍵出現選單視窗,滑鼠左鍵點 選「複製趨勢線」,即可產生一條平行的趨勢線。
- 隱藏趨勢線:游標停在欲隱藏的趨勢線上方,按下滑鼠右鍵出現選單視窗,滑鼠左鍵點 選「隱藏趨勢線」,即可隱藏指定趨勢線;若要再顯示隱藏的趨勢線,請參考1.14.9-4 趨 勢線及文字價格標示>刪除/隱藏趨勢線的功能說明。

- SYSTEX making it happen 精誠資訊
- 5. 設定趨勢線外觀:游標停在欲變更外觀的趨勢線上方,按下滑鼠右鍵出現選單視窗,滑鼠 左鍵點選「設定趨勢線外觀」,選擇要變更的顏色、線條粗細、線條樣式,按下「確認」按 鍵即可變更。

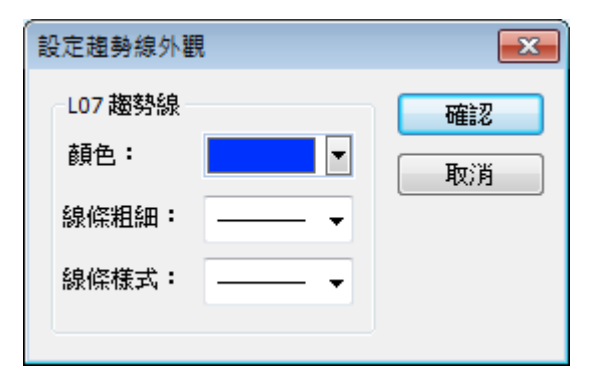

6. 移動趨勢線位置:游標停在欲移動位置的趨勢線上方,用滑鼠左鍵點一下,趨勢線會出現2 個定位點與1隻手的圖案,按下滑鼠左鍵可以平行移動趨勢線位置,若要調整趨勢線斜率, 請移到定位點上方,按下滑鼠左鍵拖曳至新位置,之後在技術分析的其他畫面按下滑鼠左鍵 即可完成變更。

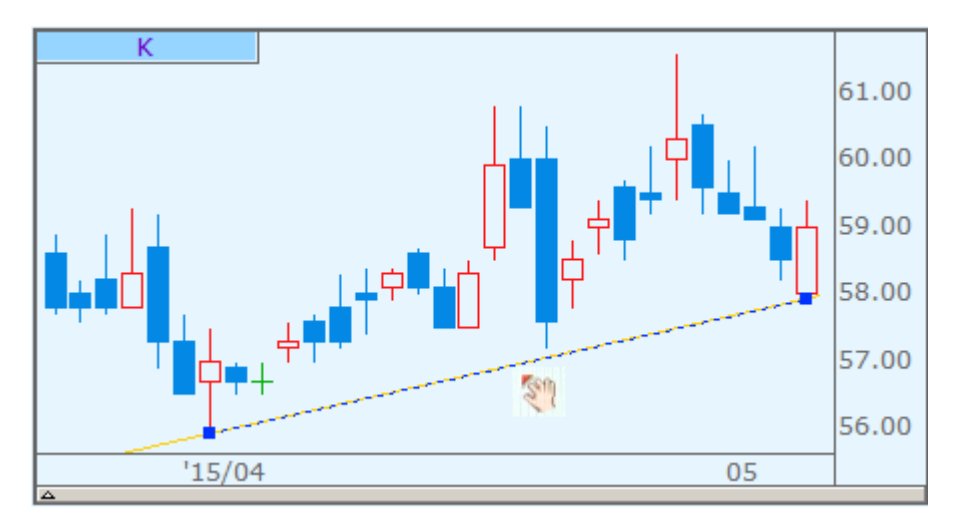

SYSTEX making it happen 精誠資訊

### 1.14.9-1 趨勢線及文字價格標示>設定趨勢線

#### 【功能說明】

依照使用者需求,調整趨勢線設定值。

#### 【操作說明】

在技術分析圖畫面中按下滑鼠右鍵,選擇「趨勢線及文字價格標示」>「設定趨勢線」,開 啟"趨勢線細部設定"視窗,其中列出趨勢線設定項目,打勾表示將顯示的線條或數值,設 定完成後,按下「確認」按鍵。

| 絕對上升甘氏角            | 絕對下降甘氏角      | 相對上升甘氏角      | 相對下降甘氏角      |       |
|--------------------|--------------|--------------|--------------|-------|
| 1*8                | 1*8          | 1*8          | 1*8          | 確認    |
| ✓ 1*4              | <b>₩</b> 1*4 | <b>№</b> 1*4 | <b>№</b> 1*4 | 取消    |
| 1*3                | 1*3          | 1*3          | 1*3          |       |
| 1*2                | <b>₩</b> 1*2 | <b>☑</b> 1*2 | 1*2          |       |
| ✓ 1*1              | <b>₩</b> 1*1 | <b>▼</b> 1*1 | <b>☑</b> 1*1 |       |
| <mark>.</mark> 2*1 | 2*1          | 2*1          | 2*1          |       |
| 3*1                | 3*1          | 3*1          | 3*1          |       |
| ✓ 4*1              | <b>₩</b> 4*1 | <b>⊘</b> 4*1 | <b>₩</b> 4*1 |       |
| 8*1                | 8*1          | 8*1          | 8*1          |       |
| 黄金分割波段一            | 向上黄金分割       | 向下黄金分割       | 黄金分割         | 黄金率時間 |
| ☑ 0.191            | 0,191        | 0.191        | 0.191        | 0.191 |
| 0.382              | 0.382        | 0.382        | 0.382        | 0.382 |
| 0.500              | 0.500        | 0.500        | 0.500        | 0.500 |
| 0.618              | 0.618        | 0.618        | 0.618        | 0.618 |
| 0.809              | 0.809        | 0.809        | 0.809        | 0.809 |

### 1.14.9-2 趨勢線及文字價格標示>標示文字註記

【功能說明】

在技術分析畫面標示價位或輸入文字註記。

【操作說明】

- 1. 請先至功能表列「設定」>「設定系統組態」,在「功能設定」頁籤畫面,確認技術分析 的「點擊兩下文字註記」是否有勾選。
  - 1.1 未勾選「點擊兩下文字註記」
  - ◎ 標示價位:在欲標示價位的地方點選滑鼠左鍵二下,就會顯示價位。
  - ◎ 新增註記:按下滑鼠右鍵,選擇「趨勢線及文字價格標示」>「標示文字註記」,當 游標變成紅色箭頭 ▶,在欲增加說明的地方用滑鼠點一下,便會出現對話視窗,可 輸入 24 個中文字。
  - 1.2 有勾選「點擊兩下文字註記」
  - ③ 新增註記:在欲增加說明的地方用滑鼠點選左鍵二下,便會出現對話視窗,可輸入24 個中文字。
  - ◎ 標示價位:此選項無法標示價位。
- 調整價位或註記的顯示位置:點選價位或註記,出現虛線外框後按住滑鼠左鍵移動至要 顯示的位置放開滑鼠。
- 刪除價位或註記:游標停在欲刪除的價位或註記上方,按下滑鼠右鍵,出現選單視窗, 滑鼠左鍵點選「刪除」即可。
- 變更註記的文字顏色:游標停在欲變更註記顏色的上方,按下滑鼠右鍵,出現選單視窗, 選擇要變更的顏色按下「確定」按鍵即可變更。

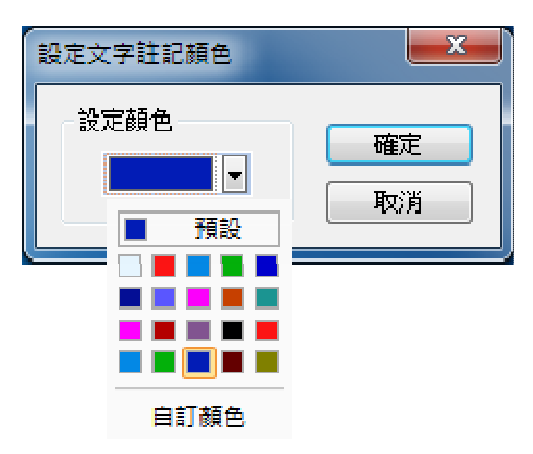

SYSTEX making it happen 精誠資訊

### 1.14.9-3 趨勢線及文字價格標示>刪除全部趨勢線

【功能說明】

依照使用者需求、刪除全部趨勢線。

【操作說明】

在技術分析圖畫面中按下滑鼠右鍵,選擇「趨勢線及文字價格標示」>「刪除全部趨勢線」, 此畫面上的所有趨勢線會全部刪除。

### 1.14.9-4 趨勢線及文字價格標示>刪除 / 隱藏趨勢線

【功能說明】

依照使用者需求、刪除/隱藏指定趨勢線。

【操作說明】

在技術分析圖畫面中按下滑鼠右鍵,選擇「趨勢線及文字價格標示」>「刪除/隱藏趨勢線」, 顯示刪除/隱藏趨勢線視窗,趨勢線可做下列設定:刪除、隱藏或顯示、變更顏色與線形。

| 刪除/隱竊        | 藏趨勢線      |          |         |    |         | ×  |
|--------------|-----------|----------|---------|----|---------|----|
| 刪除           | 顯示        | 技術指標     | 趨勢線么稱   | 顏色 | 線形      |    |
|              | <b>**</b> | K        | L01 趨勢線 |    | 18/6/12 |    |
| $\checkmark$ | ۲         | К        | L02 趨勢線 |    |         |    |
|              | ۳         | К        | L03 趨勢線 |    |         |    |
|              | ۲         | К        | L04 趨勢線 |    |         |    |
|              | 2         | К        | L05 趨勢線 |    |         |    |
|              | 🙊         | К        | L06 趨勢線 |    |         |    |
|              |           |          |         |    |         |    |
|              |           |          |         |    |         |    |
|              |           |          |         |    |         |    |
|              |           |          |         |    |         |    |
|              |           |          |         |    |         |    |
| 全部選          | 取」選取      | 除     全部 | 部顯示 全音  | 隠藏 | 確認      | 取消 |
|              |           |          |         |    |         |    |

- 「刪除」欄位:勾選欲刪除的趨勢線,或按下「全部選取」按鍵選擇所有趨勢線,再按下「選取刪除」按鍵,刪除被選取的趨勢線。
- 2.「顯示」欄位:欄位的 ●圖示處按下滑鼠左鍵,切換該趨勢線隱藏或顯示。
   ●屬藏趨勢線/●顯示趨勢線。
- 3. 設定完成後,按下「確認」按鍵。

SYSTEX making it happen 精誠資訊

### 1.14.9-5 趨勢線及文字價格標示>刪除全部價格標示

【功能說明】

依照使用者需求,刪除全部價格標示。

【操作說明】

在技術分析圖畫面中按下滑鼠右鍵,選擇「趨勢線及文字價格標示」>「刪除全部價格標示」, 此畫面上的所有價格標示會全部刪除。

### 1.14.9-6 趨勢線及文字價格標示>刪除全部文字註記

【功能說明】

依照使用者需求,刪除全部文字註記。

【操作說明】

在技術分析圖畫面中按下滑鼠右鍵,選擇「趨勢線及文字價格標示」>「刪除全部文字註記」, 此畫面上的所有文字註記會全部刪除。

### 1.14.10 刪除所有重疊商品

#### 【功能說明】

技術分析可加入重疊商品、刪除單一重疊商品或刪除所有重疊商品。

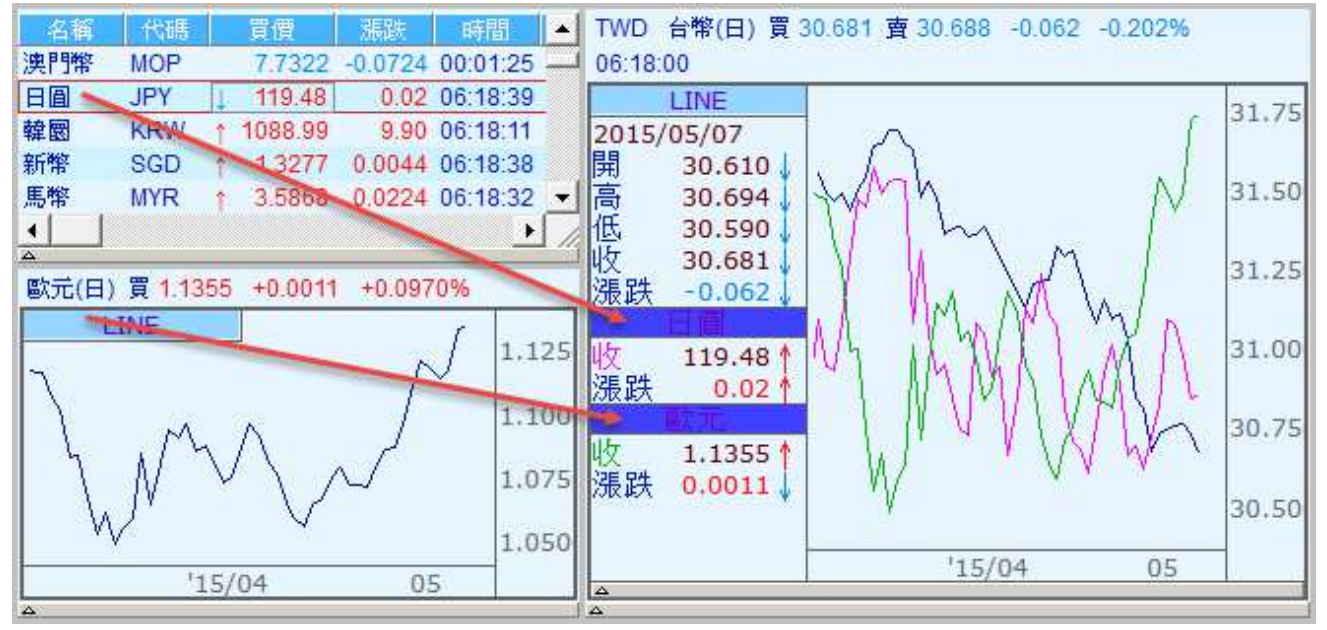

- 1.重疊商品:
  - 1.1 重疊的線圖是用"閃電線"顯示,建議先將技術分析畫面的 K 線先改為"閃電線" 以方便分析與比較。
  - 1.2 請將要顯示重疊的技術分析群組改為非同步,再將游標停在報價畫面商品上方或另一個技術分析畫面的K線圖上方,按下滑鼠左鍵拖曳至顯示重疊的技術分析畫面。
  - 1.3. 拖曳成功會出現"是否使用相同之價格座標?"確認視窗,若重疊商品的價格差異 不大請按「是」,價格差異太大或不確定都建議按「否」,拖曳商品會顯示在同一 個技術分析畫面。
- 2.變更重疊商品顏色:在技術分析圖畫面中按下滑鼠右鍵,選擇「顯示最新數值」,再將游標停在欲變更線圖顏色的商品名稱上方,按下滑鼠左鍵會出現指標設定視窗,選擇要變更的顏色按下「確定」按鍵即可變更。
- 3.刪除單一重疊商品:在技術分析圖畫面中按下滑鼠右鍵,選擇「顯示最新數值」,再將游標停在欲刪除線圖的商品名稱上方,按下滑鼠右鍵會出現選單視窗,選擇「刪除單一重疊商品」。
- 4.刪除所有重疊商品:
  - 4.1 技術分析圖先右鍵開啟「顯示最新數值」,再將游標停在任一個重疊線圖的商品名 稱上方,按下滑鼠右鍵會出現選單視窗,選擇「刪除此一重疊商品」或「刪除所有 重疊商品」。
  - 4.2 在技術分析圖畫面中按下滑鼠右鍵,選擇「刪除所有重疊商品」即可刪除。

SYSTEX making it happen 精誠資訊

### 1.14.11 重新回補資料

【功能說明】

如果您在盤中曾經中斷過網路連線,或歷史資料有缺漏,可將此商品的歷史資料全部刪除,以重新取得最新資料。

【操作說明】

在技術分析圖畫面中按下滑鼠右鍵,選擇「重新回補資料」,以取得最新資料。

### 1.14.12 更新資料型態(更換日週月線)

【功能說明】

設定顯示的資料型態與資料筆數,該分割畫面顯示對應的資料型態。

【操作說明】

- 點選畫面左上方的[日]、[週]、[月]、[分]圖示,直接更換資料型態。
   開啟方法:技術分析圖畫面中按下滑鼠右鍵,選擇「顯示設定>資料型態按鈕列」。
- 2. 開啟「資料設定」視窗,依照需求設定顯示的資料型態與資料筆數。

方法一:技術分析圖畫面中按下滑鼠右鍵,選擇「更新資料型態」。

方法二:畫面左上方商品名稱旁邊的資料型態,例如[日]圖示,按一下滑鼠左鍵。

方法三:畫面左上方"資料型態按鈕列"圖示旁邊的「進階」。

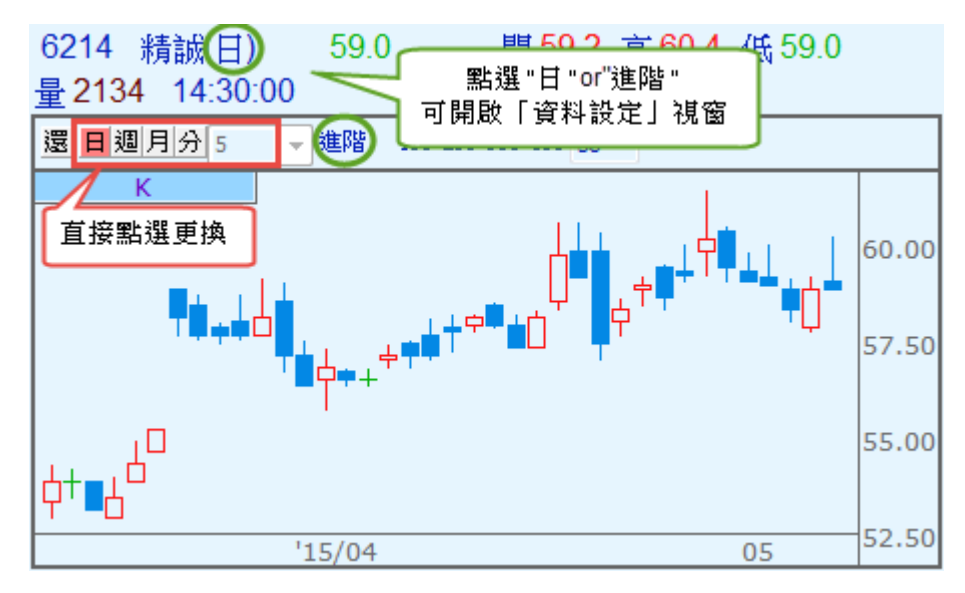

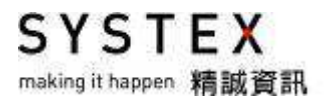

|               | -           |    |    |
|---------------|-------------|----|----|
| ◎ 週幅 🔍 分幅     | E           | 7  | Э  |
| ◎ 月檔          | 120         |    | 1  |
| 資料讀取設定        | 60<br>45    |    |    |
|               | :15         |    |    |
| ◎ 設定起始日 1970, | - 10<br>6 5 | -  | -  |
| ◎ 只讀取當日的TICK  | 3<br>1      |    |    |
| 資料型態同步更改      |             |    |    |
| 📃 同步更改視窗內商    | 品的          | 資料 | 型態 |
|               |             |    |    |
|               |             |    |    |

- 「歷史資料型態」提供日、週、月與分檔四種資料型態設定,其中分檔可依需求選擇,亦 可以直接輸入欲查看的分鐘數,此處設定僅套用至單一畫面,可配合第4點套用到已開 啟的技術分析圖,若使用者有經常使用的分檔數值,可由功能表列點選:設定>設定系 統組態>功能設定頁籤中設定"自設分檔"。
- 「資料讀取設定」提供指定讀取固定筆數資料或讀取日期起始日設定,此處設定僅套用至 單一畫面,若之後新增的版面都要套用此組設定,可以由功能表列點選:設定>設定系 統組態>功能設定頁籤中修改讀取的"預設筆數"或"預設日期"。
- 3. 資料型態為"分檔"時才可以勾選「只讀取當日的 TICK」。
- 「同步更改視窗內商品的資料型態」:勾選後,其他己開啟技術分析圖的資料型態都會同步更改。

SYSTEX making it happen 精誠資訊

### 1.14.13-1 資料及參數>瀏覽歷史資料

【操作說明】

在技術分析圖畫面中按下滑鼠右鍵,選擇「資料及參數」>「瀏覽歷史資料」。會開啟"瀏 覽歷史資料"視窗,顯示該商品的交易日期、開盤價、最高價、最低價、收盤價與成交量的 歷史資料。

| 2015/01/27       145.50       147.00       144.50       147.00       53362       7706.1       0.00         2015/01/28       146.50       147.00       145.50       146.50       48373       6722.5       0.00         2015/01/29       144.00       145.00       143.00       143.50       36887       4967.2       0.00         2015/01/29       144.00       145.50       141.00       141.00       44413       6209.8       0.00         2015/02/02       140.50       143.00       140.50       142.50       30382       4149.7       0.00         2015/02/02       140.50       144.50       142.00       144.50       27234       3911.6       0.00         2015/02/03       143.00       144.50       146.00       43152       5878.1       0.00         2015/02/05       145.50       146.00       143.00       28668       3943.3       0.00         2015/02/06       145.50       143.00       141.50       142.50       33452       4744.3       0.00         2015/02/10       142.00       143.00       148.00       71429       10550.8       0.00         2015/02/12       149.50       147.50       148.50       38571       5672.5< | 日期         | 開盤價    | 最高價    | 最低價    | 收盤價    | 成交量   | 成交金額    | 除權值  | 2   |
|----------------------------------------------------------------------------------------------------|------------|--------|--------|--------|--------|-------|---------|------|-----|
| 2015/01/28       146.50       147.00       145.50       146.50       48373       6722.5       0.00         2015/01/29       144.00       145.00       143.00       143.50       36887       4967.2       0.00         2015/01/29       144.00       145.50       141.00       141.00       44413       6209.8       0.00         2015/02/02       140.50       143.00       140.50       142.50       30382       4149.7       0.00         2015/02/03       143.00       144.50       142.00       144.50       27234       3911.6       0.00         2015/02/03       143.00       144.50       146.00       43152       5878.1       0.00         2015/02/05       145.50       146.00       143.50       145.50       25327       3383.4       0.00         2015/02/05       145.50       145.50       143.00       143.00       28668       3943.3       0.00         2015/02/09       143.00       143.50       141.50       142.00       26650       3748.1       0.00         2015/02/10       142.00       143.00       148.00       71429       10550.8       0.00         2015/02/11       146.00       149.00       148.00       148.50 | 2015/01/27 | 145.50 | 147.00 | 144.50 | 147.00 | 53362 | 7706.1  | 0.00 |     |
| 2015/01/29       144.00       145.00       143.00       143.50       36887       4967.2       0.00         2015/01/30       145.00       145.50       141.00       141.00       44413       6209.8       0.00         2015/02/02       140.50       143.00       140.50       142.50       30382       4149.7       0.00         2015/02/03       143.00       144.50       142.00       144.50       27234       3911.6       0.00         2015/02/04       144.50       146.50       144.00       146.00       43152       5878.1       0.00         2015/02/05       145.50       146.00       143.50       145.50       25327       3383.4       0.00         2015/02/05       145.50       145.50       143.00       143.00       28668       3943.3       0.00         2015/02/09       143.00       143.50       141.50       142.00       26650       3748.1       0.00         2015/02/10       142.00       143.00       148.00       71429       10550.8       0.00         2015/02/11       146.00       149.00       146.00       148.50       35027       4990.6       0.00         2015/02/12       149.50       147.50       148.50 | 2015/01/28 | 146.50 | 147.00 | 145.50 | 146.50 | 48373 | 6722.5  | 0.00 |     |
| 2015/01/30       145.00       145.50       141.00       141.00       44413       6209.8       0.00         2015/02/02       140.50       143.00       140.50       142.50       30382       4149.7       0.00         2015/02/03       143.00       144.50       142.00       144.50       27234       3911.6       0.00         2015/02/04       144.50       146.50       144.00       146.00       43152       5878.1       0.00         2015/02/05       145.50       146.00       143.50       145.50       25327       3383.4       0.00         2015/02/06       145.50       145.50       143.00       143.00       28668       3943.3       0.00         2015/02/09       143.00       143.50       141.50       142.00       26650       3748.1       0.00         2015/02/10       142.00       143.00       141.50       142.50       33452       4744.3       0.00         2015/02/11       146.00       149.00       146.00       148.00       71429       10550.8       0.00         2015/02/12       149.50       147.50       148.50       38571       5672.5       0.00         2015/02/13       148.50       150.00       148.50 | 2015/01/29 | 144.00 | 145.00 | 143.00 | 143.50 | 36887 | 4967.2  | 0.00 |     |
| 2015/02/02       140.50       143.00       140.50       142.50       30382       4149.7       0.00         2015/02/03       143.00       144.50       142.00       144.50       27234       3911.6       0.00         2015/02/04       144.50       146.50       144.00       146.00       43152       5878.1       0.00         2015/02/05       145.50       146.00       143.50       145.50       25327       3383.4       0.00         2015/02/06       145.50       145.50       143.00       143.00       28668       3943.3       0.00         2015/02/09       143.00       143.50       141.50       142.00       26650       3748.1       0.00         2015/02/10       142.00       143.00       141.50       142.50       33452       4744.3       0.00         2015/02/11       146.00       149.00       146.00       148.00       71429       10550.8       0.00         2015/02/12       149.50       149.50       147.50       148.50       35027       4990.6       0.00         2015/02/13       148.50       150.00       148.00       148.50       38571       5672.5       0.00         2015/02/24       149.00       152.50 | 2015/01/30 | 145.00 | 145.50 | 141.00 | 141.00 | 44413 | 6209.8  | 0.00 |     |
| 2015/02/03       143.00       144.50       142.00       144.50       27234       3911.6       0.00         2015/02/04       144.50       146.50       144.00       146.00       43152       5878.1       0.00         2015/02/05       145.50       146.00       143.50       145.50       25327       3383.4       0.00         2015/02/06       145.50       145.50       143.00       143.00       28668       3943.3       0.00         2015/02/09       143.00       143.50       141.50       142.00       26650       3748.1       0.00         2015/02/10       142.00       143.00       141.50       142.50       33452       4744.3       0.00         2015/02/11       146.00       149.00       146.00       148.00       71429       10550.8       0.00         2015/02/12       149.50       149.50       147.50       148.50       35027       4990.6       0.00         2015/02/13       148.50       150.00       148.00       148.50       38571       5672.5       0.00         2015/02/24       149.00       152.00       148.50       151.00       74443       10942.5       0.00         2015/02/25       152.50       154.5 | 2015/02/02 | 140.50 | 143.00 | 140.50 | 142.50 | 30382 | 4149.7  | 0.00 |     |
| 2015/02/04       144.50       146.50       144.00       146.00       43152       5878.1       0.00         2015/02/05       145.50       146.00       143.50       145.50       25327       3383.4       0.00         2015/02/06       145.50       145.50       145.50       143.00       143.00       28668       3943.3       0.00         2015/02/09       143.00       143.50       141.50       142.00       26650       3748.1       0.00         2015/02/10       142.00       143.00       141.50       142.50       33452       4744.3       0.00         2015/02/10       142.00       149.00       146.00       148.00       71429       10550.8       0.00         2015/02/11       146.00       149.00       146.00       148.50       35027       4990.6       0.00         2015/02/12       149.50       147.50       148.50       38571       5672.5       0.00         2015/02/13       148.50       150.00       148.00       148.50       38571       5672.5       0.00         2015/02/24       149.00       152.00       148.50       151.00       74443       10942.5       0.00         2015/02/25       152.50       154.5 | 2015/02/03 | 143.00 | 144.50 | 142.00 | 144.50 | 27234 | 3911.6  | 0.00 |     |
| 2015/02/05       145.50       146.00       143.50       145.50       25327       3383.4       0.00         2015/02/06       145.50       145.50       143.00       143.00       28668       3943.3       0.00         2015/02/09       143.00       143.50       141.50       142.00       26650       3748.1       0.00         2015/02/10       142.00       143.00       141.50       142.50       33452       4744.3       0.00         2015/02/11       146.00       149.00       146.00       148.00       71429       10550.8       0.00         2015/02/12       149.50       149.50       147.50       148.50       35027       4990.6       0.00         2015/02/12       149.50       149.50       147.50       148.50       35027       4990.6       0.00         2015/02/12       149.50       150.00       148.00       148.50       38571       5672.5       0.00         2015/02/24       149.00       152.00       148.50       151.00       74443       10942.5       0.00         2015/02/25       152.50       154.50       152.50       154.50       48326       7425.4       0.00                                             | 2015/02/04 | 144.50 | 146.50 | 144.00 | 146.00 | 43152 | 5878.1  | 0.00 |     |
| 2015/02/06       145.50       145.50       143.00       143.00       28668       3943.3       0.00         2015/02/09       143.00       143.50       141.50       142.00       26650       3748.1       0.00         2015/02/10       142.00       143.00       141.50       142.50       33452       4744.3       0.00         2015/02/11       146.00       149.00       146.00       148.00       71429       10550.8       0.00         2015/02/12       149.50       149.50       147.50       148.50       35027       4990.6       0.00         2015/02/13       148.50       150.00       148.00       148.50       38571       5672.5       0.00         2015/02/24       149.00       152.00       148.50       151.00       74443       10942.5       0.00         2015/02/25       152.50       154.50       152.50       154.50       48326       7425.4       0.00                                                                                                    | 2015/02/05 | 145.50 | 146.00 | 143.50 | 145.50 | 25327 | 3383.4  | 0.00 |     |
| 2015/02/09       143.00       143.50       141.50       142.00       26650       3748.1       0.00         2015/02/10       142.00       143.00       141.50       142.50       33452       4744.3       0.00         2015/02/10       142.00       149.00       146.00       148.00       71429       10550.8       0.00         2015/02/12       149.50       149.50       147.50       148.50       35027       4990.6       0.00         2015/02/13       148.50       150.00       148.00       148.50       38571       5672.5       0.00         2015/02/24       149.00       152.00       148.50       151.00       74443       10942.5       0.00         2015/02/25       152.50       154.50       152.50       154.50       48326       7425.4       0.00                                                                                                    | 2015/02/06 | 145.50 | 145.50 | 143.00 | 143.00 | 28668 | 3943.3  | 0.00 |     |
| 2015/02/10       142.00       143.00       141.50       142.50       33452       4744.3       0.00         2015/02/11       146.00       149.00       146.00       148.00       71429       10550.8       0.00         2015/02/12       149.50       149.50       147.50       148.50       35027       4990.6       0.00         2015/02/13       148.50       150.00       148.00       148.50       38571       5672.5       0.00         2015/02/24       149.00       152.00       148.50       151.00       74443       10942.5       0.00         2015/02/25       152.50       154.50       152.50       154.50       48326       7425.4       0.00                                                                                                    | 2015/02/09 | 143.00 | 143.50 | 141.50 | 142.00 | 26650 | 3748.1  | 0.00 |     |
| 2015/02/11       146.00       149.00       146.00       148.00       71429       10550.8       0.00         2015/02/12       149.50       149.50       147.50       148.50       35027       4990.6       0.00         2015/02/12       149.50       150.00       148.00       148.50       35027       4990.6       0.00         2015/02/13       148.50       150.00       148.00       148.50       38571       5672.5       0.00         2015/02/24       149.00       152.00       148.50       151.00       74443       10942.5       0.00         2015/02/25       152.50       154.50       152.50       154.50       48326       7425.4       0.00                                                                                                    | 2015/02/10 | 142.00 | 143.00 | 141.50 | 142.50 | 33452 | 4744.3  | 0.00 |     |
| 2015/02/12       149.50       149.50       147.50       148.50       35027       4990.6       0.00         2015/02/13       148.50       150.00       148.00       148.50       38571       5672.5       0.00         2015/02/13       149.00       152.00       148.50       151.00       74443       10942.5       0.00         2015/02/24       149.00       152.00       148.50       151.00       74443       10942.5       0.00         2015/02/25       152.50       154.50       152.50       154.50       48326       7425.4       0.00         2015/02/25       153.50       154.00       150.50       58406       8416.4       0.00                                                                                                    | 2015/02/11 | 146.00 | 149.00 | 146.00 | 148.00 | 71429 | 10550.8 | 0.00 |     |
| 2015/02/13       148.50       150.00       148.00       148.50       38571       5672.5       0.00         2015/02/24       149.00       152.00       148.50       151.00       74443       10942.5       0.00         2015/02/25       152.50       154.50       152.50       154.50       48326       7425.4       0.00         2015/02/25       153.50       154.00       150.50       58406       8416.4       0.00                                                                                                    | 2015/02/12 | 149.50 | 149.50 | 147.50 | 148.50 | 35027 | 4990.6  | 0.00 |     |
| 2015/02/24         149.00         152.00         148.50         151.00         74443         10942.5         0.00           2015/02/25         152.50         154.50         152.50         154.50         48326         7425.4         0.00           2015/02/25         153.50         154.00         150.50         154.60         8416.4         0.00                                                                                                    | 2015/02/13 | 148.50 | 150.00 | 148.00 | 148.50 | 38571 | 5672.5  | 0.00 |     |
| 2015/02/25 152.50 154.50 152.50 154.50 48326 7425.4 0.00                                                                                                    | 2015/02/24 | 149.00 | 152.00 | 148.50 | 151.00 | 74443 | 10942.5 | 0.00 |     |
| 2015/02/26 153.50 154.00 150.50 150.50 58406 8416.4 0.00                                                                                                    | 2015/02/25 | 152.50 | 154.50 | 152.50 | 154.50 | 48326 | 7425.4  | 0.00 | 10  |
|                                                                                                    | 2015/02/26 | 153.50 | 154.00 | 150.50 | 150.50 | 58406 | 8416.4  | 0.00 | E . |

- 1. 關閉:關閉歷史資料視窗。
- 2. 儲存到 TXT 檔: 可將歷史資料匯出存成 .TXT 檔案。
- 3. 儲存到 CSV 檔:可將歷史資料匯出為 excel 檔案。
- 4. 複製到剪貼簿:當出現複製完成訊息,在開啟 Windows 系統「剪貼簿」或「Word」或「Excel」或「記事本」空白檔案,按右鍵選擇「貼上」,即可將歷史資料貼上。

## 1.14.13-2 資料及參數>瀏覽指標資料

#### 【操作說明】

在技術分析圖畫面中按下滑鼠右鍵,選擇「資料及參數」>「瀏覽指標資料」,會開啟"瀏覽指標資料"視窗,顯示該技術指標所提供的相關數值。

| 日期         | D-F     | MACD   | DIF    | EMA12  | EMA26  | *  |
|------------|---------|--------|--------|--------|--------|----|
| 2015/01/27 | 1.2065  | 0.7878 | 1.9943 | 140.36 | 138.37 |    |
| 2015/01/28 | 1.2308  | 1.0955 | 2.3263 | 141.29 | 138.96 |    |
| 2015/01/29 | 1.0040  | 1.3465 | 2.3505 | 141.67 | 139.32 |    |
| 2015/01/30 | 0.6932  | 1.5198 | 2.2130 | 141.74 | 139.52 |    |
| 2015/02/02 | 0.4482  | 1.6319 | 2.0801 | 141.80 | 139.72 |    |
| 2015/02/03 | 0.3680  | 1.7238 | 2.0918 | 142.12 | 140.02 |    |
| 2015/02/04 | 0.3944  | 1.8224 | 2.2168 | 142.66 | 140.44 |    |
| 2015/02/05 | 0.3417  | 1.9079 | 2.2496 | 143.04 | 140.79 |    |
| 2015/02/06 | 0.1777  | 1.9523 | 2.1299 | 143.13 | 141.00 |    |
| 2015/02/09 | -0.0400 | 1.9423 | 1.9022 | 142.99 | 141.09 |    |
| 2015/02/10 | -0.1841 | 1.8962 | 1.7122 | 142.90 | 141.18 |    |
| 2015/02/11 | 0.0610  | 1.9115 | 1.9725 | 143.64 | 141.67 |    |
| 2015/02/12 | 0.2418  | 1.9720 | 2.2138 | 144.39 | 142.18 |    |
| 2015/02/13 | 0.3405  | 2.0571 | 2.3976 | 145.06 | 142.66 |    |
| 2015/02/24 | 0.4854  | 2.1784 | 2.6638 | 145.92 | 143.25 |    |
| 2015/02/25 | 0.7463  | 2.3650 | 3.1113 | 147.16 | 144.05 | 12 |
| 2015/02/26 | 0.6816  | 2.5354 | 3.2170 | 147.81 | 144.59 | H  |
|            |         |        |        |        |        | -  |

- 1. 按下「關閉」按鍵,關閉指標資料視窗。
- 2. 按下「儲存到 TXT 檔」按鍵,可將歷史資料匯出存成 .TXT 檔案。
- 3. 按下「儲存到 CSV 檔」按鍵,可將歷史資料匯出為 excel 檔案。
- 4. 按下「複製到剪貼簿」,當出現複製完成訊息,在開啟 Windows 系統「剪貼簿」或「Word」 或「Excel」或「記事本」空白檔案,按右鍵選擇「貼上」,即可將歷史資料貼上。

SYSTEX

making it happen 精誠資訊

## 1.14.13-3 資料及參數>匯出指標參數

#### 【操作說明】

在技術分析圖畫面中按下滑鼠右鍵,選擇「匯出指標參數」,會開啟"匯出指標參數"視窗, 將勾選的技術指標參數匯出為 .XML 檔案格式,可於其他電腦中匯入該技術指標,以節省 重新設定參數的時間。

1

| 諸選擇 | 欲輸出指標   |         |   |
|-----|---------|---------|---|
| 顯示  | 中文名稱    | 英文名稱    | ~ |
| V   | 均線      | MA      | Ê |
|     | 加權移動平均線 | EMA     |   |
| 89  | CDP指標   | CDP     |   |
|     | 布林帶     | BOLL    |   |
| 100 | 布林通道    | B.Band  |   |
|     | 均線軌道    | MA.Band |   |
|     | 拋物線轉向系統 | SAR     |   |
|     | 精業SAR   | SAR_S   |   |
| -   | 高低平均價   | HL.Avg  |   |
| <   | )in?    |         | > |

### 1.14.13-4 資料及參數>匯入指標參數

【操作說明】

在技術分析圖畫面中按下滑鼠右鍵,選擇「匯入指標參數」,會開啟"存檔路徑"視窗,點選. XML 格式的技術指標檔案,再按下「開啟」按鍵即可完成匯入。

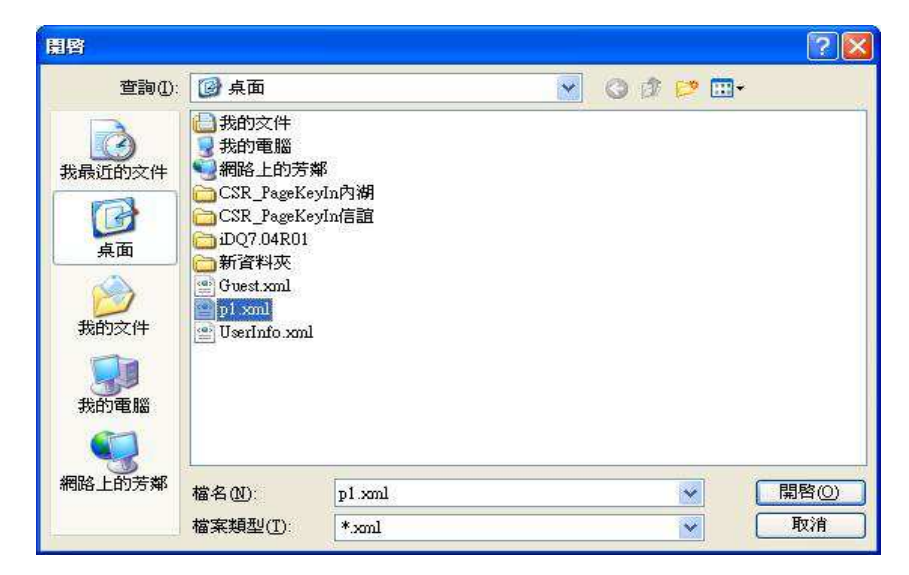

SYSTEX making it happen 精誠資訊

### 1.14.13-5 資料及參數>模擬資料模式

【功能說明】

檢視模擬資料輸入後之技術線型變化。

【操作說明】

模擬資料輸入方法,請參考:功能篇>第十一單元 工具>11.4 模擬資料輸入,設定後,停 在剛才設定的商品,按滑鼠右鍵選擇「資料及參數」>「模擬資料模式」,即可檢視模擬資 料輸入後之技術線型變化。

### 1.14.14 模擬播放器

【功能說明】

將技術分析資料重新撥放,模擬實際交易狀況。

【操作說明】

在技術分析圖畫面中按下滑鼠右鍵,選擇「模擬播放器」,會開啟"模擬播放器"視窗。

| 模擬播放器                                                         |
|---------------------------------------------------------------|
| 起始日期                                                          |
| 1970 / 01 / 02                                                |
| 播放模式                                                          |
| ◎ 自動播放                                                        |
| <ul> <li>● 手動播放</li> <li>空白鍵:移動</li> <li>Esc鍵:取消播放</li> </ul> |
| ☑ 顯示可見最新數值                                                    |
| 移動根數                                                          |
| 每次移動 1 根                                                      |
| 開始撥放 取消                                                       |

#### 【畫面說明】

- 1. 起始日期:設定播放的起始日期,分檔可設定時間。
- 2. 播放模式:

◎自動播放,根據每秒移動根數自動播放資料。

◎手動播放,根據每秒移動根數,按下空白鍵時播放資料。

◎顯示可見最新數值:勾選後,可在移動查價視窗中顯示目前撥放的最新一筆指標數值。

3. 移動根數:設定每次移動的資料筆數。

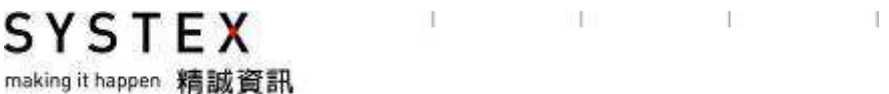

- 播放過程中於技術分析上方會顯示"自動播放中"或"手動播放中",如遇到下列狀況 則會停止撥放:
  - (1) 點擊上方"停止"圖示 ■停止。
  - (2) 點擊技術分析圖右上方的小按鈕 二 4 2 8 8 4 7 1 .
  - (3) 更換商品。
  - (4) 更換技術分析的資料型態。
  - (5) 鍵盤任意鍵(手動模式下的空白鍵除外)。
  - (6) 使用滑鼠右鍵。

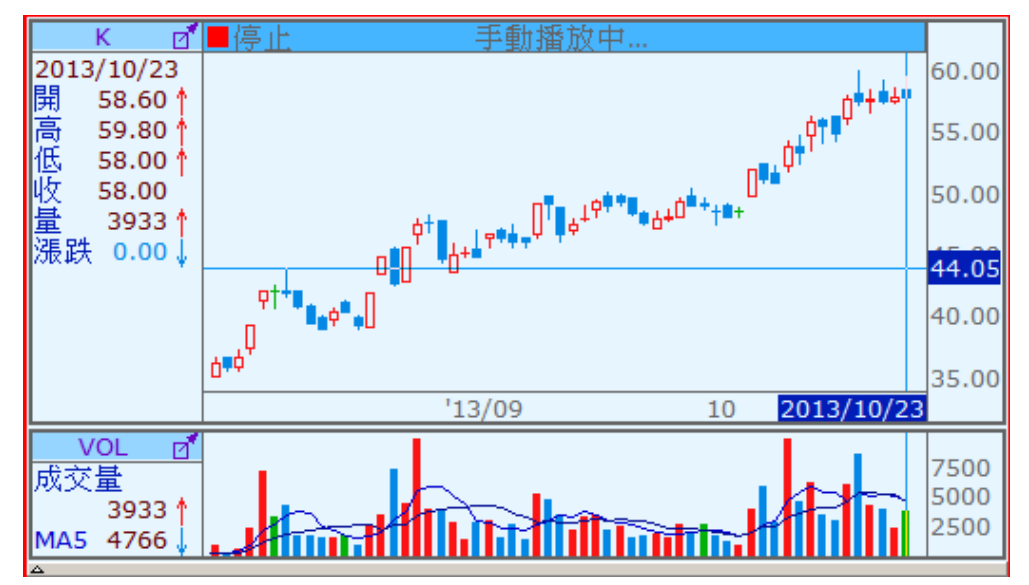
## 1.14.15 列印

【功能說明】

列印作用中視窗的技術分析畫面,若要列印整個視窗內容請參考第二單元的2.2.10列印。

【操作說明】

- 1. 在技術分析圖畫面中按下滑鼠右鍵,選擇「列印」。
- 2. 顯示「預覽列印」視窗,選定要用黑白或彩色、橫式列印或直式列印、是否要擴展至頁 面等項目後,按下「確認」。
- 3. 出現「列印」對話視窗,請再設定印表機相關內容後按「確認」即可送出列印。

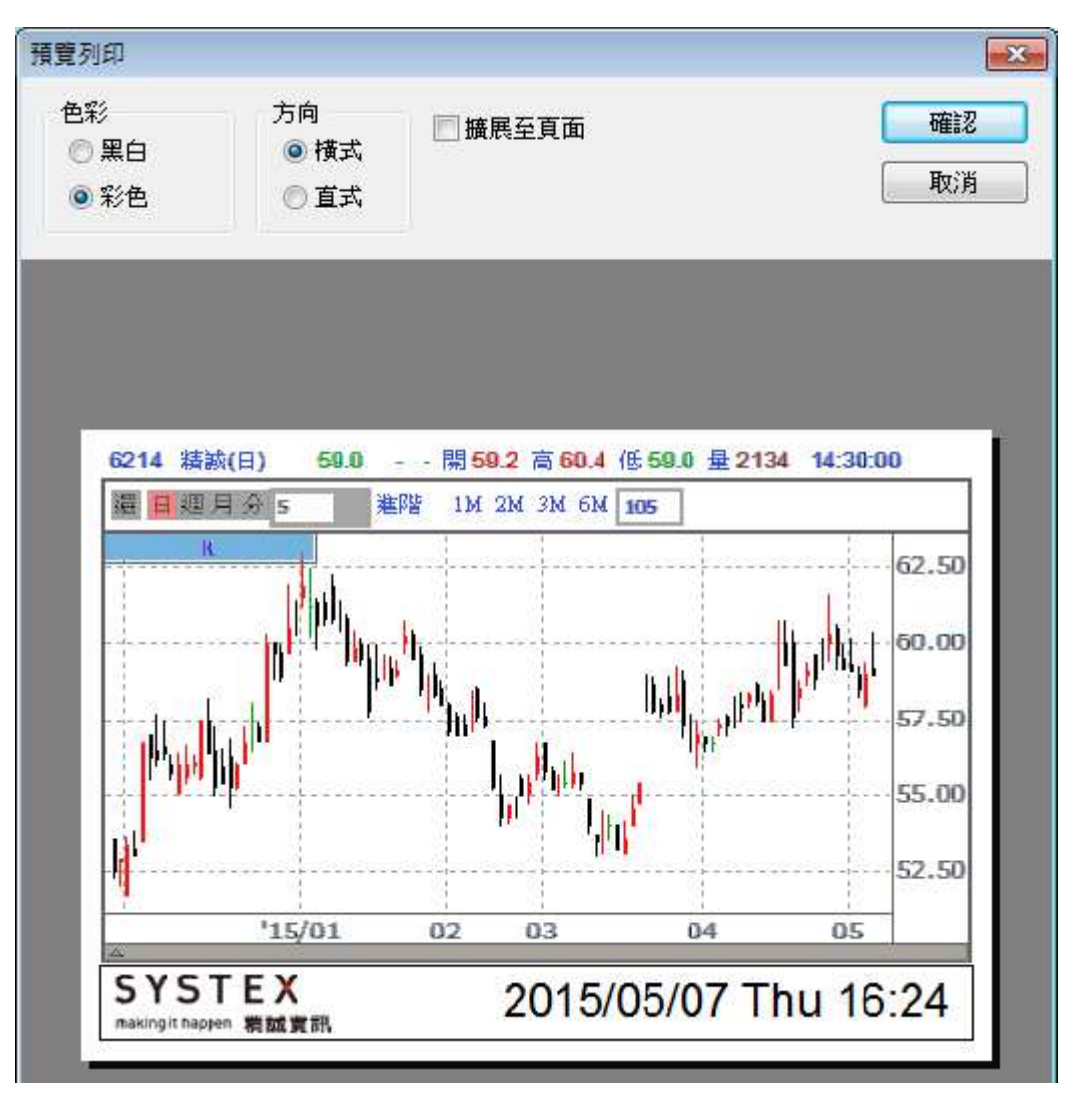

I I I I

SYSTEX making it happen 精誠資訊

## 1.14.16 恢復原圖大小

【功能說明】

可將技術分析線圖縮小到"資料讀取設定筆數"的最小狀態。

【操作說明】

在技術分析圖畫面中按下滑鼠右鍵,選擇「恢復原圖大小」。

## 1.14.17 局部放大

【功能說明】

局部放大使用者在技術分析中所選範圍的線圖;並可搭配「1.14.18 回復前範圍」功能,將技術分析線圖回復至放大前的範圍。

【操作說明】

- 1. 在技術分析圖畫面中按下滑鼠右鍵,選擇「局部放大」。
- 2. 游標旁邊會出現 zoom 圖示,按下滑鼠左鍵不放,拖曳至所需放大的範圍再放開滑鼠, 即可將框選的技術分析線圖放大。

## 1.14.18 回復前範圍

【功能說明】

可將「1.14.17局部放大」放大後的技術分析線圖,回復至放大前的範圍。

【操作說明】

在技術分析圖畫面中按下滑鼠右鍵,選擇「回復前範圍」。

# 1.15 即時買賣資訊

【功能說明】

即時顯示自設群組商品的買價或賣價或成交價的即時資訊,大盤走勢圖內建此功能,預設為不顯示。

### 【操作說明】

- 在欲顯示即時買賣資訊的切割版面中按下滑鼠右鍵,當切割版面為空白時,請點選「即 時買賣資訊」;當切割版面中已呈現其他資訊時,請點選「功能操作」>「即時買賣資訊」。
- 2. 該分割版面即呈現即時買賣資訊畫面,按下滑鼠右鍵,選擇欲執行的功能。
  - (1) 更換自設群組: 選定要顯示的商品群組。
  - (2) 選擇要顯示的資訊:買價或賣價或成交價,每一個切割版面僅能擇一顯示。

| 歐元1506  | 11199 | 買 | 歐元1506 | 11201 | 賣 | 歐元1506  | 11200 | 1 |
|---------|-------|---|--------|-------|---|---------|-------|---|
| 歐元1506  | 11200 | 買 | 歐元1506 | 11200 | 賣 | 歐元1506  | 11200 | 1 |
| 歐元1506  | 11199 | 買 | 歐元1506 | 11201 | 賣 | 歐元1506  | 11200 | 3 |
| 歐元1506  | 11200 | 買 | 歐元1506 | 11200 | 賣 | 歐元1506  | 11200 | 3 |
|         |       |   | 歐元1506 | 11200 | 賣 | 歐元1506↓ | 11199 | 1 |
| 歐元1506  | 11199 | 買 | 歐元1506 | 11201 | 賣 | 歐元1506↑ | 11200 | 1 |
| 歐元1506  | 11200 | 買 |        |       |   |         |       |   |
| )奧幣1506 | 7891  | 買 | 歐元1506 | 11200 | 賣 | 澳幣1506↑ | 7891  | 3 |
| )奧幣1506 | 7890  | 買 | 歐元1506 | 11200 | 賣 | 歐元1506  | 11200 | 2 |
|         |       |   |        |       |   |         |       |   |

# 1.16 跑馬燈

【功能說明】

將指定盤別或群組的商品輪流播放,使用者可設定欄位、切換移動方向與設定移動速度。

### 【操作說明】

- 在欲顯示跑馬燈的切割版面中按下滑鼠右鍵,當切割版面為空白時,請點選「跑馬燈」; 當切割版面中已呈現其他資訊時,請點選「功能操作」>「跑馬燈」。
- 2. 該分割版面即呈現跑馬燈畫面,按下滑鼠右鍵,選擇欲執行的功能。
  - (1) 更換商品群組:設定跑馬燈的商品群組。
  - (2) 設定欄位:設定跑馬燈商品要顯示的欄位。
  - (3) 切换移動方向:選擇跑馬燈以水平方向或垂直方向跑動。
  - (4) 設定移動速度:設定跑馬燈移動速度的快慢。

| 13.跑馬燈-外匯 |   |         | A        |
|-----------|---|---------|----------|
| 日圓台幣      | 4 | 0.2581  | 0.6630%  |
| 紐幣日幣      | Ť | 89.1290 | -0.5112% |
| 紐幣台幣      | Ļ | 23.0067 | 0.1066%  |
| 新幣台幣      | 1 | 23.1371 | -0.0376% |
| 泰銖台幣      | 1 | 0.9165  | -0.3696% |
| 南非台幣      | L | 2.4954  | -2.0951% |
| 台幣        | 1 | 30.796  | 0.172%   |
| 人民幣       | 1 | 6.2048  | 0.0742%  |
| 香港離岸人民幣   | 1 | 6.2097  | 0.1468%  |
| 港幣        | Ť | 7.7527  | 0.0194%  |

# 1.17 商品價差比較圖

【功能說明】

提供 2~8 個商品的價差比較資訊。

【操作說明】

- 在欲顯示商品價差比較圖的切割版面中按下滑鼠右鍵,當切割版面為空白時,請點選「商品價差比較圖」;當切割版面中已呈現其他資訊時,請點選「功能操作」>「商品價差比較圖」。
- 2. 該分割版面即呈現商品價差比較圖畫面,按下滑鼠右鍵,選擇欲執行的功能。
  - (1) 更換商品:依照使用者需求選擇 2~8 個欲比較價差的商品項目。
  - (2) 資料型態按鈕列:可更換日週月線設定。
  - (3) 重新回補資料:會將舊資料刪除,重新向主機回補所有資料。
  - (4) 更換座標位置:變換座標的位置在左方或右方或兩邊都有。
  - (5) 顯示格線:顯示或隱藏格線。
  - (6) 移動查價:叫出移動查價線,並在左方資料欄中看到該時間點的成交價與價差資料。
  - (7) 顯示最新數值:顯示左方的數值資料欄。

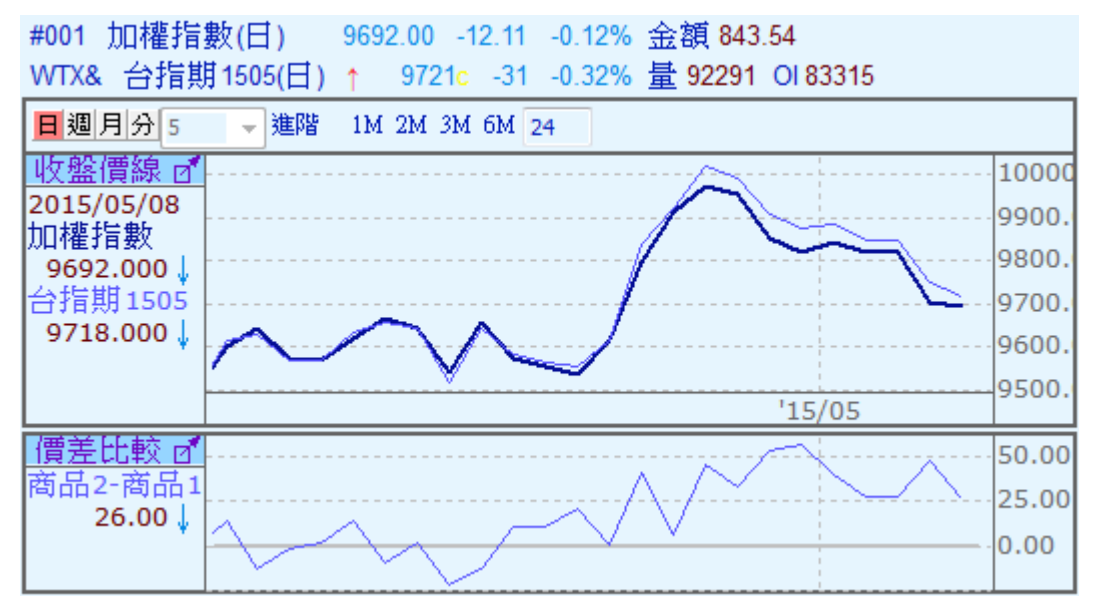

- 1. 上圖顯示所有被選擇商品的價格走勢圖。
- 2. 下圖顯示各項商品與第一項商品的價差比較資訊。

SYSTEX making it happen 精誠資訊

# 1.18 商品趨勢比較圖

【功能說明】

提供 2~8 個商品的成交漲跌百分比的比較資訊。

【操作說明】

- 1 在欲顯示商品趨勢比較圖的切割版面中按下滑鼠右鍵,當切割版面為空白時,請點選「商品趨勢比較圖」;當切割版面中已呈現其他資訊時,請點選「功能操作」>「商品趨勢比較圖」。
- 2. 該分割視窗即呈現商品趨勢比較圖畫面,按下滑鼠右鍵,選擇欲執行的功能。
  - (1) 更換商品:依照使用者需求選擇 2~8 個欲比較趨勢的商品項目。
  - (2) 更換比較基準日:例如設定為 2015/4/16,商品趨勢線即為各日期價格相對於 2015/4/16 價格的漲跌百分比值。
  - (3) 更換基準線種類:變換比較基準日線為實體紅線或虛線紅線。
  - (4) 資料型態按鈕列:可更換日週月線設定。
  - (5) 重新回補資料:會將舊資料刪除,重新向主機回補所有資料。
  - (6) 更換座標位置:變換座標的位置在左方或右方或兩邊都有。
  - (7) 顯示格線:顯示或隱藏格線。
  - (8) 移動查價:叫出移動查價線,並在左方資料欄中看到該時間點的成交價與價差資料。
  - (9) 顯示最新數值:顯示左方的數值資料欄。

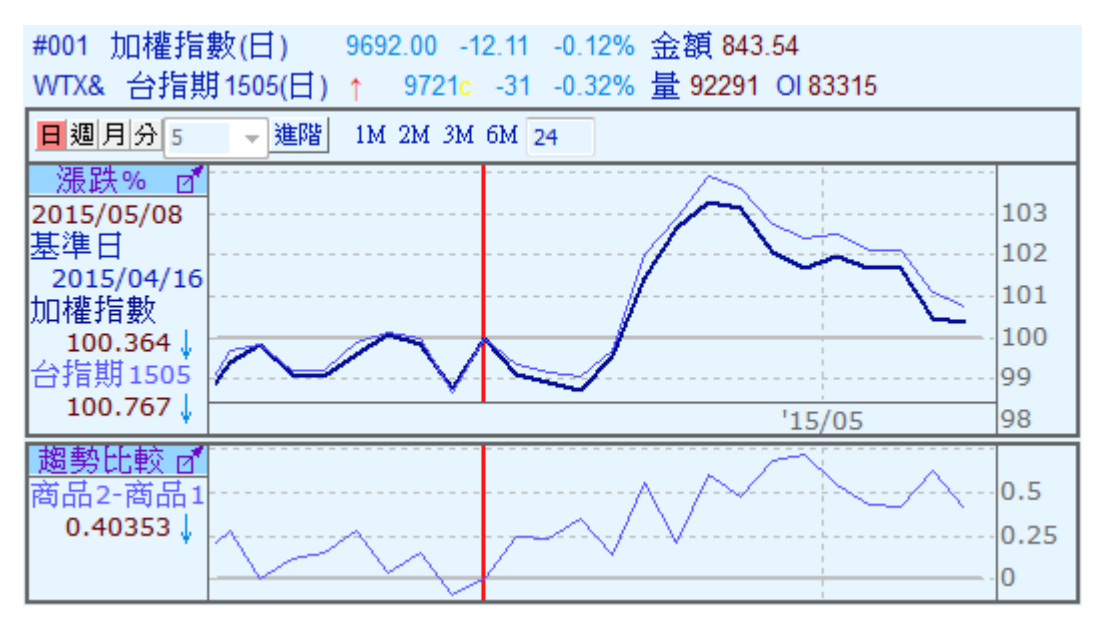

- 1. 上圖顯示所有被選擇商品的成交漲跌百分比。
- 2. 下圖顯示各項商品與第一項商品的成交漲跌百分比差。

SYSTEX making it happen 精誠資訊

# 1.19 價差走勢圖

【功能說明】

提供二支商品以四則運算(加法、減法、乘法、除法)與倍數運算所產生的價差比較資訊, 與前二個章節(商品價差比較圖、商品趨勢比較圖)主要的區別在於,當二支商品價差很 大時,只要商品價格有相關聯,就可利用四則運算與倍數運算,做成價差比較圖。

### 【操作說明】

- 1. 在欲顯示商品趨勢比較圖的切割版面中按下滑鼠右鍵,當切割版面為空白時,請點選「價 差走勢圖」;當切割版面中已呈現其他資訊時,請點選「功能操作」>「價差走勢圖」。
- 2. 該分割視窗即呈現價差走勢圖畫面,按下滑鼠右鍵,選擇欲執行的功能。
  - (1) 交換商品:交換商品一與商品二的順序。
  - (2) 更換商品:依照使用者需求選擇2個欲比較價差的商品項目。
  - (3) 設定參數及外觀:提供五條 MA 均線,可設定參數與外觀。
  - (4) 資料型態按鈕列:可更換日週月線設定。
  - (5) 輸出文字檔:將選擇商品的價格、價差與價差均價資料,轉成 .txt 文字檔。
  - (6) 重新回補資料:會將舊資料刪除,重新向主機回補所有資料。
  - (7) 更換座標位置:變換座標的位置在左方或右方或兩邊都有。
  - (8) 顯示格線:顯示或隱藏格線。
  - (9) 移動查價:叫出移動查價線,並在左方資料欄中看到該時間點的成交價與價差資料。
  - (10) 顯示最新數值:顯示左方的數值資料欄。

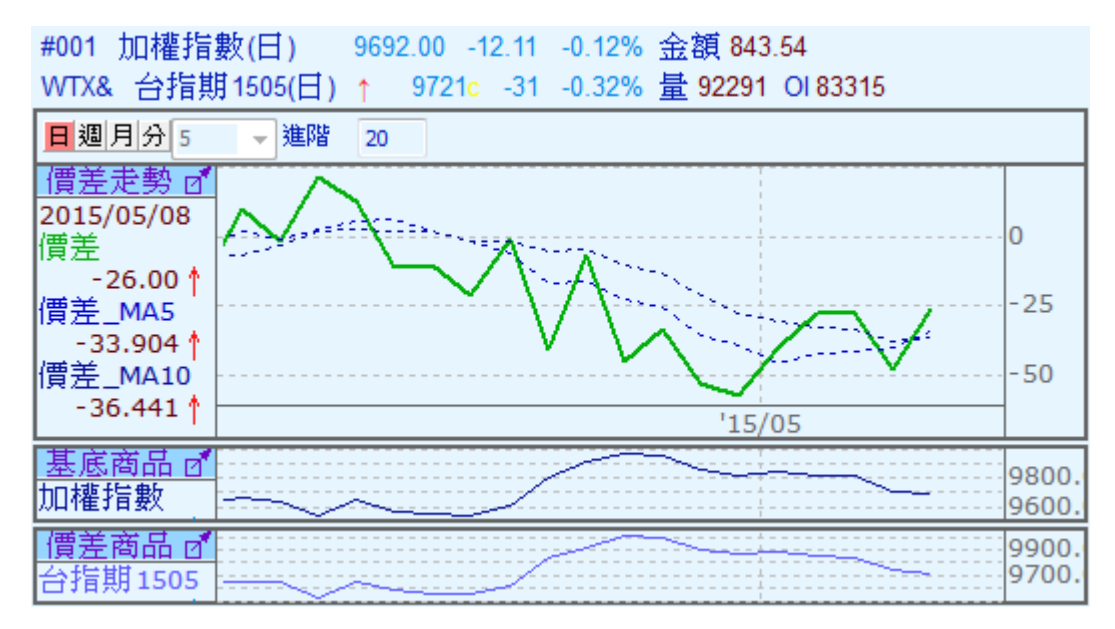

- 1. 上圖顯示所有被選擇商品的成交漲跌百分比。
- 2. 下圖顯示各項商品與第一項商品的成交漲跌百分比差。

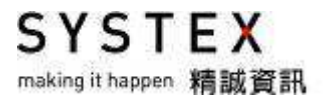

# 第二單元 股市

提供台灣股市、興櫃股票、國際指數、香股股市交易所、深圳股市交易所、上海股市交易所、美國股市、日本股市、韓國股市資訊。

# 2.1 台灣股市

提供台灣股市的一般報價、委買委賣成交分析、大盤指數及成交明細表、各類股成交分析、類 股走勢圖、委買委賣力道分析、江波圖、兩秒大盤、熱門排行、籌碼分析、分公司券商進出表、 智慧選股、盤後延續撮合與暫停恢復等資訊。

### 2.1.1 一般報價

### 【功能說明】

提供台灣股市包含上市與上櫃股票資訊。

#### 【操作說明】

點選功能表列的「股市」>「台灣股市」,該切割版面即呈現台灣股市行情報價畫面。

| 彀行情  | 報價   |          |       |       |       |     | 8     | A 🗗 1 |
|------|------|----------|-------|-------|-------|-----|-------|-------|
| 台灣股市 | -    | 上市櫃      | 全部商   | 品 🗸   |       |     |       |       |
| 名稱   | 【代碼  | 上市櫃      | 全部商品  |       | 成交價   | 軍量  | 漲跌    | 成交讀▲  |
| 台泥   | 1101 | 上市       | 全部股票  | Ξ.    | 42.60 | 2   | -0.75 | 85:   |
| 亞泥   | 1102 | 上櫃       |       | 登     | 38.10 | 307 | -0.20 | 294   |
| 嘉泥   | 1103 | 14:30:00 | 分類    |       | 13.70 | 3   | -     | 1(    |
| 環泥   | 1104 | 14:30:00 | 27.95 | 28.00 | 28.00 | 20  | 1.00  | 209   |
| 幸福   | 1108 | 14:30:00 | 10.55 | 10.60 | 10.60 | 2   | 0.25  | 77    |
| 信大   | 1109 | 12:30:06 | 13.85 | 13.90 | 13.85 | 6   | -     | 1     |
| 東泥   | 1110 | 13:30:00 | 16.50 | 16.70 | 16.70 | 10  | -     | 1     |
| 味全   | 1201 | 13:30:00 | 25.55 | 25.60 | 25.55 | 23  | -0.25 | 61    |
| 味王   | 1203 | 13:30:00 | 23.50 | 23.65 | 23.50 | 2   | -0.10 | ÷     |
|      |      |          |       |       |       |     |       |       |

- 1. 滑鼠點選「上市櫃」的下拉式選單,可查詢上市櫃、上市、上櫃。
- 2. 滑鼠點選「全部商品」的下拉式選單,可查詢全部商品、全部股票、全部權證、分類。
- 3. 滑鼠點選「分類」旁邊會出現另一個下拉選單,會依觀看的盤別來變更下拉選單的列表。
- 報價畫面提供:加入自設群組、設定欄位、欄位排序、輸出文字檔等功能,請參考功能 篇 1-1 報價資訊。

## 2.1.2 委買委賣成交分析

【功能說明】

列出加權指數或櫃檯指數,每5秒內增加的委買、委賣、成交之張數、筆數與平均張數資料,並顯示出三者間之大小關係、大盤成交金額,畫面最下方列顯示"開盤至目前累計的資料"。

【操作說明】

- 1. 點選功能表列的「股市」>「台灣股市」>「委買委賣成交分析」,該切割版面即呈現 委買委賣成交分析畫面。
- 2. 點選左上方"#001 加權指數"的下拉式選單,切換加權指數或櫃檯指數的委買賣資訊。
- 3. 點選上方「合併顯示」,切換是否要合併顯示委買/委賣/成交資訊。
- 4. 提供二種顯示方式:合併顯示與非合併顯示。

#### ◎分開顯示

| #001 加榴  | 計数 👻     | 2015/05/11 | -       | 👗 合併顯テ | 1       |         |        |       |        |       |           |       | 總筆數:98   | 5 |
|----------|----------|------------|---------|--------|---------|---------|--------|-------|--------|-------|-----------|-------|----------|---|
| 時間       | 委買張      | 委査張        | 成交量     | 三者關係   | 委買筆     | 委賣筆     | 成交筆    | 三者關係  | 委買均張   | 委賣均張  | 成交均張      | 三者關係  | 成交金(億) 🔄 | • |
| 10:21:25 | -11874   | -5741      | 1270    | 成>賣>買  | 932     | 840     | 288    | 買>賣>成 | -12.74 | -6.83 | 4.41      | 成>賣>買 | 0.25     |   |
| 10:21:30 | 1460     | 635        | 1067    | 買>成>賣  | 921     | 783     | 245    | 買>賣>成 | 1.59   | 0.81  | 4.36      | 成>買>賣 | 0.18     |   |
| 10:21:35 | -6495    | -2674      | 2472    | 成>賣>買  | 788     | 787     | 266    | 買>賣>成 | -8.24  | -3.40 | 9.29      | 成>賣>買 | 0.26     |   |
| 10:21:40 | 11131    | 12057      | 1129    | 賣>買>成  | 1079    | 941     | 240    | 買>賣>成 | 10.32  | 12.81 | 4.70      | 賣>買>成 | 0.20     |   |
| 10:21:45 | -2829    | 1250       | 1214    | 賣>成>買  | 1096    | 1080    | 287    | 買>賣>成 | -2.58  | 1.16  | 4.23      | 成>賣>買 | 0.29     |   |
| 10:21:50 | 12452    | 2929       | 1169    | 買>賣>成  | 1098    | 1080    | 250    | 買>賣>成 | 11.34  | 2.71  | 4.68      | 買>成>賣 | 0.35     |   |
| 10:21:55 | -5139    | -5363      | 1196    | 成>買>賣  | 1156    | 1121    | 335    | 買>賣>成 | -4.45  | -4.78 | 3.57      | 成>買>賣 | 0.27     |   |
| 10:22:00 | -5686    | -1445      | 989     | 成>賣>買  | 806     | 731     | 280    | 買>賣>成 | -7.05  | -1.98 | 3.53      | 成>賣>買 | 0.22     |   |
| 10:22:05 | -1546    | 456        | 1544    | 成>賣>買  | 920     | 821     | 338    | 買>賣>成 | -1.68  | 0.56  | 4.57      | 成>賣>買 | 0.31     |   |
| 10:22:10 | -229     | -6496      | 1187    | 成>買>賣  | 1074    | 1011    | 356    | 買>賣>成 | -0.21  | -6.43 | 3.33      | 成>買>賣 | 0.29     |   |
| 10:22:15 | 9478     | 6542       | 1514    | 買>賣>成  | 1219    | 1140    | 333    | 買>賣>成 | 7.78   | 5.74  | 4.55      | 買>賣>成 | 0.24 _   |   |
| 10:22:15 | 17334600 | 11282777   | 2761663 | 買>賣>成  | 1716119 | 1648458 | 403661 | 買>賣>成 | 6.84   | 6.84  | 250731.72 | 成>買>賣 | 416.81 🔻 | • |

#### ◎合併顯示

| 82 | <b>總筆數:</b> 9  |                         |                                | <b>翻</b> 示                  | 015/05/11 🚽 📝 合併器           | #001加權指數 🚽 20 |
|----|----------------|-------------------------|--------------------------------|-----------------------------|-----------------------------|---------------|
|    | 成交金(億)         | 三者關係                    | 成交                             | 委査                          | 委買                          | 時間            |
|    | 415.48<br>0.35 | 買>賣>成<br>買>賣>水<br>買>ऌ>衣 | 1169<br>250<br>4.68            | 2929<br>1080<br>2.71        | 12452<br>1098<br>11.34      | 10:21:50      |
|    | 415.75<br>0.27 | 成>買>賣<br>買>賣>成<br>成>買>賣 | 1196<br>335<br>3.57            | -5363<br>1121<br>-4.78      | -5139<br>1156<br>-4.45      | 10:21:55      |
|    | 415.97<br>0.22 | 成>査>買<br>買>賣>成<br>成>賣>買 | 989<br>280<br>3.53             | -1445<br>731<br>-1.98       | -5686<br>806<br>-7.05       | 10:22:00      |
| ┏  | 415.97<br>0.22 | 買>賣>成<br>買>賣>成<br>成>買>賣 | 2757418<br>402634<br>249822.21 | 11282275<br>1645486<br>6.85 | 17326897<br>1712906<br>6.86 | 10:22:00      |

SYSTEX making it happen 精誠資訊

## 2.1.3 大盤指數及成交明細表

【功能說明】

列出加權指數或櫃檯指數的成交明細表資料,畫面最下方列顯示開盤至目前累計的資料。

【操作說明】

- 1. 點選功能表列的「股市」>「台灣股市」>「大盤指數及成交明細表」,該切割版面即 呈現大盤指數及成交明細表畫面。
- 2. 點選左上方"#001 加權指數"的下拉式選單,切換加權指數或櫃檯指數的成交資訊。

| #001加權指統 | 數 👻     |        |        |         |       |          | 總筆數:1376   |
|----------|---------|--------|--------|---------|-------|----------|------------|
| 時間       | 指數值     | 漲跌     | 成交筆    | 成交量     | 金額    | 委買張      | 委賣張 🔺      |
| 10:54:00 | 9665.50 | -26.50 | 218    | 995     | 20    | -20692   | 6528       |
| 10:54:05 | 9660.55 | -31.45 | 276    | 1336    | 26    | -15468   | -5964      |
| 10:54:10 | 9661.00 | -31.00 | 304    | 1484    | 37    | 36641    | 27046      |
| 10:54:15 | 9660.12 | -31.88 | 506    | 3170    | 67    | -9617    | -8125      |
| 10:54:20 | 9659.89 | -32.11 | 365    | 2390    | 39    | 21662    | -11899     |
| 10:54:25 | 9660.24 | -31.76 | 202    | 1494    | 22    | 7048     | 9232       |
| 10:54:30 | 9660.18 | -31.82 | 220    | 1299    | 22    | 1129     | 521        |
| 10:54:35 | 9659.02 | -32.98 | 354    | 1696    | 38    | -1461    | 18528      |
| 10:54:40 | 9658.67 | -33.33 | 308    | 1410    | 23    | 32884    | 14600      |
| 10:54:45 | 9659.22 | -32.78 | 339    | 1892    | 50    | -24867   | 6485       |
| 10:54:50 | 9659.02 | -32.98 | 437    | 3000    | 48    | 41115    | 14075      |
| 10:54:50 | 9659.02 | -32.98 | 502122 | 3309205 | 51515 | 17649761 | 12070960 👻 |

## 2.1.4 各類股成交分析

【功能說明】

列出上市八大類、上市 29 類、上櫃類股的指數值、漲跌、漲跌幅、成交量、成交張比率、 金額、成交金比率資料,畫面上方提供成交張比率(紅色)與成交金比率((藍色)柱狀圖 與漲跌幅趨勢線。

【操作說明】

- 1. 點選功能表列的「股市」>「台灣股市」>「各類股成交分析」,該切割版面即呈現各 類股成交分析畫面。
- 點選左上方"上市八大類"的下拉式選單,切換上市八大類、上市 29 類、上櫃類股的 資訊。

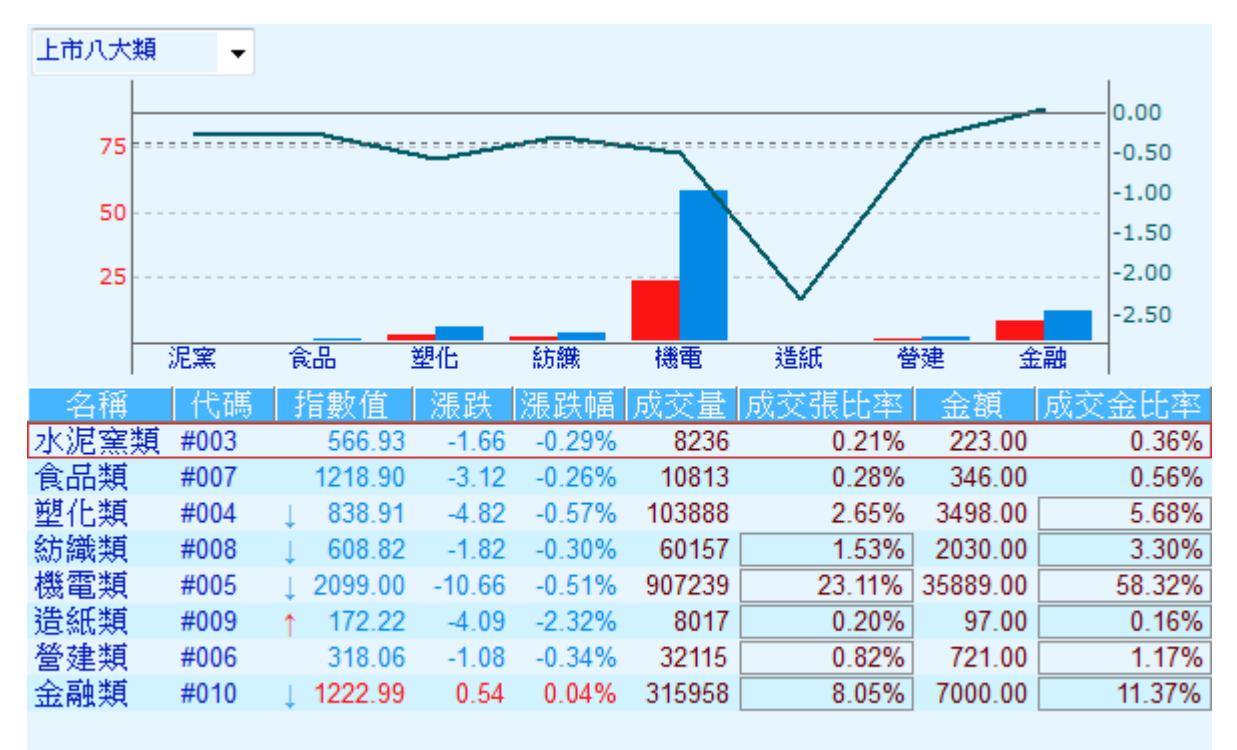

making it happen 精誠資訊

SYSTEX

### 2.1.5 類股走勢圖

【功能說明】

以圖形表示上市八大類、上市 29 類、上櫃類股的類股走勢圖,畫面上方提供成交張比率(紅色)與成交金比率((藍色)柱狀圖與漲跌幅趨勢線。

### 【操作說明】

點選功能表列的「股市」>「台灣股市」>「類股走勢圖」,該切割版面即呈現類股走勢圖 畫面,按下滑鼠右鍵,選擇欲執行的功能。

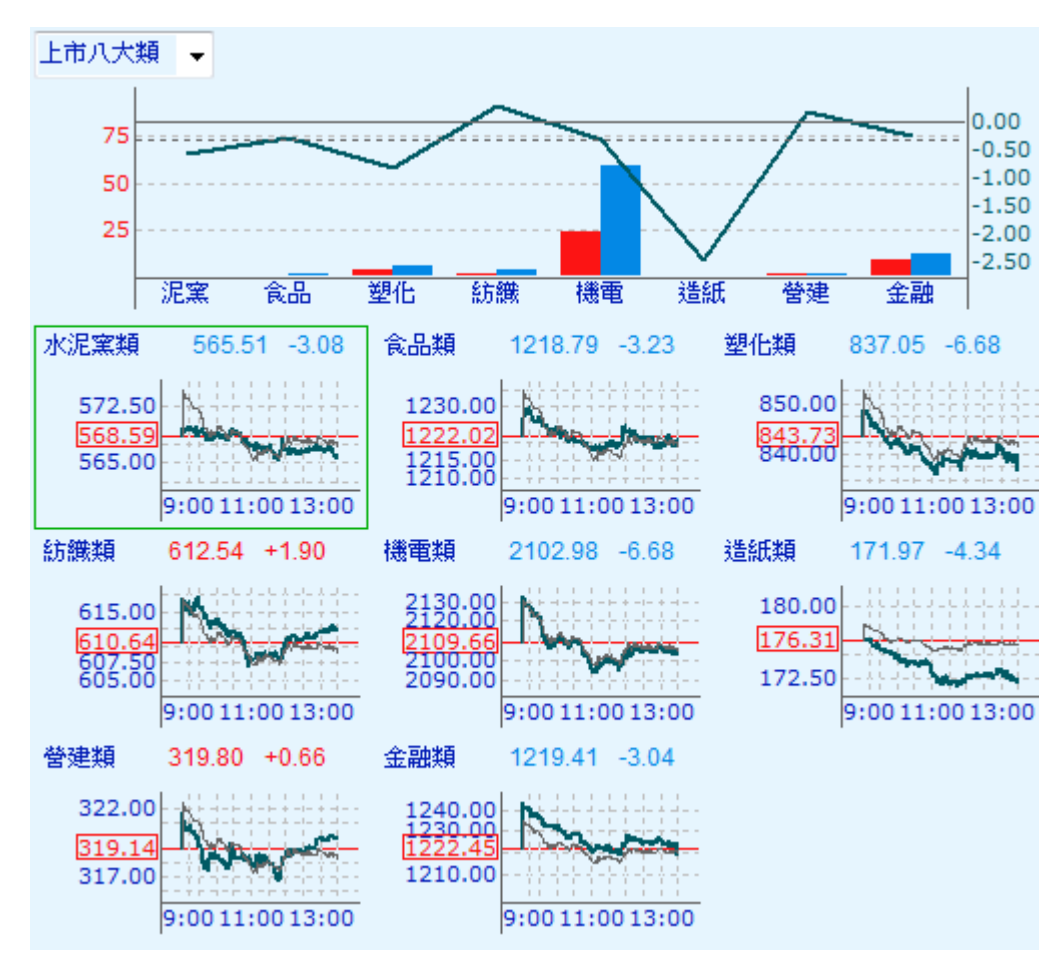

- 1. 「更換 Y 軸刻度模式」Y 軸刻度以指數值或漲跌幅顯示。
- 2. 「設定走勢圖排列方式」使用者設定走勢圖的行數與列數。
- 3. 「重新回補資料」會將舊資料刪除,重新向主機回補所有資料。

## 2.1.6 委買委賣力道分析

【功能說明】

提供大盤指數或櫃檯指數,每一分鐘的大盤走勢圖;每一分鐘江波圖(委買均/委賣均/成 交均)或累計值江波圖(總委買張/總委賣張/總成交張);一分鐘買賣量差或累計買賣量 差等圖形。

【操作說明】

點選功能表列的「股市」>「台灣股市」>「委買委賣力道分析」,該切割版面即呈現委買 委賣力道分析畫面。

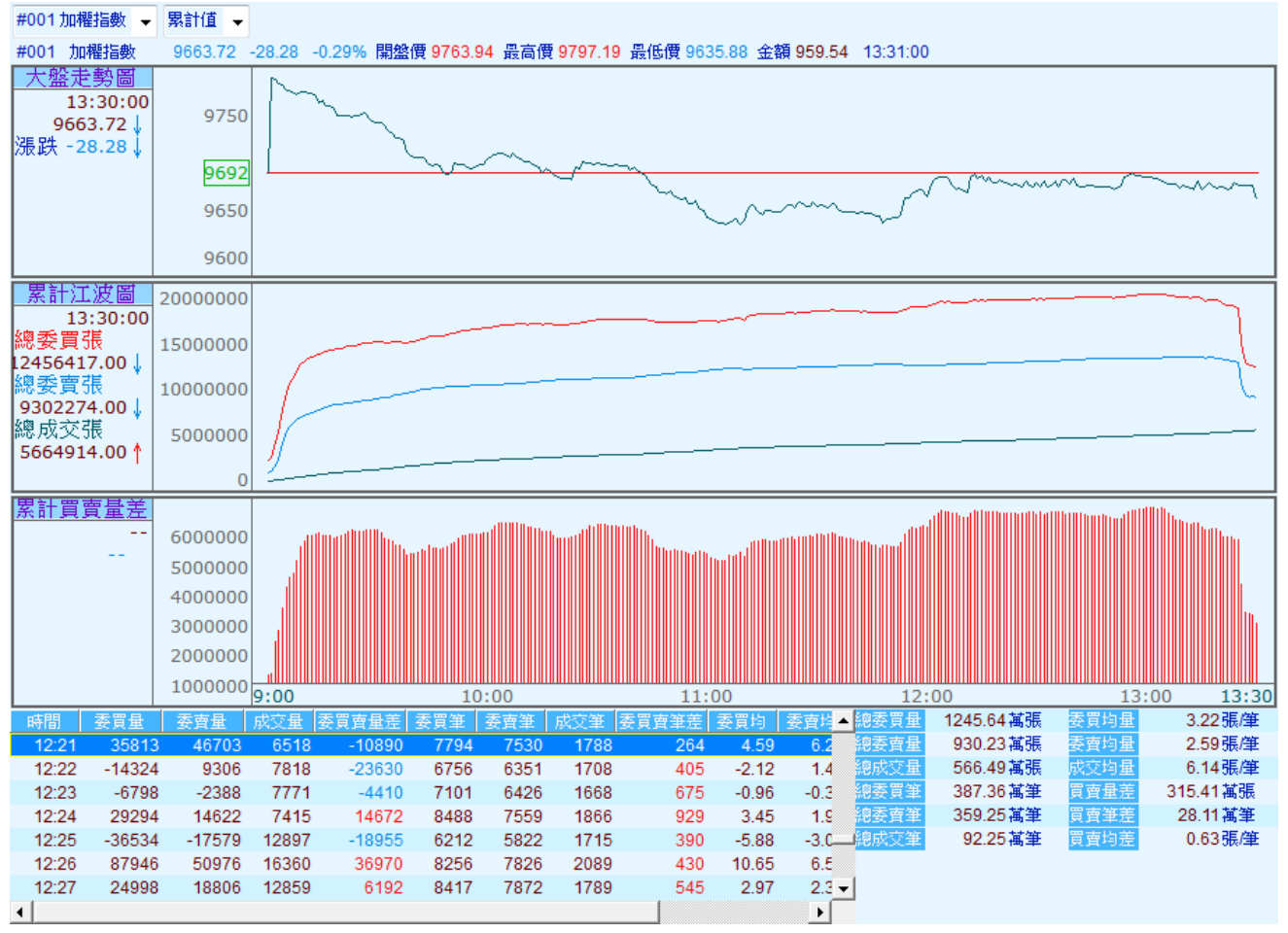

【畫面說明】

1. 點選左上方"#001加權指數"的下拉式選單,切換加權指數或櫃檯指數的委買賣資訊。
2. 點選上方「一分鐘」,以選擇觀看一分鐘或累計值的江波圖與委買賣資訊。

◎「一分鐘」:列出最近一分鐘減掉前一分鐘的江波圖與委買賣資訊。

◎「累計值」:列出從當天開盤到目前的江波圖與委買賣資訊。

### 2.1.7 江波圖

【功能說明】

- 以圖形表示出每一分鐘的上漲家數/下跌家數/平家數走勢及漲停家數與跌停家數變 化;總委買筆/總委賣筆/總成交筆走勢;總委買張、總委賣張、總成交張走勢資訊。
- 2. 畫面左上方與右邊的線圖為各時間點的累計資料。

【操作說明】

點選功能表列的「股市」>「台灣股市」>「江波圖」,該切割版面中即呈現江波圖畫面, 按下滑鼠右鍵,選擇欲執行的功能。

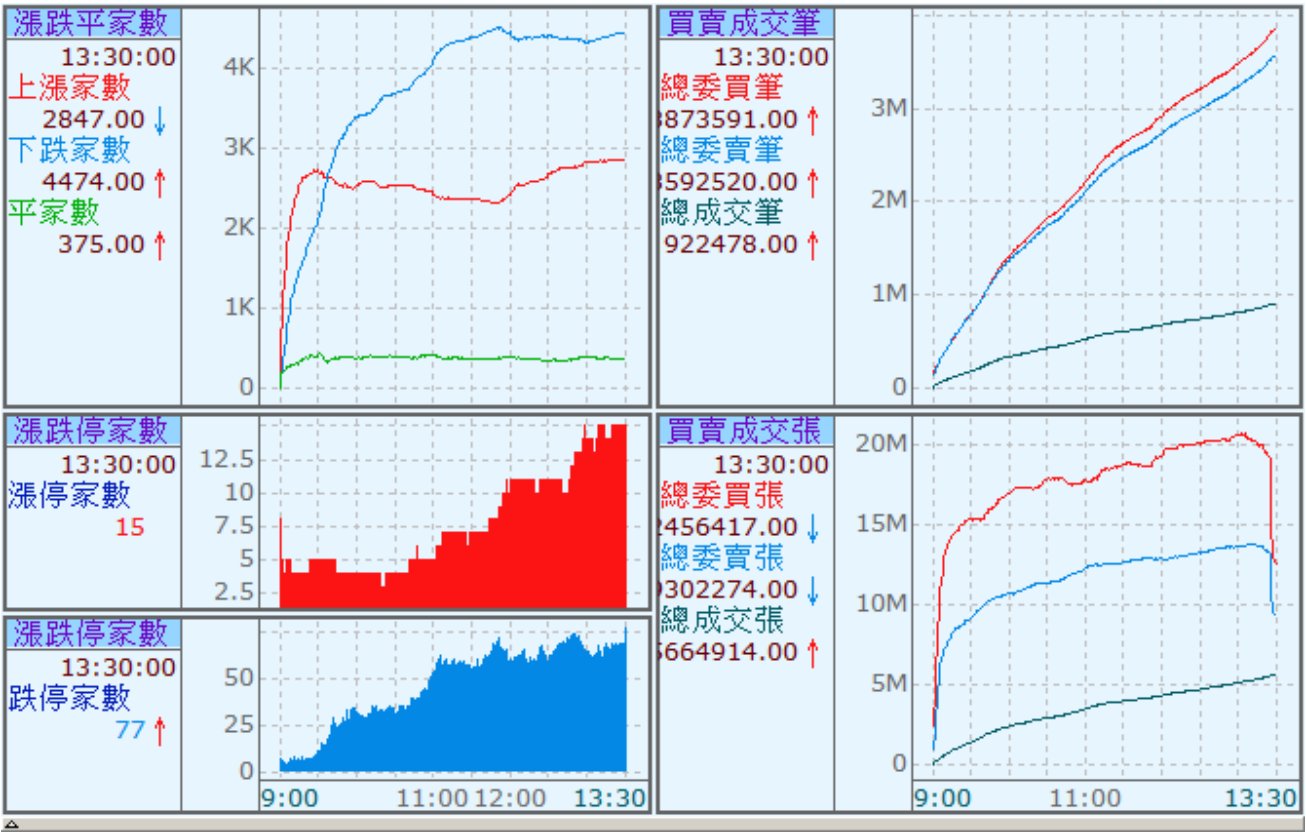

【滑鼠右鍵說明】

- 1. 重新回補資料:會將舊資料刪除,重新向主機回補所有資料。
- 2. 顯示格線:可以顯示格線,再點一次,則取消格線。
- 移動查價:可以叫出移動查價線,並在左方數值資料欄中看到該時間點的成交價、漲跌 與成交量。
- 4. 顯示最新數值:可以叫出左方的數值資料欄,再點選一次就會隱藏數值資料欄位。

## 2.1.8 二秒大盤

【功能說明】

交易所的大盤指數每5秒揭示一次,此處提供領先大盤指數的預估計算功能,依據成分股權 重約2秒計算一次大盤預估價。

### 【操作說明】

點選功能表列的「股市」>「台灣股市」>「二秒大盤」,該切割版面中即呈現二秒大盤畫 面,按下滑鼠右鍵,選擇欲執行的功能。

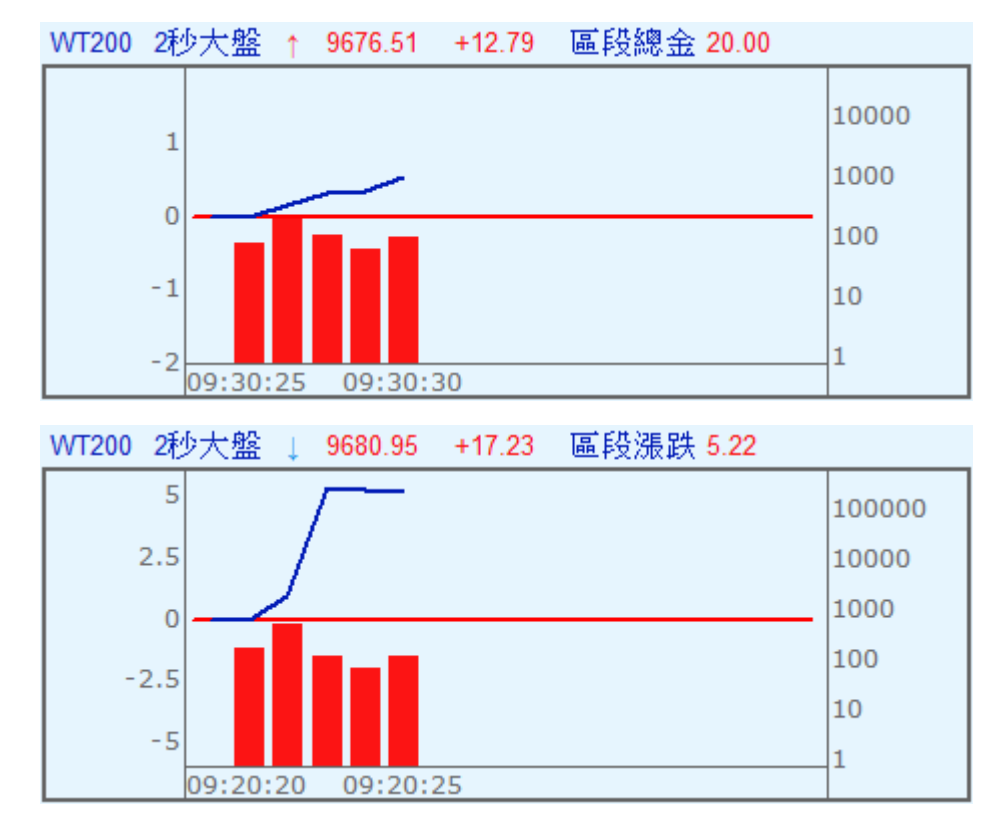

### 【畫面說明】

1. 顯示成交量:切換是否顯示成交量。

- 2. 顯示格線:切換是否顯示格線。
- 3. 顯示區段內容:提供"區段漲跌"或"區段總金"的資訊於畫面上方顯示。

### 2.1.9 熱門排行

#### 【功能說明】

提供台灣股市依[成交量值類]、[開盤變化類]、[漲跌變化類]、[買賣變化類]四大類排行榜。 而每個分類又提供細項排行資訊,例如[成交量值類]又細分上市成交量排行、上市成交重心 股、上櫃成交重心股、上市成交量擴增、上櫃成交量擴增、上市成交量萎縮、上櫃成交量 萎縮。

### 【操作說明】

點選功能表列的「股市」>「台灣股市」>「熱門排行」,該切割版面即呈現熱門排行畫面, 使用滑鼠選擇條件的下拉式選單,可觀看選擇其他項目的股票行情資訊。

| <b>動熱門</b> | 腓行   | -        |       |       |       |      |       |       |       | A 🛃 1    |
|------------|------|----------|-------|-------|-------|------|-------|-------|-------|----------|
| 成交量值       | 頃 🖌  | 上市成交量排行  | Ī 🗸   |       |       |      |       |       |       |          |
| 名稱         | 代碼   | 時間       | 買價    | 賣價    | 成交價   | 軍量   | 漲跌    | 成交量   | 開盤價   | 最高價 🕒    |
| 台積電        | 2330 | 13:30:05 | 109.5 | 110.0 | 110.0 | 7319 | 2.50  | 54846 | 108.5 | 110.0    |
| 友達         | 2409 | 13:30:06 | 10.10 | 10.15 | 10.10 | 2971 | 0.05  | 49769 | 10.25 | 10.30    |
| 彩晶         | 6116 | 13:30:11 | 11.40 | 11.45 | 11.40 | 2193 | -0.05 | 36634 | 11.65 | 11.70    |
| 勝華         | 2384 | 13:30:07 | 9.28  | 9.29  | 9,28  | 1674 | -0.66 | 36532 | 9.31  | 9.50     |
| 元大金        | 2885 | 13:30:09 | 15.50 | 15.55 | 15.50 | 1786 | 0.20  | 35562 | 15.50 | 15.60    |
| 聯電         | 2303 | 13:30:08 | 12.45 | 12.50 | 12.45 | 2249 | 0.05  | 33448 | 12.50 | 12.60    |
| 群創         | 3481 | 13:30:11 | 10.45 | 10.50 | 10.45 | 3075 | 0.05  | 30876 | 10.50 | 10.60 -  |
| 華亞科        | 3474 | 13:30:13 | 25.50 | 25.55 | 25.50 | 1686 | -0.50 | 29972 | 26.60 | 26.80    |
| 隆達         | 3698 | 13:30:09 | 35.85 | 35.90 | 35.90 | 1252 | ÷     | 26619 | 36.35 | 36.60    |
| 中信金        | 2891 | 13:30:12 | 19.30 | 19.35 | 19.30 | 1095 | 0.10  | 26480 | 19.35 | 19.45    |
| 毅嘉         | 2402 | 13:30:07 | 21.45 | 21.50 | 21.45 | 941  | 0.15  | 23924 | 21.85 | 22.30    |
| 華新         | 1605 | 13:30:07 | 9.59  | 9.60  | 9.59  | 1406 | 0.03  | 23459 | 9.70  | 9.74     |
| 東貝         | 2499 | 13:30:08 | 36.65 | 36.70 | 36.65 | 793  | 0.65  | 23248 | 36.55 | 37.30    |
| 康舒         | 6282 | 13:30:11 | 37.25 | 3     | 37.25 | 524  | 2.40  | 22446 | 35.90 | 37.25    |
| 4  <br>A   |      |          |       |       |       |      |       |       |       | <u>.</u> |

## 2.1.10 籌碼分析

【功能說明】

提供符合當日台灣股市外資買超TOP10/外資賣超TOP10/融資增加TOP10/融資減少 TOP10/融券增加TOP10/融券減少TOP10之資訊,標題右方會揭示排行日期。

### 【操作說明】

點選功能表列的「股市」>「台灣股市」>「籌碼分析」,該切割版面即呈現籌碼分析畫面, 使用滑鼠選擇條件的下拉式選單,可觀看選擇其他項目的分析資訊。

| 外資買 | 超Top 10 | ✓ 排行日期 | : 2014/03/04 |
|-----|---------|--------|--------------|
| 者力  | (名稱     | 代碼 外省  | (冒曹超(張)      |
| 1   | 日月光     | 2311   | 4432         |
| 2   | 永豐金     | 2890   | 4384         |
| 3   | 廣達      | 2382   | 4372         |
| 4   | 華新      | 1605   | 2473         |
| 5   | 新日光     | 3576   | 2443         |
| 6   | 寶成      | 9904   | 2415         |
| 7   | 砂品      | 2325   | 2049         |
| 8   | 金寶      | 2312   | 1733         |
| 9   | 同欣電     | 6271   | 1558         |
| 10  | 中信金     | 2891   | 1354         |
| 10  | 甲信金     | 2091   | 1504         |
|     |         |        |              |
|     |         |        |              |
|     |         |        |              |
|     |         |        |              |

SYSTEX making it happen 精誠資訊

## 2.1.11 分公司券商進出表

【功能說明】

提供各券商每日進出股市之數據資料,提供個股券商買賣超、券商買賣超個股、分公司買賣 超、歷史買賣明細等資訊,右上方可調整查詢週期或商品。(加值功能)

#### 【操作說明】

點選功能表列的「股市」>「台灣股市」>「分公司券商進出表」,該切割版面即呈現分公司券商進出表畫面,點選左側的項目標籤查看分析資訊。

### 【項目說明】

1. 個股券商買賣超:各券商分公司對單一個股的買賣超明細。

| SYSTEX         | 精誠(6214)券商進出表 |       |      | 資料時間:2015/05/04-2015/05/11<br>輸入股票代碼: 6214 起始日: |      |      |    |       |      | 2015/05/01 結束日: 2015/05/11 GO |      |      |  |
|----------------|---------------|-------|------|-------------------------------------------------|------|------|----|-------|------|-------------------------------|------|------|--|
| 個股券商買賣超        | 排名            | 買超券商  | 買進張數 | 賣出張數                                            | 買超張數 | 買超佔比 | 排名 | 賣超券商  | 買進張數 | 賣出張數                          | 賣超張數 | 賣超佔比 |  |
|                | 1             | 兆豐埔墘  | 266  | 40                                              | 226  | 2.83 | 1  | 第一金中壢 | 53   | 319                           | 266  | 3.33 |  |
| <b>芬尚買賣超個股</b> | 2             | 富邦    | 318  | 98                                              | 220  | 2.75 | 2  | 兆豐忠孝  | 7    | 211                           | 204  | 2.55 |  |
| 分公司買賣超         | *             | 富邦大安  | 200  | 0                                               | 200  | 2.50 | 3  | 瑞士信貸  | 5    | 138                           | 133  | 1.66 |  |
|                | 4             | 凱基台北  | 196  | 55                                              | 141  | 1.76 | -4 | 康和石牌  | 0    | 122                           | 122  | 1.53 |  |
| 歷史買賣明細         | 5             | 星洲瑞銀  | 135  | 0                                               | 135  | 1.69 | 5  | 凱基竹北  | 4    | 97                            | 93   | 1.16 |  |
|                | 6             | 摩根士丹利 | 235  | 120                                             | 115  | 1.44 | 6  | 兆豐員林  | 4    | 80                            | 76   | 0.95 |  |
|                | 7             | 美商高盛亞 | 104  | 0                                               | 104  | 1.30 | 7  | 群益內湖  | 2    | 60                            | 58   | 0.73 |  |

### 券商買賣超個股:查詢單一券商分公司之買賣超個股的排名,例如:查詢富邦大安買賣 超個股的排名。

| CVCTEV   | 富邦フ | 大安買賣超排行       | 資料時間:2015/05/04-2015/05/11 |     |      |    |              |            |      |                |
|----------|-----|---------------|----------------------------|-----|------|----|--------------|------------|------|----------------|
| SYSIEX   | 富邦  | 🖌 9699,富邦大安 🗸 | 2                          |     |      |    | 起始日:         | 2015/05/01 | 詰束日: | 2015/05/11 GOI |
| 個股券商買賣超  | 排名  | 股票名稱          | 買張                         | 賣張  | 買超   | 排名 | 股票名稱         | 買張         | 賣張   | 賣超             |
|          | 1   | 群創(3481)      | 1700                       | 0   | 1700 | 1  | 頎邦 ( 6147 )  | 1339       | 2734 | 4 1395 ^       |
| <u> </u> | 2   | 東洋(4105)      | 1639                       | 99  | 1540 | 2  | 彰銀(2801)     | 7          | 88   | 5 879          |
| 分公司買賣超   | 3   | 寶成 (9904)     | 1000                       | 0   | 1000 | 3  | 華航 (2610)    | 0          | 872  | 2 872          |
|          | 4   | 元大金(2885)     | 830                        | 0   | 830  | 4  | 中光電(5371)    | 0          | 81   | 5 815          |
| 歷史買賣明細   | 5   | F-鎧勝(5264)    | 560                        | 0   | 560  | 5  | 臺企銀(2834)    | 0          | 552  | 2 552          |
|          | 6   | 凌陽(2401)      | 560                        | 0   | 560  | 6  | 元大L7(088337) | 0          | 550  | 550            |
|          | 7   | 穩懋(3105)      | 679                        | 210 | 469  | 7  | 漢翔(2634)     | 219        | 73   | 5 516          |
|          | 8   | 和旺(5505)      | 434                        | 0   | 434  | 8  | 中信金(2891)    | 0          | 500  | 500            |
|          | 9   | 寶島科(5312)     | 349                        | 0   | 349  | 9  | 開發金(2883)    | 20         | 484  | 464            |
|          | 10  | 晶技(3042)      | 300                        | 0   | 300  | 10 | 可成(2474)     | 10         | 437  | 7 427          |
|          | 11  | 友達(2409)      | 300                        | 0   | 300  | 11 | 光聯(5315)     | 0          | 400  | <b>400</b>     |
|          | 12  | 上証2X(00633L)  | 250                        | 0   | 250  | 12 | 愛地雅(8933)    | 0          | 400  | <b>400</b>     |
|          | 13  | 啟碁(6285)      | 219                        | 0   | 219  | 13 | 微星(2377)     | 0          | 400  | 0 400          |
|          | *   | 精誠 ( 6214 )   | 200                        | 0   | 200  | 14 | 鴻海(2317)     | 0          | 400  | 400            |
|          | 15  | 長興(1717)      | 200                        | 0   | 200  | 15 | 華通(2313)     | 0          | 393  | 3 393          |
|          | 16  | F-美食(2723)    | 200                        | 0   | 200  | 16 | 欣銓(3264)     | 116        | 473  | 3 357          |

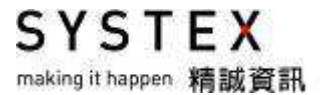

**3.** 分公司買賣超:單一個股在單一券商整體的買賣超排名,例如:查詢富邦證券各分公司 針對個股的買賣超。

| SYSTEX            | 精誠( | 6214)分公司買 | 賣超排行          |                     | 資料時  | 間:2015/ | 05/0 |       |        |      |     |            |
|-------------------|-----|-----------|---------------|---------------------|------|---------|------|-------|--------|------|-----|------------|
| STOTEX            | 「富邦 |           | 000 XH-3E 004 | 111 1 1 1 1 1 1 H A |      |         |      |       |        | 5/01 |     | /05/11 GOI |
| 個股券商買賣超           | 抓石  | 貝超分公可     | 貝廷張数          | 買屲饭數                | 貝超張數 | 貝超伯匹    | 排石   | 買超分公可 | 貝廷張数 男 | [ 山  | 超版数 | 理超伯比       |
|                   | 1   | 富邦S       | 318           | 98                  | 220  | 2.75    | 1    | 富邦八德S | 24     | 48   | 24  | 0.30       |
| <b>芬冏員實趙</b> [[版] | *   | 富邦大安S     | 200           | 0                   | 200  | 2.50    | 2    | 富邦仁愛S | 12     | 33   | 21  | 0.26       |
| 分公司買賣超            | 3   | 富邦重慶S     | 24            | 0                   | 24   | 0.30    | 3    | 富邦台南S | 0      | 17   | 17  | 0.21       |
| eer + m + on /m   | 4   | 富邦北投S     | 18            | 0                   | 18   | 0.23    | - 4  | 富邦台中S | 34     | 49   | 15  | 0.19       |
| 歷史貢賣明細            | 5   | 富邦木柵S     | 19            | 3                   | 16   | 0.20    | 5    | 富邦彰化S | 24     | 37   | 13  | 0.16       |
|                   | 6   | 富邦古亭S     | 16            | 0                   | 16   | 0.20    | 6    | 富邦永和S | 0      | 12   | 12  | 0.15       |
|                   | 7   | 富邦三民S     | 40            | 25                  | 15   | 0.19    | 7    | 富邦內湖S | 17     | 23   | 6   | 0.08       |
|                   |     |           |               |                     |      |         |      |       |        | -    | -   | 0.00       |

**4**. 歷史買賣明細:單一個股在單一券商分公司的歷史買賣明細,例如:查詢富邦大安針對 個股的歷史買賣超明細。

**CVCTEV** 富邦大安對 精誠(6214) 交易明細表

| STSTER   | 富邦 🔽       | 9699,富邦大安 🔽 | 輸入股票代碼: 6214 |       |      |                    |      |        |  |
|----------|------------|-------------|--------------|-------|------|--------------------|------|--------|--|
| 個股券商買賣超  | 日期         | 買進張數        | 賣出張數         | 買賣超張數 | 成交均價 | 收盤價                | 漲跌   | 成交張數   |  |
|          | 2015/05/11 | 0           | 0            | 0     | 0    | 57.6               | -0.7 | 1563 🖆 |  |
| <u> </u> | 2015/05/08 | 0           | 0            | 0     | 0    | <mark>58</mark> .3 | -0.7 | 1172 = |  |
| 分公司買賣超   | 2015/05/07 | 0           | 0            | 0     | 0    | 59                 | 0    | 2136   |  |
| 腐市四美四纲   | 2015/05/06 | 0           | 0            | 0     | 0    | 59                 | 0.5  | 1068   |  |
| 從丈貝買明細   | 2015/05/05 | 200         | 0            | 200   | 58.7 | 58.5               | -0.6 | 1167   |  |
|          | 2015/05/04 | 0           | 0            | 0     | 0    | 59.1               | -0.1 | 891    |  |
|          | 2015/04/30 | 0           | 0            | 0     | 0    | 59.2               | -0.4 | 1036   |  |

## 2.1.12 智慧選股

【功能說明】

提供符合當日台灣股市特定篩選條件,包含:漲停打開、跌停打開、跳空漲停、跳空跌停、 漲停、跌停、創今高、破今低、跳漲N檔、跳跌N檔、連續N筆外盤成交、連續N筆內盤成交 之即時市場行情報價資訊。

### 【操作說明】

點選功能表列的「股市」>「智慧選股」,該切割版面即呈現智慧選股畫面,使用滑鼠選擇 條件的下拉式選單,可觀看符合其他條件的行情資訊。

| む智慧法 | 毘股     |          |          |       |      |       |       | A |
|------|--------|----------|----------|-------|------|-------|-------|---|
| 全部 🐱 |        |          |          |       |      |       |       |   |
| 名稱   | 代碼     | 時間       | 訊號       | 成交價   | 重量   | 成交量   | 潮跌    |   |
| 重宇   | 2482   | 13:33:05 | 連續N筆外盤成交 | 15.60 | 22   | 248   | -0.05 |   |
| 重宇   | 2482   | 13:33:05 | 跳跌N檔     | 15.60 | 22   | 248   | -0.05 |   |
| 英誌   | 2438   | 13:33:05 | 跳跌N檔     | 5.05  | 1    | 170   | -0.35 |   |
| 基因   | 6130   | 13:33:00 | 跳漲N檔     | 35.20 | 30   | 212   | 0.90  |   |
| 0估計  | 0060N  | 13:30:15 | 跳跌N檔     | 30.37 | 1    | 2     | -1.59 |   |
| 全達   | 8068   | 13:30:00 | 跳漲N檔     | 7.23  | 5    | 10    | 0.36  |   |
| 中日新  | 8266   | 13:30:00 | 跳漲N檔     | 5.20  | 11   | 78    | 120   |   |
| 大成糖  | 913889 | 13:30:13 | 跳跌N檔     | 3.66  | 5    | 120   | -0.05 |   |
| 全欣   | 6205   | 13:30:13 | 跳跌N檔     | 28.90 | 39   | 523   | 0.30  |   |
| 句寶   | 6155   | 13:30:13 | 跳跌N檔     | 30.90 | 60   | 570   | 0.20  |   |
| 全欣   | 6205   | 13:30:13 | 破今低      | 28.90 | 39   | 523   | 0.30  |   |
| 主麗   | 6177   | 13:30:13 | 跳漲N檔     | 36.45 | 4    | 288   | 0.20  |   |
| 華亞科  | 3474   | 13:30:13 | 破今低      | 25.50 | 1686 | 29972 | -0.50 |   |
| 大華   | 9905   | 13:30:13 | 跳漲N檔     | 37.85 | 13   | 165   | 0.25  |   |
| 狄雨   | 9929   | 13:30:13 | 跳跌N檔     | 9.72  | 12   | 219   | 0.01  |   |
|      |        |          |          |       |      |       |       |   |

## 2.1.13 盤後延續撮合與暫停恢復

【功能說明】

提供當日台灣股市特定盤後延續撮合或暫停恢復機制之個股資料。

【操作說明】

- 點選功能表列的「股市」>「盤後延續撮合與暫停恢復」,該切割版面即呈現盤後延續撮 合或暫停恢復的畫面。
- 2. 使用滑鼠選擇條件的下拉式選單,可切換查看盤後延續撮合或暫停恢復的行情資訊。

如果為盤後延續撮合個股,其商品名稱會加上綠色底,同時買價/賣價前方會帶有★;如果是暫停恢復個股,其商品名稱會變成桃紅色,同時買價/賣價欄位會變成暫停時間。

| 台柄         | 代碼   | 時間       |         | 管領      | 版公價   | 里雷   | 調機    | 版交量 | 南盛復   | 最高   |
|------------|------|----------|---------|---------|-------|------|-------|-----|-------|------|
| 上間         | 1316 | 13:33:05 | ★ 13.45 | ★ 13.55 | 13.45 | 4    | -0.05 | 258 | 13.50 | 13.0 |
| 豐達科        | 3004 | 13:33:05 | ★ 41.00 | ★ 41.35 | 41.35 | - 33 | 0.50  | 646 | 41.50 | 42.0 |
| 三商行        | 2905 | 14:30:00 | ★ 20.05 | ★ 20.10 | 20.05 | 2    | 0.15  | 557 | 20.00 | 20.1 |
| - 百和       | 8404 | 13:33:05 | ★ 20.65 | ★ 20.70 | 20.65 | 9    | 0.25  | 104 | 20.55 | 20.7 |
| 英誌         | 2438 | 13:33:05 | ★ 5.05  | ★ 5.30  | 5.05  | 1    | -0.35 | 170 | 5.50  | 5.7  |
| 建通         | 2460 | 13:33:05 | ★ 13.75 | ★ 13.80 | 13.80 | 45   | 145   | 201 | 13.80 | 14.1 |
| 連宇         | 2482 | 14:30:00 | ★ 15.55 | ★ 15.60 | 15.60 | 2    | -0.05 | 250 | 15.65 | 15.8 |
| 基因         | 6130 | 13:33:00 | ★ 35.20 | ★ 35.25 | 35.20 | 30   | 0.90  | 212 | 34.30 | 35.3 |
| <b>审锁十</b> | 6171 | 13:33:00 | ★ 17.00 | ★ 17.25 | 17.25 | 1    | 0.05  | 9   | 17.20 | 17.2 |
| 港建         | 3093 | 13:33:00 | ★ 43.95 | * 44.00 | 43.95 | 1    | 0.15  | 3   | 43.85 | 43.9 |
|            |      |          |         |         |       |      |       |     |       |      |

# 2.2 興櫃股票

### 【功能說明】

提供興櫃股票資訊。

### 【操作說明】

點選功能表列的「股市」>「興櫃股票」,該切割畫面即呈現興櫃股票行情報價畫面。

| も行情  | 報價   |        |    |                        |   |   |       |       | 8     | A 🗹 🌲 |
|------|------|--------|----|------------------------|---|---|-------|-------|-------|-------|
| 興櫃股票 | -    | 全部     | -  | 半導體                    | Ŧ |   |       |       |       |       |
| 名稱   | (代碼  | 全部     |    | 全市場資訊                  | _ |   | 買價    | 賣價    | 最高價   | 最低▲   |
| 鈺寶   | 3150 | 分類     |    | 食品                     |   |   | 10.36 | 10.87 | 10.8  | 1     |
| 公準   | 3178 | 11:44: | 53 | 紡織                     |   |   | 15.8  | 16.51 | 16    | 15    |
| 精材   | 3374 | 14:58: | 20 | 电機<br>ル母子業             |   | = | 53.92 | 54.15 | 55.15 | 53    |
| 宜揚   | 3411 | 14:45: | 27 | 化学工 <del>素</del><br>金坊 |   |   | 2.25  | 2.31  | 2.39  | 2     |
| 京鼎   | 3413 | 14:57: | 23 | 玻璃                     |   | _ | 74.99 | 76    | 75.99 | 72    |
| 晶相光  | 3530 | 14:58: | 13 | 鋼鐵                     |   |   | 44.36 | 45.17 | 44.8  | 44    |
| 曜鵬   | 3538 | 14:59: | 06 | 橡膠                     |   |   | 29.92 | 30.07 | 30.71 | 29    |
| 瑞鼎   | 3592 | 14:49: | 34 | 半導體                    |   |   | 56.52 | 56.98 | 57    | 56    |
| 鉅景   | 3637 | 13:25: | 28 | <b>電腦週邊</b>            |   |   | 17.8  | 18    | 18.2  | 1     |
| •    |      |        |    | 尤电<br>涌启细胶             |   | Ŧ |       |       |       |       |

- 1. 滑鼠點選「全部」的下拉式選單,可查詢全部與分類
- 2. 滑鼠點選「分類」旁邊會出現另一個下拉選單,依交易所分類查詢。
- 報價畫面提供:加入自設群組、設定欄位、欄位排序、輸出文字檔等功能,請參考功能 篇 1-1 報價資訊。

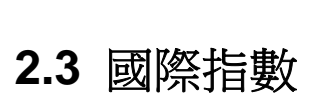

SYSTEX

making it happen 精誠資訊

【功能說明】

提供國際指數資訊。

【操作說明】

點選功能表列的「股市」>「國際指數」,則切割畫面即呈現國際指數行情報價畫面。

| <b>私行情報價</b> |       |   |           |           |           | 8 à       | A 🗹 🍣 |
|--------------|-------|---|-----------|-----------|-----------|-----------|-------|
| 國際指數         | 全部    | • | •         |           |           |           |       |
| 名稱           | 代碼    |   | 指數值       | 開盤價       | 最高價       | 最低價       | 昨 🔺   |
| 日經指數         | NKI   |   | 18790.550 | 18869.260 | 18878.150 | 18733.870 | 1897  |
| REIT指數       | TREIT | Ť | 1839.700  | 1858.310  | 1858.310  | 1837.780  | 187   |
| 東證指數         | TPX   |   | 1531.760  | 1534.530  | 1536.390  | 1524.530  | 154   |
| 東證二部         | TPS   | Ļ | 4550.490  | 4540.080  | 4556.340  | 4536.480  | 454   |
| 日本JQ平均       | NOT   |   | 2433.600  | 2431.290  | 2434.910  | 2427.850  | 242   |
| JSD指數        | JSD   |   | 108.630   | 108.540   | 108.710   | 108.440   | 10    |
| MTHR指數       | MTHR  | Ļ | 860.020   | 866.820   | 868.260   | 859.890   | 87    |
| 韓國首爾         | KOR   | Ļ | 1992.820  | 2004.940  | 2005.810  | 1990.870  | 201   |
| KOSPI200     | KS200 |   | 255.960   | 254.740   | 256.150   | 254.730   | 25    |
| •            |       |   |           |           |           |           |       |

【畫面說明】

報價畫面提供:加入自設群組、設定欄位、欄位排序、輸出文字檔等功能,請參考功能篇 1-1 報價資訊。

SYSTEX making it happen 精誠資訊

# 2.4 香港股市交易所

【功能說明】

提供香港股市交易所資訊。

### 【操作說明】

點選功能表列的「股市」>「香港股市交易所」,則該切割畫面即呈現香港股市交易所行情報價畫面。

| <b>予</b> 行情報價 | 資訊提供  | :精誠資                     | 訊股  | 伇  | }有限2  | 、司・賞   |       | A 🕑 🌲 |
|---------------|-------|--------------------------|-----|----|-------|--------|-------|-------|
| 香港股市 🚽 👻      | 全部 👻  | 能源類                      | -   |    |       |        |       |       |
| 名稱            | 全部    | 指數類                      |     | •  | 交價    | 漲跌     | 買價    | 賣價▲   |
| 標準資源控股        | 分類    | 能源類                      |     |    | 0.38  | -0.005 | 0.38  | 0.38  |
| 昆侖能源          | 00135 | 原材料類                     |     |    | 7.41  | -0.02  | 7.41  | 7.4   |
| 新時代能源         | 00166 | 工業製品類                    | ¥ = |    | 0.223 | 0.001  | 0.223 | 0.22  |
| 宏華集團          | 00196 | )月實品製殖身<br>服務業           | F   |    | 0.95  | -0.01  | 0.95  | 0.9   |
| TSC集團         | 00206 | <sup>服425</sup> 来<br>雷訊業 |     |    | 1.74  | -      | 1.73  | 1.7   |
| 神州資源          | 00223 | 公共事業                     |     |    | 0.203 | -0.012 | 0.204 | 0.2   |
| 中能控股          | 00228 | 金融業                      |     |    | 0.202 | 0.009  | 0.202 | 0.20  |
| 幸福控股          | 00260 | 地産建築業                    |     |    | 0.315 | -0.005 | 0.315 | 0.3   |
| 蒙古能源          | 00276 | 資訊科技業                    |     |    | 0.385 | -0.04  | 0.4   | 0.4   |
|               |       | 綜合企業                     |     | _  |       |        |       |       |
| •             |       | 的時期語                     |     | ÷. |       |        |       |       |

- 1. 滑鼠點選「全部」的下拉式選單,可查詢全部與分類
- 2. 滑鼠點選「分類」旁邊會出現另一個下拉選單,依產品分類查詢。
- 3. 報價畫面提供:加入自設群組、設定欄位、欄位排序、輸出文字檔等功能,請參考功能 篇 1-1 報價資訊。

SYSTEX making it happen 精誠資訊

# 2.5 深圳股市交易所

【功能說明】

提供深圳股市交易所資訊。

### 【操作說明】

點選功能表列的「股市」>「深圳股市交易所」,該切割畫面即呈現深圳股市交易所行情報 價畫面。

| 虱行情報 | 價   |      |      |    |                          |   |   |     |       |       | 🗟 🏝 🗚 | 1       |
|------|-----|------|------|----|--------------------------|---|---|-----|-------|-------|-------|---------|
| 深圳股市 | •   | 全部   |      | •  | 創業版                      | Ŧ |   |     |       |       |       |         |
| 名稱   | 一代  | 全部   |      |    | A股                       |   | * | 跌   | 買價    | 賣價    | 最高價   | 最▲      |
| 特銳德  | 300 | 分類   |      |    | B股                       |   | _ | -   | -     | -     | -     |         |
| 神州泰岳 | 300 | 0002 | 15:0 | 0: | 基金                       |   |   | .34 | 23.9  | 23.91 | 24.06 |         |
| 樂普醫療 | 300 | 0003 | 15:0 | 0: | □ <del>髀</del> 換復券<br>□曄 |   |   | .12 | 28.98 | 28.99 | 29.38 |         |
| 南風股份 | 300 | 0004 | 15:0 | 0: | 凹牌<br>旦話甘它               |   |   | .87 | 45.97 | 45.98 | 46.36 |         |
| 探路者  | 300 | 0005 | 15:0 | 0: | 001厘米丘<br>公司借券           |   | - | .29 | 25.69 | 25.7  | 25.95 |         |
| 萊美藥業 | 300 | 0006 | 15:0 | 0: | 開放式基金                    |   | = | .03 | 35.97 | 35.96 | 36.8  |         |
| 漢威電子 | 300 | 0007 | 15:0 | 0: | LOF                      |   |   | .03 | 50    | 50.13 | 50.99 |         |
| 上海佳豪 | 300 | 8000 | 15:0 | 0: | ETF                      |   |   | .28 | 14.33 | 14.34 | 14.39 |         |
| 安科生物 | 300 | 0009 | -    |    | 中小版                      |   |   | -   | -     | -     | -     |         |
| •    |     |      |      |    | 創業版                      |   | Ŧ |     |       |       |       | •<br>// |

- 1. 滑鼠點選「全部」的下拉式選單,可查詢全部與分類
- 2. 滑鼠點選「分類」旁邊會出現另一個下拉選單,依產品分類查詢。
- 報價畫面提供:加入自設群組、設定欄位、欄位排序、輸出文字檔等功能,請參考功能 篇 1-1 報價資訊。

SYSTEX making it happen 精誠資訊

# 2.6 上海股市交易所

【功能說明】

提供上海股市交易所資訊。

### 【操作說明】

點選功能表列的「股市」>「上海股市交易所」,則該切割畫面即呈現上海股市交易所行情報價畫面。

| <b>亟行情報</b> | 價            |        |                  |       |       |       | 🗟 📤 🗚 🖻 |      |
|-------------|--------------|--------|------------------|-------|-------|-------|---------|------|
| 上海股市        | ▼ 全部         | -      | A股 👻             |       |       |       |         |      |
| 名稱          | 1 全部         | _      | 指數               | 跌     | 買價    | 賣價    | 最高價 🖁   |      |
| 浦發銀行        | <u>60</u> 分類 |        | A股               | .88   | 14.5  | 14.51 | 14.7    |      |
| 白云機場        | 600004       | 15:01: | B股               | .13   | 11.13 | 11.14 | 11.15   |      |
| 武鋼股份        | 600005       | 15:00: | 基金<br>国佳         | -     | 3.88  | 3.89  | 3.91    |      |
| 東風汽車        | 600006       | 15:00: | 四俱<br>企業借券       | .04   | 6.24  | 6.25  | 6.26    |      |
| 中國國貿        | 600007       | 15:00: | 正案很办<br>可轉換借券    | .01   | 15.19 | 15.2  | 15.25   |      |
| 首創股份        | 600008       | 15:00: | 回購               | .12   | 12.26 | 12.27 | 12.39   |      |
| 上海機場        | 600009       | 15:00: | ETF              | .04   | 20.85 | 20.89 | 20.99   |      |
| 包鋼股份        | 600010       | 15:00: | <b>04</b> ↓ 5.15 | -0.01 | 5.14  | 5.15  | 5.18    |      |
| 華能國際        | 600011       | 15:00: | 37 ↑ 7.52        | 0.1   | 7.51  | 7.52  | 7.55    | -    |
| •           |              |        |                  |       |       |       | 1       | • // |

- 1. 滑鼠點選「全部」的下拉式選單,可查詢全部與分類
- 2. 滑鼠點選「分類」旁邊會出現另一個下拉選單,依產品分類查詢。
- 3. 報價畫面提供:加入自設群組、設定欄位、欄位排序、輸出文字檔等功能,請參考功能 篇 1-1 報價資訊。

# 2.7 美國股市

【功能說明】

提供美國股市的重要成分股資訊。

### 【操作說明】

點選功能表列的「股市」>「美國股市」,則該切割畫面即呈現美國股市行情報價畫面。

| 也行情報價          |      |     |                            |    |        |   | 8     | a 🗹 🏅 |
|----------------|------|-----|----------------------------|----|--------|---|-------|-------|
| 美國股市 🚽         | 分類   | -   | 資訊技術服務 🚽                   |    |        |   |       |       |
| 全名             | 全部   |     | 資訊技術服務                     |    | 單量     | 戶 | 成交價   | 漲跌  ▲ |
| Applied Optoel | 分類   |     | 電訊                         | 5  | 349    | 4 | 12.41 | -0.3  |
| 蘋果             | AAPL | 17: | 公用事業                       | 12 | 153883 | 1 | 126.6 | 0.15  |
| Autobytel Inc. | ABTL | 18: | 銀行金 <b>韶服</b> 務            | 25 | 22945  | 1 | 14.46 | -0.3  |
| ACI Worldwide  | ACIW | 18: | 到闭入基金<br>黄腿赴铺随其服数          | 6  | 3029   | 4 | 20    | -0.1! |
| Axcelis Techno | ACLS | 18: | 电加料 啶 履 / 文 加 / 为<br>举 建 举 | 9  | 60624  | 1 | 2.71  | -0.0  |
| 炬力集成           | ACTS | 18: | 環境技術                       | 51 | 5342   | 1 | 1.56  | -0.0  |
| 安客城            | ACXM | 16: | 健檢、藥劑、醫療診斷                 | 99 | 26678  | 1 | 19.44 | -0.3! |
| Authentidate H | ADAT | 18: | 資訊服務                       | 99 | 549    | 1 | 0.62  | 0.01  |
| 奧多比            | ADBE | 18: | 製造業消費品                     | 1  | 238027 |   | 77.55 | -1.07 |
| •              |      |     | 製造業:高科技品<br>制造業·工業·任際      |    |        |   |       | Ŀ     |

- 1. 滑鼠點選「全部」的下拉式選單,可查詢全部與分類
- 2. 滑鼠點選「分類」旁邊會出現另一個下拉選單,依產品分類查詢。
- 報價畫面提供:加入自設群組、設定欄位、欄位排序、輸出文字檔等功能,請參考功能 篇 1-1 報價資訊。

# 2.8 日本股市

【功能說明】

提供日本股市的重要成分股資訊。

### 【操作說明】

點選功能表列的「股市」>「日本股市」,則該切割畫面即呈現日本股市行情報價畫面。

| ⊾行情報價           |      |     |                         |      |            |      | 🗟 📥     | A 🛃 🌲 |
|-----------------|------|-----|-------------------------|------|------------|------|---------|-------|
| 日本股市 🚽 👻        | 分類   | -   | 製藥 🚽                    |      |            |      |         |       |
| 全名              | 全部   |     | 指數                      | 賣價   | 成          | 交價   | 軍量      | 湿跌 ▲  |
| GNI Ltd.        | 分類   |     | 農林漁牧                    | 291  | Ļ          | 289  | 15000   | -5    |
| 協發酵             | 4151 | -15 | 採礦業                     | 1553 | Ļ          | 1552 | 134000  | -31   |
| 田近              | 4502 | 15  | 建設業<br>全日業              | 6451 | $\uparrow$ | 6450 | 507000  | -18€  |
| 安斯泰來            | 4503 | 15  | <sup>民曲兵</sup><br>紡織及服裝 | 1953 | Ť          | 1953 | 1451800 | -74   |
| 大日本住友製          | 4506 | 15  | 紙漿及造紙                   | 1489 | $\uparrow$ | 1488 | 257900  | -34   |
| 鹽野義             | 4507 | -15 | 化學                      | 3845 | $\uparrow$ | 3840 | 162200  | -56   |
| Mitsubishi Tana | 4508 | 15  | 製藥                      | 2128 | Ļ          | 2127 | 61400   | -35   |
| WAKAMOTO F      | 4512 | 15  | 石油及煤製品                  | 288  | Ļ          | 287  | 2000    | 1     |
| ASKA Pharmac    | 4514 | 15  | 橡膠                      | 1228 |            | 1226 | 4000    | -21   |
| •               |      |     | 玻璃陶瓷及水泥<br>鋼鐵           |      |            |      |         |       |

- 1. 滑鼠點選「全部」的下拉式選單,可查詢全部與分類
- 2. 滑鼠點選「分類」旁邊會出現另一個下拉選單,依產品分類查詢。
- 報價畫面提供:加入自設群組、設定欄位、欄位排序、輸出文字檔等功能,請參考功能 篇 1-1 報價資訊。

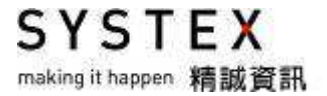

# 2.9 韓國股市

### 【功能說明】

提供韓國股市的重要成分股資訊。

### 【操作說明】

由畫面上方功能表列點選「股市」>「韓國股市」,則該切割畫面即呈現韓國股市行情報價 畫面。

| <b>私行情報價</b>  |         |   |                 |   |         | 🗟 📤 🔺 🛛 | 1 🗈 |
|---------------|---------|---|-----------------|---|---------|---------|-----|
| 韓國股市 🚽        | 分類      | Ŧ | 食品製造業 🚽         |   |         |         |     |
| 名稱            | 全部      |   | 醫療、精密光學儀器及鐘錶    | ŧ | 軍量      | 總量(股)   | 昨   |
| KiaMtr        | 分類      |   | 電器設備            |   | 1143033 | 1143033 | 60  |
| DaewonKangup  | 00043   | 0 | 其他機械設備          |   | -       | -       |     |
| S&TDynamics   | 00357   | 0 | 气里<br>甘/時/実わ知時期 |   | 64610   | 64610   | 12  |
| SsangyongMtr  | 00362   | 0 | 央സ運動器短<br>安目    |   | -       | -       |     |
| HyundaiMtr    | 00538   | 0 | ☆☆<br>水雷燃氣      |   | 284981  | 284981  | 255 |
| SLCORP        | 00585   | 0 | 建設              |   | -       | -       |     |
| Mobis         | 01233   | 0 | 批發零售            |   | 111008  | 111008  | 307 |
| DongyangMecha | a 01357 | 0 | 交通運輸            |   | 124161  | 124161  | 11  |
| S&T DAEWOO    | 06496   | 0 | 資訊通訊            |   | 22328   | 22328   | 29  |
| •             |         |   | 很行<br>早論        |   |         |         | ►   |

- 1. 滑鼠點選「全部」的下拉式選單,可查詢全部與分類
- 2. 滑鼠點選「分類」旁邊會出現另一個下拉選單,依產品分類查詢。
- 3. 報價畫面提供:加入自設群組、設定欄位、欄位排序、輸出文字檔等功能,請參考功能 篇 1-1 報價資訊。

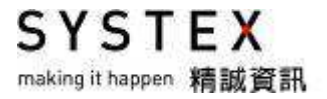

# 第三單元 匯市

提供台幣匯率、人民幣、國際外匯、國內外匯等匯市資訊。

# 3.1 台幣匯率

提供銀行間美元匯率、銀行外匯拆款、銀行間換匯遠匯、銀行間 NDF 等匯市資訊。

### 3.1.1 銀行間美元匯率

【功能說明】

提供銀行間美元匯率資訊。

#### 【操作說明】

點選功能表列的「匯市」>「台幣匯率」>「銀行間美元匯率」,該切割畫面即呈現銀行間 美元匯率資訊畫面。

|       |         |              |       |         |           | 單位:佰萬美         | <b>貞</b> 元 |
|-------|---------|--------------|-------|---------|-----------|----------------|------------|
| 時 間   | 末 價     | 價格區間         | 金額    | 時間      | 末 價       | 價格區間           | 金額         |
| 09:15 | 31.2360 | 31.2300-3150 |       | 14:45   | 31.2560   | 31.2500-2640   |            |
| 09:30 | 31.2270 | 31.2200-2350 |       | 15:00   | 31.2540   | 31.2520-2560   |            |
| 09:45 | 31.2420 | 31.2270-2430 |       | 15:15   | 31.2500   | 31.2470-2540   |            |
| 10:00 | 31.2500 | 31.2400-2510 |       | 15:30   | 31.3120   | 31.2400-3120   |            |
| 10:15 | 31.2690 | 31.2420-2690 |       | 15:45   | 31.3180   | 31.2320-3180   |            |
| 10:30 | 31.2670 | 31.2600-2700 |       | 16:00   | 31.3300   | 31.2300-3300   | 689.0      |
| 10:45 | 31.2690 | 31.2630-2690 |       |         |           |                |            |
| 11:00 | 31.2640 | 31.2550-2650 |       | 項目      | 今日        | 前日             |            |
| 11:15 | 31.2660 | 31.2640-2660 |       | 開盤      | 31.3150   | 31.3450        |            |
| 11:30 | 31.2680 | 31.2630-2680 |       | 最高      | 31,3300   | 31.3450        |            |
| 11:45 | 31.2680 | 31.2650-2680 |       | 最低      | 31.2200   | 31.2100        |            |
| 12:00 | 31.2650 | 31.2630-2670 | 457.0 | 收盤      | 31.3300   | 31.3120        |            |
| 14:15 | 31.2720 | 31.2640-2720 |       | 時間      | 買價        | 賣價 成交          | 漲跌         |
| 14:30 | 31.2670 | 31.2610-2700 |       | 16:00:0 | 4 31,3200 | 31.3300 31.330 | 0 +0.0180  |

### 【畫面說明】

左邊與右上方畫面提供每15分鐘的區間價格,右下方畫面提供即時的報價資訊,交易時間為09:00~12:00與14:00~16:00,並於交易日12:00與16:00提供累積的成交金額。

## 3.1.2 銀行外匯拆款

### 【功能說明】

提供銀行外匯拆款資訊。

### 【操作說明】

點選功能表列的「匯市」>「台幣匯率」>「銀行外匯拆款」,該切割畫面即呈現 09:00、11:00 與 16:00,台幣對美元的各期別拆款交易資訊畫面。

| Ĵ        | 美 元 |    | 09     | : 00   | 11:    | 00     | 16:00  |        |  |  |
|----------|-----|----|--------|--------|--------|--------|--------|--------|--|--|
| Щ        | 月 開 | ₹. | 買      | 賣      | 買      | 賣      | 買      | 賣      |  |  |
|          |     |    |        |        |        |        |        |        |  |  |
| 隔        |     | 夜  | 0.1200 | 0.2200 | 0.1200 | 0.2200 | 0.1200 | 0.2200 |  |  |
| 明        | 次   | 日  |        |        |        |        |        |        |  |  |
| <u> </u> |     | 週  | 0.1500 | 0.2500 | 0.1500 | 0.2500 | 0.1500 | 0.2500 |  |  |
| <u> </u> | 個   | 月  | 0.2500 | 0.3500 | 0.2500 | 0.3500 | 0.2500 | 0.3500 |  |  |
| <u> </u> | 個   | 月  | 0.3000 | 0.4000 | 0.3000 | 0.4000 | 0.3000 | 0.4000 |  |  |
| 三        | 個   | 月  | 0.3700 | 0.4700 | 0.3700 | 0.4700 | 0.3700 | 0.4700 |  |  |
| 四        | 個   | 月  | 0.4500 | 0.6000 | 0.4500 | 0.6000 | 0.4500 | 0.6000 |  |  |
| 五        | 個   | 月  | 0.5000 | 0.6500 | 0.5000 | 0.6500 | 0.5000 | 0.6500 |  |  |
| 六        | 個   | 月  | 0.5500 | 0.7000 | 0.5500 | 0.7000 | 0.5500 | 0.7000 |  |  |

## 3.1.3 銀行間換匯遠匯

【功能說明】

提供銀行間換匯遠匯資訊。

### 【操作說明】

點選功能表列的「匯市」>「台幣匯率」>「銀行間換匯遠匯」,該切割畫面即呈現台幣對 美元之即期、遠期及換匯交易資訊畫面。

| 美元/台幣  |          | 換 匯      |     |          | 遠匯       |     |  |
|--------|----------|----------|-----|----------|----------|-----|--|
| 期 限    | 賣/買      | 買/ 賣     | 成交量 | 買        | 賣        | 成交量 |  |
| 0 / N  |          |          |     |          |          |     |  |
| T / N  | 0.00000  | 0.00010  |     | 31.26200 | 31.36210 |     |  |
| → 週    | -0.00240 | 0.00170  |     | 31.25960 | 31.36370 |     |  |
| 二 週    |          |          |     |          |          |     |  |
| 一個月    | -0.00800 | 0.00400  |     | 31.25400 | 31.36600 |     |  |
| 二個月    | -0.01100 | 0.00100  |     | 31.25100 | 31.36300 |     |  |
| 三個月    | -0.01600 | -0.00400 |     | 31.24600 | 31.35800 |     |  |
| 四個月    | -0.02800 | -0.00600 |     | 31.23400 | 31.35600 |     |  |
| 五個月    | -0.04200 | -0.01100 |     | 31.22000 | 31.35100 |     |  |
| 六 個 月  | -0.05700 | -0.01500 |     | 31.20500 | 31.34700 |     |  |
| 九個月    | -0.11600 | -0.02200 |     | 31.14600 | 31.34000 |     |  |
| 十二 個 月 | -0.17200 | -0.06400 |     | 31.09000 | 31.29800 |     |  |
| 現金匯率   | 31.312   |          |     |          | •        | -   |  |

## 3.1.4 銀行間 NDF

### 【功能說明】

提供銀行間 NDF 資訊。

### 【操作說明】

點選功能表列的「匯市」>「台幣匯率」>「銀行間 NDF」,該切割畫面即呈現台幣對美元 各期別,銀行間 NDF 市場之換匯資訊畫面。

| 美元/台幣<br>期 限                      | S/B    | NDF SWAP<br>B/S | VOLUME |  |
|-----------------------------------|--------|-----------------|--------|--|
| 一二三一二三四五六九十 個個個個個個個個個個個個個個個個個個個個個 | -0.015 | -0.005          |        |  |

# 3.2 人民幣

提供人民幣 NDF & SWAP、各銀行 NDF 報價、人民幣拆款(DEPO)、人民幣中間資訊等人民幣資訊。

## 3.2.1 人民幣 NDF&SWAP

### 【功能說明】

提供人民幣 NDF & SWAP 資訊。

### 【操作說明】

點選功能表列的「匯市」>「人民幣」>「人民幣 NDF & SWAP」,該切割畫面即呈現美元 兌人民幣即期匯率定盤價資訊。

|       |      |        |        | TOWD -   | X.80 T. | - <b>1</b>      |
|-------|------|--------|--------|----------|---------|-----------------|
| SPOT  |      |        |        |          |         | CNT FIXING RATE |
|       |      | BID    | OFFER  |          |         |                 |
| 15:49 | 9:28 | 6.1962 | 6.1975 | 16:00:09 |         | 6.19580         |
|       |      |        | NDF    |          |         | FIXING RATE     |
|       |      | BID    |        | OFFER    |         |                 |
| 1WK   |      |        |        |          | O/N     |                 |
| 2₩К   |      |        |        |          | 1WK     |                 |
| 3₩К   |      |        |        |          | 2WK     |                 |
| 1 M   |      |        |        |          | 1 M     |                 |
| 2 M   |      |        |        |          | 2 M     |                 |
| 3 M   |      |        |        |          | 3 M     |                 |
| 4 M   |      |        |        |          | 6 M     |                 |
| 5 M   |      |        |        |          | 12 M    |                 |
| 6 M   |      |        |        |          |         |                 |
| 9 м   |      |        |        |          |         |                 |
| 12 M  |      |        |        |          |         |                 |

#### TAIPEI FOREX INC. RNB 交易 - 1

SYSTEX making it happen 精誠資訊

## 3.2.2 各銀行 NDF 報價

#### 【功能說明】

提供各銀行 NDF 報價資訊。

#### 【操作說明】

點選功能表列的「匯市」>「人民幣」>「各銀行 NDF 報價」,該切割畫面即呈現各銀行的 人民幣各期別報價資訊。

#### 人民幣NDF綜合報價

| 價商全名   | 一個月           | 二個月           | 三個月           | 六個月           | 九個月           | 一年            | 更新時間        |
|--------|---------------|---------------|---------------|---------------|---------------|---------------|-------------|
| 永豐銀行   | 6.1460/6.1495 | 6.1590/6.1620 | 6.1715/6.1745 | 6.2150/6.2190 | 6.2630/6.2670 | 6.3100/6.3150 | 15APR 10:40 |
| 台新銀行   | 6.1415/6.1450 | 6.1535/6.1560 | 6.1650/6.1690 | 6.2010/6.2080 | 6.2480/6.2530 | 6.2940/6.2990 | 16APR 10:51 |
| 中國信託銀行 | 6.1410/6.1440 | 6.1540/6.1570 | 6.1660/6.1690 | 6.2080/6.2120 | 6.2550/6.2590 | 6.3030/6.3070 | 16APR 10:53 |
| 台北富邦銀行 | 6.1410/6.1440 | 6.1540/6.1570 | 6.1660/6.1690 | 6.2080/6.2120 | 6.2550/6.2590 | 6.3030/6.3070 | 16APR 10:53 |
|        |               |               |               |               |               |               |             |

\*\*以上報價供參考,實際成交價請洽各報價銀行

## 3.2.3 人民幣拆款(DEPO)

【功能說明】

提供人民幣拆款(DEPO)資訊。

#### 【操作說明】

點選功能表列的「匯市」>「人民幣」>「人民幣拆款(DEPO)」,該切割畫面即呈現人民幣 拆款(DEPO)各期別資訊。

| TAIPEI FOREX INC. |            |        |      |     |       |  |  |  |  |  |  |  |
|-------------------|------------|--------|------|-----|-------|--|--|--|--|--|--|--|
|                   | RMB 交易 - 2 |        |      |     |       |  |  |  |  |  |  |  |
|                   | DEP        | 0      |      | S   | WAP   |  |  |  |  |  |  |  |
|                   | OFFER      | BID    |      | BID | OFFER |  |  |  |  |  |  |  |
| 0/N               | 4.2000     | 3.6000 | 0/N  |     |       |  |  |  |  |  |  |  |
| T/N               | 4.2000     | 3.6000 | T/N  |     |       |  |  |  |  |  |  |  |
| S/N               |            |        | S/N  |     |       |  |  |  |  |  |  |  |
| 1WK               | 4.3000     | 3.7000 | 1WK  |     |       |  |  |  |  |  |  |  |
| 2₩K               | 4.3000     | 3.8000 | 2WK  |     |       |  |  |  |  |  |  |  |
| 3₩K               |            |        | 3₩K  |     |       |  |  |  |  |  |  |  |
| 1 M               | 4.2000     | 3.9000 | 1 M  |     |       |  |  |  |  |  |  |  |
| 2 M               | 4.2000     | 4.0000 | 2 M  |     |       |  |  |  |  |  |  |  |
| 3 M               | 4.2000     | 4.0500 | 3 M  |     |       |  |  |  |  |  |  |  |
| 4 M               |            |        | 4 M  |     |       |  |  |  |  |  |  |  |
| 5 M               |            |        | 5 M  |     |       |  |  |  |  |  |  |  |
| 6 M               | 4.4000     | 4.1000 | 6 M  |     |       |  |  |  |  |  |  |  |
| 9 M               | 4.4000     | 4.2000 | 9 м  |     |       |  |  |  |  |  |  |  |
| 12 M              | 4.5000     | 4.2000 | 12 M |     |       |  |  |  |  |  |  |  |

I I I I

SYSTEX making it happen 精誠資訊

## 3.2.4 人民幣中間價

### 【功能說明】

提供人民幣中間價資訊。

### 【操作說明】

點選功能表列的「匯市」>「人民幣」>「人民幣中間價」,該切割畫面即呈現近6個交易日的人民幣中間價資訊,點選「瀏覽歷史資料」則可查看過去的資料。

#### 人民幣匯率中間價 瀏覽歷史資料

| 日期         | 美元     | 張跌(BP) | 歐元     | 漲跌(BP)   | 100日元 🕺  | 長跌(BP) | 英鎊〉    | 張跌(BP) | 港幣      | 漲跌(BP)    | / 澳幣   | 漲跌(BP)   |
|------------|--------|--------|--------|----------|----------|--------|--------|--------|---------|-----------|--------|----------|
| 2015/04/08 | 6.1345 | 0.0040 | 6.6538 | ↓ 0.0604 | 5.1147 🗍 | 0.0273 | 9.1098 | 0.0313 | 0.79127 | ↑ 0.00047 | 4.6971 | 1.0408   |
| 2015/04/09 | 6.1338 | 0.0007 | 6.6218 | ↓ 0.0320 | 5.1176 🕇 | 0.0029 | 9.1398 | 0.0300 | 0.79143 | ↑ 0.00016 | 4.7197 | 0.0226   |
| 2015/04/10 | 6.1370 | 0.0032 | 6.5587 | ↓ 0.0631 | 5.1063 🏼 | 0.0113 | 9.0454 | 0.0944 | 0.79187 | ↑ 0.00044 | 4.7397 | ↑ 0.0200 |
| 2015/04/13 | 6.1395 | 0.0025 | 6.5316 | ↓ 0.0271 | 5.1275 🕇 | 0.0212 | 9.0110 | 0.0344 | 0.79219 | ↑ 0.00032 | 4.7190 | ↓ 0.0207 |
| 2015/04/14 | 6.1407 | 0.0012 | 6.5163 | ↓ 0.0153 | 5.1404 🕇 | 0.0129 | 9.0405 | 0.0295 | 0.79233 | ↑ 0.00014 | 4.6860 | ↓ 0.0330 |
| 2015/04/15 | 6.1340 | 0.0067 | 6.5403 | 1 0.0240 | 5.1549 🕇 | 0.0145 | 9.0896 | 0.0491 | 0.79137 | ↓ 0.00096 | 4.6836 | ↓ 0.0024 |

SYSTEX making it happen 精誠資訊

## 3.3 國際外匯

提供一般報價、交叉匯率表、交叉匯率技術分析資訊。

### 3.3.1 一般報價

#### 【功能說明】

提供國際外匯資訊。

### 【操作說明】

點選功能表列的「匯市」>「國際外匯」>「一般報價」,該切割畫面即呈現國際外匯行情報價畫面。

| <b>虱</b> 行情報 | 龜行情報價 ፼ ▲ ♂ ⋧ |          |           |         |         |          |        |  |  |  |
|--------------|---------------|----------|-----------|---------|---------|----------|--------|--|--|--|
| 國際外匯         | 🚽 全部          | -        |           |         |         |          |        |  |  |  |
| 名稱           | 代碼            | 時間       | 買價        | 賣價      | 漲跌      | 漲跌幅      | 最高價▲   |  |  |  |
| 台幣           | TWD           | 08:00:00 | 1.512     | 31.520  | 0.067   | 0.213%   | 31.54  |  |  |  |
| 人民幣          | CNY           | 08:14:03 | ↑ 6.2624  | 6.2634  | 0.0006  | 0.0096%  | 6.275  |  |  |  |
| 香港離岸.        | CNH           | 08:14:45 | ↑ 6.2762  | 6.2777  | -0.0076 | -0.1209% | 6.284  |  |  |  |
| 港幣           | HKD           | 08:14:59 | ↑ 7.7582  | 7.7585  | 0.0020  | 0.0258%  | 7.760  |  |  |  |
| 澳門幣          | MOP           | 07:06:30 | 1.9448    | 8.3132  | 0.0643  | 0.8159%  | 7.953  |  |  |  |
| 日圓           | JPY           | 08:15:00 | ↑ 120.83  | 120.84  | 0.12    | 0.10%    | 121.1  |  |  |  |
| 韓圜           | KRW           | 08:14:42 | ↓ 1109.89 | 1111.89 | -0.31   | -0.03%   | 1112.3 |  |  |  |
| 新幣           | SGD           | 08:14:59 | ↑ 1.3793  | 1.3794  | 0.0023  | 0.1670%  | 1.382  |  |  |  |
| 馬幣           | MYR           | 08:14:58 | ↑ 3.6776  | 3.6826  | -0.0033 | -0.0897% | 3.689  |  |  |  |
| •            |               |          |           |         |         |          | •      |  |  |  |

【畫面說明】

報價畫面提供:加入自設群組、設定欄位、欄位排序、輸出文字檔等功能,請參考功能篇 1-1 報價資訊。
SYSTEX making it happen 精誠資訊

### 3.3.2 交叉匯率表

【功能說明】

系統預設的交叉匯率表有九個幣別,可依使用者的需要自行調整。

#### 【操作說明】

點選功能表列的「匯市」>「國際外匯」>「交叉匯率表」,該切割畫面即呈現交叉匯率表 畫面。

| 也交叉匯率表           |        |        |         |        |          |         |        |        |        |  |  |  |
|------------------|--------|--------|---------|--------|----------|---------|--------|--------|--------|--|--|--|
|                  | 英鎊     | 美元     | 港幣      | 澳幣     | 日圓       | 台幣      | 歐元     | 瑞郎     | 人民幣    |  |  |  |
| <b>井</b> (宋      | -      | 1.5072 | 11.6930 | 1.9710 | 183.5167 | 47.5522 | 1.3975 | 1.4970 | 9.4367 |  |  |  |
| 2435             | -      | 5      | 68      | 6      | 984      | 857     | 82     | 4      | 409    |  |  |  |
| 关于               | 0.6633 | -      | 7.7581  | 1.3077 | 121.7600 | 31.5500 | 0.9272 | 0.9932 | 6.2611 |  |  |  |
| <del>77</del> 70 | 5      | -      | 91      | 9      | 900      | 660     | 5      | 3      | 26     |  |  |  |
| 法政               | 0.0855 | 0.1289 | -       | 0.1685 | 15.6925  | 4.0662  | 0.1195 | 0.1280 | 0.8069 |  |  |  |
| 78 m             |        |        | -       | 6      | 84       | 88      |        |        | 72     |  |  |  |
| 调散               | 0.5072 | 0.7646 | 5.9318  | -      | 93.0977  | 24.1231 | 0.7089 | 0.7594 | 4.7872 |  |  |  |
| 795 m            | 4      | 7      | 34      | -      | 1328     | 385     | 92     | 6      | 90     |  |  |  |
| 日面               | 0.0054 | 0.0082 | 0.0637  | 0.0107 | -        | 0.2591  | 0.0076 | 0.0082 | 0.0514 |  |  |  |
|                  |        |        |         |        | -        | 2       |        |        |        |  |  |  |
| 去敝               | 0.0210 | 0.0317 | 0.2458  | 0.0414 | 3.8573   | -       | 0.0294 | 0.0315 | 0.1983 |  |  |  |
|                  |        |        | 9       | 5      | 602      | -       |        |        | 5      |  |  |  |
| 原本市              | 0.7152 | 1.0782 | 8.3648  | 1.4100 | 131.2816 | 34.0172 | -      | 1.0709 | 6.7507 |  |  |  |
| ед/с             | 6      | 5      | 82      | 5      | 3505     | 439     | -      | 13     | 42     |  |  |  |
| T 出自社            | 0.6678 | 1.0067 | 7.8104  | 1.3165 | 122.5813 | 31.7628 | 0.9335 | -      | 6.3033 |  |  |  |
|                  | 80     | 8      | 22      | 8      | 6238     | 821     | 8      | -      | 55     |  |  |  |
| 上昆敏              | 0.1059 | 0.1597 | 1.2388  | 0.2088 | 19.4424  | 5.0378  | 0.1481 | 0.1586 | -      |  |  |  |
| X KGAR           | 60     |        | 93      | 9      | 519      | 416     |        |        | -      |  |  |  |

- 匯率表左方直排的貨幣為基準貨幣,上方橫列的貨幣為標價貨幣,例如第2列第6行 的 31.5500 代表「美元/台幣=31.5500」,亦即1美元=31.5500 台幣。
- 畫面中每個欄位都有2個數值,「上方=買價,下方=賣價」,為讓使用者容易查看, 故下方數值僅顯示差異部份其他同上方數值,例如美元/台幣=31.5500與660,代表買 價=31.5500,賣價=31.5660。
- 3. 選擇滑鼠右鍵>「設定商品」可增加或減少需顯示的商品。
- 4. 選擇滑鼠右鍵>「調整為最適欄寬」可快速調整欄位寬度。

SYSTEX making it happen 精誠資訊

### 3.3.3 交叉匯率技術分析

【功能說明】

透過交叉匯率技術分析圖可查看不同幣別交叉匯率之技術分析圖。

#### 【操作說明】

- 1. 點選功能表列的「匯市」>「國際外匯」>「交叉匯率技術分析」,該切割畫面即呈現交 叉匯率技術分析功能之畫面。
- 2. 左上角的二個幣別皆可點選,點選後開啟設定幣別的視窗,選擇幣別顯示交叉匯率圖。

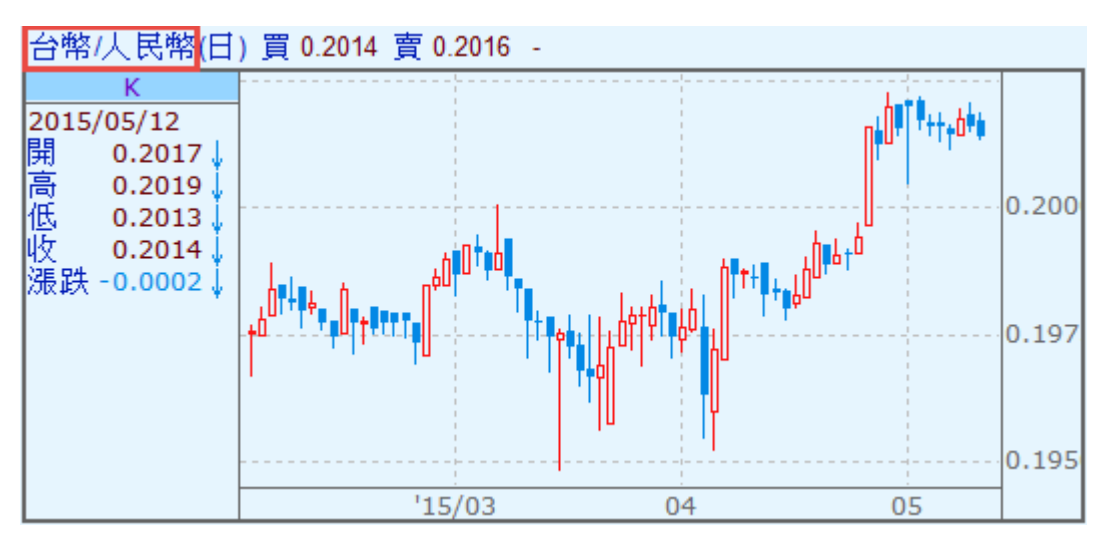

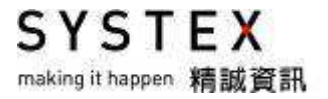

### 3.4 國內外匯

#### 【功能說明】

提供國內外匯資訊。

#### 【操作說明】

點選功能表列的「匯市」>「國內外匯」,該切割畫面即呈現國內外匯行情報價畫面。

| ⊾行情報價       |       |        |                 |       | 🗟 📥 🖌  | 1   |
|-------------|-------|--------|-----------------|-------|--------|-----|
| 國內外匯 🚽 全部 🗣 | •     |        |                 |       |        |     |
| 名稱          | 買價    | 賣價     | 成交價             | 開盤價   | 最高價    | 最化▲ |
| 即時台幣匯率      | -     | -      | <u></u> †31.566 | 31.53 | 31.569 | 31  |
| NDF一週換匯點    | 0.025 | 0.035  | -               | -     | -      |     |
| NDF一月換匯點    | -     | -      | -               | -     | -      |     |
| NDF三月換匯點    | -     | -      | -               | -     | -      |     |
| 新臺幣         | 31.55 | 31.566 | <u></u> †31.566 | 31.58 | 31.6   | 31  |
| 臺幣RA        | 31.55 | 31.566 | <u></u> †31.566 | 31.58 | 31.6   | 31  |
| 銀行間美元今日匯率。  | -     | -      | -               | 31.58 | 31.6   | 31  |
| 銀行間美元前日匯率   | -     | -      | -               | 31.55 | 31.599 | 3   |
| CCS一年換匯點    | -     | 0.2    | -               | -     | -      |     |
| •           | ]     |        |                 |       |        |     |

#### 【畫面說明】

報價畫面提供:加入自設群組、設定欄位、欄位排序、輸出文字檔等功能,請參考功能篇 1-1 報價資訊。

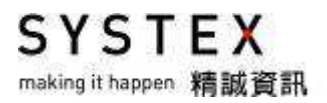

# 第四單元 期貨

【功能說明】

提供國內外期貨、LME 期貨以及價差交易資訊。

【操作說明】

點選功能表列的「期貨」>「國際期貨」,該切割畫面即呈現國際期貨行情報價畫面。

| ⊾行情報價    |         |      |                     |                                            |    |          |          | 🗟 📤 🔺 e   | 1 |
|----------|---------|------|---------------------|--------------------------------------------|----|----------|----------|-----------|---|
| 國際期貨 🚽 👻 | 分類      | -    | 外匯其                 | 腹                                          | Ŧ  | 近一月      | •        |           |   |
| 名稱       | 國內外全    | 部    | 外匯期                 | <u> </u> 指                                 |    | 買價       | 賣價       | 成交價       |   |
| 澳幣1503   | 國內全部    |      | 利率期                 | 1段                                         |    | 7727     | 7728     | ↑ 7728    |   |
| 英鎊1503   | 交易所     |      | 指數期                 | <b></b> 皆                                  |    | 15103    | 15104    | 15104     |   |
| 巴西幣1504  | 分類      |      | 金屬則                 | <b>損</b>                                   |    | 0.32305  | 0.32595  | -         |   |
| 加幣1503   | ſ       | V10  | <b></b> 龍源則<br>曲 蒸削 | 腹                                          |    | 7946     | 7947     | 7946      |   |
| 歐元1503   | ſ       | VI1E | 辰胜舟<br>時曹削          | 1913年1月1日日日日日日日日日日日日日日日日日日日日日日日日日日日日日日日日日日 |    | 10887    | 10888    | 10888     | ] |
| 微型歐元1503 | 3 I     | VI1E | 派—月                 |                                            |    | 10886    | 10888    | 10890     |   |
| 墨西哥披索1   | 503 I   | V11  | 近二月                 | i                                          |    | 0.064730 | 0.064750 | 0.064750  | 1 |
| 歐元/瑞士法師  | 郡1506 🛛 | M1F  | RF&                 | 02:49:                                     | 42 | 1.0681   | 1.0699   | 1.0680    |   |
| 歐元/英鎊150 | 3 I     | M1F  | RP&                 | 03:55:                                     | 55 | 0.72075  | 0.72090  | ↓ 0.72070 | - |
| •        |         |      |                     |                                            |    |          |          |           |   |

- 1. 滑鼠點選「國內外全部」的下拉式選單,可查詢國內外全部、國內全部、交易所或分類。
- 2. 滑鼠點選「交易所」旁邊會出現另一個下拉選單,依交易所分類查詢。
- 3. 滑鼠點選「分類」旁邊會出現另一個下拉選單,依商品分類查詢。
- 報價畫面提供:加入自設群組、設定欄位、欄位排序、輸出文字檔等功能,請參考功能 篇 1-1 報價資訊。

SYSTEX making it happen 精誠資訊

# 第五單元 選擇權

提供台灣相關選與國際相關選的選擇權行情,台灣相關選另提供選擇權分析圖、選擇權 Put/Call 比率多空觀測、期權未平倉淨多空分析與選擇權未平倉買賣淨多空分析圖。國際相關選僅提供 當日即時報價資訊。

### 5.1 選擇權行情

【功能說明】

台灣相關選與國際相關選皆有提供選擇權行情報價。

#### 【操作說明】

由畫面上方功能表列點選「選擇權」>「台灣相關選」>「選擇權行情」,選單包括:選擇權 行情、選擇權合約別行情、選擇權履約別行情、選擇權買權行情、選擇權賣權行情、選擇權 近月份行情,點選後該切割版面即呈現畫面。

◎選擇權行情

| 國內選擇權       | · 交易所 🚽  | 台灣期貨    | 交易所(TAI | FEX) | + WT  | XO 台指 | •  | 買權賣權  | • | 近月 | • |
|-------------|----------|---------|---------|------|-------|-------|----|-------|---|----|---|
| 名種          | t?       | 塘       | 買價      | 寶價   | 成交信   | 1 混跌  | 1  | 時間    |   |    |   |
| 台指1505;9550 | P WTXOK  | ;9550P  |         | 0.2  | 0.1   | -1.8  | 13 | 28:45 |   |    |   |
| 台指1505;9550 | C WTXOK  | ;9550C  | 117     | 119  | 118   | -36   | 13 | 29:55 |   |    |   |
| 台指1505;9600 | P WTXOK  | ;9600P  | 0.1     | 0.2  | 0.1   | -3.3  | 13 | 29:57 |   |    |   |
| 台指1505;9600 | C WTXOK  | 5;9600C | 67      | 68   | 68    | -38   | 13 | 29:48 |   |    |   |
| 台指1505;9650 | P WTXOK  | ;9650P  | 0.1     | 0.2  | 0.1   | -8.9  | 13 | 29:52 |   |    |   |
| 台指1505;9650 | C WTXOK  | 5;9650C | 18      | 18.5 | 18    | -44   | 13 | 29:59 |   |    |   |
| 台指1505;9700 | P WTXOKS | 9700P   | 31.5    | 32   | 131.5 | 6.5   | 13 | 29:59 |   |    |   |
| 台指1505;9700 | C WTXOKS | 9700C   | -       | 0.2  | 1 0.2 | -27.8 | 13 | 29:54 |   |    |   |
| 台指1505;9750 | P WTXOK  | ;9750P  | 81      | 83   | 82    | 25    | 13 | 29:58 |   |    |   |
| 台指1505;9750 | C WTXOK  | ;9750C  | -       | 0.1  | 0.1   | -9.9  | 13 | 28:16 |   |    |   |
| 台指1505;9800 | P WTXOK  | 5;9800P | 131     | 133  | 131   | 30    | 13 | 29:57 |   |    |   |
| 台指1505;9800 | C WTXOK  | 5;9800C |         | 0.2  | 0.1   | -3.2  | 13 | 28:26 |   |    |   |
| 台指1505;9850 | P WTXOK  | ;9850P  | 181     | 183  | ↑ 182 | 34    | 13 | 29:06 |   |    |   |
| 台指1505;9850 | C WTXOK  | 5;9850C | -       | 0.2  | 1 0.1 | -1    | 13 | 21:51 |   |    |   |

- 滑鼠點選「全部」的下拉式選單,可改為「交易所」,旁邊會出現另一個下拉選單,可查 詢交易所分類、商品分類、買/賣權。
- 報價畫面提供:加入自設群組、設定欄位、欄位排序、輸出文字檔等功能,請參考功能 篇 1-1 報價資訊。

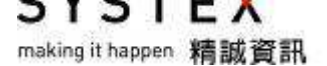

### ◎選擇權合約別行情

| 20      | 12     |         | -         |            |     |         |       |        |         |       |        |       |         |        |       |   |
|---------|--------|---------|-----------|------------|-----|---------|-------|--------|---------|-------|--------|-------|---------|--------|-------|---|
| WTXO 台: | 指 🔸    | 201505  | +         |            |     |         |       |        |         |       |        |       |         |        |       |   |
| 標的:加    | 權指數    | 9685.31 | -31.4     | 6 開        | 盤價  | 9726.02 | 最高價 9 | 736.09 | 最低價 966 | 82.86 |        |       |         |        |       |   |
|         |        | 買       | 欋 C/      | <b>ALL</b> |     |         |       |        |         |       | 賣      | 權 PUT |         |        |       |   |
| 未平倉量    | 成交量    | 漲跌幅 🕴   | <b>長鉄</b> | 成          | で債  | 賣價      | 買價    | 履約價    | 買價      | 賣價    | 成交價    | 漲跌    | 漲跌幅     | 成交量    | 未平倉量  | * |
| 185     | 349    | -13.83% | -35       | 4          | 218 | 219     | 217   | 9450   |         | 0.2   | 0.1    | -0.6  | -85.71% | 3024   | 16282 |   |
| 4511    | 2013   | -16.83% | -34       | *          | 168 | 169     | 167   | 9500   |         | 0.1   | 0.1    | -1    | -90.91% | 7970   | 47741 |   |
| 4046    | 2024   | -23.38% | -36       |            | 118 | 119     | 117   | 9550   | , ···   | 0.2   | 0.1    | -1.8  | -94.74% | 13887  | 17133 |   |
| 14251   | 15323  | -35.85% | -38       |            | 68  | 68      | 67    | 9600   | 0.1     | 0.2   | 0.1    | -3.3  | -97.06% | 36835  | 47210 |   |
| 17487   | 92820  | -70.97% | -44       |            | 18  | 18.5    | 18    | 9650   |         | 0.2   | 0.1    | -8.9  | -98.89% | 109402 | 38947 |   |
| 53956   | 158748 | -99.29% | -27.8     | 1          | 0.2 | 0.2     | -     | 9700   | 31.5    | 32    | 1 31.5 | 6.5   | 26.00%  | 149172 | 27132 |   |
| 54238   | 77693  | -99.00% | -9.9      |            | 0.1 | 0.1     | -     | 9750   | 81      | 83    | 82     | 25    | 43.86%  | 44356  | 7057  |   |
| 57717   | 18890  | -96.97% | -3.2      |            | 0.1 | 0.2     | -     | 9800   | 131     | 133   | 1 131  | 30    | 29.70%  | 7796   | 10005 |   |
| 21998   | 4029   | -90.91% | -1        | 1          | 0.1 | 0.2     | -     | 9850   | 181     | 183   | 182    | 34    | 22.97%  | 980    | 942   |   |
| 49991   | 3925   | -60.00% | -0.3      | 1          | 0.2 | 0.2     | -     | 9900   | 231     | 233   | 1 232  | 32    | 16.00%  | 1647   | 7434  |   |
| 14942   | 1057   | -75.00% | -0.3      |            | 0.1 | 0.1     | -     | 9950   | 280     | 284   | 1 288  | 41    | 16.60%  | 56     | 91    |   |
| 78992   | 4880   | -33.33% | -0.1      |            | 0.2 | 0.2     | -     | 10000  | 328     | 333   | 332    | 35    | 11.78%  | 767    | 6128  | • |

#### ◎選擇權履約別行情

```
WTXO 台指 🚽 10000 👻
```

標的: 加權指數 9685.31 -31.46 開盤價 9726.02 最高價 9736.09 最低價 9662.86

|        |       | 買  | 權C   | ALI | -    |      |     |          |     |      | 賣     | 權P  | UT |           |        |
|--------|-------|----|------|-----|------|------|-----|----------|-----|------|-------|-----|----|-----------|--------|
| 時間價值   | 成交量   | 單量 | 漲跌   | 成   | 交價   | 賣價   | 買價  | 合約月份     | 買價  | 賣價   | 成交價   | 漲跌  | 單量 | 成交量       | 時間價值   |
| 3.10   | 5175  | 1  | -1   | 1   | 3.1  | 3.1  | 3   | 201505W4 | 313 | 323  | 318   | 19  | 1  | 1         | -      |
| 0.20   | 4880  | 4  | -0.1 |     | 0.2  | 0.2  | -   | 201505   | 328 | 333  | 332   | 35  | 1  | 767       | 0.03   |
| 39.50  | 17492 | 1  | -10  |     | 39.5 | 39.5 | 39  | 201506   | 359 | 368  | ↑ 365 | 19  | 1  | 172       | 33.03  |
| 66.00  | 393   | 2  | -8   | 1   | 66   | 63   | 62  | 201507   | 341 | 520  | -     | 1   | 1  | · · · · · | -      |
| 117.00 | 55    | 4  | -11  | 4   | 117  | 118  | 117 | 201509   | 309 | 995  | -     | -   |    |           |        |
| 223.00 | 135   | 3  | -14  | 1   | 223  | 223  | 216 | 201512   | 760 | 1120 | 785   | -20 | 1  | 1         | 453.03 |

|      | WTX4 | K5;10000C |              |    | WTX4K5;10000P |     |        |         |  |  |  |
|------|------|-----------|--------------|----|---------------|-----|--------|---------|--|--|--|
| 買量   | 買價   | 賣價        | 賣量           | 最佳 | 夏量            | 買價  | 賣價     | 賣量      |  |  |  |
| 7    | 3    | 3.1       | 19           | 1- | 25            | 313 | 323    | 25      |  |  |  |
| 100  | 2.9  | 3.2       | 20           | 2  | 1             | 99  | -      | C       |  |  |  |
| 54   | 2.8  | 3.3       | 21           | 3  | 10            | 63  | -      | C       |  |  |  |
| 116  | 2.7  | 3.4       | 24           | 4  | 1             | 31  |        | C       |  |  |  |
| 25   | 2.4  | 3.5       | 141          | 5  | 1             | 25  |        | C       |  |  |  |
| 302  |      |           | 225          | 總量 | 38            |     |        | 25      |  |  |  |
| 開盤價  | 4.3  | 總成交量      | t : 5175     | 開  | 盤價:318        | 總成  | 这量:1   |         |  |  |  |
| 今日高: | 5.2  | 前日結算      | <b>Z</b> : - | 今  | 日高:318        | 前E  | 結算:-   |         |  |  |  |
| 今日低: | 2.7  | 理論價格      | \$ : 7.5627  | 今  | 日低:318        | 理論  | i價格:31 | 19.3052 |  |  |  |

SYSTEX making it happen 精誠資訊

### 5.2 選擇權分析圖

【功能說明】

提供買賣權隱含波動率圖、買賣權未平倉量圖、買賣權成交量圖資訊。

#### 【操作說明】

點選功能表列的「選擇權」>「國內選擇權」>「選擇權分析圖」,該切割版面即呈現選擇權 分析圖畫面。

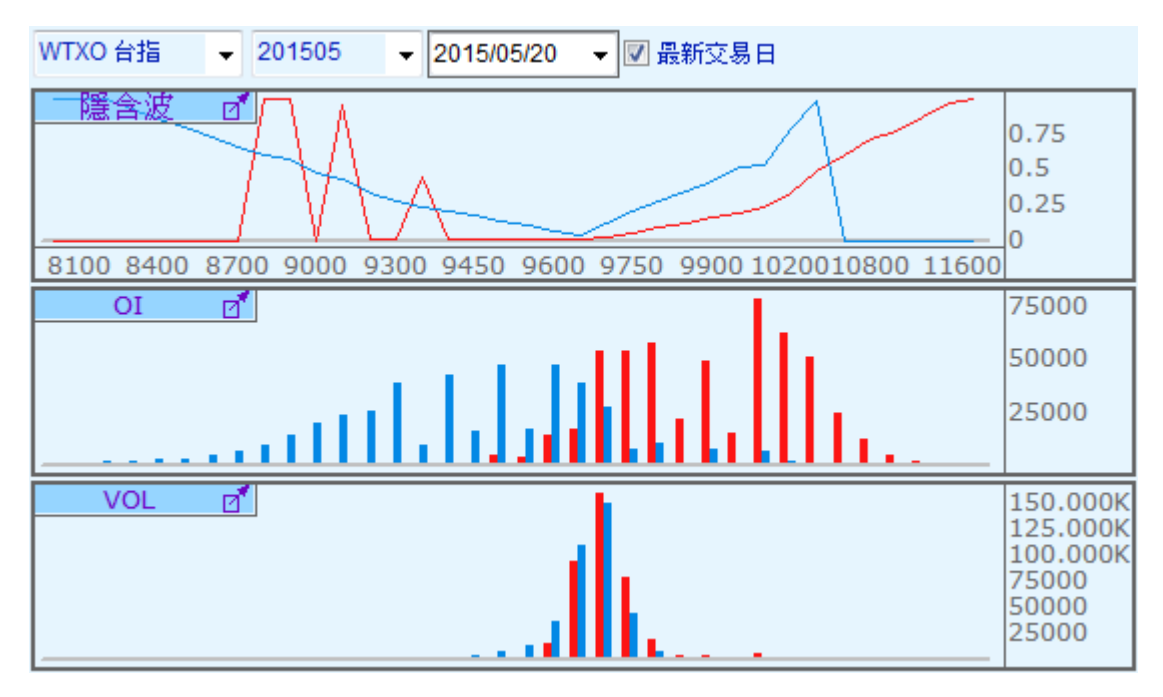

【畫面說明】

- 1. 最上方的選單,使用者可點選下拉式選單指定選擇權商品、交易月份與分析日期。
- 2. 「隱含波」:顯示使用者指定的選擇權合約,各履約價買權及賣權的隱含波動率。
- 3. 「OI」:顯示使用者指定的選擇權合約,各履約價買權及賣權的未平倉量。
- 4. 「VOL」:顯示使用者指定的選擇權合約,各履約價買權及賣權的成交量。

註:當履約價數目過多,無法在一個畫面內顯示所有的履約價時,則以中心履約價(即最靠近標的現貨價格的履約價)為圖中心來顯示。

SYSTEX making it happen 精誠資訊

### 5.3 選擇權 Put/Call 比率多空觀測

#### 【功能說明】

依選擇條件顯示該產品成交量或未平倉量的 Put/call 比率走勢圖。

#### 【操作說明】

點選功能表列的「選擇權」>「國內選擇權」>「選擇權 Put/Call 比率多空觀測」,該切割版 面即呈現選擇權 Put/Call 比率多空觀測畫面。

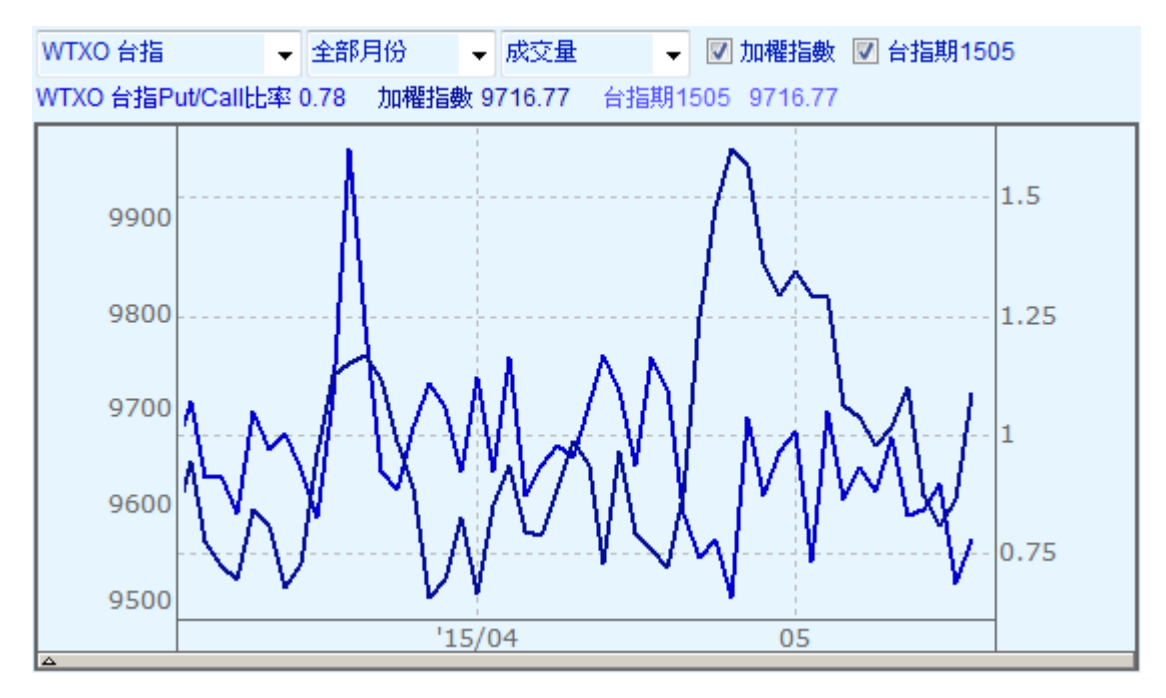

- 1. 第一個選單:指定選擇權商品。
- 2. 第二個選單:選擇全部月份/近一月/近二月。
- 3. 第三個選單:選擇是成交量或未平倉的 Put/Call 比例。
- 4. 勾選是否同時顯示加權指數的走勢圖。

SYSTEX making it happen 精誠資訊

## 5.4 未平倉淨多空分析

【功能說明】

提供三大法人(外資、自營部、投信)與十大交易人、十大特法人之淨多空資訊。

【操作說明】

點選功能表列的「選擇權」>「國內選擇權」>「期權未平倉淨多空分析」,即可將畫面開啟 為期權未平倉淨多空分析畫面。

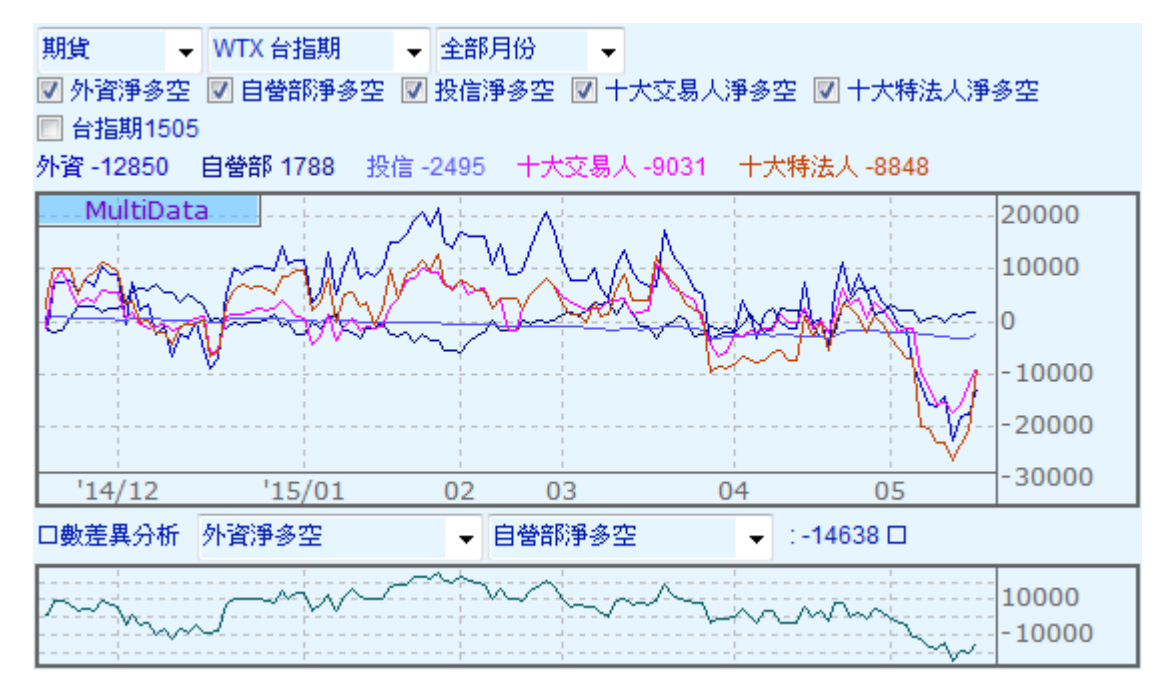

- 1. 第一個下拉選單,選擇要分析的盤別: 期貨或選擇權。
- 2. 第二個下拉選單,選擇要分析的商品:台指期、電子期或金融期。
- 3. 第三個下拉選單,選擇要分析的月份:全部月份或近月份。
- 4. 第二行勾選要查詢的未平倉資訊,三大法人或十大交易人或十大特法人。
- 5. 第三行勾選是否要重疊顯示台指期近月走勢圖
- 6. 上圖呈現對應的未平淨多空數值,下圖呈現淨多空走勢圖。

SYSTEX making it happen 精誠資訊

### 5.5 選擇權未平倉買賣權淨多空分析

#### 【功能說明】

提供選擇權買權與賣權的淨多空投資走勢趨勢。

#### 【操作說明】

點選功能表列的「選擇權」>「國內選擇權」>「選擇權未平倉買賣權淨多空分析」,該切割 版面即呈現選擇權未平倉買賣權淨多空分析畫面。

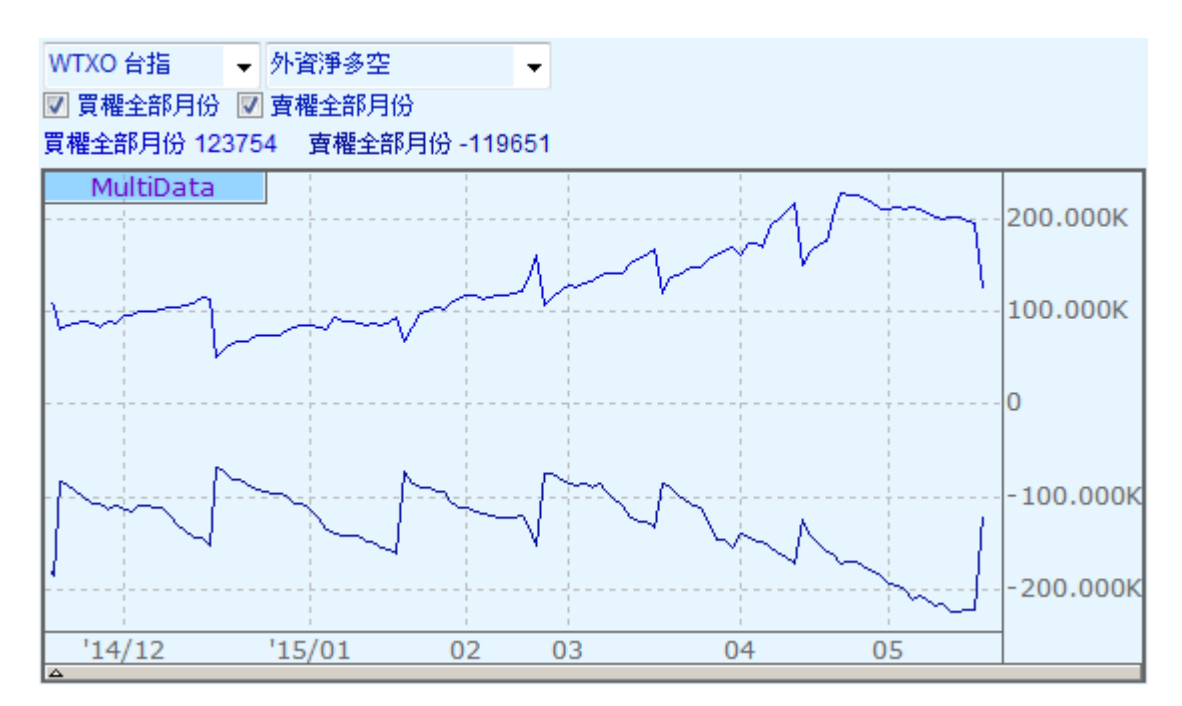

- 1. 第一個下拉選單,選擇要分析的商品:台指期、電子期或金融期。
- 第二個下拉選單,選擇要分析的項目:外資淨多空、自營部淨多空、投信淨多空、十大 交易人淨多空與十大特法人淨多空。
- 至少選擇一組分析資料:買權全部月份或賣權全部月份,買權與賣權分別獨立二條走勢圖。

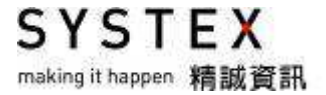

# 第六單元 利率

提供行庫資訊、債券資訊、拆款、共同基金、票券交易及指標、IRS、CCS等利率資訊。

## 6.1 行庫資訊

#### 【功能說明】

提供國內銀行提供的外匯匯率表、台幣存款利率、外匯存放款利率等資訊。

#### 【操作說明】

點選功能表列的「利率」>「行庫資訊」,選單包括外匯匯率表、台幣存款利率、外匯存放款利率,點選後該切割版面即呈現報價畫面。

| 外匯匯率表   | ▼ 全部                  | -     |          |        |           |
|---------|-----------------------|-------|----------|--------|-----------|
| 名稱      | <b>*</b>              | 價商全   | :名       | 買價     | 賣價        |
| 日元現金    | 上海商                   | 業儲蓄   | 銀行       | 0.252  | 1 0.2601  |
| 紐西蘭幣    | 花旗台                   | 灣商業   | 銀行       | 22.472 | 1 22.7321 |
| 美元現金    | 合作金                   | 庫商業   | 銀行       | 30.41  | 5 30.875  |
| 美元現金    | 花旗台                   | 灣商業   | 銀行       | 30.430 | 3 30.9427 |
| Δ       |                       |       |          |        |           |
| 台幣存款利率  | → 全部                  | -     |          |        |           |
| 名稱      |                       |       | 報價商      | 全名     | 利率        |
| 定存二月期(7 | 大額)                   | 日商瑞   | 穗實業      | 銀行     | 0.230%    |
| 定存一月期() | 大額)                   | 中國信   | 託商業      | 銀行     | 0.630%    |
| 定存一月期(7 | 大額)                   | 日商日   | 菱東京      | 日聯銀行   | 0.600%    |
| 定存十一月期  | ](大額)                 | 台灣工   | 業銀行      |        | 0.740%    |
| Δ       |                       |       |          |        |           |
| 外匯存放款利率 | <ul> <li>外</li> </ul> | 匯存款利率 | <b>軽</b> |        |           |
| 名稱      |                       | 幸[    | 價商全      | ·名     | 利率        |
| 美元存款利率  | ≤活存                   | 台灣土   | :地銀行     |        | 0.05%     |
| 美元存款利率  | ≤活存                   | 彰化商   | i業銀行     |        | 0.05%     |
| 美元存款利率  | ≤活存                   | 大眾商   | i業銀行     |        | 0.05%     |
| 美元存款利率  | ≤活存                   | 兆豐國   | 膝商業      | 銀行     | 0.02%     |

### 6.2 債券資訊

【功能說明】

提供國內的 OTC 債券買賣斷交易、OTC 債券附買賣回交易、OTC 等殖公債、OTC 國際債券與國際的點心債、全球公債等資訊。

【操作說明】

點選功能表列的「利率」>「債券資訊」,選單包括 OTC 債券買賣斷交易、OTC 債券附買 賣回交易、OTC 等殖公債、OTC 國際債券、點心債、全球公債,點選後該切割版面即呈現 報價畫面。

◎OTC 債券買賣斷交易、OTC 債券附買賣回交易、OTC 等殖公債、OTC 國際債券畫面。

| OTC債券買賣斷 🚽 : | 全部 🚽     |            | OTC等殖公債      | ▼ 全部       | -      |          |
|--------------|----------|------------|--------------|------------|--------|----------|
| 名稱           | 均殖利率均    | 百元價 🔺      | 名稱           |            | 代碼   買 | [進利率 賣▲  |
| 104央債甲4      | 2.3555   | 100.4088   | 美國花旗美元       | 國際債券       | F01101 | -        |
| 104央債甲5      | 1.5806   | 100.3998   | 法國巴黎美元       | 國際債券       | F00903 | -        |
| 104央債甲5R     | 1.6151   | 100.0869   | 中信銀人民幣       | 國際債券       | F01201 | -        |
| 104央債甲6      | 1.0060   | 99.9710    | 遠東新人民幣       | 國際債券       | F01301 | -        |
| 104央債甲7      | 2.1360   | 99.8215    | 遠東新日元國       | 際債券        | F01302 | -        |
| 104央債甲8      | 2.4379   | 98.6725    | 東元電人民幣       | 國際債券       | F01401 |          |
| 104央債甲9      | -        |            | 中國建設銀人       | 民幣債券       | F01901 | -        |
|              |          | <b>.</b> _ |              |            |        |          |
| 4            |          |            | <b>.</b>     |            |        |          |
| OTC債券附買賣回 🚽  | 全部 🚽     |            | OTC等殖公債      | ✓ 全部       | •      |          |
| 名稱           | 利率       | 金額 🔺       | 名稱           | 代碼         | 買進利率   | 賣出利率  ▲  |
| 隔夜 買進利率      | 0.4957%  | 10645.55   | 104央債甲4      | A04104     | -      | -        |
| 10 天期 買進利率   | 0.5613%  | 38481.60   | 104央債甲5      | A04105     | 1.6030 | 1.5880   |
| 20 天期 買進利率   | 0.5758%  | 11770.17 💻 | 104央債甲5R     | A04105R    | 1.6040 | 1.6021   |
| 30 天期 買進利率   | 0.5656%  | 4373.43    | 104央債甲6      | A04106     | 1.0225 | 1.0190   |
| 60 天期 買進利率   | 0.5813%  | 2825.22    | 104央債甲7      | A04107     | 2.2000 | 2.1255   |
| 90 天期 買進利率   | 0.5485%  | 1062.05    | 104央債甲8      | A04108     | 2.4300 | 2.3650   |
| 180 天期 冒進利率  | 0.6192%  | 1026 76    | 104中借田9      | A04109     | -      |          |
|              | 0.013270 | ▼          | 10 TX IQ III | / 10 / 100 |        | <b>•</b> |

#### ◎點心債畫面

#### 香港點心債券行情報價

| 查詢條件:                 | 報價商 全部報價商                | ~                | 發行商 🚖            | 部發行商             |                   |                |     | ~          | 査詢 |
|-----------------------|--------------------------|------------------|------------------|------------------|-------------------|----------------|-----|------------|----|
| 報價商                   | 債券<br>名稱                 | <b>栗息</b><br>(%) | <b>貫價</b><br>(%) | <b>支價</b><br>(%) | <b>員</b> 入<br>收益率 | 支出<br>收益率 BBID | 幣別  | 更新時間       | 絴懠 |
| SinoPac<br>Securities | BJEHF 5<br>06/30/16      | 5.00             | 100.00           | 101.00           | 4.99              | 4.07EI7283738  | 人民幣 | 2015/05/13 | 更多 |
| SinoPac<br>Securities | CHMERC 3<br>06/30/16     | 3.00             | 98.00            | 99.25            | 4.85              | 3.69EI7257468  | 人民幣 | 2015/05/13 | 更多 |
| SinoPac<br>Securities | CGB 2.48<br>12/01/20     | 2.48             | 95.00            | 97.25            | 3.48              | 3.02EI4795445  | 人民幣 | 2015/05/13 | 更多 |
| SinoPac<br>Securities | RESOPW 3 3/4<br>11/12/15 | 3.75             | 99.50            | 100.25           | 4.80              | 3.23EI4641482  | 人民幣 | 2015/05/13 | 更多 |
| SinoPac<br>Securities | CGB 1.8 12/01/15         | 1.80             | 99.00            | 99.50            | 3.69              | 2.74EI4795403  | 人民幣 | 2015/05/13 | 更多 |
| SinoPac<br>Securities | ASIA 2.85<br>10/21/20    | 2.85             | 97.00            | 97.75            | 3.46              | 3.31EI4419590  | 人民幣 | 2015/05/13 | 更多 |
| SinoPac<br>Securities | CGB 1.4 08/18/16         | 1.40             | 97.50            | 98.25            | 3.45              | 2.83EI7793314  | 人民幣 | 2015/05/13 | 更多 |
| SinoPac<br>Securities | CGB 1.94<br>08/18/18     | 1.94             | 95.50            | 96.50            | 3.41              | 3.08EI7793397  | 人民幣 | 2015/05/13 | 更多 |
| SinoPac<br>Securities | CGB 2.36<br>08/18/21     | 2.36             | 94.25            | 96.00            | 3.39              | 3.07EI7793439  | 人民幣 | 2015/05/13 | 更多 |
| SinoPac<br>Securities | CHIPOW 3.2<br>12/23/15   | 3.20             | 99.00            | 99.75            | 4.91              | 3.62EI5144320  | 人民幣 | 2015/05/13 | 更多 |
| 顯示第1至                 | 10 筆資料,共 36 筆            |                  |                  |                  |                   | 首頁 上頁 1        | 2 3 | 4 下頁       | 末頁 |

◎點選「更多」選項,開啟此債券的詳細資料

| 返回              |                    |
|-----------------|--------------------|
| 更新日期            | 2015/05/13         |
| 報價商             | SinoPac Securities |
| 發行商             | 中華人民共和國財政部         |
| 貨幣              | 人民幣                |
| 票息(%)           | 2.4800             |
| 到期日(yyyy/mm/dd) | 2020/12/01         |
| 買入價(%)          | 95.0000            |
| 賣出價(%)          | 97.2500            |
| 買入收益率(%)        | 3.4800             |
| 發售收益率(%)        | 2.7300             |
| 評等 – Moody's    | Aa3                |
| 評等 – S&P        | AA-                |
| 配息方式            | <b>海半年</b>         |
| 最低面值            | 500000.00          |
| 債券編號            | BCMKFB10034        |
| ISIN            | HK0000073004       |
| Common Code     | 056435042          |
| 聯絡電話            | (852) 2586 8366    |

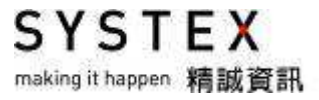

◎全球公債畫面:提供澳大利亞、加拿大、瑞士、中國、德國、西班牙、法國、英國、希臘、 愛爾蘭、義大利、日本、韓國、葡萄牙、美國等國家的債券報價。

| 名稱       | 一代碼     | 殖利率    | 資料日期       | 漲跌     | 漲跌幅    | 昨收     |
|----------|---------|--------|------------|--------|--------|--------|
| 澳大利亞10年期 | BAUS10Y | 3.042  | 2015/05/12 | 0.184  | 6.44%  | 2.858  |
| 加拿大10年期  | BCAN10Y | 1.798  | 2015/05/12 | -0.022 | -1.21% | 1.82   |
| 瑞士10年期   | BCHE10Y | 0.136  | 2015/05/12 | 0.032  | 30.77% | 0.104  |
| 中國10年期   | BCHN10Y | 3.4002 | 2015/05/12 | 0.025  | 0.74%  | 3.3752 |
| 德國10年期   | BDEU10Y | 0.675  | 2015/05/12 | 0.065  | 10.66% | 0.61   |
| 西班牙10年期  | BESP10Y | 1.83   | 2015/05/12 | 0.082  | 4.69%  | 1.748  |
| 法國10年期   | BFRA10Y | 0.97   | 2015/05/12 | 0.068  | 7.54%  | 0.902  |
| 英國10年期   | BGBR10Y | 1.984  | 2015/05/12 | 0.035  | 1.80%  | 1.949  |
| 希臘10年期   | BGRC10Y | 10.898 | 2015/05/12 | -0.059 | -0.54% | 10.957 |
| 愛爾蘭9年期   | BIRL9Y  | 1.19   | 2015/05/12 | 0.097  | 8.87%  | 1.093  |
| 義大利10年期  | BITA10Y | 1.849  | 2015/05/12 | 0.081  | 4.58%  | 1.768  |
| 日本10年期   | BJPN10Y | 0.449  | 2015/05/12 | 0.053  | 13.38% | 0.396  |
| 韓國10年期   | BKOR10Y | 2.6    | 2015/05/12 | 0.14   | 5.69%  | 2.46   |
| 葡萄牙10年期  | BPRT10Y | 2.412  | 2015/05/12 | 0.052  | 2.20%  | 2.36   |
| 美國10年期   | BUSA10Y | 2.28   | 2015/05/12 | -      | -      | 2.28   |

### 6.3 拆款

#### 【功能說明】

提供東京拆款中心、倫敦拆款中心、倫敦境外美元拆款1、新加坡拆款中心、台北拆款(英 文)、台北拆款(中文)、台北隔夜拆款、台北銀行同業拆款、TAIBOR 殖利率走勢圖、上海銀 行間同業拆放利率等資訊。

#### 【操作說明】

點選功能表列的「利率」>「拆款」,選單包括東京拆款中心、倫敦拆款中心、倫敦境外美 元拆款1、新加坡拆款中心、台北拆款(英文)、台北拆款(中文)、台北隔夜拆款、台北銀行 同業拆款、TAIBOR 殖利率走勢圖、上海銀行間同業拆放利率,點選後該切割版面即呈現報 價或金融資訊畫面。

◎東京拆款中心、倫敦拆款中心、新加坡拆款中心、台北隔夜拆款畫面

| 東京拆款 🚽 全部  | -        |         |          |         |          |         |
|------------|----------|---------|----------|---------|----------|---------|
| 名稱         | 時間       | 成交價     | 漲跌       | 最高價     | 最低價      | 昨收      |
| 東京一月日圓拆款   | 16:04:15 | 0.13    | -        | 0.13    | 0.13     | 0.13    |
| 東京二月日圓拆款   | 16:04:15 | 0.15    | -0.00091 | 0.15    | 0.15     | 0.15091 |
| 東京三月日圓拆款   | 16:04:15 | 0.17091 | -0.00091 | 0.17091 | 0.17091  | 0.17182 |
| 東京四月日圓拆款   | -        | -       | -        | -       | -        | 0.25727 |
| Δ          |          |         |          |         |          |         |
| 倫敦拆款 🚽 全部  | -        |         |          |         |          |         |
| 名稱         | 時間       | 成交價     | 漲跌       | 最高價     | 最低價      | 昨收      |
| 倫敦二月日圓拆款   | 10:04:09 | 0.08714 | -        | 0.08714 | 0.08714  | 0.08714 |
| 倫敦三月日圓拆款   | 10:04:09 | 0.10071 | -        | 0.10071 | 0.10071  | 0.10071 |
| 倫敦六月日圓拆款   | 10:04:09 | 0.13929 | 0.00143  | 0.13929 | 0.13929  | 0.13786 |
| 倫敦一年日圓拆款   | 10:04:09 | 0.254   | -        | 0.254   | 0.254    | 0.254   |
|            |          |         |          |         |          |         |
| 新加坡拆款 👻 全部 | -        |         |          |         |          |         |
| 名稱         | 時間       | 成交價     | 漲跌 最     | 高價 最    | 低價 📃     | 昨收      |
| 新加坡一月新幣拆開  | 款        | -       | -        | -       | -        | 0.34192 |
| 新加坡三月新幣拆開  | 款        | -       | -        | -       | -        | 0.40376 |
| 新加坡六月新幣拆開  | 款 -      | -       | -        | -       | -        | 0.47954 |
| 新加坡一年新幣拆款  | 款 -      | -       | -        | -       | -        | 0.59499 |
| Δ          |          |         |          |         |          |         |
| 台北拆款 🚽 全部  | -        |         |          |         |          |         |
| 名稱         | 成交       | 價       | 金額       | 湏       | 時        | 間       |
| 台北隔夜拆款     |          | 0.3870  |          | 0.22    | 15:01:05 |         |

超額準備:

Δ

#### ◎台北拆款(中文)、上海銀行間同業拆放利率、台北銀行同業拆款。

13-15:30:15 TAIWAN INTERBANK MONEY CENTER(中文) 2015/05/13-15 台幣拆款中心公告訊息。 單位:新台幣百萬元 日期 最高 最低 成交量 平均利率 \*\*隔拆每月平均利率 隔拆 0.425 0.295 24,413 0.388 2015/04/0.387 周期 最高 最低 成交量 周期 最高 最低 成交量 2015/03/0.387 1週(2天- 0.450 0.380 46,145 4月(91天-2015/02/0.388 2週(8天- 0.450 0.410 5,600 5月(121天-\*\*前日隔拆均率 3週(15天-6月(151天-最高 0.400 1月(22天-9月(181天-最低 0.295 2月(31天-1年(271天-成交量 135,916 均率 0.387 3月(61天-總成交量 76,158

累積超額準備: 165,300 ADD 1 PCT CARRY357,300 05/04- 05/12

5020:上海銀行間同業拆放利率 2015/05/13-12:59:29

19,500\* 05/12

SHANGHAI INTERBANK OFFERED RATES (DOLLAR DEPOSITS)

| DATE  | ON     | 1W     | 2₩     | 1 M    | 3M     | 6М     | 9 <b>M</b> | 17     |  |
|-------|--------|--------|--------|--------|--------|--------|------------|--------|--|
| 13MAY | 1.2470 | 2.1490 | 2.5960 | 3.0420 | 3.6340 | 4.0460 | 4.2553     | 4.3845 |  |
| 12may | 1.2900 | 2.1970 | 2.6350 | 3.0830 | 3.6810 | 4.0900 | 4.2920     | 4.4150 |  |
| 11MAY | 1.3450 | 2.2450 | 2.6390 | 3.1200 | 3.7350 | 4.1250 | 4.3350     | 4.4530 |  |

7139:台北各銀行同業拆款利率表 2015/05/13-12:58:27

#### TAIPEI INTERBANK OFFERED RATES (TAIBOR)

| Data Date: 2015/05/13 |       |       |       |       |       |       |       |  |  |  |  |
|-----------------------|-------|-------|-------|-------|-------|-------|-------|--|--|--|--|
|                       | 1W    | 2₩    | 1 M   | 2М    | 3M    | 6M    | 9M    |  |  |  |  |
| 臺灣銀行                  | 0.483 | 0.563 | 0.773 | 0.833 | 0.873 | 0.993 | 1.123 |  |  |  |  |
| 台灣土地銀行                | 0.510 | 0.610 | 0.800 | 0.850 | 0.890 | 1.010 | 1.150 |  |  |  |  |
| 合作金庫銀行                | 0.505 | 0.595 | 0.790 | 0.845 | 0.875 | 1.005 | 1.130 |  |  |  |  |

#### ◎TAIBOR 殖利率走勢圖

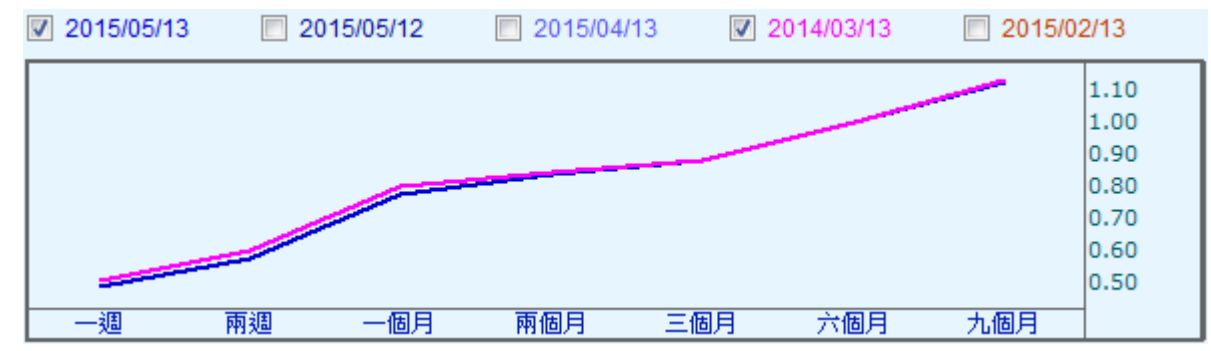

SYSTEX making it happen 精誠資訊

### 6.4 共同基金

【功能說明】

提供基金的一般報價與基金總覽資訊。

【操作說明】

點選功能表列的「利率」>「共同基金」,選單包括一般報價與基金總覽資訊,點選後該切割版面即呈現畫面。

#### ◎一般報價

| 共同基金          | •   | 分類   | -           | 海外。  | 基金  | •   | 富           | 蘭克林顧問公司 | ]   | +      |    |     |
|---------------|-----|------|-------------|------|-----|-----|-------------|---------|-----|--------|----|-----|
| nun on centre |     | 2    |             |      |     |     |             | 淨值      | 資   | 科日期    |    |     |
| 富蘭克林均         | 目伯  | 頓全球  | 受資:         | 条列-1 | 美元短 | 期票  | <b>\$</b> 券 | 11.5500 | 201 | 5/05/* | 19 | 說此子 |
| 富蘭克林福         | 酥料  | 技基金調 | 義元/         | A股   |     |     |             | 49.8500 | 201 | 5/05/* | 19 | USD |
| 富蘭克林均         | 目伯朝 | 頓全球  | 殳資:         | 条列-# | 情遇叱 | て益去 | 金           | 9.9300  | 201 | 5/05/1 | 19 | EUR |
| 富蘭克林均         | 目伯  | 頓全球  | 受資:         | 系列州  | 情選必 | て益去 | 会           | 11.0600 | 201 | 5/05/* | 19 | USD |
| 富蘭克林均         | 目伯曰 | 頓全球  | <b>殳資</b> : | 系列州  | 清選叱 | て益法 | 金           | 11.0700 | 201 | 5/05/1 | 19 | USD |
| 富蘭克林均         | 目伯可 | 頓全球  | <b>殳資</b> : | 条列号  | 天然貧 | F源表 | 金           | 7.1500  | 201 | 5/05/1 | 19 | EUR |
| 富蘭克林均         | 目伯  | 頓全球  | 受資:         | 条列-3 | 天然貧 | F源去 | 金           | 7.9600  | 201 | 5/05/1 | 19 | USD |
| 富蘭克林均         | 目伯曰 | 頓全球  | 受資:         | 系列-  | 新興國 | 家国  | 元           | 9.7700  | 201 | 5/05/* | 19 | USD |
| 富蘭克林均         | 目伯  | 頓全球  | 殳資:         | 系列-# | 新興國 | 家国  | 記定          | 9.7700  | 201 | 5/05/1 | 19 | USD |
| 富蘭克林均         | 目伯可 | 頓全球  | 受資:         | 条列-兼 | 新興國 | 家園  | 記定          | 12.2800 | 201 | 5/05/1 | 19 | USD |
| 富蘭克林均         | 目伯朝 | 頓全球  | 殳資:         | 条列-3 | 天然貧 | F源去 | 金           | 8.6400  | 201 | 5/05/1 | 19 | USD |
| 富蘭克林均         | 目伯  | 頓全球  | 殳資:         | 系列-  | 美國武 | で府支 | 金           | 10.9800 | 201 | 5/05/* | 19 | USD |
| 富蘭克林書         | 金   | 基金美洲 | TAR         | ł    |     |     |             | 15.2500 | 201 | 5/05/* | 19 | USD |
| 富蘭克林均         | 目伯可 | 頓全球  | <b>殳資</b> : | 条列一  | 全球個 | (券表 | 金           | 12.0300 | 201 | 5/05/1 | 19 | AUD |
| 富蘭克林均         | 目伯  | 頓全球  | 受資:         | 条列一  | 全球信 | (券a | 会           | 19.2500 | 201 | 5/05/1 | 19 | EUR |

- 1. 滑鼠點選「全部」的下拉式選單,可改為依「分類」,旁邊會出現另一個下拉選單,可 查詢國內基金或海外基金查詢。
- 報價畫面提供:加入自設群組、設定欄位、欄位排序、輸出文字檔等功能,請參考功能 篇 1-1 報價資訊。

SYSTEX making it happen 精誠資訊

#### ◎基金總覽資訊

| 基金首頁   | 基金查詢 | 基金資料 | 基金擂台 | 市場動態 | 全球財經 |
|--------|------|------|------|------|------|
| ▼ 基金新聞 | 全球指數 | 新聞總覽 |      |      |      |

#### 《香港股市》11:45,恆生指數跌79.43點,為27614.11點

時報-香港恆生指數時間 指數 漲跌 時間 指數 漲跌09:30 27751.44 +57.9 11:00 27565.73 -127.8109:45 27614.7 -78.84 11:15 27623.89 -69.6510:00 27638.18 -55.36 11:30 27626.67 -66.8710:15 27625.96 ...(詳全文)

- 11:47 《東京股市》11:45,日經指數漲149.63點,為20176.01點
- 11:46 陸股:中國三大電信營運商發布提高寬頻速度方案,通訊設備股早盤大漲
- 11:41 美股電子盤: 今(20)日美股期指電子盤最新報價
- 11:33 《香港股市》11:30, 恆生指數跌66.87點, 為27626.67點
- 11:33 《東京股市》11:30,日經指數漲144.13點,為20170.51點

more ....

| • 🗷 p | 內基金月報酬率排行     |       | ▶境タ | N基金月報酬率排行     |       |
|-------|---------------|-------|-----|---------------|-------|
| 排名    | 基金名稱          | 績效    | 排名  | 基金名稱          | 績效    |
| 1     | 宏利新興市場高收益債券基金 | 78.61 | 1   | 宏利環球基金-土耳其股票基 | 11.58 |
| 2     | 群益中國新機會基金-美元  | 26.77 | 2   | 貝萊德世界礦業基金A2美元 | 8.86  |

SYSTEX making it happen 精誠資訊

### 6.5 票券交易及指標

【功能說明】

提供票券交易相關的利率報價與走勢圖等資訊。

【操作說明】

點選功能表列的「利率」>「票券交易及指標」,選單包括 CP 初級市場利率、銀行承兌匯 票初級市場利率、票券牌告資訊等畫面。

◎CP 初級市場利率、銀行承兌匯票初級市場利率

#### | 10 夭期 | 20 夭期 | 30 夭期 | 60 夭期 | 90 夭期 | 120夭期 | 150夭期 | 180夭期 價商全名 360天期 永豐銀行 臺灣銀行 中國信託銀行 第一銀行 兆豐銀行 台北富邦銀行 1.060 1.160 1.200 1.400 1.650 1.650 1.750 1.850 2.000 萬泰銀行 1.050 1.050 1.050 1.200 1.250 1.300 1.350 1.500 華南銀行 1.150 •

#### 商業本票初級市場利率綜合報價

#### 銀行承兌匯票初級市場利率綜合表

| 價商全名   | 10 天期 | 20 夭期 | 30 天期 | 60 天期 | 90 夭期 | 120天期 | 150天期 | 180天期 | 360天期 |
|--------|-------|-------|-------|-------|-------|-------|-------|-------|-------|
| 永豐銀行   |       |       |       |       |       |       |       |       |       |
| 臺灣銀行   |       |       |       |       |       |       |       |       |       |
| 兆豐銀行   |       |       |       |       |       |       |       |       |       |
| 台北富邦銀行 | 1.350 | 1.500 | 1.750 | 1.850 | 2.050 | 2.100 | 2.200 | 2.300 | 2.600 |
| 大眾銀行   | 1.000 | 1.000 | 1.000 | 1.030 | 1.050 | 1.050 | 1.150 | 1.200 | 1.400 |
| 兆豐票券   | 1.000 | 1.050 | 1.050 | 1.100 | 1.150 | 1.200 | 1.250 | 1.250 |       |

◎票券牌告資訊

| 票券交易 🚽 🚽 | 全部           | •                     |    |        |            |   |
|----------|--------------|-----------------------|----|--------|------------|---|
| 名稱       |              | 報價商                   | 全名 | 利率     | 交易日        |   |
| 商業本票次級賣出 | <b>土90</b> : | 永豐商業銀行                |    | 0.800% | 2015/05/13 |   |
| 商業本票次級賣出 | <b>出90</b> 🔅 | 大中票券金融公               | 司  | 0.600% | 2015/05/13 |   |
| 商業本票次級査問 | <b>出90</b> 🗧 | <mark>補</mark> 通票券金融公 | 司  | 0.700% | 2015/05/13 |   |
| 商業本票次級賣品 | <b>出90</b> 🔅 | 大慶票券金融公               | 司  | 0.550% | 2015/05/13 |   |
| 商業本票次級賣品 | <b>出90</b> 🗧 | 萬泰商業銀行                |    | 0.520% | 2015/05/13 |   |
| 商業本票次級賣出 | <b>出90</b> 👘 | 華南商業銀行                |    | 0.250% | 2015/05/13 | - |
| •        |              |                       |    |        | •          | Í |

SYSTEX making it happen 精誠資訊

### 6.6 IRS

【功能說明】

提供 **IRS** 利率交換等資訊,幣別包括:台幣、日圓、英鎊、港幣、韓圜、加幣、星幣、人 民幣、澳幣、盧比、泰銖、印尼幣、歐元、俄盧布、紐幣、瑞朗。

#### 【操作說明】

點選功能表列的「利率」>「IRS」,選單包括 IRS 或 IRS MARKET,點選後該切割版面即 呈現金融資訊畫面。

#### ◎IRS 利率交换

| 利率交換 IRS     |        |        |
|--------------|--------|--------|
| 名稱           | ASK    | BID    |
| 台幣           |        |        |
| 三月票券台幣1年期    | 0.91   | 0.89   |
| 三月票券台幣2年期    | 0.98   | 0.96   |
| 三月票券台幣3年期    | 1.137  | 1.107  |
| 三月票券台幣4年期    | 1.175  | 1.155  |
| 三月票券台幣5年期    | 1.3354 | 1.3054 |
| 三月票券台幣7年期    | 1.5477 | 1.4977 |
| 三月票券台幣10年期   | 1.74   | 1.69   |
|              |        |        |
| 六月LIBOR日元1年期 | 0.1588 | 0.1288 |
| 六月LIBOR日元2年期 | 0.1738 | 0.1438 |

#### **OIRS MARKET**

#### TAIPEI FOREX INC. [IRS MARKET]

單位:%

|      | II     | RS w.s TAIBOR | ર      | IRS v.s TAIBIR02 |        |        |  |
|------|--------|---------------|--------|------------------|--------|--------|--|
| 天期   | OFFER  | BID           | FIXING | OFFER            | BID    | FIXING |  |
| 6 M  |        |               |        |                  |        |        |  |
| 9 М  |        |               |        |                  |        |        |  |
| 1 Y  | 0.9150 | 0.8950        | 0.9050 | 0.9000           | 0.8000 | 0.8500 |  |
| 2 Y  | 1.0150 | 0.9950        | 1.0050 | 0.9300           | 0.8500 | 0.8900 |  |
| 3 Y  | 1.1450 | 1.1200        | 1.1330 | 1.0300           | 0.9500 | 0.9900 |  |
| 4 Y  | 1.2700 | 1.2300        | 1.2500 | 1.1450           | 1.0450 | 1.0950 |  |
| 5 Y  | 1.3550 | 1.3350        | 1.3530 | 1.2300           | 1.1400 | 1.1850 |  |
| 7 Y  | 1.5400 | 1.5000        | 1.5200 | 1.4050           | 1.3050 | 1.3550 |  |
| 10 Y | 1.7300 | 1.6800        | 1.7050 | 1.5750           | 1.4750 | 1.5250 |  |
| 12 Y |        |               |        |                  |        |        |  |
| 15 Y |        |               |        |                  |        |        |  |

SYSTEX

SYSIEX making it happen 精誠資訊

### 6.7 CCS

【功能說明】

提供 CCS 換匯換利等資訊,幣別包括:加幣、盧布、台幣、印尼幣、韓圜、馬幣、菲律賓、 星幣、泰銖、澳幣、加幣、歐元、英鎊、港幣、日圓、瑞朗、紐幣。

#### 【操作說明】

點選功能表列的「利率」>「CCS」,點選後該切割版面即呈現 CCS 換匯換利畫面。

| 換匯換利 CCS  |       |       |
|-----------|-------|-------|
| 名稱        | ASK   | BID   |
| 加幣        |       |       |
| 加幣1年期換匯點  | 0.50  | 0.10  |
| 加幣2年期換匯點  | 1.00  | 0.75  |
| 加幣3年期換匯點  | 1.70  | 1.35  |
| 加幣4年期換匯點  | 2.40  | 2.00  |
| 加幣5年期換匯點  | 2.75  | 2.50  |
| 加幣7年期換匯點  | 3.30  | 2.70  |
| 加幣10年期換匯點 | 4.00  | 3.20  |
|           |       |       |
| 盧布        |       |       |
| 三月盧布1年期   | 28.91 | 27.31 |
| 三月盧布2年期   | 27.86 | 26.26 |
| 三月盧布3年期   | 26.99 | 25.39 |
| 三月盧布4年期   | 26.99 | 25.39 |
| 三月盧布5年期   | 26.20 | 24.60 |
| 三月盧布7年期   | 23.00 | 22.00 |
| 三月盧布10年期  | 22.50 | 21.50 |
|           |       |       |
| 台幣        |       |       |
| 六月台幣1年期   | 0.00  | -0.20 |
| 六月台幣2年期   | 0.20  | -0.15 |
| 六月台幣3年期   | 0.40  | -0.05 |
| 六月台幣4年期   | 0.60  | 0.15  |
| 六月台幣5年期   | 0.65  | 0.20  |
| 六月台幣7年期   | 0.80  | 0.30  |
| 六月台幣10年期  | 0.80  | 0.60  |

SYSTEX making it happen 精誠資訊

# 第七單元 國際觀測

提供相同盤別的多項商品在指定期間內以走勢圖或長條圖呈現的漲跌幅趨勢分析,包括:國際外匯、國際貴金屬、國際期貨、國內指數/期貨。(部份功能需有授權方可完整呈現)

### 7.1 國際指數漲跌幅趨勢分析

#### 【功能說明】

使用者可選取多個國際指數商品以走勢圖或長條圖顯示。

#### 【操作說明】

點選功能表列的「國際觀測」>「國際指數漲跌幅趨勢分析」,該切割版面即呈現國際指數 漲跌幅趨勢分析的畫面。畫面上方可切換顯示方式〔走勢圖〕或〔長條圖〕。

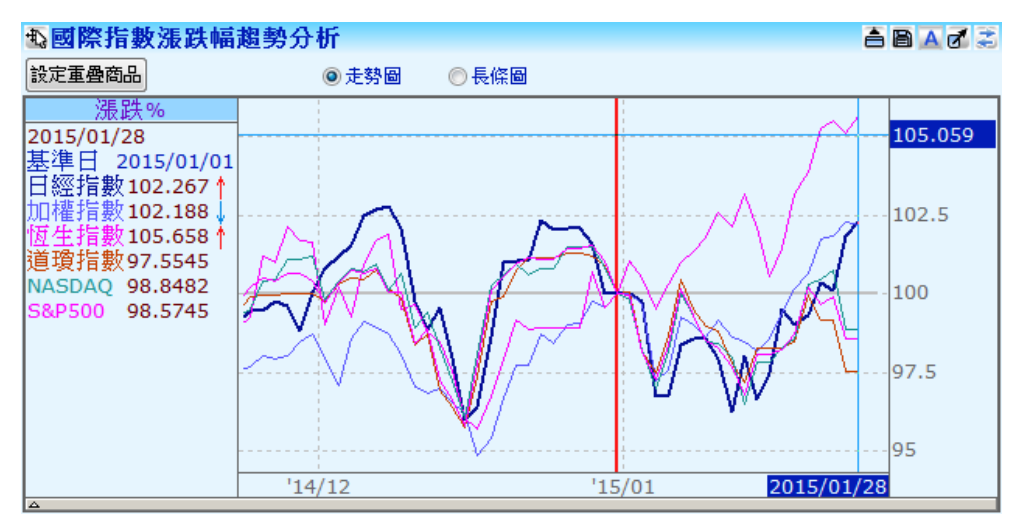

#### 【畫面說明-走勢圖】

畫面按下「設定重疊商品」按鍵,開啟「選取商品」視窗,勾選要比較的商品。

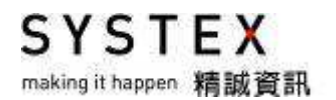

| ❹國際指數漲跌幅趨勢分析     | ff               |                  |                    | ê 🖹 🔺 🗗 🍣          |
|------------------|------------------|------------------|--------------------|--------------------|
| 今日國際指數           | ◎ 走勢圖 👘 💿 長條     | <b>₿</b>         |                    |                    |
| 加權指數 -0.1121%    |                  | 道瓊指數<br>-1.6488% | NASDAQ<br>-1.8915% | S&P500<br>-1.3388% |
| 日經指數<br>+0.4431% | 恆生指數<br>+0.5277% |                  |                    |                    |
|                  |                  |                  |                    |                    |
|                  |                  |                  |                    |                    |
|                  |                  |                  |                    |                    |

【畫面說明-長條圖】

- 按下「今日」按鍵開啟「選定起始日期」視窗,包括:今日、本週以來、本月以來、今 年迄今、最近一週、最近一月、最近一年、自行設定起始日期。
- 2. 按下「國際指數」按鍵開啟「選取商品」視窗,勾選要比較的商品。

I I I I

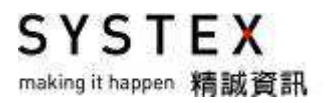

## 7.2 國際外匯分析

【功能說明】

使用者可選取多個國際外匯商品以柱狀圖顯示的升貶值或漲跌幅分析圖。

#### 【操作說明】

點選功能表列的「國際觀測」>「國際外匯分析」」,該切割版面即呈現國際外匯分析的畫面。 畫面上方可切換顯示方式〔升貶值〕或〔漲跌幅〕。

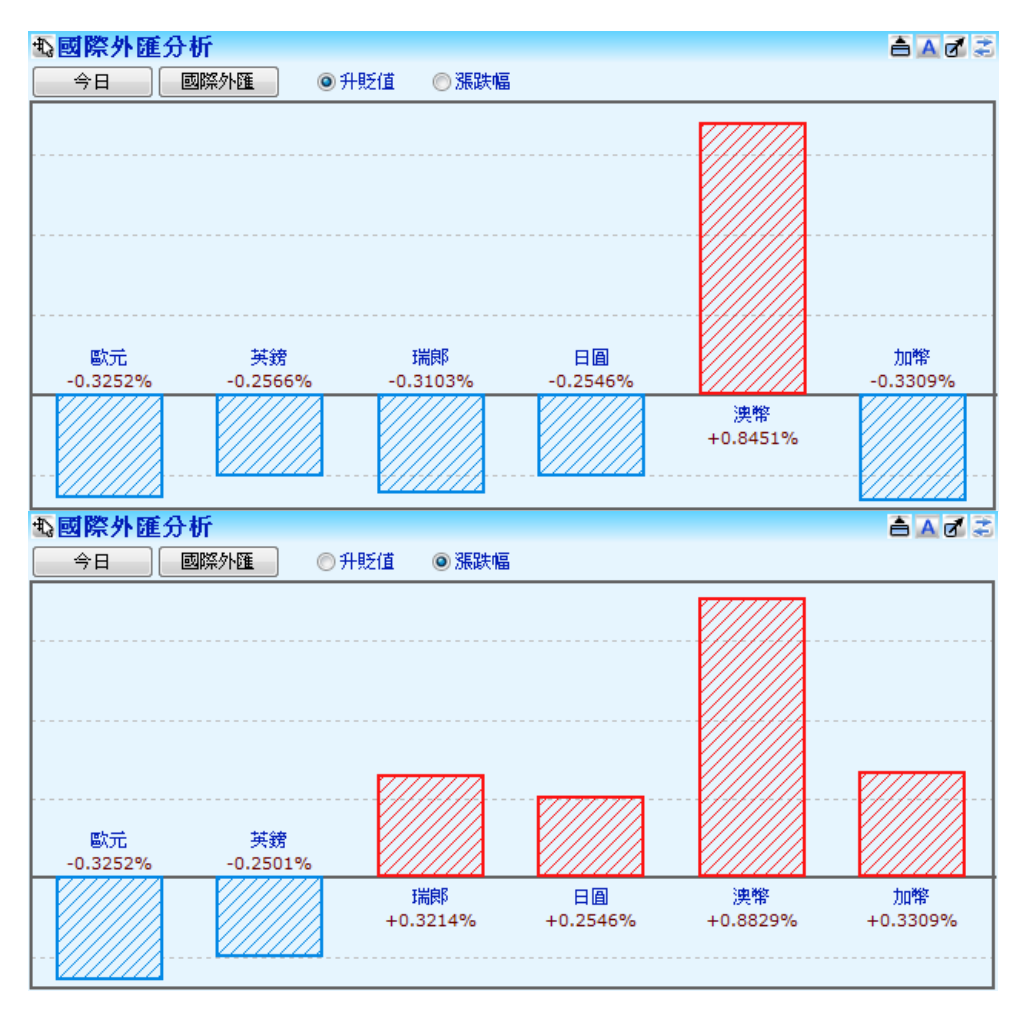

- 按下「今日」按鍵開啟「選定起始日期」視窗,包括:今日、本週以來、本月以來、今 年迄今、最近一週、最近一月、最近一年、自行設定起始日期。
- 2. 按下「國際外匯」按鍵開啟「選取商品」視窗,勾選要比較的商品。

### 7.3 國際貴金屬漲跌幅分析

#### 【功能說明】

使用者可選取多個國際貴金屬商品以柱狀圖顯示的漲跌幅分析圖。

#### 【操作說明】

點選功能表列的「國際觀測」>「國際貴金屬漲跌幅分析」,該切割版面即呈現國際貴金屬 漲跌幅分析的版面。

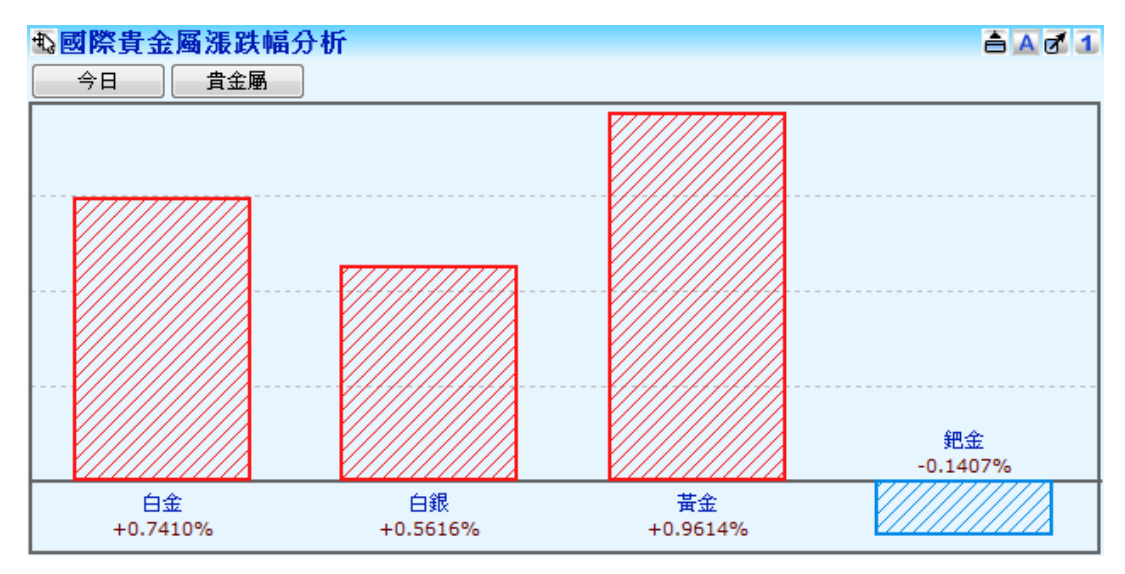

- 按下「今日」按鍵開啟「選定起始日期」視窗,包括:今日、本週以來、本月以來、今年迄今、最近一週、最近一月、最近一年、自行設定起始日期。
- 2. 按下「貴金屬」按鍵開啟「選取商品」視窗,勾選要比較的商品。

SYSTEX making it happen 精誠資訊

## 7.4 國際期貨漲跌幅分析

【功能說明】

使用者可選取多個外匯期貨與美元指數期貨商品,以柱狀圖顯示的漲跌幅分析圖。

#### 【操作說明】

點選功能表列的「國際觀測」>「國際期貨漲跌幅分析」,該切割版面即呈現國際期貨漲跌幅分析的版面。

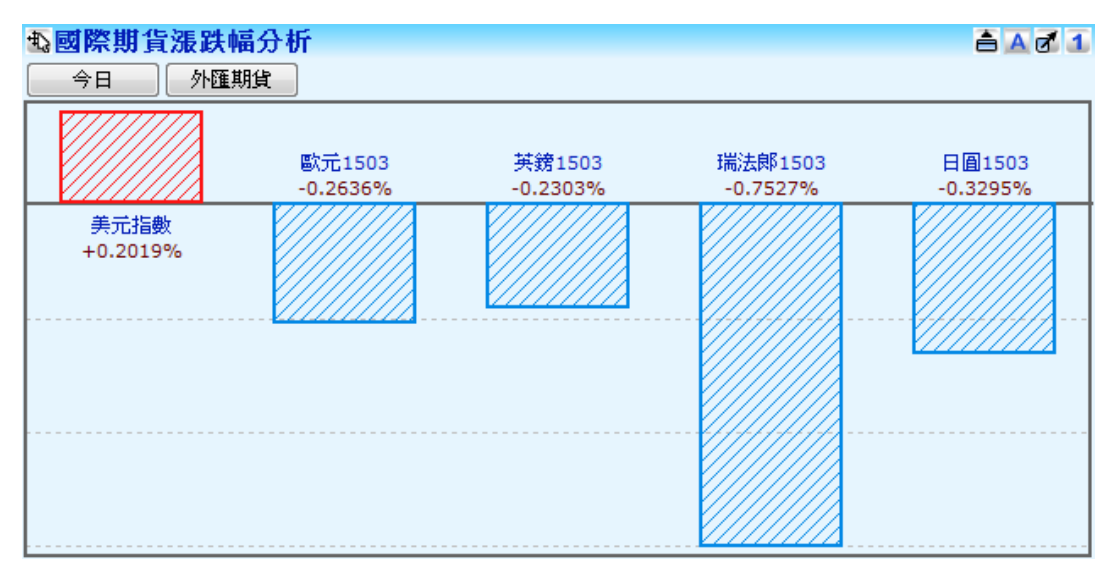

- 按下「今日」按鍵開啟「選定起始日期」視窗,包括:今日、本週以來、本月以來、今 年迄今、最近一週、最近一月、最近一年、自行設定起始日期。
- 2. 按下「外匯期貨」按鍵開啟「選取商品」視窗,勾選要比較的商品。

SYSTEX making it happen 精誠資訊

## 7.5 國內指數期貨漲跌幅分析

#### 【功能說明】

使用者可選取多個國內指數期貨商品,以柱狀圖顯示的漲跌幅分析圖。

#### 【操作說明】

點選功能表列的「國際觀測」>「國內指數期貨漲跌幅分析」,該切割版面即呈現國內指數 期貨漲跌幅分析的版面。

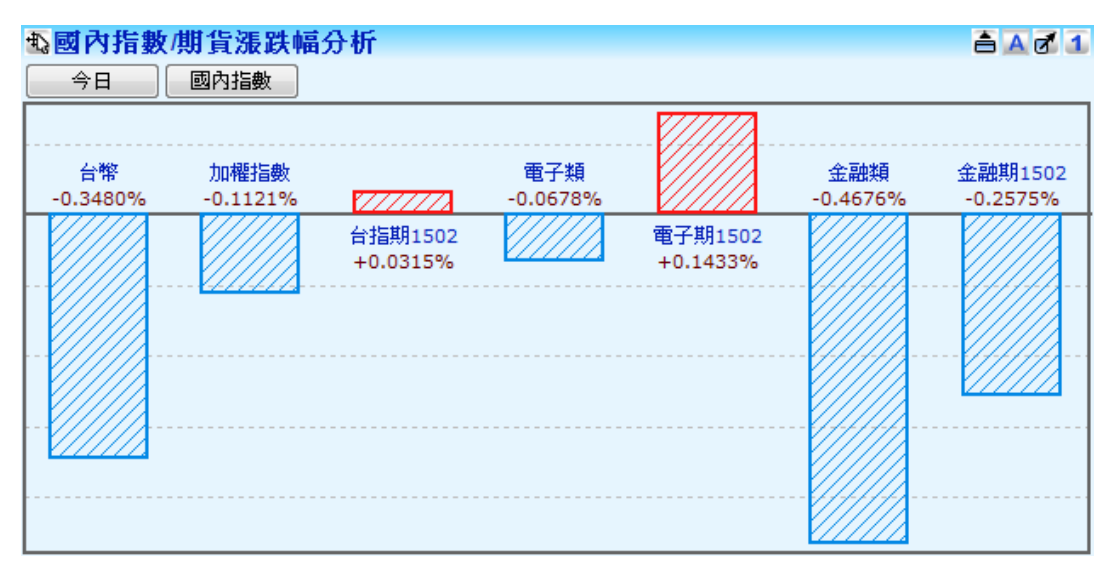

- 按下「今日」按鍵開啟「選定起始日期」視窗,包括:今日、本週以來、本月以來、今年迄今、最近一週、最近一月、最近一年、自行設定起始日期。
- 2. 按下「國內指數」按鍵開啟「選取商品」視窗,勾選要比較的商品。

I I I I

#### SYSTEX making it happen 精誠資訊

# 第八單元 金融資訊

提供國際金融資訊總覽、總體經濟指標、金融資訊首頁、期貨交易所公告事項、鉅額交易、 新聞、台股基本分析、滬深基本分析、港股基本分析、美股基本分析、台股輕鬆看、產業總 覽報價、產業總覽網頁、原物料資訊。

### 8.1 國際金融資訊總覽

【功能說明】

使用者透過此功能可快速總覽全球金融資訊,包含各國股市指數、重要幣別外匯、新聞等等。 本功能分為[期商版]與[企業版],預設提供[企業版],有購買國外期貨等授權者,可另外選擇 使用[期商版]的國際金融資訊總覽。

#### 【操作說明】

點選功能表列的「金融資訊」>「國際金融資訊總覽」或者點選功能列上的 分按鈕,該頁 籤即呈現國際金融資訊總覽的版面。

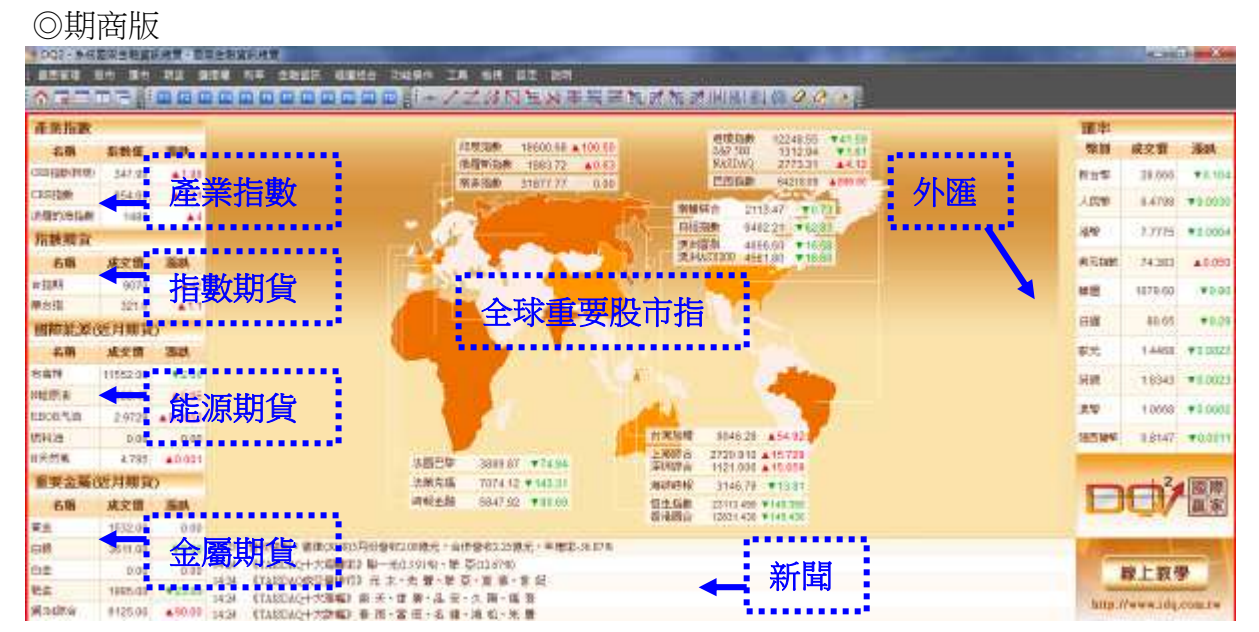

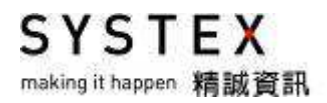

#### ◎企業版

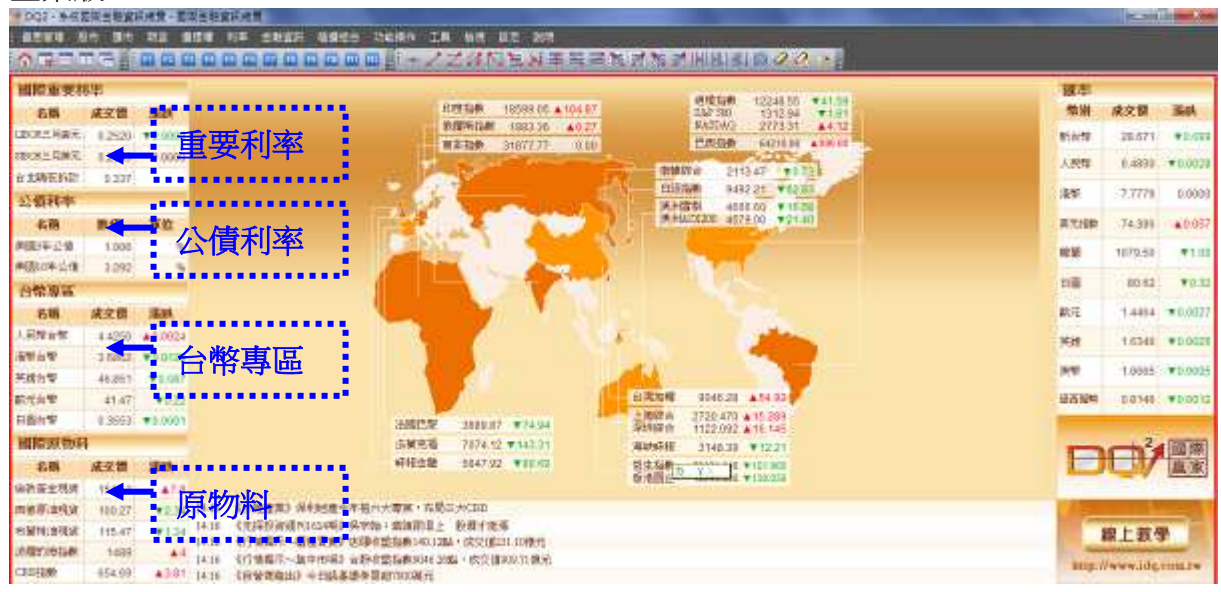

### 8.2 總體經濟指標

提供的功能項目包含:總經指標列表、總經指標公告預告、總經指標公告查詢、總經指標走勢 比較、全球財經月曆、台灣總經觀測台、美國總經觀測台與中國總經觀測台。

### 8.2.1 總經指標列表

#### 【功能說明】

提供國際總經指標的最新公佈的列表資訊。

#### 【操作說明】

點選功能表列的「金融資訊」>「總體經濟指標」>「總經指標列表」,該切割版面即呈現總經指標列表資訊。

| 國際總經指標 🚽 👻   | 分類 🚽 👻   | 景氣  | -         |            |       |           |      |   |
|--------------|----------|-----|-----------|------------|-------|-----------|------|---|
| 名稱           |          |     | 代碼        | 資料日期       | 數值    | 單位        | 發佈頻率 |   |
| 同時指標較上月變動    | 台灣(M)    |     | TWN60M    | 2015/02/01 | 0.06  | %         | М    |   |
| 企業景氣指數-中國(Q) | )        |     | CHNBCI1Q  | 2014/12/01 | 54.5  | -         | Q    |   |
| 企業家信心指數-中國(  | (Q)      |     | CHNBCI2Q  | 2014/12/01 | 61    | -         | Q    |   |
| 一致指數-中國(M)   |          |     | CHNBCI3M  | 2015/02/01 | 94.5  | 1996年=100 | М    |   |
| 先行指數-中國(M)   |          |     | CHNBCI4M  | 2015/02/01 | 98.8  | 1996年=100 | M    |   |
| 滯后指數-中國(M)   |          |     | CHNBCI5M  | 2015/02/01 | 93.4  | 1996年=100 | M    |   |
| 預警指數-中國(M)   |          |     | CHNBCI6M  | 2015/02/01 | 70.7  | -         | M    |   |
| 消費者信心指數-中國(  | (M)      |     | CHNBCI7M  | 2015/03/01 | 107.1 | -         | M    |   |
| 消費者預期指數-中國(  | (M)      |     | CHNBCI50M | 2015/03/01 | 110.3 | -         | M    |   |
| 消費者滿意指數-中國(  | (M)      |     | CHNBCI51M | 2015/03/01 | 102.3 | -         | M    |   |
| 銀行家信心指數-中國(  | (Q)      |     | CHNBCI185 | 2014/12/01 | 52.5  | -         | Q    |   |
| 銀行業景氣指數-中國(  | (Q)      |     | CHNBCI184 | 2014/12/01 | 70.7  | -         | Q    |   |
| 城鎮儲戶-當期收入感到  | 受指數-中國(( | ຊ)  | CHNBCI183 | 2014/12/01 | 49.2  | -         | Q    |   |
| 城鎮儲戶-未來收入信/  | 心指數-中國(( | ຊ)  | CHNBCI182 | 2014/12/01 | 53.4  | -         | Q    |   |
| 城鎮儲戶-當期物價滿道  | 意指數-中國(( | ຊ)  | CHNBCI181 | 2014/12/01 | 25.4  | -         | Q    |   |
| 城鎮儲戶-未來物價預期  | 期指數-中國(( | ຊ)  | CHNBCI180 | 2014/12/01 | 64.5  | -         | Q    |   |
| 制造業采購經理人指數   | 收-中國(M)  |     | CHNBCI8M  | 2015/03/01 | 50.1  | -         | M    |   |
| 非制造業商務活動指要   | 收-中國(M)  |     | CHNBCI9M  | 2015/03/01 | 53.7  | -         | M    |   |
| HSBC制造業采購經理  | 毘人指數-中國  | (M) | CHNBCI10M | 2015/03/01 | 49.6  | -         | M    | - |

#### 【畫面說明】

1. 滑鼠點選「全部」的下拉式選單,可查詢全部或分類。

2. 滑鼠點選「分類」的下拉式選單,旁邊會出現另一個下拉選單,依產品分類查詢。

SYSTEX making it happen 精誠資訊

### 8.2.2 總經指標公告預告

【功能說明】

提供國際總經指標未來7天即將公佈的總經指標項目資訊,並保留本月已公佈的總經指標數值。

#### 【操作說明】

點選功能表列的「金融資訊」>「總體經濟指標」>「總經指標公告預告」,該切割版面即 呈現總經指標公告預告的資訊。

| 商品簡稱           | 公佈日期             | 資料日期       | 前值    | 宙際値   | 預測值   | 國別 | 分類   | •      |
|----------------|------------------|------------|-------|-------|-------|----|------|--------|
| 消費者物價指數(月比)-德國 | 2015/04/15 14:00 | 2015/03/01 | 0.90  | 0.50  | 0.50  | 徳國 | 物價   |        |
| 消費者物價指數(年比)-德國 | 2015/04/15 14:00 | 2015/03/01 | 0.10  | 0.30  | 0.30  | 徳國 | 物價   |        |
| 調和消費者物價指數(月比)- | 2015/04/15 14:00 | 2015/03/01 | 1.00  | 0.50  | 0.50  | 徳國 | 物價   |        |
| 調和消費者物價指數(年比)- | 2015/04/15 14:00 | 2015/03/01 | -0.10 | 0.10  | 0.10  | 徳國 | 物價   |        |
| 國內生產總值(同比)-中國  | 2015/04/15 10:00 | 2015/03/01 | 7.30  | 7.00  | 7.00  | 中國 | 國民所得 |        |
| 國內生產總值(環比)-中國  | 2015/04/15 10:00 | 2015/03/01 | 1.50  | 1.30  | 1.40  | 中國 | 國民所得 |        |
| 工業生産(年比)-日本    | 2015/04/15 12:30 | 2015/02/01 | -2.80 | -2.00 | 0.00  | 日本 | 工業生産 |        |
| 工業生産(月比)-日本    | 2015/04/15 12:30 | 2015/02/01 | 3.70  | -3.10 | -3.10 | 日本 | 工業生産 |        |
| 產能利用率-日本       | 2015/04/15 12:30 | 2015/02/01 | 3.60  | -3.20 | 0.00  | 日本 | 工業生産 |        |
| 失業率-韓國         | 2015/04/15 07:00 | 2015/03/01 | 3.90  | 3.70  | 0.00  | 韓國 | 勞動   |        |
| 外匯儲備-中國        | 2015/04/15 08:00 | 2015/03/01 | 0.00  | 0.00  | 0.00  | 中國 | 國際收支 |        |
| 調和消費者物價指數(月比)- | 2015/04/15 14:45 | 2015/03/01 | 0.70  | 0.70  | 0.70  | 法國 | 物價   |        |
| 調和消費者物價指數(年比)- | 2015/04/15 14:45 | 2015/03/01 | -0.30 | 0.00  | 0.00  | 法國 | 物價   |        |
| 工業增加值(同比)-中國   | 2015/04/15 10:00 | 2015/03/01 | 6.80  | 5.60  | 6.90  | 中國 | 工業生産 |        |
| 社會消費品零售總額(同比)- | 2015/04/15 10:00 | 2015/03/01 | 10.70 | 10.20 | 10.90 | 中國 | 消費   |        |
| 城鎮固定資產投資額-累計(同 | 2015/04/15 10:00 | 2015/03/01 | 13.90 | 13.50 | 13.80 | 中國 | 工業生産 |        |
| 產能利用率-美國       | 2015/04/15 21:15 | 2015/03/01 | 79.00 | 78.40 | 78.70 | 美國 | 工業生産 |        |
| CB領先指標(月比)-英國  | 2015/04/15 21:30 | 2015/03/01 | 0.20  | 0.60  | 0.00  | 英國 | 景氣   |        |
| 工業生産(月比)-美國    | 2015/04/15 21:15 | 2015/03/01 | 0.10  | -0.60 | -0.30 | 美國 | 工業生産 | -      |
| •              |                  |            |       |       |       |    | +    | $\int$ |

SYSTEX making it happen 精誠資訊

### 8.2.3 總經指標公告查詢

【功能說明】

提供國際總經指標的篩選功能,查詢相關的總經指標公告資料。

#### 【操作說明】

點選功能表列的「金融資訊」>「總體經濟指標」>「總經指標公告查詢」,該切割版面即 呈現總經指標公告查詢畫面。

| 全部國家 🚽 👻   | 全部分類 🚽 🚽      | 2015 🚽      | 1月 🚽         |           |           |       |      |
|------------|---------------|-------------|--------------|-----------|-----------|-------|------|
| 商。         | 品簡稱           | 公佈日期        | 資料日期         | 前值        | 宙際値       | 預測值   | 國別 ▲ |
| 調和消費者物價    | 指數(年比)-西班牙    | 2015/02/2   | 7 2015/01/01 | -1.10     | -1.20     | -1.30 | 西班牙  |
| 失業率-義大利    |               | 2015/03/0   | 2 2015/01/01 | 12.70     | 12.60     | 12.90 | 義大利  |
| 消費者物價總指導   | 數 s.a(月增率)-臺》 | 灣 2015/02/0 | 5 2015/01/01 | -0.35     | -1.24     | 0.00  | 臺灣   |
| 勞動參與率-臺灣   |               | 2015/02/2   | 6 2015/01/01 | 58.64     | 58.60     | 0.00  | 臺灣   |
| 消費者物價總指    | 數(月增率)-臺灣     | 2015/02/0   | 5 2015/01/01 | -0.35     | -1.24     | 0.00  | 臺灣   |
| 進口物價指數(月   | 增率)-臺灣        | 2015/02/0   | 5 2015/01/01 | -2.19     | -3.54     | 0.00  | 臺灣   |
| 出口物價指數(月   | 增率)-臺灣        | 2015/02/0   | 5 2015/01/01 | -0.07     | -0.99     | 0.00  | 臺灣   |
| 外匯存底-臺灣    |               | 2015/02/0   | 5 2015/01/01 | 418980.00 | 415903.00 | 0.00  | 臺灣   |
| 失業率 s.a-臺灣 |               | 2015/02/2   | 6 2015/01/01 | 3.79      | 3.71      | 0.00  | 臺灣   |
| 失業率-臺灣     |               | 2015/02/2   | 6 2015/01/01 | 3.79      | 3.71      | 0.00  | 臺灣   |
| 進口物價指數(年   | 增率)-臺灣        | 2015/02/0   | 5 2015/01/01 | -9.07     | -12.85    | 0.00  | 臺灣   |
| 就業人數-臺灣    |               | 2015/02/2   | 6 2015/01/01 | 11151.00  | 11159.00  | 0.00  | 臺灣   |
| 民間勞動力-臺灣   |               | 2015/02/2   | 6 2015/01/01 | 11590.00  | 11589.00  | 0.00  | 臺灣   |
| 零售銷售(年比)-1 | 速國            | 2015/03/0   | 3 2015/01/01 | 4.80      | 5.00      | 2.70  | 徳國   |
| 零售銷售(月比)-1 | 速國            | 2015/03/0   | 3 2015/01/01 | 0.60      | 2.30      | 0.40  | 徳國   |
| 隔夜拆款加權平均   | 均利率-臺灣        | 2015/02/0   | 2 2015/01/01 | 0.39      | 0.39      | 0.00  | 臺灣   |
| HSBC採購經理   | 人指數-臺灣        | 2015/02/0   | 3 2015/01/01 | 50.00     | 51.70     | 0.00  | 臺灣   |
| 臺灣製造業採購    | 涇理人指數-臺灣。     | 2015/02/0   | 3 2015/01/01 | 50.10     | 53.50     | 0.00  | 臺灣 👻 |
| •          |               |             |              |           |           |       |      |

【畫面說明】

滑鼠點選「全部國家」的下拉式選單,可查詢指定國家的總經指標,旁邊會出現另一個下拉 選單,會依查詢的國家來變更下拉選單的列表可再依分類、年度與月份進階查詢。

SYSTEX making it happen 精誠資訊

### 8.2.4 總經指標走勢比較

【功能說明】

使用者可以選擇不同國家的不同總經指標項目作長期趨勢比較。

【操作說明】

點選功能表列的「金融資訊」>「總體經濟指標」>「總經指標走勢比較」,該切割版面即 呈現總經指標走勢比較畫面。

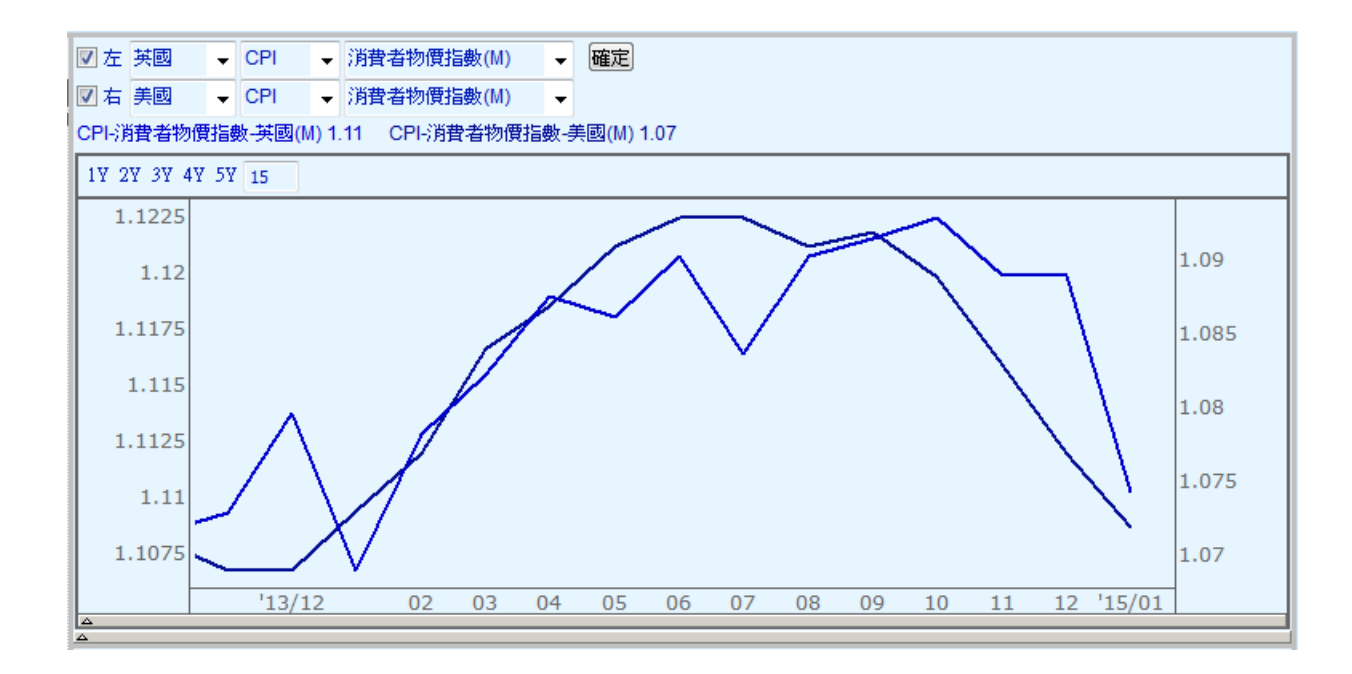

SYSTEX making it happen 精誠資訊

### 8.2.5 全球財經月曆

【功能說明】

提供資訊分別有:財經行事曆、重要記事預告與休市行事曆。

- 「財經行事曆」:將台灣、中國、美國與歐盟的總經與股市資料整合在同一個行事曆頁面, 讓您快速查詢重要經濟指標公佈的日期與預測數值,並可篩選區域與查看總經或股市資訊。
- 2.「重要記事預告」:提供各國重要的記事,例如央行相關會議或演說。
- 「休市行事曆」:提供當天有哪些國家休市的資訊,可以依日期的當年、當月或當週來篩 選資訊。

【操作說明-財經行事曆】

點選功能表列的「金融資訊」>「總體經濟指標」>「全球財經月曆」,該切割版面即呈現 財經行事曆畫面。

| 4 財經行事層 重要記事預告 休市行事層 ▶                                                                                                    |                                                                                                    |                                                                                                    |                                                                                                    |                                                                                                    |                                |   |  |  |  |
|----------------------------------------------------------------------------------------------------|----------------------------------------------------------------------------------------------------|----------------------------------------------------------------------------------------------------|----------------------------------------------------------------------------------------------------|----------------------------------------------------------------------------------------------------|--------------------------------|---|--|--|--|
| 財經行事曆                                                                                                    |                                                                                                    |                                                                                                    |                                                                                                    |                                                                                                    |                                |   |  |  |  |
| 上一頁 今日 下一頁 ☑臺灣 ☑中國 ☑美國 ☑歐盟 ☑總經 ☑股市                                                                                                    |                                                                                                    |                                                                                                    |                                                                                                    |                                                                                                    |                                |   |  |  |  |
| 04/13(—)                                                                                                    | 04/14(二)                                                                                                    | 04/15(三)                                                                                                    | 04/16(四)                                                                                                    | 04/17(五)                                                                                                    | 04/18(六)                       | - |  |  |  |
| <ul> <li>臺灣</li> <li>· 財報:<br/>4754國碳科(EPS:<br/>1.42)</li> <li>5216晶 讚(EPS:-1.<br/>26)</li> <li>8041東精電(EPS:<br/>-1.02)</li> <li>· 營收:<br/>5859速雄人壽:(合<br/>併)(YoY:-2.5%)</li> <li>· 法說會:<br/>2105正新<br/>2823中毒<br/>more &gt;&gt;</li> <li>中國</li> <li>· 進口總值(同比)03<br/>月:-12.7</li> <li>· 出口總值(同比)03<br/>月:-15</li> <li>· 進出口差額-當月0<br/>3日-155, 100M</li> </ul> | 美國:Fed明尼阿波利<br>斯分行總裁Kocherl<br>akota演說<br>臺灣<br>· 財報:<br>1260富味鄉(EPS:<br>0.78)<br>3507力群(EPS:1.<br>29)<br>more >><br>· 法說會:<br>1216統一<br>9904寶成<br>中國<br>· M2貨幣供給(同比)<br>03月:11.6<br>· 財報:<br>601666平煤股份<br>美國<br>· 企業庫存(月比)02<br>月:0.3 | 美國:Fed聖路易分行<br>總裁Bullard演說<br>臺灣 <ul> <li>財報:</li> <li><u>4980</u>佐臻(EPS:1.<br/>02)</li> <li>股東會:</li> <li><u>172</u>9必翔</li> <li><u>3265</u>台星科</li> <li>more &gt;&gt;</li> <li>法說會:</li> <li><u>2615</u></li> <li>猛滴會:</li> <li><u>265</u></li> <li>全高5<br/>當厚</li> <li><u>6269</u></li> <li>中國</li> <li>外匯儲備2015年Q</li> <li>1:USD3,800M</li> <li>國內生產總值(頃<br/>比)2015年Q1:7</li> <li>國內生產總值(環<br/>比)2015年Q1:1.3</li> </ul> | 美國:Fed亞特蘭大分<br>行總裁Lockhart演<br>說<br>臺灣 • 財報: 2730美麗信(EPS: <ul> <li>0.27)</li> <li>4951播拓科(EPS:</li> <li>0.27)</li> <li>4951播拓科(EPS:</li> <li>0.79)</li> <li>more &gt;&gt;</li> <li>新股掛牌:</li> <li>5859速毒</li> <li>8股東會:</li> <li>2727王品</li> <li>法說會:</li> <li>1262F-錄悅</li> <li>1339昭輝</li> <li>more &gt;&gt;</li> <li>中國</li> <li>・ 實際使用外資金額</li> <li>-累計(同比)03月:1</li> </ul> | <ul> <li>臺灣</li> <li>· 財報:<br/>3133耀登(EPS:1.<br/>14)</li> <li>4738尚化(EPS:-1.<br/>28)</li> <li>more &gt;&gt;</li> <li>· 股東會:<br/>910708新傳媒</li> <li>中國</li> <li>· 財報:<br/>601117中国化学</li> <li>601117中国化学</li> <li>601117中国化学</li> <li>601117中国北学</li> <li>601117中国北学</li> <li>601117中国北学</li> <li>601117中国北学</li> <li>910708新傳媒</li> <li>· 財報:</li> <li>601117中国北学</li> <li>601117中国北学</li> <li>910708新傳媒</li> <li>• 財報:</li> <li>601117中国北学</li> <li>601117中国北学</li> <li>601117中</li> <li>601117中国北学</li> <li>601117中国北学</li></ul> | 臺灣<br>•法說會:<br><u>2882</u> 國泰金 | = |  |  |  |

#### 【操作說明-重要記事預告】

點選功能表列的「金融資訊」>「總體經濟指標」>「全球財經月曆」再點選左上方的「重要記事預告」頁籤,該切割版面即呈現重要記事預告畫面。

| ➡全球財經/        | 目暦   |                           | A 🗗 1    |
|---------------|------|---------------------------|----------|
| ↓ 財經行事層       | 重要語  | 2事預告 休市行事層                | ⊳        |
| 日期 🛛          | 家 🗌  | 記事                        | <b>_</b> |
| 2015/04/13 羅馬 | 記立 東 | 正教復活節                     |          |
| 2015/04/13 希臘 | 真 東  | 正教復活節                     |          |
| 2015/04/14 美國 | E Fe | d明尼阿波利斯分行總裁Kocherlakota演說 |          |
| 2015/04/15 美國 | E Fe | d褐皮書報告                    |          |
| 2015/04/15 加拿 | 對 央  | 行貨幣政策聲明                   |          |
| 2015/04/15 美國 | E Fe | d聖路易分行總裁Bullard演說         | _        |
| 2015/04/15 歐盟 | 見 央  | 行記者會                      |          |
| 2015/04/15 中國 | 四 央  | 行記者會                      |          |
| 2015/04/15 加拿 | 大 央  | 行貨幣政策聲明                   |          |
| 2015/04/15 加拿 | 大 央  | 行記者會                      |          |
| 2015/04/15 日本 | 、 央  | 行總裁Kuroda演說               |          |
| 2015/04/15 紐西 | 蘭 央  | 行副總裁GrantSpencer演說        |          |
| 2015/04/16 美國 | E Fe | d亞特蘭大分行總裁Lockhart演說       |          |
|               |      |                           | -        |

【操作說明-休市行事曆】

點選功能表列的「金融資訊」>「總體經濟指標」>「全球財經月曆」再點選左上方的「休市行事曆」頁籤,該切割版面即呈現休市行事曆畫面。

| ₽ <mark>₽</mark> 全球財 | 經月曆                                       | 4 🛃 1 |
|----------------------|-------------------------------------------|-------|
| ∮ / 財經行員             | 事曆 重要記事預告 休市行事曆                           | ⊳     |
| 全部國家                 | ▼ 2015/04/20 圖▼ ◎年 ◎月 ◎週                  |       |
| 日期                   | 國家                                        |       |
| 2015/04/03           | 澳大利亞 瑞士 徳國 法國 英國 義大利 紐西蘭 臺灣 美國            |       |
| 2015/04/04           | 澳大利亞 瑞士 中國 德國 法國 英國 義大利 日本 韓國 紐西蘭 臺灣      | 美國    |
| 2015/04/05           | 澳大利亞 瑞士 中國 德國 法國 英國 義大利 日本 韓國 紐西蘭 臺灣      | 美國    |
| 2015/04/06           | 澳大利亞 瑞士 中國 德國 法國 英國 義大利 紐西蘭 臺灣            |       |
| 2015/04/11           | 澳大利亞 瑞士 中國 徳國 法國 英國 義大利 日本 韓國 紐西蘭 臺灣      | 美國    |
| 2015/04/12           | 澳大利亞 瑞士 中國 徳國 法國 英國 義大利 日本 韓國 紐西蘭 臺灣      | 美國    |
| 2015/04/18           | 澳大利亞 瑞士 中國 徳國 法國 英國 義大利 日本 韓國 紐西蘭 臺灣      | 美國    |
| 2015/04/19           | 澳大利亞 瑞士 中國 徳國 法國 英國 義大利 日本 韓國 紐西蘭 臺灣      | 美國    |
| 2015/04/25           | 澳大利亞 瑞士 中國 徳國 法國 英國 義大利 日本 韓國 紐西蘭 臺灣      | 美國    |
| 2015/04/26           | 澳大利亞 瑞士 中國 德國 法國 英國 義大利 日本 韓國 紐西蘭 臺灣      | 美國    |
| 2015/04/27           | 紐西蘭 · · · · · · · · · · · · · · · · · · · |       |
| 2015/04/29           | 日本                                        |       |
|                      |                                           |       |

SYSTEX making it happen 精誠資訊

### 8.2.6 台灣總經觀測台

【功能說明】

提供台灣的重要指數、匯率、利率、公債、經濟數據等關聯資料,洞悉變化無所遁形。

#### 【操作說明】

點選功能表列的「金融資訊」>「總體經濟指標」>「台灣總經觀測台」,該切割版面即呈現台灣總經觀測台畫面。

| 總經觀測台        |            |            |             |          |            |  |  |  |
|--------------|------------|------------|-------------|----------|------------|--|--|--|
|              |            | 台幣/美元匯率    | 2015/04/17  | 央行公開市場操作 | 2015/02    |  |  |  |
| 加權股價指數       | 0.570.02   | 收盤價        | 31.16       | 累積超額準備   |            |  |  |  |
| (2015/04/17) | 9,570.95   | 月均價        | 31.26       |          | 443台幣億元    |  |  |  |
|              |            | 年均價        | 31.54       |          |            |  |  |  |
|              |            |            |             |          |            |  |  |  |
|              |            | 公債         | 殖利率         | NCD      |            |  |  |  |
| 重貼現率         | 1.88       | 5年期公債殖利率   | 1%          | 到期金額     | 1,596台幣百萬元 |  |  |  |
| (2011/07/01) |            | 10年期公債殖利率  | 1.53%       | 發行金額     | 1,770台幣百萬元 |  |  |  |
|              |            | 20年期公債殖利率  | 2.14%       | 餘額       | 4,336台幣百萬元 |  |  |  |
|              |            |            |             |          |            |  |  |  |
| 台幣利率         | 2015/04/17 | 人口總數(2014) | 23,262千人    |          |            |  |  |  |
| 隔拆           | 0.39%      | 失業率        | 3.69%       |          |            |  |  |  |
| 30天          | 0.39%      | CPI        | 1.2%        |          |            |  |  |  |
| 90天          | 0.87%      | GDP        | 23,390美元    |          |            |  |  |  |
| 180天         | 0.82%      | GDP成長率     | 3.35%       |          |            |  |  |  |
|              |            | 人均所得       | 153,859新台幣元 |          |            |  |  |  |
SYSTEX making it happen 精誠資訊

### 8.2.7 美國總經觀測台

【功能說明】

提供美國的重要指數、匯率、利率、公債、經濟數據等關聯資料,洞悉變化無所遁形。

#### 【操作說明】

點選功能表列的「金融資訊」>「總體經濟指標」>「美國總經觀測台」,該切割版面即呈現美國總經觀測台畫面。

|              |            | 總經觀測台          |                    |
|--------------|------------|----------------|--------------------|
|              |            | 歐元/美元匯率        | 2015/04/17         |
| NASDAQ指數     | 4 001 01   | 收盤價            | 0.93               |
| (2015/04/17) | 4,951.01   | 月均價            | 0.93               |
|              |            | 年均價            | 0.9                |
|              |            |                |                    |
|              |            | 公伯             | 随利率                |
| 重貼現率         | 0.75%      | 5年期公債殖利率       | 1.31%              |
| (2010/02/19) | 0.1370     | 10年期公債殖利率      | 1.87%              |
|              |            | 30年期公債殖利率      | 2.51%              |
|              |            |                |                    |
| 美元利率         | 2015/04/16 | 人口總數           | 313,104,674人       |
| 隔拆           | 0.13%      | 失業率            | 5.5%               |
|              |            | CPI            | 233.8              |
|              |            | GDP            |                    |
|              |            | <b>GDP</b> 成長率 | 2.2%               |
|              |            | 人均所得           | 12,016,100,000,000 |

SYSTEX making it happen 精誠資訊

### 8.2.8 中國經觀測台

【功能說明】

提供中國的重要指數、匯率、利率、公債、經濟數據等關聯資料,洞悉變化無所遁形。

#### 【操作說明】

點選功能表列的「金融資訊」>「總體經濟指標」>「中國總經觀測台」,該切割版面即呈現中國總經觀測台畫面。

|                      | 純          | 經觀測台               |            |
|----------------------|------------|--------------------|------------|
|                      |            | 人民幣/美元匯率           | 2015/04/17 |
| 上證綜合指數               | 4 207 2    | 收盤價                | 6.2        |
| (2015/04/17)         | 4,287.3    | 月均價                | 6.2        |
|                      |            | 年均價                | 6.23       |
|                      |            |                    |            |
|                      |            | 公債殖利               | 率          |
| 重貼現率<br>(2010/12/26) | 2 25%      | 3年期公債殖利率           | 3.23%      |
|                      | 2.2370     | 5年期公債殖利率           | 3.4%       |
|                      |            | 10年期公債殖利率          | 3.56%      |
|                      |            |                    |            |
| 人民幣利率                | 2015/04/20 | 人口 <b>總數(2013)</b> | 136,072万人  |
| 隔拆                   | 2.09       | 失業率                | 4.09%      |
|                      |            | CPI                | 101.4      |
|                      |            | GDP                | 636,463億元  |
|                      |            | GDP成長率             | 7%         |
|                      |            | 人均所得               | 28,844元    |

SYSTEX making it happen 精誠資訊

# 8.3 金融資訊專頁

【功能說明】

提供多種金融資訊頁面,例如一般資訊、台灣證券交易所、債券、票券資訊、行庫資訊、拆款資訊、倫敦金屬交易所、國內匯入、期貨交易所公告、共同基金、利率衍生性商品資訊、 精誠服務公告等資訊。

#### 【操作說明】

1. 點選功能表列的「金融資訊」>「金融資訊首頁」,該切割版面即呈現金融資訊首頁畫面。

🗟 A 🗹

🗟 🗛 🗹

| 載100:金融   | <b>資訊一覽表 2014/11/27</b> - |
|-----------|---------------------------|
| 1003-1039 | 票券利率表                     |
| 1100-1115 | 票券初級市場綜合報價                |
| 1200-1230 | 票券次級市場綜合報價                |
| 1300      | 票券市場各商品平均利率               |
| 1500-1526 | 基金淨值表                     |
| 3000      | 牌告利率子目錄                   |
| 3004-3229 | 牌告利率                      |
| 3800-3806 | 利率彙總表(一般)                 |
| 3820-3826 | 利率彙總表(大額)                 |
| 3901-3924 | 利率比較表(一般)                 |
| 3951-3974 | 利率比較表(大額)                 |
| 5001      | 銀行外匯拆款                    |
| 5002      | 銀行間換匯遠匯                   |
| 5003      | 銀行間NonDeliveryForward     |
|           |                           |

2. 直接在鍵盤輸入欲查詢的頁面代碼即可查看內容, 欲切回金融資訊專頁的首頁, 可直接 在鍵盤輸入 Page 代碼: 100。

| -+   |       | an ter |       |       | -+88 |       | m ter |        |       |
|------|-------|--------|-------|-------|------|-------|-------|--------|-------|
| 時間   | 前同    | 最低     | 成父重   | 平均利率  | 時間   | 最同    | 最低    | 成父重    | 平均利率  |
| 0930 | 0.387 | 0.387  | 39    | 0.387 | 1400 | 0.390 | 0.360 | 4,899  | 0.387 |
| 1000 | -     | -      | 39    | 0.387 | 1430 | 0.410 | 0.295 | 8,499  | 0.385 |
| 1030 | 0.388 | 0.388  | 3,939 | 0.388 | 1500 | 0.388 | 0.380 | 13,999 | 0.384 |
| 1100 | 0.388 | 0.388  | 4,439 | 0.388 | 1530 | -     | -     | 13,999 | 0.384 |
| 1130 | -     | -      | 4,439 | 0.388 | 1600 |       |       |        |       |
| 1200 | -     | -      | 4,439 | 0.388 | LAST |       |       |        |       |

🚯 5017 : 台北隔夜拆款利率表(中文) 2015/04/20-15:30:21

|      | 今日    | 昨日      |
|------|-------|---------|
| 最高   | 0.410 | 0.420   |
| 最低   | 0.295 | 0.295   |
| 成交量  |       | 144,824 |
| 平均利率 | 3     | 0.387   |

# 8.4 期貨交易所公告事項

#### 【功能說明】

提供台灣期貨交易所全市場交易統計、三大法人交易-期貨與選擇權、三大法人交易-各期貨 契約、三大法人交易-選擇權買賣權分計、期貨大額未沖銷資料、期貨大額未沖銷資料、選 擇權大額未沖銷資料資料等資訊。

| <b>载 12025</b> : 台 | 灣期交     | 所全市机    | 易交易為    | 充計(1)   | 2015/04 | /20-16:00 | 🗟 🗛 🗹  |
|--------------------|---------|---------|---------|---------|---------|-----------|--------|
| 全名                 | 買價      | 賣價      | 成交價     | 漲跌      | 成交量     | 開盤價       | 總量     |
| 臺 指 期 貨            | 9561.00 | 9563.00 | 9561.00 | -21.00  | 124838  | 9530.00   | 127452 |
| 小型臺指期貨             | 9564.00 | 9565.00 | 9565.00 | -17.00  | 67883   | 9526.00   | 72022  |
| 電子 期貨              | 374.95  | 375.10  | 375.05  | -0.55   | 5611    | 373.75    | 5723   |
| 金融 期貨              | 1147.40 | 1147.80 | 1147.80 | -1.20   | 3071    | 1145.00   | 3111   |
| 非金電 期 貨            | 11884   | 11893   | 11888   | - 38    | 216     | 11847     | 264    |
| 櫃 買 期 貨            | 142.90  | 143.80  | 143.00  | -1.00   | 5       | 143.80    | 5      |
| 台幣黃金期貨             | 4520.0  | 4522.5  | 4519.0  | 1.0     | 26      | 4533.5    | 75     |
| 週到期期貨              | 9557.00 | 9562.00 | 9561.00 | -29.00  | 262     | 9531.00   | 262    |
| 股 票 期 貨            | 38.60   | 38.62   | 38.60   | -0.26   | 4530    | 38.38     | 58329  |
| 臺 指 選擇權            | 94.000  | 95.000  | 94.000  | 9.000   | 26253   | 108.000   | 299215 |
| 週到期選擇權             | 20.000  | 21.000  | 20.500  | -14.000 | 71657   | 12.000    | 485731 |
| 電 子 選擇權            | 5.050   | 5.450   | 5.000   | -0.100  | 241     | 5.400     | 983    |
| 金 融 選擇權            | 0.640   | 5.600   | 4.700   | -0.800  | 211     | 5.400     | 670    |
| 股 票 選擇權            | 0.200   | -       | 3.510   | 0.330   | 35      | 2.770     | 427    |

| 12024 : 台灣期 | 交所選擇       | <b>擇權大額</b> : | 未沖銷     | 資料 2015/  | 04/20-16 | :01:49   | 🗟 A 🗹  |
|-------------|------------|---------------|---------|-----------|----------|----------|--------|
|             |            | 部位數           | 百分比     | 部位數       | 百分比      | 部位數      | 百分比    |
| 臺指-買權       | 201504-\\4 | 38,269        | 27%     | 55,256    | 38.9%    | 59,179   | 41.7%  |
|             |            | (0)           | (0%)    | (0)       | (0%)     | (0)      | (0%)   |
|             | 201505     | 56,074        | 26.5%   | 81,462    | 38.4%    | 27,715   | 13.1%  |
|             |            | (48,177)      | (22.7%) | (56,053)  | (26.4%)  | (5,000)  | (2.4%) |
|             | 所有契約       | 150,569       | 28.7%   | 212,186   | 40.5%    | 94,645   | 18.1%  |
|             |            | (115,549)     | (22%)   | (150,751) | (28.8%)  | (0)      | (0%)   |
| 臺指-賣權       | 201504-\\4 | 56,945        | 42.1%   | 71,238    | 52.7%    | 33,567   | 24.8%  |
|             |            | (0)           | (0%)    | (0)       | (0%)     | (0)      | (0%)   |
|             | 201505     | 27,343        | 12.4%   | 45,766    | 20.7%    | 66,835   | 30.2%  |
|             |            | (0)           | (0%)    | (3,802)   | (1.7%)   | (37,624) | (17%)  |
|             | 所有契約       | 97,540        | 17.6%   | 140,660   | 25.4%    | 133,320  | 24.1%  |
|             |            | (12,559)      | (2.3%)  | (20,925)  | (3.8%)   | (80,467) | (14.5% |
| 電子-買權       | 201505     | 1,211         | 74.3%   | 1,519     | 93.2%    | 1,396    | 85.6%  |
|             |            | (0)           | (0%)    | (102)     | (6.3%)   | (0)      | (0%)   |
|             | 所有契約       | 1,363         | 75.3%   | 1,692     | 93.5%    | 1,450    | 80.1%  |

SYSTEX making it happen 精誠資訊

| 🔁 <mark>12101 : </mark> | 期貨三ナ   | 大法人交   | <b>- 易期貨</b> 與 | 選擇權 2   | 015/04/2 | 0-16:00:0 | 3         | 🗟 A 🗹   |
|-------------------------|--------|--------|----------------|---------|----------|-----------|-----------|---------|
|                         | 期貨     | 選擇權    | 期貨             | 選擇權     | 期貨       | 選擇權       | 期貨        | 選擇權     |
| 自營商                     | 48115  | 206884 | 16026692       | 617480  | 108083   | 254208    | 26921945  | 879701  |
| 投信                      | 4994   | 100    | 4599856        | - 25    | 4900     | 829       | 9313948   | 1339    |
| 外資及陸資                   | 51432  | 252912 | 72474215       | 1052934 | 61289    | 231251    | 71974788  | 895474  |
| 合計                      | 104541 | 459896 | 93100763       | 1670439 | 174272   | 486288    | 108210681 | 1776514 |

|                 |       |       |          | 多空淨   | 值      |        |            |         |
|-----------------|-------|-------|----------|-------|--------|--------|------------|---------|
|                 | 交     | 易口數與  | 契約金額     |       |        | 未平倉日   | 」<br>數與契約金 | 額       |
| 法人别             |       | 數     | 契約       | 金額    |        | 數      | 契          | 約金額     |
|                 | 期貨    | 選擇權   | 期貨       | 選擇權   | 期貨     | 選擇權    | 期貨         | 選擇權     |
| 自營商             | -5879 | 15928 | -4177351 | 26789 | -59968 | -47324 | -10895253  | -262221 |
| 投信              | 198   | 0     | -265276  | 0     | 94     | -729   | -4714092   | -1314   |
| 外資及陸資<br>—————— | 3042  | -2489 | 3265146  | -383  | -9857  | 21661  | 499427     | 157460  |
| 合計              | -2639 | 13439 | -1177481 | 26406 | -69731 | -26392 | -15109918  | -106075 |

| <b>₩<mark>12102</mark> :</b> | 期貨三大法   | 人交易名  | <b>外期貨契約</b> | 2015/04/2 | 0-16:00:02 |       | 🗟 A 🗹   |
|------------------------------|---------|-------|--------------|-----------|------------|-------|---------|
|                              | 投信      | 9     | 10324        | 18        | 20660      | -9    | -10336  |
|                              | 外資及陸資   | 1077  | 1235417      | 1097      | 1258317    | -20   | -22900  |
| Mi台指                         | 自営商     | 9811  | 4681869      | 9785      | 4667356    | 26    | 14513   |
|                              | 投信      | 0     | 0            | 0         | 0          | 0     | 0       |
|                              | 外資及陸資   | 15294 | 7301592      | 14335     | 6843921    | 959   | 457671  |
| 台指50                         | <br>自營商 | 0     | 0            | 0         | 0          | 0     | 0       |
|                              | 投信      | 0     | 0            | 0         | 0          | 0     | 0       |
|                              | 外資及陸資   | 0     | 0            | 0         | 0          | 0     | 0       |
| <br>股票期                      | <br>自營商 | 28451 | 3454327      | 32289     | 3712359    | -3838 | -258031 |
|                              | 投信      | 400   | 111760       | 0         | 0          | 400   | 111760  |
|                              | 外資及陸資   | 6144  | 1178297      | 5371      | 1009857    | 773   | 168440  |
| <br>櫃買期                      | <br>自營商 | 0     | 0            | 0         | 0          | 0     | 0       |

SYSTEX making it happen 精誠資訊

| • <b>12104</b> : | 12104 : 期貨三大法人交易-選擇權買賣權分計 2015/04/20-16:00:01 |         |        |        |        |        |        |        |  |
|------------------|-----------------------------------------------|---------|--------|--------|--------|--------|--------|--------|--|
| <br>台指選          | CALL                                          | <br>自營商 | 196396 | 352277 | 196566 | 351769 | -170   | 507    |  |
|                  |                                               | 投信      | 0      | 0      | 0      | 0      | 0      | 0      |  |
|                  | 外                                             | 資及陸資    | 25882  | 65935  | 20778  | 61755  | 5104   | 4180   |  |
|                  | PUT                                           | 自營商     | 212545 | 408931 | 228918 | 436756 | -16373 | -27825 |  |
|                  |                                               | 投信      | 0      | 0      | 0      | 0      | 0      | 0      |  |
|                  | 外                                             | 資及陸資    | 35737  | 98449  | 28129  | 93858  | 7608   | 4591   |  |
| 電子選              | CALL                                          | 自營商     | 360    | 699    | 367    | 750    | -7     | -51    |  |
|                  |                                               | 投信      | 0      | 0      | 0      | 0      | 0      | 0      |  |
|                  | 外                                             | 資及陸資    | 1      | 2      | 0      | 0      | 1      | 2      |  |
|                  | PUT                                           | 自營商     | 576    | 2280   | 371    | 1171   | 205    | 1109   |  |
|                  |                                               | 投信      | 0      | 0      | 0      | 0      | 0      | 0      |  |
|                  | 外                                             | 資及陸資    | 15     | 83     | 10     | 52     | 5      | 32     |  |
| <br>金融選          | CALL                                          | <br>自營商 | 330    | 646    | 263    | 348    | 67     | 297    |  |

SYSTEX making it happen 精誠資訊

# 8.5 鉅額交易

【功能說明】

當台灣期貨交易所的商品執行鉅額交易時,DQ2 會以二種方式通知使用者:

【操作說明】

1. 盤中查看過相關商品,電腦右下方會出現"鉅額交易"提醒視窗。

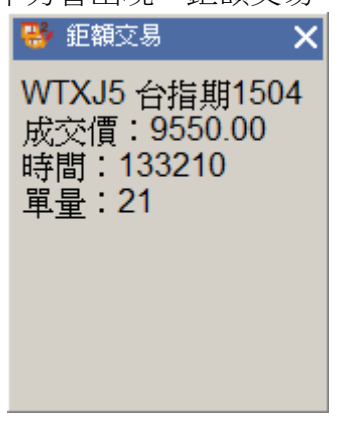

2. 由畫面上方功能表列點選「金融資訊」>「鉅額交易」,則會顯示當日的鉅額交易明細。

| 鉅額交易         |              |    |          |    |          |      |      |       |  |  |  |
|--------------|--------------|----|----------|----|----------|------|------|-------|--|--|--|
|              | 期貨商品鉅額交易行情報價 |    |          |    |          |      |      |       |  |  |  |
| 代號           | ◆     名稱     | \$ | 時間       | \$ | 成交價      | 成交單量 | 交易類別 | 明細    |  |  |  |
| WTXJ5        | 台指期1504      |    | 13:32:10 |    | 9550.000 | 21   | 議價   | 明細    |  |  |  |
| WTXOM5;9000P | 台指1506;9000P |    | 13:32:10 |    | 45.000   | 650  | 議價   | 明細    |  |  |  |
| 顯示第1至2筆資     | 料,共2筆        |    |          |    |          | 首頁   | 上頁 1 | 下頁 末頁 |  |  |  |

# 8.6 新聞

提供的功能項目包括:總覽新聞、分類新聞、個股新聞、新聞搜聞、關鍵新聞、熱門新聞等資訊。

### 8.6.1 總覽新聞

#### 【功能說明】

提供新聞資訊與列印、儲存新聞資料等功能。

#### 【操作說明】

點選功能表列的「金融資訊」>「新聞」>再點選「總覽新聞」頁籤,該切割畫面即呈現總 覽新聞標題畫面。

◎左上方二個選項功能

| 總暫所聞        | 分類      | 新聞    | 2)股   | 新聞    | 新聞   | 雙尋     | 關鍵      | 新聞     | 熱門新聞                  |
|-------------|---------|-------|-------|-------|------|--------|---------|--------|-----------------------|
| 選擇新聞        | [       | 2015/ | 04/21 | -     |      |        |         |        | -                     |
| ✓ 財訊證       | 金       | 4     |       | 201   | 15年4 | 归      |         | ×      | A                     |
| 財訊外         | 涯       | 週日    | 週一    | 週二    | 週三   | 週四     | 週五      | 週六     | 较易成交量前30名個            |
| 時報新         | 聞       | 29    | 30    | 31    | 1    | 2      | 3       | 4      | 較易成交量前30名個            |
| 逦漓涌         | 新聞      | 5     | 6     | 7     | 8    | 9      | 10      | 11     | o Default on Bond Int |
|             | 4911-11 | 12    | 13    | 14    | 15   | 16     | 17      | 18     |                       |
| ↓ 道瓊新       | 聞       | 19    | 20    | 21    | 22   | 23     | 24      | 25     | Afternoon Session P   |
| 15:18:00 #3 | 部門      | 26    | 27    | 28    | 29   | 30     | 1       | 2      | \$待有闢建議交易的公           |
| 15:15:00 原  | 物料      | 3     | 4     | 5     | 6    | 7      | 8       | 9      | 價及成交量                 |
| 15:15:00 國  | 際股      |       | C     | - 4   | →天:2 | 2015/4 | 4/21    |        | 價和成交量                 |
| 15:15:00 原  | 物料      | - DJ  | Chin  | a Sha | ngha | i Meta | al Futu | ires C | losing Prices, Volume |
| 15:15:00 國  | 際股      | 市 DJ  | Chin  | a Sha | ngha | i Rub  | ber Fi  | utures | Closing Prices, Volur |
| 15:15:00 原  | 物料      | DJ    | 中國    | 大連商   | 品交。  | 易所農    | 產品      | 期貨收    | X盤價和成交量 👘 👻           |
| •           |         |       |       |       |      |        |         |        | •                     |

- 點選"選擇新聞",會顯示有購買的新聞授權列表,勾選要查看的新聞來源,顯示於總覽新 聞畫面。
- 點選"日期",會顯示日曆的下拉式選單,可選擇觀看其他日期的新聞資訊,系統保留最近 5日內新聞供查詢。

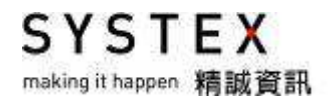

◎在顯示新聞列表區域內,按下滑鼠右鍵開啟功能選單

- 1. 欄位顯示:切換是否要顯示或隱藏欄位名稱。
- 2. 自動調整欄寬: 系統自動調整欄位寬度。
- 3. 欄位設定: 顯示欄位設定視窗, 請您依照需求選擇欄位項目與設定欄位順序。

- 4. 鎖定目前新聞: 鎖定目前正在查看的新聞內文。
- 5. 刪除回補本則新聞:刪除游標所在的新聞標題,重新回補此則新聞。
- 6. 列印本則新聞:同第9點"詳細內文"的畫面說明<1>。
- 7. 另存本則新聞:同第9點"詳細內文"的畫面說明<2>。
- 8. 新聞警示設定: 搜查關鍵字, 符合條件時以紅字顯示。

| 新聞警示設定             | <b>X</b>                                                                                                    |
|--------------------|----------------------------------------------------------------------------------------------------|
| 關鍵字                |                                                                                                    |
| 1                  | 新增關鍵字                                                                                                    |
| 市場快訊 國內匯市          | 刪除關鍵字                                                                                                    |
| ③ <sup>⑦</sup> AND |                                                                                                    |
| 範圍                 |                                                                                                    |
| 4 🔽 新聞標題 📄 新聞內容    |                                                                                                    |
| 殷動                 |                                                                                                    |
| 5 ☑ 啟動新聞警示         |                                                                                                    |
| 確認                 | をした 取消 しんしゅう しんしゅう しゅう しんしゅう しんしゅう しんしゅう しんしゅう しんしゅう しんしゅう しんしゅう しんしゅう しんしゅう しんしゅう しんしゅう しんしゅう しんしゅう しんしゅう しんしゅう しんしゅう しんしゅう しんしゅう しんしゅう しんしゅう しゅう しゅう しんしゅう しんしゅう しんしゅう しんしゅう しんしゅう しんしゅ しゅう しゅう しゅう しゅう しゅう しゅう しゅう しゅう しゅう し |

- (1) 輸入要搜尋的關鍵字,按下右方的「新增關鍵字」即可加入已新增的關鍵字。
- (2) 顯示已新增的關鍵字,如要刪除可點選欲刪除的關鍵字再按下右方的「刪除關鍵字」。
- (3-1) 搜尋的"關鍵字"是否都要符合條件:and-完全符合/or-只要一個符合。
- (3-2) 關鍵字是否要區分大小寫。
- (4) 搜尋範圍包含新聞標題、新聞內容、新聞標題與內容。
- (5) 勾選「啟動新聞警示」此功能才會開啟運作;如要停止新聞警示功能,請將前方勾取消 按下確定即可。

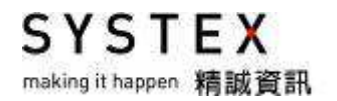

 詳細內文:游標停在要看的新聞標題,按下滑鼠右鍵選擇「詳細內文」或以滑鼠左鍵點 選新聞標題二下,可開啟新聞內文視窗。

| 滬港通:滬股交易通至1           2015/04/21         15:01:25                                                         | 15:00止,餘額為112.79億元人民幣,使用額度14%<br>                                                                 |
|----------------------------------------------------------------------------------------------------|---------------------------------------------------------------------------------------------------|
| 【財訊快報/編輯部】<br>86%,使用額度14%。<br>滬股交易通(單位:億元<br>總額度<br>總額度餘額<br>每日額度<br>餘額(於15:00)<br>餘額佔額度百分比(%)<br>使用額度(%) | 战至15:00止,滬股交易通餘額為112.79億元人民幣,餘額佔額度百分比為<br>(人民幣)<br>3000<br>1765.94<br>130<br>112.79<br>86%<br>14% |
| 備註:以上相關報導由訊                                                                                               |                                                                                                   |

- (1)列印新聞:列印本則新聞內容或在顯示新聞列表區域內,按下滑鼠右鍵,選擇「列印本 則新聞」,顯示列印對話方塊,進行列印作業。
- (2) 另存新聞:將本則新聞內文或在顯示新聞列表區域內,按下滑鼠右鍵,選擇「另存本則 新聞」,儲存該則新聞內容。
- (3) 後一則:瀏覽下一則新聞內文。
- (4) 前一則:瀏覽上一則新聞內文。

SYSTEX making it happen 精誠資訊

### 8.6.2 分類新聞

#### 【功能說明】

列出所選擇的類別新聞。

#### 【操作說明】

按下「分類新聞」標籤,該切割畫面即呈現分類新聞功能畫面,使用滑鼠點選下拉式選單, 選擇觀看的分類新聞資訊。

| 總覽新聞 分類                    | 顛新聞 個股新聞     | 新聞搜尋     | 關鍵新聞         | 熱門新聞        |                |
|----------------------------|--------------|----------|--------------|-------------|----------------|
| 選擇新聞                       | 原物料          | -        |              |             |                |
| 2015/04/23 1               | 経済           | 竭快訊      | :金價延續)       | 跌勢          | -              |
| 2015/04/23 1(社             | 會政治          | old Exte | nds Losse    | s As Bears  | Run Out of     |
| 2015/04/23 1t <sup>建</sup> |              | hina Sh  | anghai Met   | al Futures  | Closing Price  |
| 2015/04/23 1               | 制催/木上巾       | 回上海期     | 期貨交易所的       | 金屬期貨收       | 盤價及成交量         |
| 2015/04/23 1               | 1-250<br>53番 | P國大連副    | 商品交易所        | 農産品期貨       | 枚盤價和成3         |
| 2015/04/23 1               | 2里<br>柿2全画   | hina Da  | lian Grain F | Futures Clo | sing Prices    |
| 2015/04/23 1               | ·時·          | lobal De | ownturn in ( | Commodity   | Prices Has     |
| 2015/04/23 1               | 司動態          | 竭快訊      | :全球大宗商       | 商品價格跌       | 勢已經結束 🐁        |
| 2015/04/23 12              | 際新聞          | 竭快訊      | :金價接近3       | 三週低點,       | 因市場預計          |
| 2015/04/23 12 <sub>0</sub> | 際股市          | old Nea  | r 3-Week L   | ow on Exp   | ectation of E  |
| 2015/04/23 0 其             | 他            | 金屬:銅     | 同期貨下跌        | ,受中國市       | 場需求擔憂打         |
| 2015/04/23 0 <sup>-</sup>  | 「物料          | ME Cop   | per Prices I | Lower on V  | Vorries Abol 👻 |
| •                          |              | _        |              |             |                |

SYSTEX making it happen 精誠資訊

### 8.6.3 個股新聞

【功能說明】

列出所選擇的個股新聞。

#### 【操作說明】

- 1. 按下「個股新聞」標籤,該切割畫面即呈現個股新聞功能畫面
- 直接輸入要觀看的個股代碼或關鍵字,亦可點選報價畫面的商品連動至新聞,顯示被選擇的個股新聞列表。

| 總覽新聞       | 分類新聞              | 個股新聞 | 新聞搜尋          | 關鍵新聞        | 熱門新聞                |               |
|------------|-------------------|------|---------------|-------------|---------------------|---------------|
| 選擇新聞       | 2330 <del>(</del> | 言積電  | <b>-</b>      |             |                     |               |
| 2015/04/23 | 3 14:18:00        | 經濟 D | J市場快訊         | :台灣股市)      | 創七年多最               | 高收盤點位: 🔺      |
| 2015/04/23 | 3 14:18:00        | 經濟 D | J Taiwan S    | hares Hit O | ver 7-Year          | High on Str   |
| 2015/04/22 | 2 15:08:00        | 經濟 D | J市場快訊         | : 蘋果供應)     | 商股票推動               | 台灣股市上影        |
| 2015/04/22 | 2 15:08:00        | 經濟 D | ) J Apple-Lin | ked Stocks  | Take Taiw           | aw Higher; I  |
| 2015/04/22 | 2 09:54:00        | 經濟 D | J市場快訊         | :台灣股市,      | 上漲,未理               | 會悲觀的市場        |
| 2015/04/22 | 2 09:54:00        | 經濟 D | )J Taiwan S   | hares Trad  | e up Again          | st Backdrop   |
| 2015/04/20 | 0 14:29:00        | 經濟 D | J市場快訊         | :台灣股市       | 枚 <b>盤跌0.2</b> %    | 6,將從美國        |
| 2015/04/20 | ) 14:29:00        | 經濟 D | )J Taiwan S   | hares End   | 0.2% Lowe           | er; To Seek ( |
| 2015/04/20 | 0 10:21:00        | 經濟 D | J市場快訊         | : 台灣股市路     | 跌0.2%,道             | 11随美國股市       |
| 2015/04/20 | 0 10:21:00        | 經濟 D | J Taiwan S    | hares Dow   | n 0.2% Afte         | er Wall Stree |
| 2015/04/17 | 7 14:22:00        | 經濟 D | J市場快訊         | :台灣股市       | <mark>妆跌,</mark> 受台 | 積電黯淡前步        |
| 2015/04/17 | 7 14:22:00        | 經濟 D | J Taiwan S    | hares on a  | Downturn;           | Weighed by 👻  |
| 4          |                   |      |               |             |                     | ▶ //          |

### 8.6.4 新聞搜聞

#### 【功能說明】

列出所輸入的關鍵字新聞。

#### 【操作說明】

按下「新聞搜尋」標籤,該切割畫面即呈現新聞搜尋功能畫面

| 總覽新聞  | 分類新聞 | 個股新聞 | 新聞搜尋 | 關鍵新聞 | 熱門新聞 |  |
|-------|------|------|------|------|------|--|
| 選擇新聞  |      |      | 搜尋   | 進階搜尋 |      |  |
| 時間  分 | 類標題  | Ē    |      |      |      |  |
|       |      |      |      |      |      |  |
|       |      |      |      |      |      |  |
|       |      |      |      |      |      |  |
|       |      |      |      |      |      |  |
|       |      |      |      |      |      |  |
|       |      |      |      |      |      |  |

【畫面說明】

**1.** 輸入欲查詢的新聞關鍵字,按下「搜尋」按鍵,即列出符合關鍵字的新聞資訊。 例如:輸入"國際財經"會將標題包含此關鍵字的新聞列出。

| 總覽新聞       | 分類新聞 個股新聞 新聞搜尋 關鍵新聞 熱門新聞            |
|------------|-------------------------------------|
| 選擇新聞       | 國際財經                                |
| 時間         | 標題                                  |
| 2015/04/24 | 國際財經:新加坡3月份工業生産年減5.5%,反映電子與製藥       |
| 2015/04/24 | 國際財經:黑田東彥表示,油價下跌有利於長期經濟與物價成         |
| 2015/04/24 | 國際財經:中國連續六個月減持美債,日本躍升為美國最大債         |
| 2015/04/24 | 國際財經:德國總理梅克爾表示,必須防止希臘在達成協議之         |
| 2015/04/24 | 國際財經:韓國4月消費者信心指數升至104的六個月高位,3       |
| 2015/04/23 | 國際財經:德國4月份Markit綜合採購經理人指數降至54.2,為   |
| 2015/04/23 | 國際財經:歐元區4月份綜合採購經理指數初值下滑至53.5,臺      |
| 2015/04/23 | 國際財經:法國4月Markit綜合PMI為50.2,服務業與製造業PI |
| 2015/04/23 | 國際財經:新加坡3月份消費者物價指數年減0.3%,連續第五 🚽     |
| •          |                                     |

2. 按下「進階搜尋」按鍵,顯示詳細搜尋設定視窗,提供多條件組合搜尋功能。

| 詳<br>A區:條件輸入區                                                              |                                                                                                    | B區:條件設定區                         | ×  |
|----------------------------------------------------------------------------|----------------------------------------------------------------------------------------------------|----------------------------------|----|
| 條件設定<br>輸入<br>① 剛除<br>IMF<br>美國<br>國際財經<br>滬港通                             | 新増         2 刪除         ● 標題搜尋         ● 内文搜尋         ● 標題內文搜尋         搜尋         1         1         1         1         1         1         1         1         1         1         1         1         1         1         1         1         1         1         1         1         1         1         1         1         1         1         1         1         1         1         1         1         1         1         1         1         1         1         1         1         1         1         1         1         1         1         1         1         1         1 | 條件設定<br><u> 交集</u><br>美國<br>國際財經 | 聯集 |
| C區:條件顯示區     内容       標題搜尋     交集     IMF 國際期       標題搜尋     交集     美國 國際期 | <b>抹</b> 座<br> <br> <br>                                                                                                    |                                  |    |

【畫面說明】

[A 區] 條件輸入區

- 1. 請輸入欲查詢的關鍵字,按下「輸入」按鍵,該關鍵字即加入A區列表中。
- 2. 選擇 A 區列表中的關鍵字,按下「1 刪除」按鍵,即可將列表中的關鍵字移除。
- 註:在一般搜尋輸入的關鍵字,會自動列入進階搜尋的關鍵字列表中。
- [B區] 條件設定區
  - 1. 選擇已輸入的關鍵字,按下「新增」按鍵,該關鍵字即列入B區列表中。
  - 2. 選擇 B 區列表中的關鍵字,按下「2 刪除」按鍵,即可將列表中的關鍵字移除。
  - 搜尋方式:搜尋多個條件項目時,以「交集」(僅需符合其中之一關鍵字)或「聯 集」(需符合所設定之所有關鍵字)查詢。
  - 4. 選擇搜尋範圍:「標題搜尋」、「內文搜尋」或「標題內文搜尋」。
  - 5. 設定完成後,按下「搜尋」按鍵開始搜尋。也會將此條件加入 C 區列表中。
- [C區] 已設定條件顯示區
  - 1. 選擇 C 區列表中的條件,按下「3 刪除」按鍵,該即可將列表中的條件移除。
  - 2. 在 C 區點選條件,按下「搜尋」按鍵開始搜尋。

例如:搜尋項目-國際財經與美國,搜尋方式-交集,搜尋範圍-標題,所顯示的新聞列表。

| 總覽新聞       | 子類新聞 個股新聞 新聞搜尋 關鍵新聞 熱門新聞       |
|------------|--------------------------------|
| 選擇新聞       | 進階搜尋                           |
| 時間         | 標題                             |
| 2015/04/24 | 國際財經:中國連續六個月減持美債,日本躍升為美國最大債    |
| 2015/04/20 | 國際財經:美國財長呼籲日本採取各種措施促進經濟增長      |
| 2015/04/17 | 國際財經:聯準會副主席Fischer稱美國經濟正在反彈    |
| 2015/04/16 | 國際財經:美國經濟繼續擴張,但美元強勁、油價下挫損及製    |
| 2015/04/15 | 國際財經:IMF上調明年全球經濟增長估值至3.8%,同時下調 |
| 2015/04/15 | 國際財經:美國3月份生產者物價月增0.2%,符合預期,為五  |
| 2015/04/15 | 國際財經:美國2月份企業存貨月增0.3%,年增3.3%    |
| 2015/04/14 | 國際財經:美國3月份預算赤字達529億美元,超出預期,較去  |
| 2015/04/14 | 國際財經:惠譽確認美國AAA債信評級,債信展望為「穩定」   |
| 4          | <b>▶</b>                       |

### 8.6.5 關鍵新聞

【功能說明】

商品的搜尋條件設定後,報價商品連動「關鍵新聞」,該切割畫面中即呈現搜尋條件所找出的相關新聞。

| 總覽新聞 分類新聞 | 個股新聞 | 新聞搜尋 | 關键新聞 | 熱門新聞 |
|-----------|------|------|------|------|
| 選擇新聞 闘鍵籍  | 所聞   |      |      |      |
| 時間標題      |      |      |      |      |
|           |      |      |      |      |
|           |      |      |      |      |
|           |      |      |      |      |
|           |      |      |      |      |
|           |      |      |      |      |
|           |      |      |      |      |
|           |      |      |      |      |
|           |      |      |      |      |

【畫面說明】點選圖中紅色方框處「關鍵新聞」,即可 popup 關鍵新聞之設定視窗如下:

I II II I

| A REAL PROPERTY AND A REAL PROPERTY AND A REAL | and the second second second second second second second second second second second second second second second |                                         |                         |                                          |          |
|----------------------------------------------------------------------------------------------------|----------------------------------------------------------------------------------------------------|-----------------------------------------|-------------------------|------------------------------------------|----------|
| 市場名稱                                                                                                    | 國際期貨                                                                                                    | •]                                      | 查詢                      | 寶滬                                       |          |
| 型態 分類                                                                                                    | 1                                                                                                    | •                                       | [FU]W                   | NZF& 寶滬深ETF期貨1505                        |          |
| ALVE HAVE                                                                                                    |                                                                                                    |                                         | [FU]W                   | NZF@ 資滬深ETF期貨1506<br>NZFK5               | 1        |
| 利率期貨                                                                                                    |                                                                                                    | Â                                       | [FU]W                   | NZFM5 寶滬深ETF期貨1506                       |          |
| 指數期貨                                                                                                    |                                                                                                    |                                         | [FU]WI                  | NZFU5 資滬涂ETF期貨1509<br>NZFZ5 容滬深ETE期貨1512 |          |
| 玉囲翔貝<br>能源期貨                                                                                                    |                                                                                                    | *                                       | [FU]WNZFH6 寶滬深ETF期貨1603 |                                          |          |
| IMF<br>日本<br>美國<br>國際財經<br>滬港通                                                                                                    |                                                                                                    | ●人 新<br>副除 2 冊<br>◎ 標題<br>○ 内文:<br>● 標題 | 管<br>除<br>関尋限尋          | 交 <u>集</u> 聯<br>滬港通                      | <u>集</u> |
|                                                                                                    |                                                                                                    | <u>加入</u><br>③ 冊                        | 關聯                      | 条統預設 C                                   | к        |
|                                                                                                    | 夏示區                                                                                                    | 搜尋範圍                                    | 方式                      | 內容                                       |          |
| C區:條件器                                                                                                    |                                                                                                    | 標題內文搜尋                                  | 聯集                      | 日本經濟 日股 日經                               |          |
| C區:條件器<br>國際期貨                                                                                                    | 日經225                                                                                                    | NUMBER OF STREET                        |                         |                                          |          |
| C區:條件器<br>國際期貨<br>國際期貨                                                                                                    | 日經225<br>日經225                                                                                                   | 標題內文搜尋                                  | 聯集                      | 日本經濟 日股 日經                               |          |

#### 【設定說明】

[A 區] 商品挑選區

- 請於「市場名稱」及「型態」之下拉選單選擇欲查詢的盤別,並在右側的商品列表中, 搜尋欲設定之商品名稱。
- 2. 點選「商品確定」,右方的商品名稱有抓到搜尋的商品即可完成商品之挑選設定。

[B區] 條件設定區

註: 在 8.6.4 新聞搜尋與進階搜尋已輸入的條件項目,會自動列入 B 區左方視窗中。

- 1. 輸入關鍵字,點選「輸入」,關鍵字即可顯示於 B 區左方視窗中。
- 2. 點選「新增」,可將B區左方視窗中的關鍵字新增至B區右方視窗中,並可選擇搜尋 方式;所設定之關鍵字以「交集」(僅需符合其中之一關鍵字)或是「聯集」(需符合所 設定之所有關鍵字)與搜尋範圍:「標題搜尋」、「內文搜尋」或「標題內文搜尋」。
- 3. 點選「加入關聯」,可將所設之關鍵新聞條件顯示於下方,再點選「OK」即可完成關鍵新聞之設定。

[C區] 條件顯示區

選擇C區列表中的條件,按下「3刪除」按鍵,即可將列表中的條件移除。

例如:設定寶滬深 ETF 期貨的搜尋條件為"滬港通",點選商品連動「關鍵新聞」,該切割畫面中即呈現搜尋條件所找出的相關新聞。

| 名稱          |        | 代碼                   | 時間       | 買價            | 賣價    | 成交價                  | 漲跌       |
|-------------|--------|----------------------|----------|---------------|-------|----------------------|----------|
| 寶滬深ETF期     | 11505  | WNZF&                | 13:44:59 | 20.92         | 20.94 | 20.92 <mark>c</mark> | -0.47    |
|             |        |                      |          |               |       |                      |          |
| 總覽新聞        | 分類新聞   | 個股新                  | 聞 新聞担    | 韓 關鍵          | 新聞 熱  | 「新聞                  |          |
| 選擇新聞        | 闘鍵     | 新聞                   |          |               |       |                      |          |
| 時間          | 標題     |                      |          |               |       |                      | <b>_</b> |
| 2015/04/17  | DJ中國   | 考慮對滬                 | 港通投資額    | 腹進行擴          | 容     |                      |          |
| 2015/04/16  | DJ市場   | 央訊:新)                | 加坡交易所    | (或加入滬)        | 港通的傳  | 言被打破                 | ,股價下     |
| 2015/04/15: | DJ新加   | 波交易所                 | : 並未在加   | 1入滬港通         | 的過程中  |                      |          |
| 2015/04/15  | *DJ 新加 | 城交易所                 | ;:並未處)   | 诊加入滬清         | 麺的過程  |                      |          |
| 2015/04/15  | WSJ 深质 | 复 <mark>:監管</mark> 権 | 畿構考慮放    | 鬆滬港通          | 限制    |                      |          |
| 2015/04/15  | *DJ 香港 | 興中國大                 | 陸監管機構    | <b>黄討論放</b> 鬆 | 3滬港通限 | 制 - 消息               |          |
| 2015/04/10  | D.I 市場 | ÷                    | 立所(0388  | HK) 靠釋        | : 總裁羅 | 「這港通」                | 滴時擴      |

### 8.6.6 熱門新聞

#### 【功能說明】

畫面上方提供熱門關鍵字之搜尋結果,畫面下方提供熱門關鍵字在 Google 的新聞分類中搜尋結果。

| 總覽新聞           | 分類新聞                | 個股新聞             | 新聞搜尋                 | 關鍵新聞                 | 熱門新聞          |            |        |            |
|----------------|---------------------|------------------|----------------------|----------------------|---------------|------------|--------|------------|
| 選擇新聞           | 點心偵                 |                  | -                    |                      |               |            |        |            |
| 時間             |                     | 分類               | 標題                   |                      |               |            |        | <b></b>    |
| 2015/04/27     | 7 11:29:00          | 國際股市             | DJ 洋康公司              | 擬發行兩品                | 種由中國東         | 方資產提       | 供支持的   | 的點/        |
| 2015/04/27     | 7 11:24:00          | 國際股市             | *DJ 洋康擬              | 巴兩品種點心               | 心債募資所得        | ] 借予上海     | 事証大的   | 附屬         |
| 2015/04/27     | 7 11:01:00          | 國際股市             | *DJ 洋康兩品             | 品種點心債的               | 自摩根大通伯        | E獨家賬約      | 靜管理人   | 一文         |
| 2015/04/27     | 7 10:59:00          | 國際股市             | *DJ 洋康按網             | 約5.50%指導             | 事息率為201       | 7年7月到      | 期點心    | <b>債</b> 詢 |
| 2015/04/27     | 7 10:59:00          | 國際股市             | *DJ洋康按網              | 约5.375%指             | 導息率為20        | )17年3月     | 到期點心   | 计值言        |
| 2015/04/27     | 7 10:57:00          | 國際股市             | *DJ 洋康公司             | 司擬發行兩占               | 品種由中國東        | 复方資產對      | 是供支持   | 的點         |
| 2015/04/22     | 2 10:00:00          | 國際股市             | DJ 前海金控              | 發行人民幣                | 10億元信用        | 增強點心       | )債;錄   | 12倍        |
| 2015/04/22     | 2 09:33:00          | 國際股市             | *DJ 前海金排             | 空點心債獲人               | 人民幣130億       | 元認購報       | い超購    | 12倍        |
| 2015/04/22     | 2 09:17:00          | 國際股市             | *DJ 前海金排             | 空2.5年期信              | 用增強點心         | 債票息4.      | 55%—ゔ  | て件         |
| 2015/04/22     | 2 09:16:00          | 國際股市             | *DJ 前海金排             | 空發行人民幣               | 將10億元2.5      | 年期信用       | 增強點    | 心債-        |
| 2015/04/21     | 09:58:00            | 國際股市             | DJ 前海金控              | 發行2.5年其              | 明信用增強黑        | おし債・措      | 目導息率   | 約4.        |
| 2015/04/21     | 09:26:00            | 國際股市             | *DJ 前海金排             | 空預計最快名               | 今天為信用增        | 曾強點心伯      | 責定價一   | 文件         |
| 2015/04/21     | 09:26:00            | 國際股市             | *DJ 前海金挂             | 空點心債獲圖               | 國開行深圳分        | }行出具備      | 言用證作   | <b>捨保</b>  |
| 2015/07/21     | 00.04.00            | 武隊怒脱井            | *D1 箭海全地             | 定当先2十つ 57年1          | 期合田梅瑞         | £FUSA号 → 3 | 加加     |            |
| 點心             | ·佶                  |                  |                      |                      |               | 掏茸         | ×      | *          |
|                |                     |                  |                      |                      |               |            |        | =          |
| ▼新             | ti es               |                  |                      |                      |               |            |        |            |
| 小田             |                     |                  | 桂荔得具                 | 社長4里                 |               |            | - 52   |            |
|                |                     | 2.45.2010        | 1月3911 車             | 112.69/2             |               |            |        |            |
| 雅虎             | 香港 -                | 2015 4           | 月 24                 |                      |               |            |        |            |
| 金管             | 局提交立                | Z法會的             | 文件指,                 | 今年初存                 | 款减少,          | 主要反        | 砌      |            |
| 跨境             | 貿易結算                | 篁下,本             | 港對內地                 | 的支付,                 | 多於丙地          | 對支付        | T香     |            |
| 港,             | 以及企業                | と<br>經<br>銀<br>行 | 有人出臺:                | 樫較智力                 | 多。 另          | が、人        | 民般     |            |
| 「「「「」」         | 4. 在关系分             | 京旅行の             | <b>百田八</b> 八<br>袖網,今 | 在首面框                 | 1日淼谷長         | ,<br>10倍;  | ≓.     |            |
|                | 1月77-581            | 「お」「「」」          | ルスがター・フ<br>2019号国上之よ | キャロ rm1回<br>主合会な と 1 | 27 <u>/</u> 0 | 12120      | чыл қ. |            |
| ポフロ            | ` 王∠月               | 「成'不             | 目の家芸竹生ご              | 目 尼志谷日 层子。           | J/40          |            |        |            |
| AC1 1991       | ひ音 💊                |                  |                      | H 141 H 177 / mail   |               |            |        |            |
| <u> ^日 188</u> | <u>文章 »</u>         |                  |                      | ₩ ₩14H7K/m4*         |               |            |        |            |
| 1111<br>唐東     | <u>文章 »</u><br>百留區前 | 全只點心             | 債獲超額                 | 12倍認期                | ±             |            |        |            |

I I I I

# 8.7 台股基本分析

【功能說明】

可與台灣股市的個股商品連動。提供大盤分析、個股透視(個股商品的基本資料、財務報表、 財務指標資料)、總體經濟等資訊。

【操作說明】

點選功能表列的「金融資訊」>「基本分析」,該切割版面即呈現基本分析畫面。

| CVCTE               | v                                               | 股票代號: <mark>6214</mark> | 查詢                        | 代碼查詢                                        |  |  |  |
|---------------------|-------------------------------------------------|-------------------------|---------------------------|---------------------------------------------|--|--|--|
|                     |                                                 |                         | 2 3                       |                                             |  |  |  |
| making it nappen 精設 | (貢計                                             | 大盛分析 固                  | 股透視 總體經濟                  |                                             |  |  |  |
| 基本資料                |                                                 |                         | 精誠(6214)                  |                                             |  |  |  |
| ·基本資料<br>一個股行事層     | 1                                               |                         |                           |                                             |  |  |  |
| ▷業務營收               |                                                 |                         | 基本資料                      |                                             |  |  |  |
| ▷股本股權               | 英文簡稱                                            | SYSTEX                  | 所屬集團                      |                                             |  |  |  |
| ▷董監持股               | 產業主類                                            | 資訊業                     | 市場別                       | 上市                                          |  |  |  |
| ▷投資動態               | い。<br>董事長                                       | 黃宗仁                     | 公司電話                      | (02)7720-1888                               |  |  |  |
| ▷財務報表-IFRS(累計)      | 總經理                                             | 林隆審                     | 公司傳真                      | (02)7720-7666                               |  |  |  |
| ▷財務報表-IFRS(單季)      | 人言簽                                             | <b>鍾志群(財務長)</b>         |                           | (02)7720-1888                               |  |  |  |
| ▷財務報表(累計)           | 代理發言人                                           | 赵登元(墓倚長)                | 統一編號                      | 97311466                                    |  |  |  |
| ▷財務報表(單季)           | 資本額                                             | 26.85億元                 |                           | http://www.systex.com.tw                    |  |  |  |
| ▷財務指標-IFRS(累計)      | 成立日期                                            | 86/01/07                | EMail                     | webmaster@systex.com.tw                     |  |  |  |
| ▷財務指標-IFRS(單季)      | 上市口期                                            | 00/12/20                |                           | 114                                         |  |  |  |
| ▷財務指標(累計)           | 「「「「」」で、「」「」、「」、「」、「」、「」、「」、「」、「」、「」、「」、「」、「」、「 | 39/12/30                |                           | 1.1.4<br>1.1.1.1.1.1.1.1.1.1.1.1.1.1.1.1.1. |  |  |  |
| ▷財務指標(單季)           | 単学的進口別                                          | 102/06/21               | 監察八首進口則                   |                                             |  |  |  |
| ▶籌碼面                | 公可地址                                            | 台北市內湖區瑞光路               | 各318號                     |                                             |  |  |  |
| ▷認購(售)權證            | 股務代理                                            | 元大寶來證券股份有               | 有限公司((02)2586-5859)       |                                             |  |  |  |
| ⊳etf                | 簽證會計師                                           | 签指会計師 勤業眾信聯合會計師事務所      |                           |                                             |  |  |  |
| ▷REITs              |                                                 | 許秀明、郭政弘                 |                           |                                             |  |  |  |
| ▷消息面                | 業務比重                                            |                         |                           |                                             |  |  |  |
| ▷<智庫公告>             | 主要業務                                            | 資訊軟體服務業,<br>資訊軟體服務業,    | 튑子資訊供應服務業<br>暫勝乃直務候機器設備感到 | 1<br>1<br>1                                 |  |  |  |

#### 【畫面說明】

1. 按下 「大盤分析」按鈕,列出大盤分析的相關資訊。

2. 按下 「個股透視」按鈕,列出個股透視的相關資訊。

3. 按下 「總體經濟」按鈕,列出總體經濟的相關資訊。

※註:DQ2 另有提供美股基本分析、港股基本分析與滬深基本分析等資訊(選購功能)

### 「大盤分析」

#### 【功能說明】

按下「大盤分析」按鈕,該分割視窗即呈現大盤分析功能畫面。左方會出現大盤分析的次分 類資訊,包含大盤動向、法人特區、融資融券、營收盈餘、排行榜、加值排行榜、財訊預估、 認購(售)權證、重大訊息、全球行情、智庫公告,點選次分類項目後,右方即可顯示相關資 料。

| SYSTE                       | Х          | 股票代號:  |        | 1      | 的代     | 碼查詢      |          |          |
|-----------------------------|------------|--------|--------|--------|--------|----------|----------|----------|
| making it happen 精          | <b>城資訊</b> | 大盤分    | 析 個股   | 远視 41  |        |          |          |          |
| ▷大盤動向 上市法人動向(億元)(104/05/20) |            |        |        |        |        |          |          |          |
| ▷法人特區                       | 法人種類       | 今日買進   | 今日賣出   | 今日買賣超  | 近5日    | 近20日     | 近60日     | 今年以來     |
| ▷融資融券                       | 投信         | 13.51  | 13.14  | 0.37   | -6.55  | -17.38   | -202.98  | -219.87  |
| ▷營收盈餘                       | 外窨         | 283.46 | 302 53 | -19.07 | 120.10 | 1 514 71 | 1 478 65 | 2 530 92 |
| ▷排行榜                        | 小虫         | 277.86 | 297.99 | -20.13 | 111 35 | 1 496 64 | 1 555 25 | 2 683 58 |
| ▷加值排行榜                      | 从库         | 5.60   | 4.54   | 1.06   | 0.75   | 10.00    | 76.50    | 152.66   |
| ▷財訊預估                       | ノルに        | 5.00   | 4.04   | 1.00   | 0.75   | 10.00    | -10.55   | -132.00  |
| ▷認購(售)權證                    | 日宮間        | 96.86  | 108.55 | -11.69 | -26.99 | 64.95    | 160.05   | 95.00    |
| ▷重大訊息                       | 自行買賣       | 16.20  | 18.96  | -2.76  | -7.09  | 11.45    | 21.10    | 36.91    |
| D会我行情                       | 避險         | 80.66  | 89.59  | -8.93  | -19.89 | 53.51    | 138.95   | 58.08    |
| D<智庫公告>                     | 全部合計       | 393.83 | 424.22 | -30.39 | 86.57  | 1,562.29 | 1,435.72 | 2,406.05 |

| 上櫃法人動向(億元)(104/05/20) |       |       |       |       |        |        |        |  |  |
|-----------------------|-------|-------|-------|-------|--------|--------|--------|--|--|
| 法人種類                  | 今日買進  | 今日賣出  | 今日買賣超 | 逝5日   | 近20日   | 近60日   | 今年以來   |  |  |
| 投信                    | 4.76  | 4.08  | 0.68  | 5.31  | -17.36 | -30.23 | -61.36 |  |  |
| 外資                    | 22.29 | 18.58 | 3.71  | 15.98 | 85.30  | 211.74 | 257.84 |  |  |
| 自營商                   | 18.83 | 13.47 | 5.37  | 4.71  | 4.21   | 15.13  | 1.00   |  |  |
| 全部合計                  | 45.88 | 36.13 | 9.75  | 26.01 | 72.14  | 196.64 | 197.49 |  |  |

|            |         | 上ī    | 市大盤信用交易 | (104/05/20) |      |        |        |
|------------|---------|-------|---------|-------------|------|--------|--------|
| 類別         | 資買/券賣   | 資賣/券買 | 現償/券償   | 本日餘額        | 前日餘額 | 餘額增減   | 資券相抵   |
| E4-007E-04 | 050 444 |       | 14 507  |             |      | 10.004 | 100.00 |

### 「個股透視」

#### 【功能說明】

按下「個股透視」按鈕,該分割視窗即呈現個股透視功能畫面。左方會出現個股透視的次分 類資訊,包含基本資料、業務營收、股本股權、董監持股、投資動態、債務融資,點選次分 類項目後,右方即可顯示相關資料。也可於上方股票代號處輸入欲查詢的個股代號按下「查 詢」鍵,即可查看其他個股資訊。

| SYSTE                 | K      | 股票代號: <mark>6214</mark>                | 查詢                                                                                                    | 代碼查詢                     |
|-----------------------|--------|----------------------------------------|----------------------------------------------------------------------------------------------------|--------------------------|
| 基本資料<br>基本資料          | (頁部    | 大盤分析                                   | a股透視 《體經》<br><b>精 誠 (6214)</b>                                                                                                    |                          |
| -個股行事曆<br>D業務答Up      |        |                                        | 基本資料                                                                                                    |                          |
| ▶股本股權                 | 英文簡稱   | SYSTEX                                 | 所屬集團                                                                                                    |                          |
| ▷董監持股                 | 產業主類   | 資訊業                                    | 市場別                                                                                                    | 上市                       |
| ▷投資動態                 | 董事長    | 黄宗仁                                    | 公司電話                                                                                                    | (02)7720-1888            |
| ▷財務報表-IFRS(累計)        | 線線空理   | 林隆奮                                    | 公司傳真                                                                                                    | (02)7720-7666            |
| ▷財務報表-IFRS(單季)        | 人言疑    | 鍾志群(財務長)                               | 發言人電話                                                                                                    | (02)7720-1888            |
| ▷財務報表(累計)             | 代理發言人  | 鄭登元(幕僚長)                               | 統一編號                                                                                                    | 97311466                 |
| ▷財務報表(單季)             | 資本額    | 26.74億元                                | 公司網址                                                                                                    | http://www.systex.com.tw |
| ▷財務指標-IFRS(累計)        | 成立日期   | 86/01/07                               | EMail                                                                                                    | webmaster@systex.com.tw  |
| ▷財務指標-IFRS(單季)        | 上市日期   | .99/12/30                              | 郵遞區號                                                                                                    | 114                      |
| ▶財務指標(累計)             | 董事當選日期 | 102/06/21                              |                                                                                                    |                          |
| 2財務指標(単李)             | 公司地址   | 台北市內湖區瑞光路                              | 各318號                                                                                                    |                          |
|                       | 股務代理   | 元大寶來證券股份有                              | <b>「限公司((02)2586-5859)</b>                                                                                                    |                          |
| 「DGNAN(西川電品品」<br>)FTF |        | 勤業眾信聯合會計問                              | ·<br>「事務所                                                                                                    |                          |
| REITS                 | 簽證會計師  | 許秀明、郭政弘                                | - 1997 - 1997 - 1997 - 1997 - 1997 - 1997 - 1997 - 1997 - 1997 - 1997 - 1997 - 1997 - 1997 - 1997 - 1997 - 199<br>- 1997 - 1997 - 1997 - 1997 - 1997 - 1997 - 1997 - 1997 - 1997 - 1997 - 1997 - 1997 - 1997 - 1997 - 1997 - 1997 |                          |
| ○消息而                  | 業務比重   |                                        |                                                                                                    |                          |
| ▷<智庫公告>               | 主要業務   | 資訊軟體服務業,<br>資料處理服務業,<br>資料處理服務業,<br>資料 | 電子資訊供應服務業<br>電腦及事務性機器設備零售                                                                                                    | Ē                        |

### 「總體經濟」

#### 【功能說明】

按下「總體經濟」按鈕,該分割視窗即呈現總體經濟功能書面。左方會出現總體經濟的次分 類資訊,包含景氣物價、貨幣統計、金融市場、勞動生產、財政收支、國際貿易、國民所得、 全球行情、總經新聞,點選次分類項目後,右方即可顯示相關資料。

1

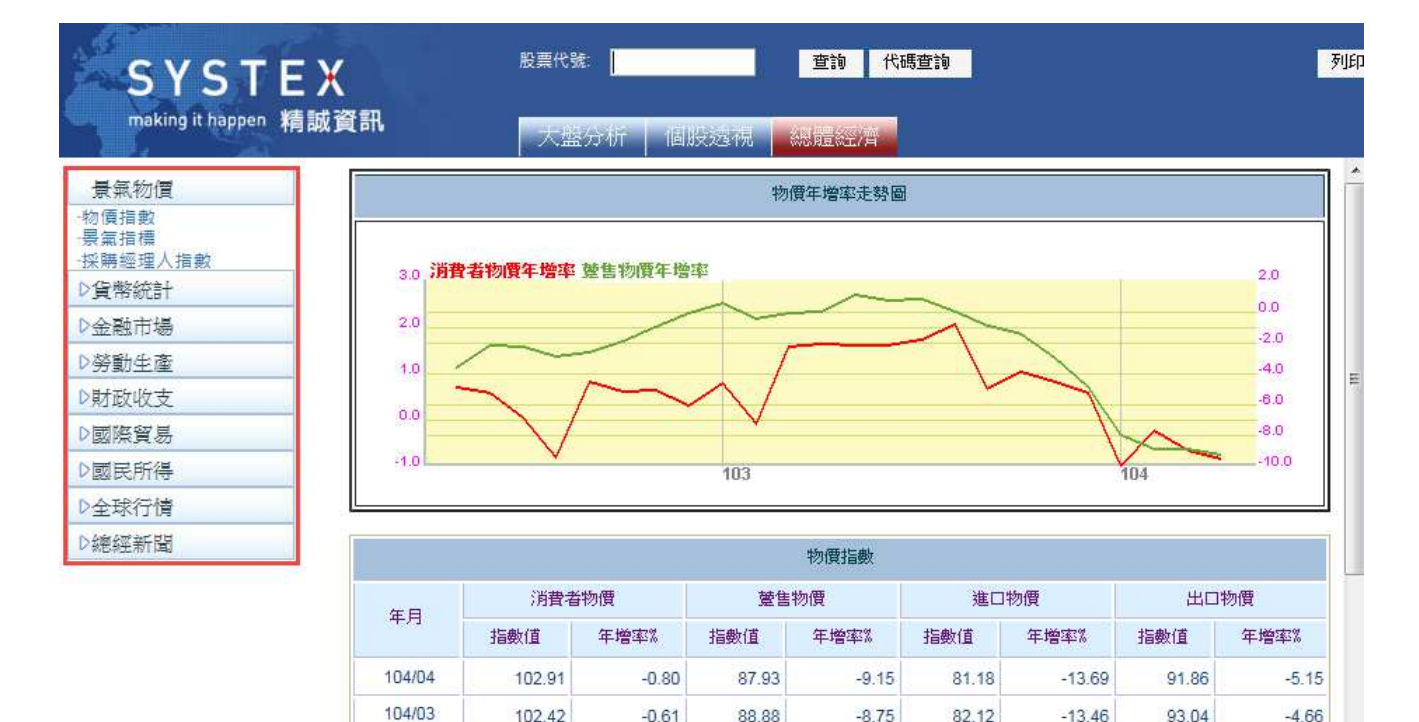

102.42

102.65

102 29

103.56

103.92

104.87

101.00

104/02

104/01

103/12

103/11

103/10

103/00

-0.61

-0.20

-0.94

0.60

0.85

1.05

0.74

88.88

88.94

89.41

91.68

92.94

94.48

05.00

-8.75

-8.79

-7.87

-4.78

-2.90

-1.38

0.05

82.12

82.41

82.34

85.49

87.40

89.98

04 47

-13.46

-13.52

-12.98

-9.07

-6.14

-3.32

3 50

93.04

93.13

94.22

95.16

95.23

95.53

05.00

-4.66

-4.71

-2.95

-0.67

-0.05

0.25

0.45

SYSTEX making it happen 精誠資訊

# 8.8 台股輕鬆看

【功能說明】

提供報價資訊、大盤走勢、個股走勢、即時新聞等功能。

#### 【操作說明】

點選功能表列的「金融資訊」>「台股輕鬆看」,會以瀏覽器開啟畫面,目前可支援:IE與 Chrome。整個系統是以四分割的畫面呈現,即時報價畫面(左上)、商品資訊組合畫面(左下)、大盤/市場資訊組合畫面(右上)、即時新聞組合畫面(右下),各區塊之細節內容請參 考相關章節之說明。

| 自選                   | 證券                | 監業 選朋          | 9 興櫃        |                                     |                      |                        | 設定 7                         | 加權                            | 櫃檯 排行 台指期 國際 🛛 🧿                                                                                                    |
|----------------------|-------------------|----------------|-------------|-------------------------------------|----------------------|------------------------|------------------------------|-------------------------------|----------------------------------------------------------------------------------------------------|
| 指數                   |                   | ✓ TSE          | No.         | ✔ 50指                               | ~                    | •                      | +自選                          | 走勢                            | 明細 K線 類股 統計 加權指數                                                                                                    |
| 代碼                   | 名稱                | 買進             | 賣出          | 成交                                  | 漲跌                   | 現量                     | 總                            |                               |                                                                                                    |
| 1101                 | 台泥                | 39.05          | 39.10       | 39.10                               | ▲0.20                | 9                      | 8                            | 9474.77                       |                                                                                                    |
| 1102                 | 亞泥                | 36.90          | 36.95       | 36.95                               | ▲0.15                | 685                    | 5^                           |                               | Manual and a state of the state of the state |
| 1216                 | 統一                | 53,90          | 54.00       | 54.00                               | ▲1.40                | 6                      | 13                           | 9448,95                       |                                                                                                    |
| 1301                 | 台塑                | 73.40          | 73.70       | 73.70                               | ▲0,40                | 3                      | 5                            |                               |                                                                                                    |
| 1303                 | 南亞                | 72.80          | 73.00       | 73.00                               | ▲0.60                | 5                      | 6                            | 9423.13                       |                                                                                                    |
| 1326                 | 台化                | 74.10          | 74.30       | 74.30                               | ▲0.70                | 1                      | 3                            | 9392 31                       |                                                                                                    |
| 1402                 | 遠東新               | 32.50          | 32.65       | 32.65                               | ▲0.45                | 6                      | 6                            | 3037.01                       |                                                                                                    |
| 2002                 | 中鋼                |                |             |                                     | ▲0.25                | 16                     | 15                           | 09                            | :00 11 12 13                                                                                                    |
| 2105                 | 正新                | 67.30          | 67.50       | 67.50                               | ▲0.90                | 1                      | 3                            | 指數 94                         | 76.34 ▲79.03 領先 9476.34 ▲79.03                                                                                                    |
| 2207                 | 和泰車               | 439.50         | 442.00      | 441.50                              | ▲6.50                | 47                     | ~                            | 金額 10                         | 18.92億                                                                                                    |
| 2227                 | 裕日車               | 317.00         | 317.50      | 317.00                              | ▼1.00                | 6                      |                              | 迎家 10                         | <b>「「(12)</b> 叶字2691(21) 亚字[19 主武六(129                                                                                                    |
| -                    |                   | <              |             |                                     |                      | +117                   | >                            | /版承45                         | 55(12)跃家2661(21)十家516木成文4126                                                                                                    |
| 走勢圖                  | 技術分               | 析 盤後:          | 分析          |                                     |                      | 授导                     |                              | 即時新                           | 圓 新聞網站 犀利股神 🛛                                                                                                    |
| 精誠(6                 | 5214)             | H/L ±10%       | +自選 王       | 词 分時                                | 分價                   |                        |                              | 公司動意                          | 態 ∨ 第1頁 ∨ (1/10) 搜尋・                                                                                                    |
| 78.10                |                   |                | (14         | 43)                                 | 買進 賣                 | 出                      | (449)                        |                               |                                                                                                    |
|                      |                   |                | 2           | 7 7                                 | 2.50 72              | .60                    | 64                           | 時間                            | 標題                                                                                                    |
| 74.55                |                   |                | 5           | 0 7                                 | 2.40 72              | .70                    | 88                           | 15:32:3                       | 32 《除權息》揚博7月13日除息                                                                                                    |
| 71.00                | Marchan           | man your       | - 2         | 8 7                                 | 2.30 72              | .80                    | 59                           | 15:25:3                       | 35 《汽車股》三陽易主後首場股東會,公司派                                                                                                    |
|                      |                   |                | 1           | 9 7                                 | 2.20 72              | .90                    | 75                           | 15:19:4                       | 43 《除權息》 鈦昇7月9日除息                                                                                                    |
| 67.45                |                   |                |             | 9 7                                 | 2.10 73              | .00                    | 163                          | 14:59:0                       | 07 《除權息》威健7月29日除息                                                                                                    |
|                      |                   |                |             |                                     |                      |                        |                              |                               |                                                                                                    |
| 63 90                |                   |                |             |                                     |                      | - Decks                |                              | 14:55:3                       | 32 《業績-其他》F-中租前5月追溯調整EPS                                                                                                    |
| 63.90                |                   |                | 内           | 盤 58%                               |                      | 42%                    | 6外盤                          | 14:55:3<br>14:52:0            | 32 《業績-其他》F-中租前5月追溯調整EPS<br>06 《除權息》圓剛7月13日除息                                                                                                    |
| 63.90                | hila              |                | <br>.1      | 盤 58%<br>時間                         | 成交                   | <mark>42%</mark><br>單: | 6<br>外盤<br>量                 | 14:55:3<br>14:52:0<br>14:49:4 | <ul> <li>32 《業績-其他》F-中租前5月追溯調整EPS</li> <li>26 《除權息》圓剛7月13日除息</li> <li>45 《其他電子》 遭控血汗丁廠, 郭董怒駁: 禁</li> </ul>                                                                                                    |
| 63.90                | 10                | 11 12          | 内<br>13. 30 | 盤 58%<br>時間<br>14:30:00             | 成交<br>72.5           | 42%<br>單:              | 6 <mark>外盤</mark><br>量<br>27 | 14:55:3<br>14:52:0<br>14:49:4 | <ul> <li>32《業績-其他》F-中租前5月追溯調整EPS</li> <li>26《除權息》圓剛7月13日除息</li> <li>45《其他電子》遭控血汗工廠,郭董怒駁:禁</li> </ul>                                                                                                    |
| 63.90<br>09:0<br>成 交 | 10<br>00<br>72 50 | 11 12<br>· 课 跌 | 内<br>13:30  | 盤 58%<br>時間<br>14:30:00<br>13:30:00 | 成交<br>72.50<br>72.50 | 42%<br>單:<br>10<br>34  | 6外盤<br>量<br>07<br>8          | 14:55:3<br>14:52:0<br>14:49:4 | 32 《業績-其他》F-中租前5月追溯調整EPS<br>26 《除權息》圓剛7月13日除息<br>45 《其他電子》遭控血汗工廠,郭董怒駁:禁                                                                                                    |

# 8.8.1 即時報價畫面(左上)

#### 【功能說明】

提供各市場的報價資訊。

| 自選   | 證券 產調 | 業選股    | 興櫃     |         |         |       | OC     | 設定フ     |
|------|-------|--------|--------|---------|---------|-------|--------|---------|
| 自設01 |       |        | $\sim$ |         |         |       |        | +自選     |
| 代碼   | 名稱    | 買進     | 賣出     | 成交      | 漲跌      | 現量    | 總量     | 漲跌幅     |
| 6214 | 精誠    | 62.70  | 62.80  | 62.80   | ▲ 3.00  | 64    | 10021  | ▲ 5.02% |
| 2330 | 台積電   | 145.00 | 145.50 | 145.50  | ▼1.00   | 70    | 40889  | ▼0.68%  |
| #001 | 加權指數  |        | -      | 9578.56 | ▼106.75 | 53.02 | 963.93 | ▼1.10%  |
|      |       |        |        |         |         |       |        |         |

- 1. 切換上方頁籤選項,顯示點選項目報價資訊,包含自選、證券、產業、選股、興櫃。
- 2. 滑鼠左鍵點選<代碼>或<名稱>欄位,會更換所點選商品之走勢圖及報價資訊。
- 3. 右上圖示說明:
  - (1) 11: 縮小或放大即時報價畫面的字型大小。
  - (2) 2: 放大即時報價畫面或 2縮小即時報價畫面。
  - (3) 建 : 點選會開啟設定視窗,可設定自選股及欄位。

| 設定自選股 | 設定欄位  |       |    |            |          |        |   |    |
|-------|-------|-------|----|------------|----------|--------|---|----|
|       |       | 證券    | 產業 | 選股         | 興櫃       |        |   |    |
|       |       |       |    |            |          |        |   |    |
|       |       |       |    |            |          |        |   |    |
| 名稱    | 代碼    |       |    | 自認         | 201      |        | ~ | 編輯 |
| 加權指數  | #001  |       |    | 名稱         | <u>}</u> | 代碼     | _ | _  |
| 台積電   | 2330  |       |    | 精誠         | Ì        | 6214   |   |    |
| 精誠    | 6214  |       |    | 台積         | 電        | 2330   |   |    |
|       |       |       |    | ▶ 加權       | 指數       | #001   |   |    |
|       |       |       | >  | <          |          |        |   |    |
|       |       |       |    | •          |          |        |   |    |
|       |       |       |    | <b>*</b> - |          |        |   |    |
|       |       |       |    |            |          |        |   |    |
| 台股證券  | ▶ 請輸入 | 、商品代碼 | -  |            |          | (3/50) |   |    |
|       |       | 取消    |    |            | 儲存       |        |   |    |

# 8.8.2 商品資訊組合畫面(左下)

#### 【功能說明】

提供個股的相關資訊。

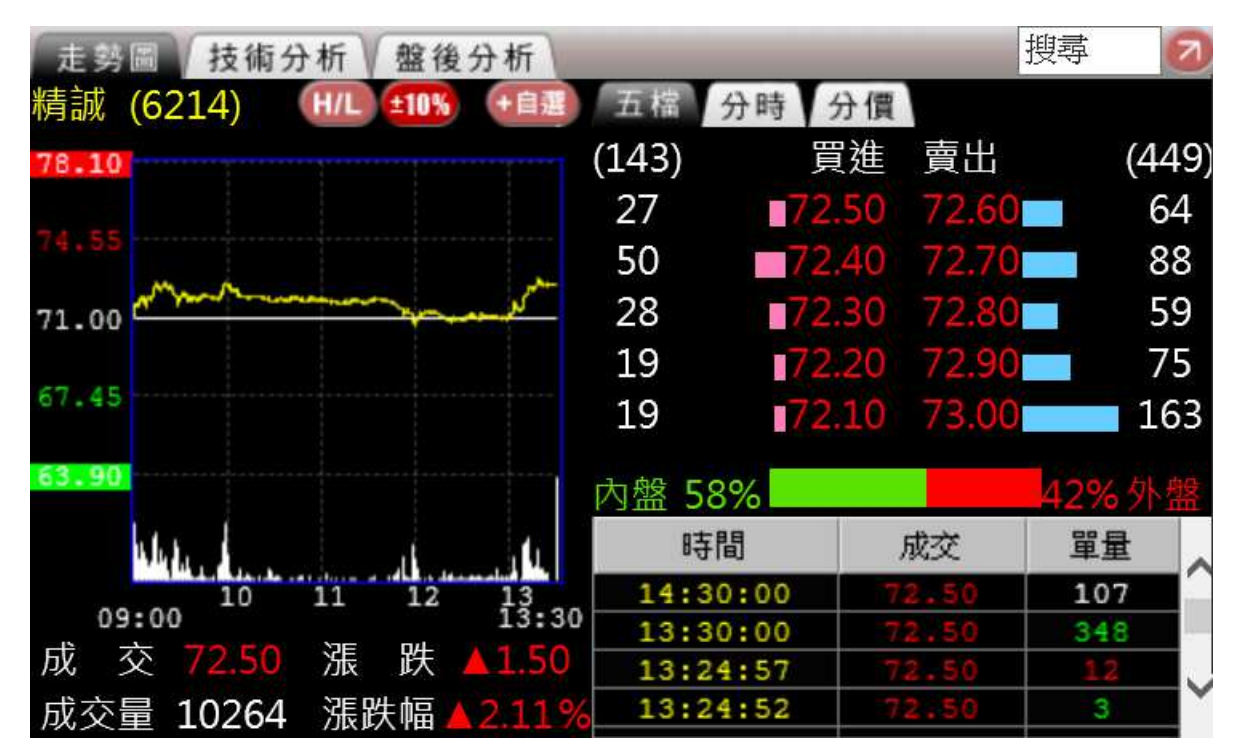

- 切換上方頁籤選項,顯示點選項目資訊,包含走勢圖、技術分析、盤後分析,放大畫面 可看到基本面/財報與供銷分析。
- 2. 右上圖示說明
  - (1)22:放大商品資訊畫面或 2縮小商品資訊畫面。
  - (2) 世代或 2103: : 切換走勢圖以「最高最低模式」或「10%上下限模式」顯示。
  - (3) [1] :將目前查看的商品加入自選股。
  - (4) 搜尋 : 點選後會開啟商品更換視窗,輸入關鍵字搜尋商品資訊。

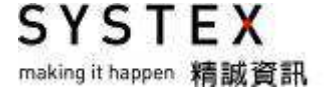

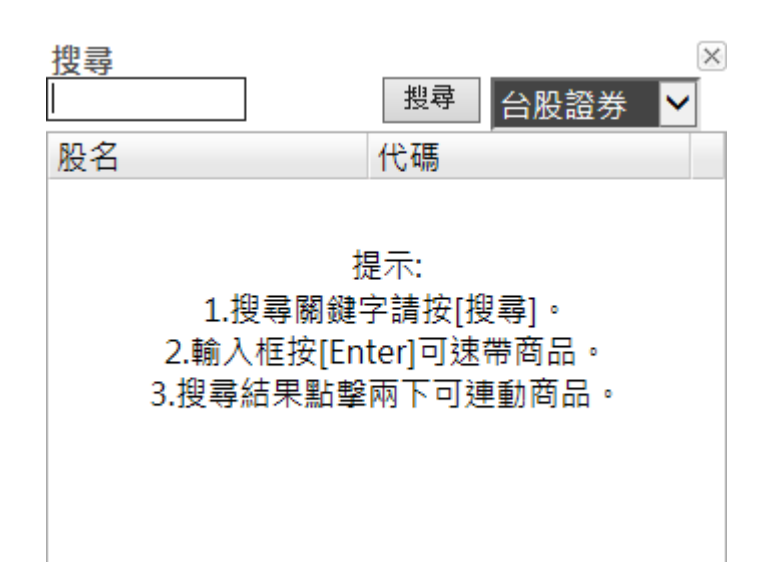

### 8.8.3 大盤/市場資訊組合畫面(右上)

【功能說明】

揭示整個市場的不同資訊與細項資訊。

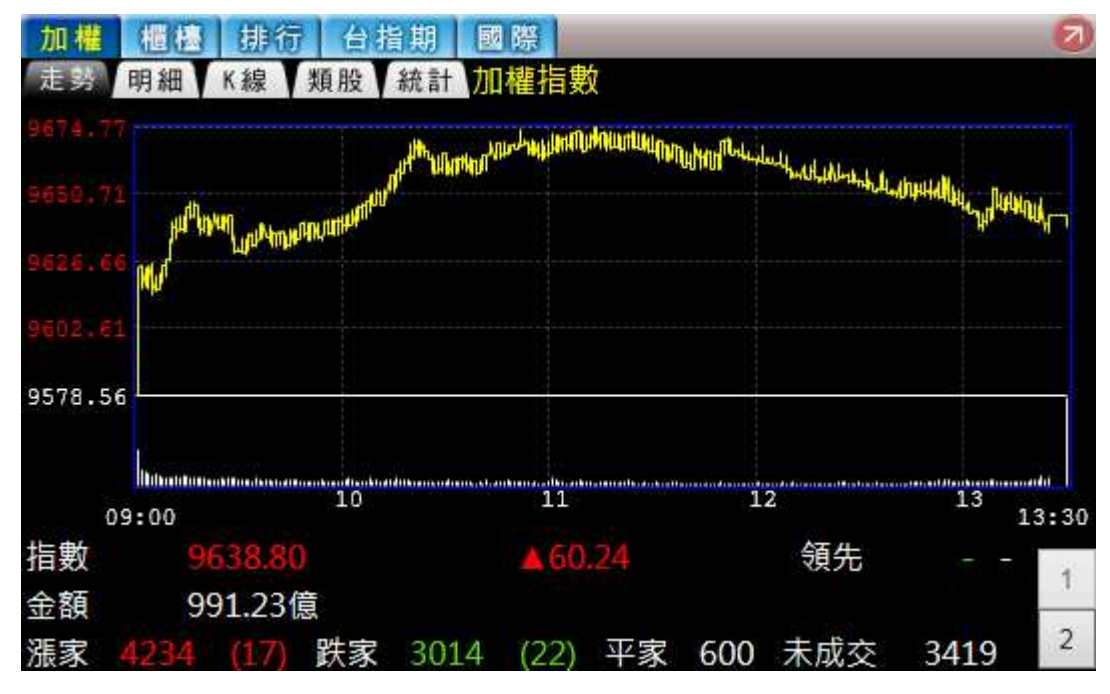

- 切換上方頁籤選項,顯示點選項目資訊,包含上市與上櫃的走勢圖、明細、K線、類股、 統計等、三大法人排行、台指期近一、恆生指、國際重要股市指數與重要匯率。
- 2. 2 : 放大市場資訊畫面或 2 縮小市場資訊畫面

# 8.8.4 即時新聞組合畫面(右下)

#### 【功能說明】

提供即時新聞資訊及新聞分類。

| 即時新聞     | 新聞網站 / 犀利股神 20         |
|----------|------------------------|
| 公司動態     | ▶ 第1頁 ▶ ▲ ▼ (1/5)新聞搜尋: |
| 時間       | 標題                     |
| 14:22:24 | 《電子零件》台翰庫藏股期間屆滿,買回0股   |
| 14:17:13 | 《航運股》興航再探底,跌破票面價       |
| 14:13:12 | 《光電股》泰國LED展,億光秀全系列應用元件 |
| 13:27:22 | 《其他電子》營運吃補,匯鑽科創掛牌新高價   |
| 13:09:19 | 《通信網路》台灣大M+攻企業戶,3版本供選擇 |
| 13:06:37 | 《化工股》硫酸鉀供需趨緊,東鹼獲利看倘    |
| 12:49:48 | 《電子零件》業績、庫藏股護航,群電強漲    |
| 12:31:39 | 《存託憑證》特藝再獲1.2億元訂單入袋    |
| 11:35:17 | 《百貨股》水果旺季,統一超搶商機       |
|          |                        |
| 系統時間     | 15:06:55 - 精誠資訊(股)開發   |

- 1. 切換上方頁籤選項,顯示點選項目資訊,包含即時新聞、新聞網站、犀利股神。
- 2. 2: 放大新聞資訊畫面或 2縮小新聞資訊畫面。
- 3. 點選新聞標題,會開啟此則新聞的內文。

SYSTEX making it happen 精誠資訊

# 8.9 產業總覽報價

【功能說明】

將目前所有上市與上櫃股票依指數、時事概念、產業、集團與概念分類,提供各分類成份股報價資訊。

【操作說明】

點選功能表列的「金融資訊」>「產業總覽報價」,該切割版面即呈現產業總覽報價畫面。

| 由.TSE 50指 #94001 分類指數 13:31:00 6921.9 7.08 - 6914.82 6949.43 6904.5 6914.8      |  |
|---------------------------------------------------------------------------------|--|
|                                                                                 |  |
| ● MSCI 中首指 #94003 分類指數 13:31:00 7499.72 -25.47 - 7525.19 7575.7 7486.22 7525.1  |  |
| □ 時事概念 資料指 #94004 分類指數 13:31:00 7997.45 -13.22 - 8010.67 8066.07 7983.92 8010.6 |  |
| → 産業 酸達指 #94005 分類指數 13:31:00 5841.19 -17.3 - 5858.49 5882.6 5833.4 5858.4      |  |
|                                                                                 |  |
| 非電50 #94007 分類指數 13:31:00 9869.27 38.47 - 9830.8 9869.88 9822.92 9830.          |  |
| 富櫃50 #94008 分類指數 13:31:00 ↑ 164.94 -1.26 - 166.2 168.09 164.38 166.             |  |
| 就業99 #94009 分類指數 13:31:00 5786.38 0.78 - 5785.6 5807.04 5765.77 5785.           |  |
| 遊戲指 #94010 分類指數 13:31:00 ↓ 121.89 -3.75 - 125.64 127.13 121.82 125.6            |  |
| 高殖利 #94011 分類指數 13:31:00 ↑ 107.62 -1.5 - 109.12 109.73 107.46 109.1             |  |
|                                                                                 |  |
| 新酬指 #94013 分類指數 13:31:00 ↑ 105.35 -0.41 - 105.76 107.09 104.85 105.7            |  |

【畫面說明】

提供指數、時事概念、產業、集團與概念的樹狀選單。每個選單項目,再細分 2-3 層。分類 說明如下:

- 1. 指數:分為 TSE 與 MSCI 指數相關成份股資訊。
- 時事概念:為本公司與財金文化合作,推出目前市場上最熱門的時事議題結 合股市資訊 加以分類所產生的時事概念股。因時事話題與事件不斷的改變,故「時事概念」會不定 期變動所揭示的主題與概念股。
- 3. 產業: 依交易所 29 分類、再分次產業與細產業三層, 顯示各指標資訊。
- 集團:依集團名稱第一個字的筆劃再顯示集團名稱與其成份股,例如永豐餘的"永"為5 劃,因此點選"5劃"可查得永豐餘與其他五劃相關集團名稱資料。
- 5. 概念:視市場資訊狀況,異動各個概念股。例如"節能概念"提供相關風力發電、太陽能等 相關股票。

SYSTEX making it happen 精誠資訊

# 8.10 產業總覽網頁

【功能說明】

將目前所有上市與上櫃股票,提供六大功能:產業分類、個股供銷分析、國際供銷分析、同 業評比、新聞與原物料相關資訊。

【操作說明】

點選功能表列的「金融資訊」>「產業總覽網頁」,會另外開啟產業總覽網頁視窗。

### 8.10.1 產業分類

【功能說明】

將目前所有上市與上櫃股票依產業、概念與集團分類,其中產業依據證交所29分類再分次 產業與細產業。利用樹狀目錄與頁籤提供每一個次產業相關產業圖示與細產業成份股,並有 關鍵字查詢功能,快速查閱產業或個股分類。

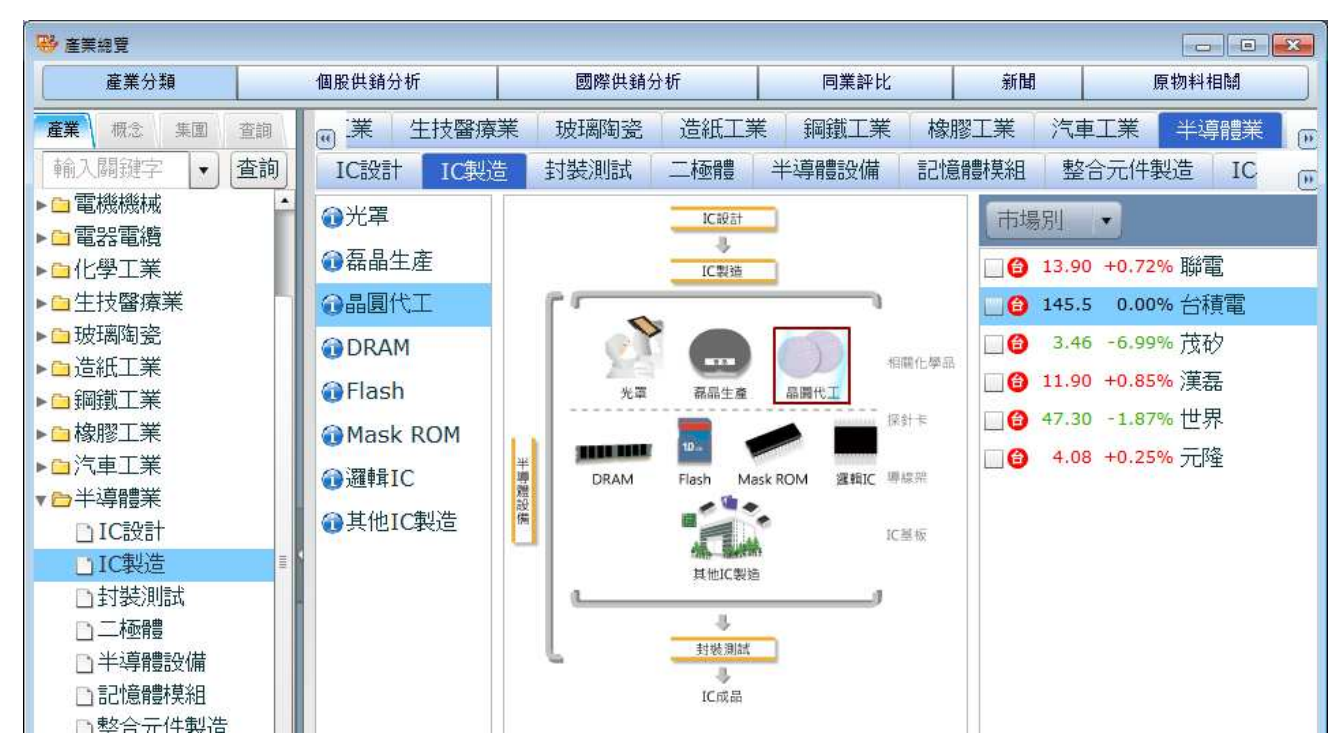

- 選擇要查看的產業分類,左邊顯示產業的細項分類及其上下游關係,中間顯示產業關聯 圖,右邊顯示產業分類中所包含的個股及相關資訊。
- 2. 左上方<查詢>可以輸入關鍵字或個股代碼查詢。

### 8.10.2 個股供銷分析

【功能說明】

以台灣個股為出發點,列出供應商、競爭者、客戶/通路商相關公司,以了解供銷關係。

| ₩ 產業總費      |              |      |               |    |                       |                    |
|-------------|--------------|------|---------------|----|-----------------------|--------------------|
| 產業分類        | 個股供銷分析       |      | 國際供銷分析        |    | 同業評比 新聞               | 原物料相關              |
| 台積電(2330)   |              |      |               |    | ▼ 査詢 営                | 業近況」列印」匯出          |
| 供應商         |              |      | 主要競爭者         |    | 客戶/通路商                |                    |
| IC封裝        |              | •    | 專業晶圓代工        |    | Computer              | <u>•</u>           |
| 🕲 日月光(2311) | 🔞 矽品(2325)   |      | 🙆 聯電(2303)    |    | 🔞 威盛(2388)            | 英特爾(INTC)          |
| 🔒 台星科(3265) |              |      | 〇 中芯國際(00981) | )  | 微軟(MSFT)     微軟(MSFT) | ◎英偉達(NVDA)         |
| IC設計服務      |              | Ŧ    | ③三星電子(00593)  | 0) | 超微電腦(AMD)             | 昇陽微電腦              |
| ❹ 力旺(3529)  | 🔞 F-世芯(3661) |      | 格羅方德          |    | IC設計                  |                    |
| 光阻          |              |      |               |    | 🙆 瑞昱(2379)            | (3122) ∎           |
| (4005)      | 信越化(4063)    |      |               |    | @虹冠(3257)             | 🙆 創意(3443)         |
| 東京應化工業(4186 | NISSAN       | - 11 |               |    | @ F-昂寶(4947)          | <b>曾</b> 旺玖(6233)  |
| 台灣安智        |              |      |               |    | @ F-砂力(6415)          | Altera(ALTR)       |
| 半導體設備       |              |      |               |    | ⑧ 恩智浦(NXPI)           | (3) 賽靈思(XLNX)      |
| ❸盟立(2464)   | 🕲 漢微科(3658)  |      |               |    | 2 超微電腦(AMD)           | Freescale Semicond |
| 🙆 家登(3680)  |              |      |               |    | 伺服器遠端管理IC             |                    |
| 探針、探針卡      |              |      |               |    | @ 信驊(5274)            |                    |
| 🔞 旺砂(6223)  |              |      |               |    | 晶圓代工                  |                    |
| 晶粒          |              |      |               |    | Ø國際整流器(IRF)           | 圓 瑞薩(6723)         |
| 合晶(6182)    |              |      |               |    | 2017年1日10             | •                  |

【操作說明】

- 1. 中間搜尋區輸入台灣上市/櫃股票名稱關鍵字或代碼進行關鍵字查詢。
- 點選最右方「營業近況」,開啟個股營業近況視窗,提供指定期間的營業近況描述與公告 營收比重資訊。
- 3. 點選最右方「列印」按鈕,列印目前畫面。
- 4. 點選最右方「匯出」按鈕,將資料匯出成 Excel 或 PDF 格式檔案。

### 8.10.3 國際供銷分析

#### 【功能說明】

以國際重要個股為出發點,列出與台股之間的供/銷/競爭關係與商品走勢圖。

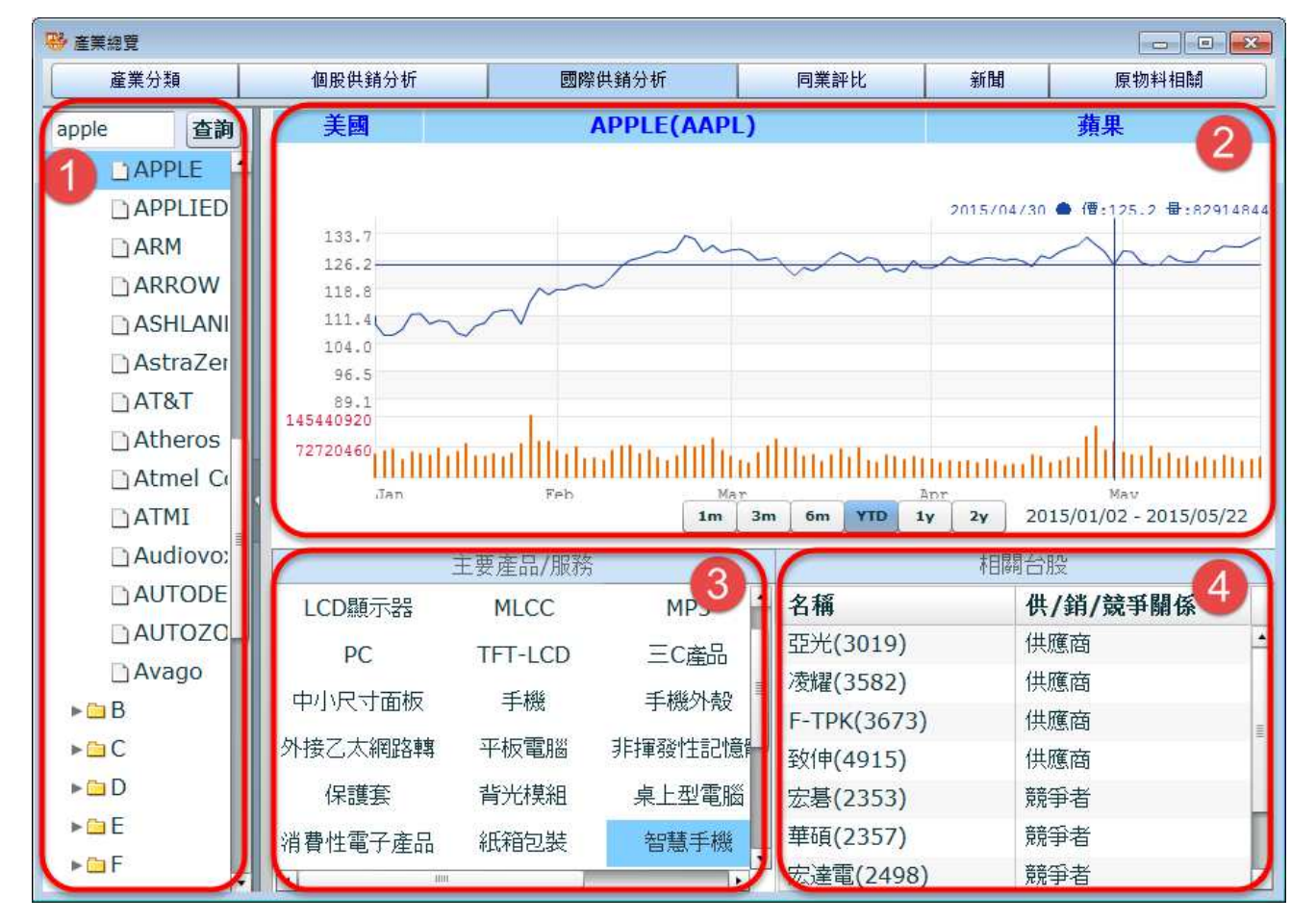

#### 【操作說明】

- 以樹狀目錄方式呈現,依市場別、公司英文名稱字母順序分類;使用者可直接點選展開 目錄索引公司名稱,或於本區上方搜尋區輸入公司英文名稱進行關鍵字查詢。
- 最上方顯示所查公司之股票發行「市場別、公司英文名稱、股票代碼」,下方顯示每日收 盤價走勢圖。移動滑鼠即可移動查價,使用者可點選圖形下方不同資料區間按鈕切換一 個月、三個月、半年、一年等資料區間。
- 3. 選擇需查詢的"主要產品/服務"。
- 4. 點選第3區欲查詢項目,第4區會顯示對應相關台股名稱與對應關係。
- 範例:以上圖為例,搜尋「Apple 公司」於「智慧手機」產品,列出與台股相關的供/銷/ 競爭關係。

# 8.10.4 同業評比

#### 【功能說明】

提供「次產業」所屬相關公司以相關財務數據與查詢期間排序比較。

| ● ● ● ● ● ● ● ● ● ● ● ● ● ● ● ● ● ● ● |            |                     |      |            |       |              |              |            |               |  |  |
|---------------------------------------|------------|---------------------|------|------------|-------|--------------|--------------|------------|---------------|--|--|
| 產業分類                                  | 個股供銷分析     |                     |      | 國際供銷分析     |       | 同業評比新        |              | 聞 原物料相關    |               |  |  |
| ▶ □ 水泥工業                              | <b>猫</b> 利 | 能力(年間               | 家計)  | • 2015     | ▲ 年 1 |              | 1 匯出         |            |               |  |  |
| ▶□食品工業                                |            |                     |      |            |       |              |              |            |               |  |  |
| ▶⊇塑膠工業                                | 市場         | 市場別    原幣別    顯示平均值 |      |            |       |              |              |            |               |  |  |
| ▶□紡織纖維                                |            | IC製造                |      |            |       |              |              |            |               |  |  |
| ▶□電機機械                                | 勾選         | 市場別                 | 代碼   | 股票名稱       | 幣別    | 營業收入<br>(百萬) | 業外損益<br>(百萬) | 淨值<br>(百萬) | 稅後淨禾∸<br>(EAT |  |  |
| ▶□電器電纜                                |            | 台灣                  | 2330 | 台積電        | TWD   | 222034.14    | 1632.86      | 1123915.75 | 78983.9       |  |  |
| ▶□化學工業                                |            | 台灣                  | 2303 | 聯電         | TWD   | 37649.64     | 255.44       | 229262.23  | 3912.4        |  |  |
| ▶□生技醫療業                               |            | 台灣                  | 3474 | 華亞科        | TWD   | 18453.81     | -491.15      | 123973.58  | 7268.9        |  |  |
| ▶□玻璃陶瓷                                |            | 台灣                  |      | 產業平均       | TWD   | 17508.87     | 183.62       | 89451.76   | 5136.7 🗉      |  |  |
| ▶□造紙工業                                |            | 台灣                  | 2408 | 南亞科        | TWD   | 12027.94     | 1536.42      | 48371.65   | 6299.2        |  |  |
| ▶ 🖸 鋼鐵工業                              |            | 台灣                  | 2344 | 華邦電        | TWD   | 9723.83      | 14.58        | 39976.96   | 1036.9        |  |  |
| ▶□橡膠工業                                |            | 台灣                  | 5483 | 中美晶        | TWD   | 6795.31      | -131.79      | 23979.16   | 273.1         |  |  |
| ▶□汽車工業                                |            | 台灣                  | 5347 | 世界         | TWD   | 6398.17      | 60.59        | 28918.94   | 1368.8        |  |  |
| ▼⊖半導體業                                |            | 台灣                  | 2337 | 肝宏         | TWD   | 4706.27      | 893.75       | 22509.47   | -356.4        |  |  |
| □IC設計                                 |            | 台灣                  | 3579 | 尚志         | TWD   | 4142.22      | 17.01        | 9430.07    | -431.3        |  |  |
| □IC製造                                 |            | 台灣                  | 3519 | 《朱台》       | TWD   | 4028.88      | 16.14        | 7503.38    | -414.9        |  |  |
| □封裝測試                                 |            | 台灣                  | 3532 | 台勝科        | TWD   | 2912.9       | -5.33        | 20030.11   | 393.8         |  |  |
| 口二極體                                  |            | 台灣                  | 6182 | 合品         | TWD   | 1322.12      | -6.43        | 6627 32    | 21            |  |  |
| 口半導體設備                                |            | 台灣                  | 3707 | 道委         | TWD   | 810.8        | -5 51        | 2766 58    | -94 0 1       |  |  |
| ▶ 記時書書有                               | 1          |                     |      | 1777 dədə. |       | 010.0        | - Level I    | //00.30    | 74.0          |  |  |

- 1. 第一排下拉選單,可切換查詢內容項目,包含「獲利能力」、「經營績效」、「償債能力」、「經營能力」及「財務結構」,再選擇查詢期間,並提供「匯出 Excel」功能。
- 第二排下拉選單,可勾選「市場別」台灣、中國、香港、「原幣別」新台幣、人民幣、港幣、美金與是否顯示大盤與產業的平均值。
- 系統預設將平均值顯示於本表最上方第一列,各公司則暫先以股票代碼排序;使用者可以滑鼠點擊選指定欄位進行遞增或遞減排序。

### 8.10.5 新聞

【功能說明】

以「次產業」分類呈現新聞與研究報告等資訊。

| / 注示而見                                                                                                    |                                                                           |                                                 |                                                                          |                                         |                                           |                                |                          |                                                   |
|----------------------------------------------------------------------------------------------------|---------------------------------------------------------------------------|-------------------------------------------------|--------------------------------------------------------------------------|-----------------------------------------|-------------------------------------------|--------------------------------|--------------------------|---------------------------------------------------|
| 產業分類                                                                                                    | 個股供銷分析                                                                    |                                                 | 國際供銷分析                                                                   |                                         | 同業評比                                      |                                | 新聞                       | 原物料相關                                             |
| □水泥工業                                                                                                    | 即時新聞總覽                                                                    |                                                 |                                                                          |                                         |                                           |                                |                          |                                                   |
|                                                                                                    | 焦點 熱門                                                                     | 台股                                              | 國際 基金                                                                    | 匯市                                      | 期貨                                        | 道瓊                             | ]                        |                                                   |
|                                                                                                    | 05/22 15:24                                                               | 1 般後交                                           | 息·櫃買中心今                                                                  | (22)E                                   | 般後定僧                                      | 応見成                            | ☆量前30                    | 之個股                                               |
| ■紡織繊維                                                                                                    | · · · · · · · · · · · · · · · · · · ·                                     | 般後定價不                                           | 》是成态量前30                                                                 | 2(国時加                                   | 下北纪                                       | 七年 (国政                         | 太里的50<br>季智              | 委毐建動成交建動15                                        |
| ⊇ 電機機械                                                                                                    | 05/22 14:56                                                               |                                                 | た金山(2016)を                                                               |                                         | (1) · 」(1) · 」(1)                         |                                | 工产机改善                    |                                                   |
| 2 電器電纜                                                                                                    | · U3/22 14:30                                                             |                                                 | 17月(0010)又                                                               | BE DCA                                  | 多加量ナ                                      | PZUIJ-                         | 十段投員                     | 7782413266余斗                                      |
| ⊇化學工業                                                                                                    | ▶ 只打 百八八大羊伙 /                                                             | ~ 約冊早耳 口 】                                      | 1)/割(8010)交1                                                             | 慰3/20⊚                                  | ·加畠升Z                                     | UIO年度                          | 12頁 調壇:                  | ,谷脷法八祝明曾之                                         |
| ■生技醫療業                                                                                                    |                                                                           |                                                 |                                                                          | second second                           | 9 - 900.                                  | 27 63                          |                          |                                                   |
|                                                                                                    |                                                                           |                                                 |                                                                          |                                         |                                           |                                |                          |                                                   |
| 口玻璃陶瓷                                                                                                    | 投資建議                                                                      |                                                 |                                                                          |                                         |                                           |                                |                          |                                                   |
| □玻璃陶瓷<br>□造紙工業 ■                                                                                                    | 投資建議日期                                                                    | 時間                                              | 主題                                                                       |                                         |                                           |                                |                          | 來源                                                |
| <ul> <li>□玻璃陶瓷</li> <li>□造紙工業</li> <li>■鋼鐵工業</li> </ul>                                                                | 投資建議<br>日期<br>2015/05/22                                                  | 時間<br>14:23                                     | <b>主題</b><br>《盤後解析》電                                                     | 金傳動越                                    | 2來,周線                                     | 翻紅                             |                          | <b>來源</b><br>時報資訊                                 |
| <ul> <li>&gt; 玻璃陶瓷</li> <li>&gt; 造紙工業</li> <li>■ 鋼鐵工業</li> <li>&gt; 橡膠工業</li> </ul>                                    | 投資建議<br>日期<br>2015/05/22<br>2015/05/22                                    | 時間<br>14:23<br>10:37                            | <ul> <li>主題</li> <li>《盤後解析》電</li> <li>《盤中解析》台</li> </ul>                 | 金傳動起<br>股來「電」                           | 2來, 周線<br>」, 跳上季                          | 翻紅                             |                          | <b>來源</b><br>時報資訊<br>時報資訊                         |
| <ul> <li>□玻璃陶瓷</li> <li>□造紙工業</li> <li>□鋼鐵工業</li> <li>□橡膠工業</li> <li>□汽車工業</li> </ul>                                  | 投資建議 日期 2015/05/22 2015/05/22 2015/05/21                                  | 時間<br>14:23<br>10:37<br>14:47                   | <ul> <li>主題</li> <li>《盤後解析》電</li> <li>《盤中解析》台</li> <li>《盤後解析》</li> </ul> | 金傳動起<br>股來「電」<br>「蛋」 砸                  | 2來, 周線<br>」, 跳上季<br>睡金融股,                 | 翻注<br>線<br>台股嚇!                | 快百點                      | <b>來源</b><br>時報資訊<br>時報資訊<br>時報資訊                 |
| <ul> <li>&gt;玻璃陶瓷</li> <li>&gt;造紙工業</li> <li>&gt;鋼鐵工業</li> <li>&gt;橡膠工業</li> <li>&gt;汽車工業</li> <li>&gt;半導體業</li> </ul> | 投資建議 日期 2015/05/22 2015/05/22 2015/05/21 2015/05/21                       | <b>時間</b><br>14:23<br>10:37<br>14:47<br>12:53   | <b>主題</b><br>《盤後解析》電<br>《盤中解析》台<br>《盤後解析》<br>《盤後解析》                      | 金傳動起<br>股來「電<br>「蛋」砸<br>金融、権            | 2來,周線<br>」,跳上季<br>胚金融股,<br>植電子朋           | 翻¥I<br>線<br>台股嚇!<br>2熄火,1      | 跌百點<br>台股跌破 <sup>這</sup> | <b>來源</b><br>時報資訊<br>時報資訊<br>時報資訊<br>時報資訊         |
| <ul> <li>□玻璃陶瓷</li> <li>□造紙工業</li> <li>□鋼鐵工業</li> <li>□橡膠工業</li> <li>□汽車工業</li> <li>□半導體業</li> <li>□電脳及週邊設(</li> </ul> | 投資建議 日期 2015/05/22 2015/05/22 2015/05/21 2015/05/21 2015/05/21 2015/05/20 | 時間<br>14:23<br>10:37<br>14:47<br>12:53<br>14:13 | <b>主題</b><br>《盤後解析》電<br>《盤中解析》台<br>《盤後解析》<br>《盤後解析》<br>《盤後解析》52          | 金傳動起<br>股來「電」<br>「蛋」 砸<br>金融、椿<br>20沒激情 | 2來,周線<br>」,跳上季<br>瓩金融股,<br>植電子服<br>1,跌落97 | 翻班<br>線<br>台股嚇<br>別息火,1<br>700 | 跌百點<br>台股跌破 <sup>這</sup> | <b>來源</b><br>時報資訊<br>時報資訊<br>時報資訊<br>時報資訊<br>時報資訊 |

【畫面說明】

1. 預設畫面提供「即時新聞總覽」與「投資建議」。

(1)「即時新聞總覽」提供豐富的新聞資訊包括:焦點、熱門、台股、國際、基金、匯市、期貨、道瓊等當日最新的新聞報導

(2)「投資建議」提供即時的個股以及大盤分析建議,滑鼠點選要查看的新聞主題即進入新聞內文,內文下方會列出與此則新聞有關的「相關個股」與「相關產業」,點選個股名稱切換至「個股供銷分析」畫面,點選次產業名稱切換至「產業分類」畫面。

 點選左方次產業查詢相關產業之即時新聞總覽,滑鼠點選要查看的新聞主題即進入新聞 內文,使用者可於畫面上方設定查詢特定日期區間之新聞。

# 8.10.6 原物料相關

#### 【功能說明】

提供全球重要的指數與相關原物料報價資訊與歷史價格走勢圖。

| ₿ 產業總覽                                                                                 |                                            |                                                        |                                                               |                               |                                   |                                                                |                                                                   |                                                                       |
|----------------------------------------------------------------------------------------|--------------------------------------------|--------------------------------------------------------|---------------------------------------------------------------|-------------------------------|-----------------------------------|----------------------------------------------------------------|-------------------------------------------------------------------|-----------------------------------------------------------------------|
| 産業分類 個股                                                                                |                                            | 供銷分析 國際                                                |                                                               | 供銷分析                          | 所 同業評比                            |                                                                | 新聞原物                                                              |                                                                       |
| 首頁報價走到                                                                                 | 內 新聞部                                      | 剖析 趨勢關                                                 | 联邦                                                            |                               |                                   |                                                                |                                                                   | -                                                                     |
| <b>焦點新聞</b><br>空難衝擊 澎湖觀<br>(中央社澎湖縣                                                     | <b>光期盼蓝的</b><br>2015年5月                    | —<br><b>百公路</b><br>月22日電)澎湖                            | 今年的觀光)                                                        | 流遊市場, 台客                      | 減少,陸客增加,但惠                        | 熱門商<br>指數<br>名稱                                                | 能源                                                                | 最新數技                                                                  |
| 2015/05/22<br>2015/05/22<br>2015/05/22                                                 | 14:14<br>14:08<br>13:48                    | 旅展日本攤最<br>華東電路板展<br>廖偉志傳病逝                             | 多 韓國館很<br>參觀人次成:<br>微風低調不                                     | 會玩<br>長3成<br>證實               | 中央社       中央社       中央社       中央社 | CRB商<br>BDI波<br>BPI巴<br>BCI海                                   | 品指數<br>羅的海乾散<br>拿馬極限型<br>咿型                                       | 228.24<br>592.00<br>556.00<br>844.00                                  |
| <b>漲幅排行</b><br>原料名稱<br>原油 西德州現<br>原油 西德州叭<br>原油 布蘭特現<br>鉛 LME三個月<br>鉛 LME現貨收           | 貨價<br>YMEX近月<br>貨價<br>期貨收盤價<br>盤價          | 日<br>最新價格<br>60.72<br>胡 60.72<br>66.54<br>1972<br>1960 | 週月     湯   月     小   2.95     2.32     2.32     2.18     2.16 | 111.5<br>77.0<br>42.5<br>美元/桶 | 2012/05/01 -<br>2015/05/21        | 非鐵<br>名稱<br>錄 LME<br>鋅 LME<br>銅 LME<br>鋁 LME<br>鉛 LME<br>錫 LME | 金屬<br>現貨收盤作<br>現貨收盤作<br>三個月期貨<br>三個月期貨<br>三個月期貨<br>三個月期貨<br>三個月期貨 | 局部数据<br>12,957<br>2,181.(<br>6,252.(<br>1,773.(<br>1,972.(<br>15,773) |
| <mark>跌幅排行</mark><br>原料名稱<br>BCI航運指數<br>咖啡豆 ICE/C<br>BDI航運指数<br>11號精糖 ICE<br>BPI航運指数 E | 毎岬型<br>SCE近月期<br>皮羅的海乾<br>/CSCE近月<br>巴拿馬極限 | 日<br>最新價格<br>844<br>貨 136<br>影 592<br>其 12.59<br>型 556 | 週月 月 5.06 -5.06 -2.75 -2.1 -1.59                              | 2342.4<br>1161.6<br>          | 2012/04/12 -                      | <b>農産</b><br>名稱<br>小麥 C<br>黃豆 C<br>玉米 C                        | BOT近月期<br>BOT近月期<br>BOT近月期<br>BOT近月期                              | また。<br>最新数1<br>522.00<br>938.50<br>365.00                             |

#### 【畫面說明】

1. 提供「首頁」、「報價走勢」、「新聞剖析」及「趨勢關聯」等四大資訊。

2. 「首頁」提供的資訊包含: 焦點新聞、漲幅排行、跌幅排行及熱門商品。

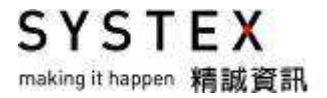

# 8.11 原物料

#### 【功能說明】

提供原物料相關的報價資訊。

#### 【操作說明】

點選功能表列的「金融資訊」>「原物料」,則該切割畫面即呈現原物料行情報價畫面。

| 名稱                   | 成交價    | 漲跌    | 交易幣別 |
|----------------------|--------|-------|------|
| AN丙烯腈 遠東區CFR         | 1435   | -5    | 美元   |
| PTA純對苯二甲酸 遠東區CFR     | 755    | -16   | 美元   |
| 苯台灣CFR               | 763    | -89   | 美元   |
| SM苯乙烯單體 台灣CFR        | 1437   | 52    | 美元   |
| VCM氯乙烯單體 遠東區CFR      | 745    | -5    | 美元   |
| 原油 西德州NYMEX近月期貨收盤價   | 59.72  | -1    | 美元   |
| 熱燃油NYMEX近月期貨收盤價      | 195.25 | -3.34 | 美分   |
| 甲苯 台灣CFR             | 820    | -3    | 美元   |
| BD丁二烯 台灣CFR          | 1110   | -5    | 美元   |
| PVC 聚氯乙烯 遠東區 CFR     | 870    | -25   | 美元   |
| LDPE低密度聚乙烯 通用級遠東區CFR | 1415   | -25   | 美元   |
| ABS苯乙烯共聚物 射出級遠東區CFR  | 1675   | -35   | 美元   |
| HDPE高密度聚乙烯 射出級遠東區CFR | 1360   | -30   | 美元   |

【畫面說明】

報價畫面提供:加入自設群組、設定欄位、欄位排序、輸出文字檔等功能,請參考功能篇 1-1 報價資訊。

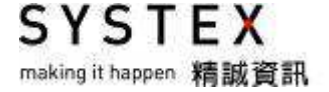

# 第九單元 熱門

#### 【功能說明】

「熱門」是提供一個頁籤的組合畫面,目前提供八種熱門畫面,包含人民幣趨勢觀測、外匯 擂台、LME 精選、Eurex 台指、熱門排行精選看盤、股票期貨精選看盤與股票期貨籌碼排 行。使用者可以利用「熱門」功能的各種畫面來達到快速看盤畫面。(部份功能需有授權方 可完整呈現)

#### 【操作說明】

- 1. 點選功能表列「熱門」選單中的精選組合,則系統會自動帶入預設好的自設版面,頁籤 名稱的命名都會加"系統"二個字。
- 2. 「熱門」的各個版面內容可以另儲存成使用者自設的頁籤。方法有2種:
  - (1) 停留在想要另存的頁籤,選擇「畫面管理」>「另存自設版面」即可
  - (2) 在想要另存的頁籤名稱上連按滑鼠左鍵二字,重新輸入新名稱後按<Enter>即可。

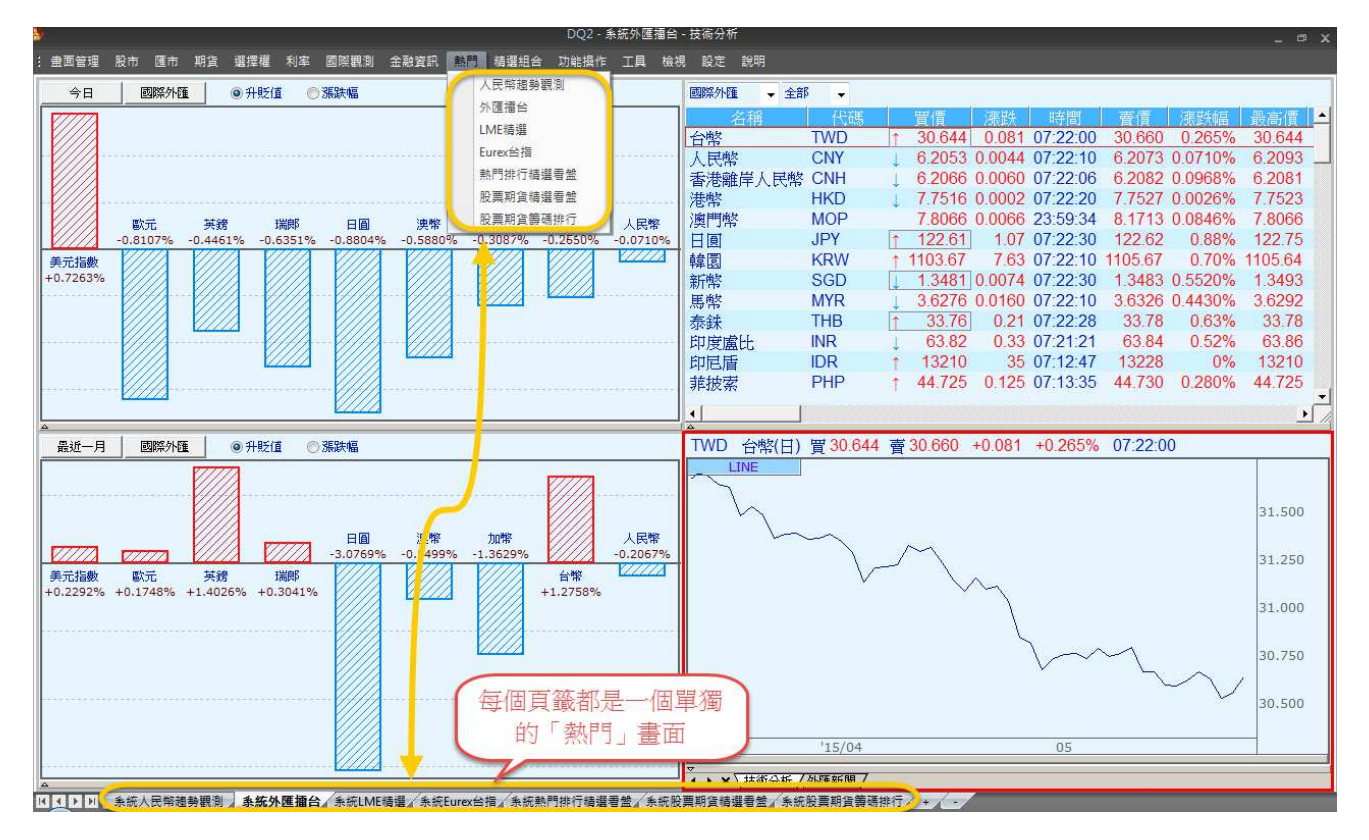
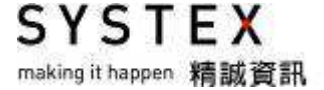

# 第十單元 精選組合

【功能說明】

「精選組合」是多頁籤的型式,目前提供八種精選組合畫面,包含期貨投資、財務投資、銀 行理專、LME 投資、台幣專區、外匯總覽、產業分析與避險觀測。使用者可以利用「精選 組合」中的各種組合畫面來達到快速看盤畫面內容的設計。(部份功能需有授權方可完整呈 現)

【操作說明】

- 點選功能表列「精選組合」選單中的精選組合選項,會跳出詢問視窗「是否在新視窗開 啟?」請按「是」,系統會另開一個新視窗並自動帶入預設好的頁籤與相關內容,頁籤名 稱的命名都會加"系統"二個字。
- 2. 「精選組合」各頁籤的內容可以另儲存成使用者自設的頁籤。方法有2種:
  - (1) 停留在想要另存的頁籤,選擇「畫面管理」>「另存自設版面」即可
  - (2) 在想要另存的頁籤名稱上連按滑鼠左鍵二字,重新輸入新名稱後按<Enter>即可。

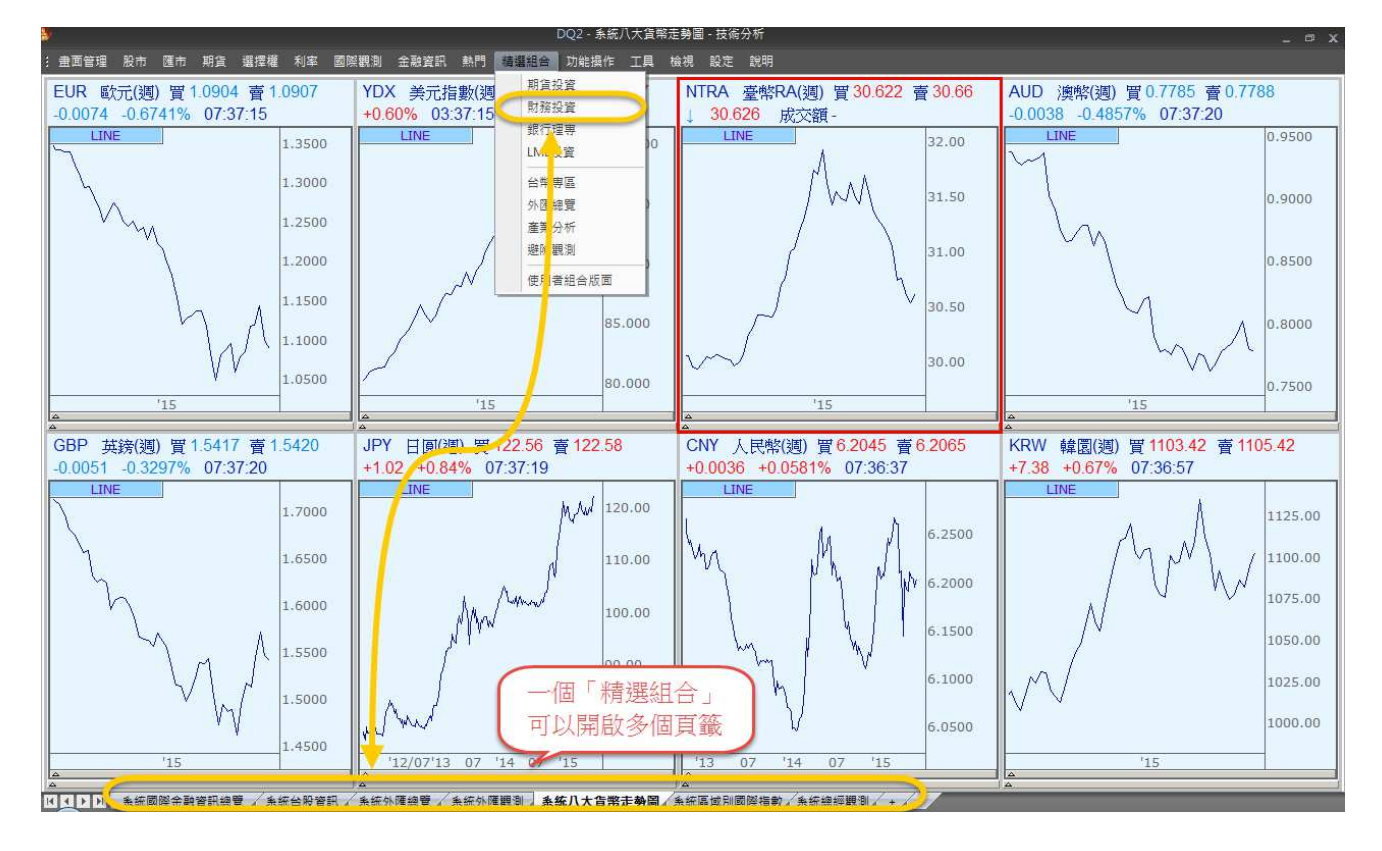

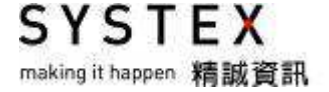

# 第十一單元 工具

### 11.1 設定報價警示

#### 【功能說明】

提供使用者設定特定的警示條件,當報價達到設定的條件時,就會以警示視窗或聲響提醒使 用者注意盤勢是否有所變化,達到提醒作用。

【操作說明】

- 點選功能表列的「工具」>「設定警示報價」,會另外開啟設定報價警示視窗,請依下列 步驟進行警示條件設定。
- 2. 欲開始進行警示時,請點選警示條件前的燈號顏色,綠色:追蹤中,黃色:已警示,紅色:等待中。

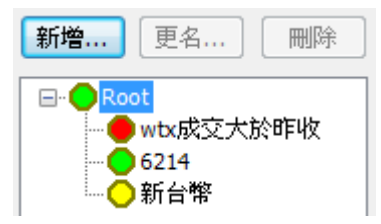

 當符合條件時,畫面右下角即會出警示框。如果選擇「一次警示」條件符合後警示功能 就會被關閉,欲再繼續,請再回至「設定警示報價」點選條件前的的燈號,將顏色改為 綠色,以便再次打開警示條件功能。

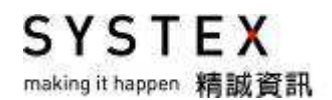

| 設定報價警示<br>新增 更名 刪除<br>□-● Root<br>□-● Wbx成交大於昨收<br>● 6214 | 警示編輯<br>警示名稱 wtx成交大於昨收<br>警示條件<br>2 商品 [FU]WTX& 台指期1504                                                                                                    |
|-----------------------------------------------------------|----------------------------------------------------------------------------------------------------|
|                                                           | 3 條件內容       [FU]WTX& 台指期1504,[00125] 成交價,>,[00129] 昨收       加入         ③ 且       ◎ 且                                                                                                    |
|                                                           | <ul> <li>   各 警示方式   條件符合 連續警示 ▼   I 發出聲音 選擇聲音檔 C:\Windows\Media\Windows Ding.way   I 器以約二號 印息 中方便士於的時便位  </li> </ul>                                                                                                    |
|                                                           | <ul> <li>✓ \$41.89/\\\\\\K_\$ \$1\\(\ket \) \$\(\ket \) \$\(\ket</li></ul> |

【警示條件設定說明】

- 選擇「新增」按鈕,出現新增警示條件名稱的視窗,輸入要設定的警示條件名稱後按下 「確定」按鈕。
- 2. 選擇「商品」按鈕設定想要警示的商品。
- 完成商品設定後,請設定要警示的條件。目前提供可警示的欄位包含:買價、賣價、成 交價、單量、成交量、漲跌、漲跌幅、最高價、最低價與昨收。可設定多個商品條件是 否其中一個達到或全部達到才做警示提醒。
- 4. 當設定的警示條件滿足時的警示次數,包括:不警示、一次警示、連續警示(每次達到 都警示);警示方式可以設定是否要發出警示聲響(支援 wav 檔)或彈出警示框;若要 彈出的警示框,其內容要顯示何種訊息,要不要帶出條件以及多久後自動關閉警示框等。
- 5. 設完成後按下「確定」鍵。

SYSTEX making it happen 精誠資訊

# 11.2 報價警示狀態

【功能說明】

提供使用者查看已設定過的警示條件內容、提醒方式、目前狀態是否已警示過或是追蹤中、 連鎖警示。

#### 【操作說明】

點選功能表列的「工具」>「報價警示狀態」,會另外開啟報價警示狀態視窗。

| 報價警示狀態                                                                        |                                  |                                     | ×                            |
|-------------------------------------------------------------------------------|----------------------------------|-------------------------------------|------------------------------|
| <ul> <li>■ ● Root</li> <li>● wtx成交大</li> <li>● 6214</li> <li>● 新台幣</li> </ul> | 警示名稱<br>wtx成交大於昨收<br>6214<br>新台幣 | 提醒方式<br>發出聲音 & 彈出<br>彈出警示框<br>彈出警示框 | 目前兆<br>警示框 等待中<br>追蹤中<br>已警示 |
| < >                                                                           | •                                | m                                   | ▶                            |

【畫面說明】

警示條件前的燈號顏色,綠色:追蹤中,黃色:已警示,紅色:等待中。

## 11.3 資料輸出

【功能說明】

提供使用者將指定群組的商品資料內容輸出成檔案。

【操作說明】

點選功能表列的「工具」>「資料輸出」,會另外開啟資料輸出視窗,請依下列步驟進行群組設定、商品設定與匯出資料。

【步驟一:設定群組】

 在『輸出名稱設定』功能中,按下「新增」按鍵,開啟"新增名稱"視窗,輸入欲建立 的群組名稱,按下「確定」按鍵後,選擇群組的下拉式選單即顯示您剛才輸入的群組名 稱。

| 新增 | 匯出群組            | 匯入群組                              |
|----|-----------------|-----------------------------------|
|    | 更名              |                                   |
|    |                 |                                   |
|    |                 |                                   |
|    |                 |                                   |
|    |                 |                                   |
|    |                 |                                   |
|    | <b>新增</b><br>刪除 | 新增       匯出群組         刪除       更名 |

- 2. 按下「更名」按鍵,顯示更改名稱視窗,以修改下拉式選單中的群組名稱。
- 3. 按下「刪除」按鍵,顯示刪除名稱視窗,以刪除下拉式選單中的群組名稱。。
- 4. 按下「匯出群組」按鍵,可將已設定好的群組內容匯出為 .XML 檔案格式,方便使用者 匯至其他台電腦。
- 5. 按下「匯入群組」按鍵,可將其他台電腦 .XML 檔案格式匯入此台電腦。

#### 【步驟二:商品設定】

1. 在『輸出名稱設定』功能中,按下「設定商品內容」按鍵。

| 資料輸出                  |                         |
|-----------------------|-------------------------|
| 輸出名稱設定<br>選擇群組<br>自選1 | 新增 匯出群組 匯入群組<br>▼ 刪除 更名 |
| 商品設定                  |                         |
|                       |                         |
|                       |                         |
| 設定商品內容                |                         |

2. 開啟「設定商品」視窗。

| 場名稱 台灣證券                      | 交易所      | <u> </u>                                                                                                    |                                                                                             |
|-------------------------------|----------|----------------------------------------------------------------------------------------------------|---------------------------------------------------------------------------------------------|
| 品型態分類                         | •        | 查询                                                                                                    |                                                                                             |
| 器電纜<br>璃<br>紙                 | <u>*</u> | [SW]1437 勤益控<br>[SW]2302 麗正                                                                                                    | 3                                                                                           |
| 鐵<br>膠<br>車<br>建              |          | [SW]2303 聯電<br>[SW]2311 日月光<br>[SW]2325 矽品<br>[SW]2329 華泰                                                                                                    | 新增 >                                                                                        |
|                               |          | ISW 2330         台播管           [SW]2337         旺宏           [SW]2338         光罩           [SW]2342         茂砂           [SW]2344         華邦電           [SW]2351         順徳           [SW]2369         菱生 | <<br><<br>本<br>部<br>移<br>除<br>-<br>-<br>-<br>-<br>-<br>-<br>-<br>-<br>-<br>-<br>-<br>-<br>- |
| 電燃氣<br>導 <u>體</u><br>腦週邊<br>電 |          | 「近山12220 1世日<br>「買權與賣權」「買權」「賣權」                                                                                                    | 上移下移                                                                                        |

- 點選「市場名稱」的下拉式選單,「商品型態」分類位置即列出該市場名稱的所有商品 列表。
- 2. 選擇「商品型態」的分類或在「查詢」輸入商品代碼或商品名稱,系統會自動查詢並列 出符合的商品列表。
- 新增群組商品:在商品列表中,使用滑鼠點選商品,按下「新增」按鍵或按下「全部新 增」按鍵,以新增商品至右方已選擇商品列表。
- 4. 删除群組商品:在已選擇商品列表中,使用滑鼠點選商品,按下「移除」按鍵或按下「全

SYSTEX

making it happen 精誠資訊

部移除」按鍵,以刪除已選擇商品。

5. 調整群組商品順序;使用滑鼠在已選擇商品列表中,點選欲調整順序的商品名稱,按下「上 移」、「下移」按鍵。

6. 按「確定」按鍵,群組商品設定完成。

【步驟三:匯出資料】

| 資料設定         |                                 |       |
|--------------|---------------------------------|-------|
| [日當日行情 ▼     | 10                              |       |
| 2015/01/27 👻 | ● 筆數 200                        |       |
| 修改欄位         | ◎日期 2015/01/20 ▼ 到 2015/01/27 ▼ |       |
| 匯出進度         |                                 | (0/0) |
| 正在處理         |                                 |       |
| 輸出TXT檔       | <b>輸出EXCEL檔</b> 停止 <b>離開</b>    |       |
|              |                                 |       |

- 在「當日行情」的下拉選單,選擇您要輸出的內容,包括:當日行情、成交明細表、日 檔、週檔、月檔、30分檔、5分檔、1分檔、自訂分檔。
- 2. 按下「修改欄位」開啟「設定欄位」視窗,調整欲輸出資料的欄位。
- 3. 按下「輸出 TXT 檔」或「輸出 EXCEL 檔」,輸入檔案名稱,出現匯出成功視窗後,按 下「確定」按鍵即完成資料輸出,系統亦會自動啟動記事本或 EXCEL 開啟檔案,方便 使用者查看輸出的資料內容。

SYSTEX making it happen 精誠資訊

## 11.4 模擬資料輸入

【功能說明】

此選項主要是讓習慣以技術分析研判進出股市的使用者,能以模擬資料輸入的結果,來觀看技術線型的變化,以做為下單之研判。

【操作說明】

點選功能表列的「工具」>「模擬資料輸入」,會另外開啟模擬資料輸入視窗,請依下列步 驟進行設定。

【步驟一:開啟"商品選擇"視窗】

點選功能表列的「工具」>「模擬資料輸入」,開啟商品選擇視窗,請依序設定:

| 商品選擇                                                                                                    |                                                                                                    | ×     |
|----------------------------------------------------------------------------------------------------|----------------------------------------------------------------------------------------------------|-------|
| 市場: በ                                                                                                    | 國際期貨                                                                                                    | •     |
| 資料型態 2                                                                                                    | 日檔 🔻                                                                                                    | 5 🔻 分 |
| 名稱或代碼查                                                                                                    | 2:10 3                                                                                                    |       |
| [FU]B 1BC&<br>[FU]B 1BC@<br>[FU]B 1BCK5<br>[FU]B 1BCK5<br>[FU]B 1BCQ5<br>[FU]B 1BCQ5<br>[FU]B 1BCV5<br>[FU]B 1BCV5<br>[FU]B 1BC&<br>[FU]B 1BO@ | <mark>搾大豆1505</mark><br>搾大支豆1507<br>搾大豆1505<br>搾大豆1507<br>搾大豆1508<br>搾大豆1509<br>搾大豆1510<br>搾て大豆1512<br>黃豆油1503<br>黃豆油1505 | -     |
| 4                                                                                                    | 編輯                                                                                                    | 離開    |

- 1. 點選「市場」的下拉式選單,下方的欄框即列出該市場名稱的所有商品列表。
- 2. 選擇「資料型態」的分類。
- 在「名稱或代碼查詢」輸入商品代碼或商品名稱的關鍵字,系統會自動查詢並列出符合的商品列表,亦可在下方欄框直接點選商品。
- 4. 確認商品與資料型態後,點選「編輯」。

#### 【步驟二:開啟"編輯模擬資料"視窗】

| 編輯模擬資料   | ł    |      |      |      |         |    | ×    |
|----------|------|------|------|------|---------|----|------|
| 交易日期     | 開盤價  | 最高價  | 最低價  | 收盤價  | 成交量     | 未平 | ▲ 上移 |
| 20150309 | 9589 | 9688 | 9580 | 9658 | 5688888 | 0  |      |
| 20150310 | 9650 | 9690 | 9650 | 9688 | 0       | 0  | 下移   |
|          |      |      |      |      |         |    | 新增   |
|          |      |      |      |      |         |    | 複製貼上 |
|          |      |      |      |      |         | :  |      |
|          |      |      |      |      |         |    | 清空   |
|          |      |      |      |      |         |    | 匯入   |
|          |      |      |      |      |         |    |      |
|          |      |      |      |      |         |    | 儲存   |
| •        |      |      | J    |      |         | Þ  | 離開   |

- 請直接在儲存格點選滑鼠左鍵二下,就可以輸入此商品預估值,至少要輸入前五個欄位 (交易日期、開盤價、最高價、最低價、收盤價),否則無法畫出 K 線圖,此功能即不具 任何意義,交易日期格式:YYYYMMDD。
- 2. 模擬資料輸入後,請點選視窗右下方「儲存」,才算設定完成。接著再按「離開」,即可 離開資料輸入的畫面。

#### 【步驟三:右鍵開啟"模擬資料模式"功能】

設定好模擬資料後,請開啟技術分析,停在剛才設定的商品,按滑鼠右鍵選擇「資料及參數」 >「模擬資料模式」,即可檢視模擬資料輸入後之技術線型變化。

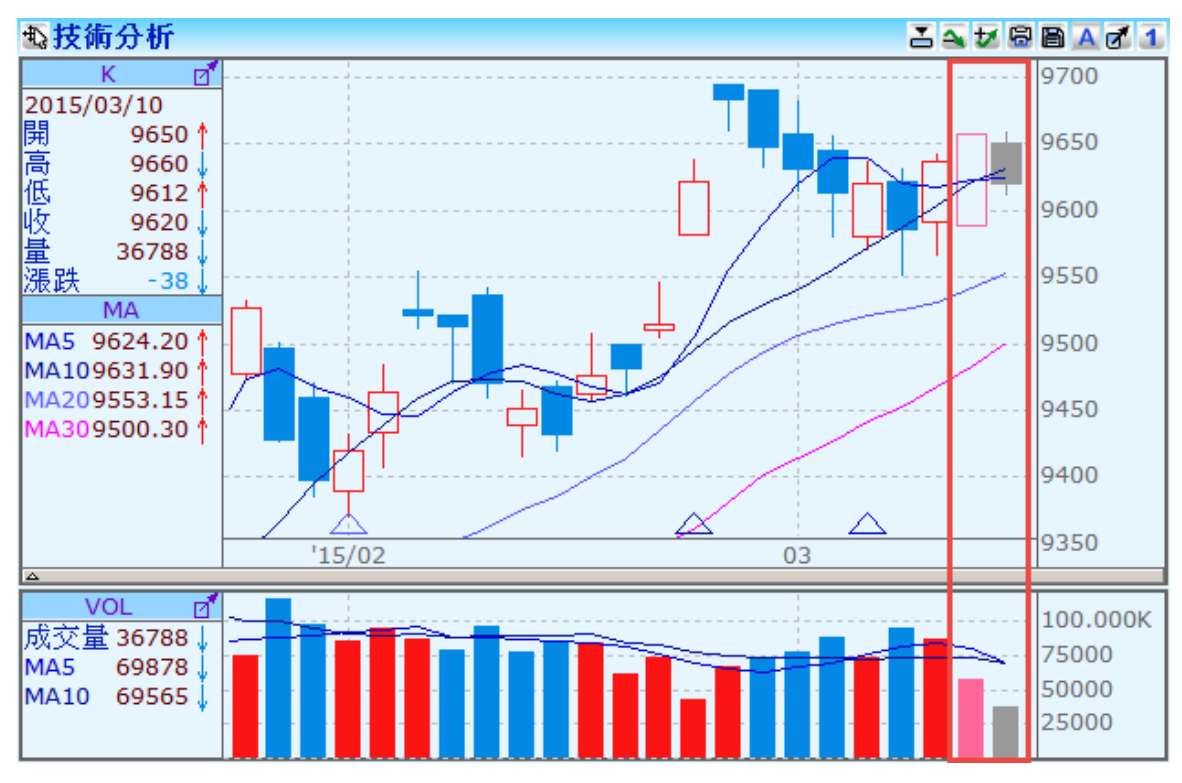

- 1. 模擬 K 線:上漲是粉紅色,下跌是灰色。
- 2. 再按一次按滑鼠右鍵,選擇「資料及參數」>「模擬資料模式」即可還原。
- 3. 真實K線會覆蓋模擬K線。

I I I I

## 11.5 啟動 MS Excel (DDE 連動)

#### 【功能說明】

此選項主要是將即時報價與 EXCEL 整合,使用者可自行運用 EXCEL 公式,即時計算出投資組合的收益。只要點選功能表列上的「工具」,再選擇「啟動 EXCEL」,即可進入微軟 EXCEL 畫面(若您沒有 EXCEL,請洽本公司業務人員購買)。如要將即時報價與 EXCEL 連結運算,只要依照以下【操作說明】即可。提醒您,連動商品的數量愈多,也需要愈多的系統資源來處理與運算。

#### 【操作說明】

- 1. 請先開啟 Excel 並新增一個空白頁面。
- 2. 點選 DQ2 程式,框選欲連動到 Excel 的商品。
- ◎連續區間框選:滑鼠左鍵點選第一筆商品,接下來按住鍵盤左下方的<Shift>不放,再按 滑鼠左鍵點選最後一筆商品。

| 名稱          | 代碼     | 時間       | 買價       | 賣價       | 成交價      | 漲跌       | 成交量   | 開盤價      | 最高價      | 最低價      | 昨收       |
|-------------|--------|----------|----------|----------|----------|----------|-------|----------|----------|----------|----------|
| 演幣1503      | M1AD&  | 02:02:09 |          |          |          |          | 13034 |          |          |          | 7776     |
| 英鎊1503      | M1BP&  | 02:02:08 |          |          |          |          | 5771  |          |          |          | 15229    |
| 巴西幣1503     | M1BR&  |          |          |          | -        | -        | -     | -        | -        | -        | 0.35840  |
| 加幣1503      | M1CD&  | 02:02:14 |          |          |          |          | 3496  |          |          |          | 7976     |
| 歐元1503      | M1EC&  | 02:02:11 |          |          |          |          | 21036 |          |          |          | 11323    |
| 微型歐元1503    | M1ECM& | 02:02:08 |          |          |          |          | 1237  |          |          |          | 11323    |
| 墨西哥披索1502   | M1MP&  |          | -        | -        | -        | -        |       | -        | -        | -        | 0.067180 |
| 歐元/瑞士法郎1503 | M1RF&  | 01:59:31 | 1.0488   | 1.0495   | 1.0493   | 0.0015   | 35    | 1.0473   | 1.0506   | 1.0473   | 1.0478   |
| 歐元/英鎊1503   | M1RP&  | 01:56:53 | 0.74390  | 0.74405  | 0.74350  | -        | 50    | 0.74320  | 0.74405  | 0.74280  | 0.74350  |
| 俄羅斯盧布1503   | M1RU&  | 01:53:37 | 0.014930 | 0.015055 | 0.015015 | 0.000400 | 1     | 0.015015 | 0.015015 | 0.015015 | 0.014615 |

◎非連續區間框選:滑鼠左鍵點選商品,接下來要框選商品時都需先按住鍵盤左下角的 <Ctrl>不放,再按滑鼠左鍵點選欲框選的商品。

| 名稱          | 代碼      | 時間       | 買價       | 賣價       | 成交價      | 漲跌       | 成交量   | 開盤價      | 最高價      | 最低價      | 昨收       |
|-------------|---------|----------|----------|----------|----------|----------|-------|----------|----------|----------|----------|
| 》奧幣1503     | M1AD&   | 02:00:57 |          |          |          |          | 12983 |          |          |          | 7776     |
| 英鎊1503      | M1BP&   | 02:00:54 |          |          |          |          | 5715  |          |          |          | 15229    |
| 巴西幣1503     | M1BR&   | -        | 0.35450  | 0.36200  | -        | -        | -     | -        | -        |          | 0.35840  |
| 加幣1503      | M1CD&   | 02:00:39 | 7988     | 7989     | 7989     | 13       | 3460  | 7977     | 7992     | 7977     | 7976     |
| 歐元1503      | M1EC&   | 02:00:55 | 11346    | 11347    | 11347    | 24       | 20793 |          | 11350    |          | 11323    |
| 微型歐元1503    | M1ECM&  | 02:00:55 | 11345    | 11347    | 11347    | 24       | 1220  | 11320    | 11350    | 11313    | 11323    |
| 墨西哥披索1502   | M1MP&   | -        | -        | -        |          | -        | -     | -        | -        | -        | 0.067180 |
| 歐元/瑞士法郎1503 | M1RF&   | 01:59:31 | 1.0486   | 1.0496   | 1.0493   | 0.0015   | 35    | 1.0473   | 1.0506   | 1.0473   | 1.0478   |
| 歐元/英鎊1503   | M1RP&   | 01:56:53 | 0.74355  | 0.74370  | 0.74350  |          | 50    | 0.74320  | 0.74405  | 0.74280  | 0.74350  |
| 俄羅斯盧布1503   | M1RU&   | 01:53:37 | 0.014905 | 0.015025 | 0.015015 | 0.000400 | 1     | 0.015015 | 0.015015 | 0.015015 | 0.014615 |
| 歐元/日幣1503   | M1RY&   | 01:41:38 | 134.89   | 134.92   | 134.94   | 0.08     | 96    | 134.71   | 134.94   | 134.54   | 134.86   |
| MI歐元1503    | M1UROM& | 02:00:55 | 11345    | 11347    | 11347    | 24       | 398   | 11319    | 11350    | 11314    | 11323    |
| 紐元1503      | M1NE&   | 02:00:43 | 0.7357   | 0.7358   | ↑ 0.7358 | 0.0028   | 1601  | 0.7321   | 0.7359   | 0.7316   | 0.7330   |
| 日頁1503      | M1JY&   | 02:00:56 |          |          | 1 8411   |          | 31135 |          |          |          | 8396     |
| 人民幣美元1502   | M1RMB&  | -        | -        | -        | -        | -        | -     | -        | -        |          | 0.16163  |

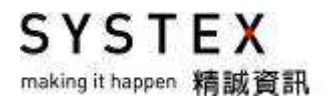

3. 將游標停在「指定商品或指定欄位」的框選區域,按住滑鼠左鍵拖曳至 Excel 畫面,放 開滑鼠即可完成商品報價的連動。

| 名稱         | 代碼             | 時間       | 買價     | 賣價     | 成交價     | 漲跌 成交       | 1 開盤價       | 最高價量   | 医低價 昨  | 叫女          |             |         |        |      |                 | <u>^</u> |
|------------|----------------|----------|--------|--------|---------|-------------|-------------|--------|--------|-------------|-------------|---------|--------|------|-----------------|----------|
| 台指期1502    | WTX&           | 12:29:32 |        |        |         | 6319        | 4           |        |        | 9470        |             |         |        |      |                 |          |
| 1 #1       | WMT&           | 12:29:33 |        |        | 1       | 3484        | 6           |        |        | 9470        |             |         |        |      |                 |          |
| 指定商品       | WTE&           | 12:29:27 |        |        | 指定相     | 1位 248      |             |        | 3      | 78.30       |             |         |        |      |                 | _        |
| 余期期1502    | WTF&           | 12:25:00 |        |        |         | 187         | 2           |        | 10     | 089.4       |             |         |        |      |                 |          |
| 非余雷1502    | WXI&           | 12:10.36 |        |        |         | 23          | 5           |        | 1      | 1634        |             |         |        |      |                 |          |
| 台指501502   | WT5&           | -        | 6772   | 6978   | -       | -           |             |        | -      | 6876        |             |         |        |      |                 |          |
| 櫃買期1502    | <b>GT&amp;</b> | -        | 138.15 | 400.00 |         |             |             |        |        | 0.40        | 20 0.       |         |        |      |                 |          |
| 黃金期1502    | WGL &          | -        | 1080   | 松丹湖    | 日十年末    | 古田石         | ~           |        | Book   | 1 - Microso | oft Excel   |         |        |      |                 | -        |
| 黃金NT1502   | WTG&           | 12:27:07 | 6      | 按任/原   | 111/工建1 | 以戈主         |             | は 校開   | 給規     |             |             |         |        |      |                 | 6        |
| 台指S1502    | WTXS&          | 1. 29:30 |        | - E    | xcel畫面  |             |             |        |        |             |             |         |        |      |                 |          |
| 公債期1503    | WGB&           | -        |        |        |         | • 12        | - A A       |        | »··    | 通用格:        | ŧt +        |         |        | 1    | <b>□</b> ● 摘入 ~ | Σ·A      |
| 南亞期貨1502   | WCAF&          | 10:30:4. | 67.9   | 12 L   |         | 1000        |             |        |        |             | 16          | 11 中林市/ |        | 田方林  | 学 刪除 ~          |          |
| 南亞期貨11502  | WCA1&          |          |        | **± 🔇  | BIU     | - 🖂 - 🖉 - 🛓 | • <b>\$</b> |        | 律律 国   | - 5 - 9     | % , .00 .00 | 的條件。    | 表格▼    | 構式 - | 問格式 ▼           | 2* 前缀    |
| 中鋼期貨1502   | WCBF&          | 10:22:07 | 21     | 朝貼鐘 6  |         | 字型          | G.          | 「「「」では | 方式     | 5           | 敦信 6        |         | 模式     |      | 儲存格             | 481      |
| 中鋼期貨11502  | WCB1&          | -        |        |        |         |             |             | (      | 10.000 | <u></u>     |             | 81a     | 1756.5 |      |                 |          |
| 聯電期貨1502   | WCCF&          | 12:26:46 | 15.6   |        | Al      | • (*        | Jx          |        |        |             |             |         |        |      |                 |          |
| 台積電期貨1502  | WCDF&          | 12:26:25 | 142.0  | A      | В       | C           | D           | E      | F      | G           | Н           | I       | J      | K    | I               |          |
| 富邦金期貨1502  | WCEF&          | 11:57:38 | 51.3   | 1      |         |             |             |        |        |             |             |         |        |      |                 |          |
| 台塑期貨11502  | WCF1&          | -        |        | 2      |         |             |             |        |        |             |             |         |        |      |                 |          |
| 台塑期貨1502   | WCFF&          | 09:48:30 | 78.2   | 3      |         |             |             |        |        |             |             |         |        |      |                 |          |
| 仁寶期貨1502   | WCGF&          | 12:06:18 | 22.9   | A      |         |             |             |        |        |             |             |         |        |      |                 |          |
| 友達期貨1502   | WCHF&          | 12:27:07 | 17.1   | 4<br>C |         |             |             |        |        |             |             |         |        |      |                 |          |
| 華南金期貨11502 | WCJ1&          | -        |        | 2      |         |             |             |        |        |             |             |         |        |      |                 |          |
| 蒜齿全期省1502  | WC.IF&         | 02       | 176    | 0      |         |             |             |        |        |             |             |         |        |      |                 |          |

4. 將報價資訊的資料直接移到 EXCEL 上做分析運算,方式有下列三種:

◎指定商品:將游標停在框選商品的「任一個商品名稱」上,按滑鼠左鍵不放將資料拖曳到 Excel中,可連動框選商品的的所有報價資訊(整列資訊)。

|   | A      | В    | С        | D      | E      | F      | G     | Н     | Ι      | J     | K      | L      |
|---|--------|------|----------|--------|--------|--------|-------|-------|--------|-------|--------|--------|
| 1 | 名稱     | 代碼   | 時間       | 買價     | 賣價     | 成交價    | 漲跌    | 成交量   | 開盤價    | 最高價   | 最低價    | 昨收     |
| 2 | 台指期150 | WTX& | 12:28:36 | 9445   | 9446   | 9445   | -25   | 63102 | 9439   | 9466  | 9416   | 9470   |
| 3 | 小型台指1  | WMT& | 12:28:34 | 9445   | 9446   | 9445   | -25   | 34782 | 9436   | 9465  | 9415   | 9470   |
| 4 | 電子期150 | WTE& | 12:27:03 | 377.3  | 377.35 | 377.35 | -0.95 | 2474  | 377.25 | 378.4 | 375.8  | 378.3  |
| 5 | 金融期150 | WTF& | 12:25:00 | 1088.2 | 1088.4 | 1088.2 | -1.2  | 1872  | 1087   | 1090  | 1085.4 | 1089.4 |
| 6 | 非金電150 | WXI& | 12:10:36 | 11592  | 11597  | 11609  | -25   | 235   | 11577  | 11619 | 11577  | 11634  |
| 7 |        |      |          |        |        |        |       |       |        |       |        |        |

◎指定欄位:將游標移到所要的報價欄位任一數值上,可將游標所在的框選商品欄位數值 連動至 Excel。

|   | А      | В | С | D | E | F | G | Н | Ι | J | K |
|---|--------|---|---|---|---|---|---|---|---|---|---|
| 1 | 成交價    |   |   |   |   |   |   |   |   |   |   |
| 2 | 9450   |   |   |   |   |   |   |   |   |   |   |
| 3 | 9450   |   |   |   |   |   |   |   |   |   |   |
| 4 | 377.65 |   |   |   |   |   |   |   |   |   |   |
| 5 | 1088.6 |   |   |   |   |   |   |   |   |   |   |
| 6 | 11600  |   |   |   |   |   |   |   |   |   |   |
| 7 |        |   |   |   |   |   |   |   |   |   |   |

◎特定儲存格的報價資訊:將滑鼠游標移到特定的欄位數值上(例如:成交價),可將該價 欄位資料拖曳到 EXCEL 中即可

|   | А    | В | С | D | E | F | G | Н | Ι | J | K |
|---|------|---|---|---|---|---|---|---|---|---|---|
| 1 | 成交價  |   |   |   |   |   |   |   |   |   |   |
| 2 | 9589 |   |   |   |   |   |   |   |   |   |   |
| 3 |      |   |   |   |   |   |   |   |   |   |   |

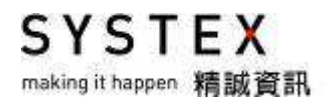

5. 當您設定完成後,請不要忘記將 EXCEL 報表重新存檔,以備您下次可以隨時運用。

6. 下次開啟 Excel 檔案時,請先開啟 DQ2 程式,連動商品的報價才會更新,windows7 或 Windows 8 系統開啟 Excel 檔案時若報價不會更新,請檢查 Excel 上方是否有「啟用」 的選項。

| 0        | 安全性警告  | 已經停用連結 | 的自動更新〔   | 選項     |        |        |      |       |        |       |        |
|----------|--------|--------|----------|--------|--------|--------|------|-------|--------|-------|--------|
| L13 • fx |        |        |          |        |        |        |      |       |        |       |        |
|          | A      | В      | С        | D      | E      | F      | G    | Н     | Ι      | J     | K      |
| 1        | 名稱     | 代碼     | 時間       | 買價     | 賣價     | 成交價    | 漲跌   | 成交量   | 開盤價    | 最高價   | 最低價    |
| 2        | 台指期150 | WTX&   | 12:31:03 | 9445   | 9446   | 9445   | -25  | 63633 | 9439   | 9466  | 9416   |
| 3        | 小型台指1  | WMT&   | 12:31:01 | 9445   | 9446   | 9446   | -24  | 35022 | 9436   | 9465  | 9415   |
| 4        | 電子期150 | WTE&   | 12:31:02 | 377.25 | 377.35 | 377.3  | -1   | 2494  | 377.25 | 378.4 | 375.8  |
| 5        | 金融期150 | WTF&   | 12:30:41 | 1088.8 | 1089   | 1088.8 | -0.6 | 1888  | 1087   | 1090  | 1085.4 |
| 6        | 非金電150 | WXI&   | 12:10:36 | 11591  | 11596  | 11609  | -25  | 235   | 11577  | 11619 | 11577  |

點選後開啟「Microsoft Office 安全性選項」視窗,點選「啟用這個內容」,再按「確定」 按鍵,連動商品的報價就會更新。

| Microsoft Office 安全性選項                                                                                       |
|----------------------------------------------------------------------------------------------------|
| 😌 安全性警訊 - 連結                                                                                                 |
| 連結<br>已經停用連結的自動更新。如果您選擇啟用連結的自動更新,您的電腦將不再安全。除非您信任此檔案的來源,否則請勿啟用此內容。<br>檔案路徑: C:\Users\leann\Desktop\DDE連動.xlsx |
| <ul> <li>○協助保護我不受未知內容的侵害 (建議使用)만)</li> <li>● 取用這個內容で)</li> </ul>                                             |
|                                                                                                    |
|                                                                                                    |
|                                                                                                    |
| 開散信任中心 2 確定 取消                                                                                               |

SYSTEX making it happen 精誠資訊

# 11.6 版面匯入匯出

【功能說明】

可將已設定過的版面匯出成檔案,使用者可以匯至其他電腦使用,不需重覆設定。

#### 【操作說明】

點選「工具」>「版面匯入匯出」,會先詢問「是否儲存目前的版面?」,如要儲存請按「是」, 接下來就會出現「版面匯入匯出」視窗。

| 版面匯入匯出<br>1 選擇功能<br><ul> <li>         通出自設版面</li></ul>                                                                                           |                                                                 |            | E  |
|----------------------------------------------------------------------------------------------------|-----------------------------------------------------------------|------------|----|
| 2 選擇位置<br>C:\Users\Jeann\Desktop\20                                                                                                    | 0150526.xml                                                     |            | 瀏覽 |
| ● AI¥日認版画<br>自設1<br>自設2<br>系統LME報價<br>系統小E報價<br>系統小陸擂台<br>系統股票期貨積選看盤<br>系統國際金融資訊總覽<br>拆款資訊<br>原物料觀測<br>區域別國際指數<br>國內期貨<br>國際期貨<br>債券資訊<br>治明中+>」 | <ul> <li>新増→</li> <li>全部新増</li> <li>刪除</li> <li>全部刪除</li> </ul> | 自設1<br>自設2 |    |
|                                                                                                    | 4                                                               | 執行         | 取消 |

- 1. 選擇要執行的動作,「匯出自設版面」或「匯入自設版面」。
- 2. 點選「瀏覽」按鍵,選擇要匯出/匯入的路徑與檔名(附檔名為.XML)。
- 在左方的選擇自設版面中選擇要匯出/匯入的自設版面名稱,按下「新增」按鍵,加到 右方已選擇自設版面,或按「全部新增」按鍵,將所有版面都做匯出;如需刪除,可點 選欲刪除的自設版面名稱後按「刪除」按鍵即可刪除。
- 4. 確認好要匯出/匯入的自設版面名稱後,再按下「執行」按鍵即可完成匯出/匯入作業。

SYSTEX making it happen 精誠資訊

## 11.7 瀏覽器

【功能說明】

瀏覽網頁功能,預設顯示 DQ2 產品網頁。

【操作說明】

在欲瀏覽網頁的切割版面中按下滑鼠右鍵,當切割版面為空白時,請點選「瀏覽器」;當切 割版面中已呈現其他資訊時,請點選「工具」>「瀏覽器」,該切割版面即呈現瀏覽器預設 的首頁畫面。

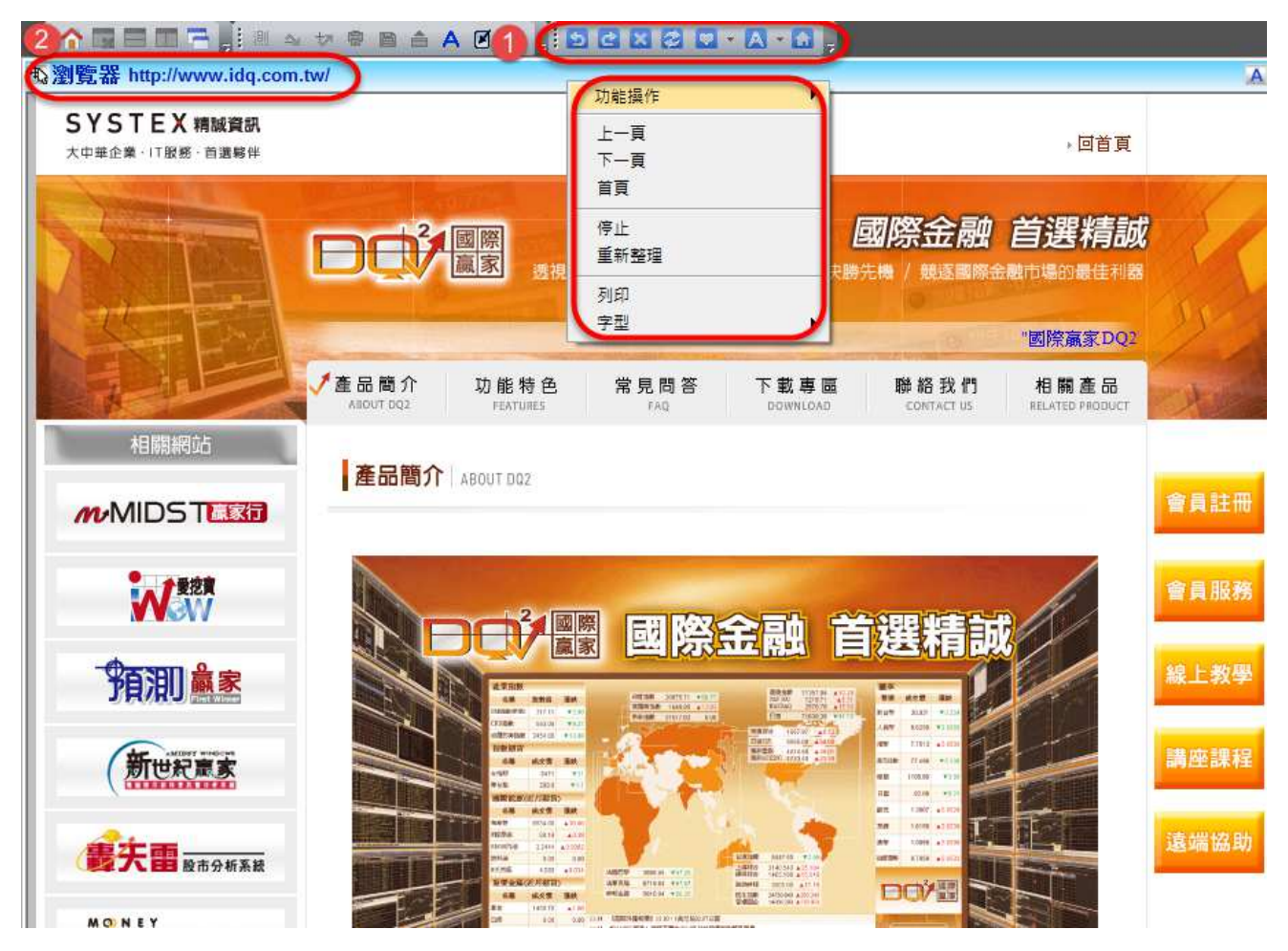

- 按下滑鼠右鍵選單或點選「檢視」>「瀏覽器工具列」提供上一頁、下一頁、首頁、停止、 重新整理、列印、字型等功能,以增加使用者操作便利性。
- 2. 如需更換至其他網頁,可點選左上方標題列網址處,直接輸入欲切換的網址按下<Enter> 鍵即可。

SYSTEX making it happen 精誠資訊

# 11.8 WACC 試算

【功能說明】

提供個股 WACC 試算稅後與稅前數值功能,使用者可以自行改變欲計算的參數值。

#### 【操作說明】

點選功能表列的「工具」>「WACC 試算」,會另外開啟 WACC 試算視窗。

| D 股票代號 2<br>WACC試算 | 330 台積電 - ▼<br>參數輸入         |        | <mark>2</mark> 新 | 統預設值              |
|--------------------|-----------------------------|--------|------------------|-------------------|
| 股東櫂益(8             | ) 847775085 ( <del>(1</del> | ) 付息   | 人人的 174011944    | (í <del>f</del> ) |
| 有效稅率(              | ) 0.1300                    | 平均借款利  | 可率 (Rd) 0        |                   |
| 一櫂益資金              | 成本                          |        |                  |                   |
| ◎ 櫂                | 益資金成本率 <mark>(Re)</mark>    | 8.9460 |                  |                   |
| ◎ 無                | 風險報酬率(Rf)                   | 1.6639 |                  |                   |
| 系                  | 統風險(B)                      | 1.1400 |                  |                   |
| th                 | 場報酬率(Rm)                    | 8.0500 |                  |                   |
| WACC試算編            | 課                           |        | 3<br>重設參數        | <b>4</b><br>試算    |
| 稅後 7.4             | 225                         | 稅前     | 8.5316           |                   |

- 1. 請先輸入股票代碼。
- 2. 按下「系統預設值」按鈕自動帶入 WACC 各參數值的預設數值至下方的紅框,並計算稅後與稅前結果。
- 3. 按下「重設參數」按鈕,將紅框內的系統預設數值都清空。
- 4. 使用者可以自行改變紅框內的參數值,按「試算」按鈕即可重新試算該個股的 WACC 稅 後與稅前數值。

# 11.9 投資組合

#### 【功能說明】

使用者可設定 20 個不同投資者,每個投資者可以設定 20 組不同的投資組合,每個投資組合可以選定同一市場或跨不同市場的 100 個不同投資商品,投資組合的商品可抓取 DQ2 報價,即時計算損益狀況。

#### 【操作說明】

點選功能表列的「工具」>「投資組合」,會另外開啟投資組合視窗,第一次登入請先新增 投資者、投資組合、投資商品。

| 反 | 直有 投資組   | 「「」」「「」」」」                                     |            |            |              |          |       |         |
|---|----------|------------------------------------------------|------------|------------|--------------|----------|-------|---------|
| ł | a' a' a  | s <sup>™</sup> li <sup>™</sup> li <sup>™</sup> | ± 55 55 55 | <b>a b</b> |              |          |       |         |
|   | - 0-     | 2                                              | 3          | 4          |              |          |       | Not Str |
|   | 投資者      | guest                                          | 組合         | stock      | •            | 投資市場     |       | 證券      |
|   | 日期       | 名稱                                             | 交易類別       | 成交價格       | 成交數量         | 投資成本     | 即時價格  | 即時漲跌    |
|   | 20150605 | 精誠                                             | 現金買進       | 77.00      | 1000         | 77109.73 | 77.10 | 0.10    |
|   |          |                                                |            |            |              |          |       |         |
|   |          |                                                |            |            |              |          |       |         |
|   |          |                                                |            |            |              |          |       |         |
|   |          |                                                |            |            |              |          |       |         |
|   |          |                                                |            |            |              |          |       |         |
|   |          |                                                |            |            |              |          |       |         |
|   |          |                                                |            |            |              |          |       |         |
|   |          |                                                |            |            |              |          |       |         |
|   |          |                                                |            |            |              |          |       |         |
|   |          |                                                |            |            |              |          |       |         |
|   |          |                                                |            |            |              |          |       |         |
|   |          |                                                |            |            |              |          |       |         |
|   |          |                                                |            |            |              |          |       |         |
|   |          |                                                |            |            |              |          |       |         |
|   |          |                                                |            |            |              |          |       |         |
|   |          |                                                |            |            |              |          |       |         |
| _ | •        |                                                |            | 5          |              |          |       | Þ       |
| Γ | 成本       | 77109.73                                       | 元 總維持率     | 0.00       | ●所有投資組合<br>% | 統計       |       |         |
|   | 損益       | -350.89                                        | 元 損益百分比    | -0.46      | 總成本<br>%     | 77109.73 | 總損益   | -350.89 |

#### 【畫面說明】

 投資者:提供選擇、新增、刪除與變更密碼的功能,名稱和密碼可以輸入中英文字元, 名稱至少要有一個字元,密碼可以空白。

- 投資組合:提供選擇、新增、刪除與欄位設定的功能,交易市場別包括:證券市場、外 匯市場、基金市場、債券市場、綜合市場(綜合上述四個市場),畫面顯示的欄位會依不 同市場別而顯示不同的欄位,使用者可選擇是否顯示或排列順序。
- 投資商品:提供新增、刪除與編輯的功能,新增商品時至少需要輸入:商品名稱、買進 價格、買進股數,交易時的參數可以自行變更。

| 新増證券商品 |                 | ×                |
|--------|-----------------|------------------|
| 輸入資料   |                 | -交易參數 : (單位 : %) |
| 交易所別   | 台灣證券交易所 ▼       | 手續費率 0.1425      |
| 交易幣別   | TWD 台幣 ▼        | 交易稅率 0.3         |
| 交易日期   | 2015年 6月 5日 🔲 🔍 | 融資比率 60          |
| 股票代碼   | 6214  • 股票名稱 精誠 | 融券成數 120         |
| 交易類別   | 現金買進 ▼          | 融券手續費率 0.065     |
| 買進價格   | 77 買進股數 1000    | 融資利率 9           |
| 外幣匯率   | 1.000000        | 融券利率 1.75        |
|        |                 | 信用維持率 120        |
|        |                 |                  |
|        |                 | 確定 取消            |

- 4. 投資組合的內容可以列印與存成文字檔。
- 5. 左邊是投資者"目前投資組合"的加總成本、損益、損益百分比,右邊是投資者"所有 投資組合"的總成本與總損益。

# 11.10 設定自設指標

【功能說明】

提供使用者以簡單的數學邏輯觀念及設定語法,搭配系統技術指標、自設指標、台股盤後基本分析數據,將所需的條件及公式輸入後,即可變成專屬的自設指標,並支援即時盤中資料, 做進一步的股市分析。

自設公式的函數列表請參閱 DQ2 產品網站>下載專區>自設公式說明的 pdf 檔。

【操作說明】

點選功能表列的「工具」>「設定自設指標」,會另外開啟自設指標視窗,請依下列步驟進 行設定。

| 設定自設指標 1                                                                                                    | 2                                                                                                    | 3                                                                                                    |
|----------------------------------------------------------------------------------------------------|----------------------------------------------------------------------------------------------------|----------------------------------------------------------------------------------------------------|
| 自設指標:<br>(系統)MyMABand-<br>(系統)Ichimoku-一目均衡表<br>KD_SLOW-<br>Time-動類線                                                                                                    | 指標資訊:Line-軌道線<br>說明: 軌道線<br>座標範圍: 20 - 80 說定參數<br>圖形顯示<br>指標公式:<br>L1: MA(close[0],5)*(1+0.06);<br>L2: MA(close[0],5);<br>L3: MA(close[0],5)*(1-0.06); | 7 8 9 + < ><br>4 5 6 - <= >=<br>1 2 3 * == !=<br>0 . # / AND OR<br>, ; [ ] " //<br>: := ( ) Backspace<br>插入資料 插入特定資料<br>歴史資料 指標函數 技術指標 自 *<br>成交資料 ▼<br>名稱 說明 |
| <ul> <li>新増</li> <li>・・・・・・・</li> <li>・・</li> <li>・・</li></ul> | 編譯訊息:<br>編譯 儲存 離開                                                                                                    | OPEN 開盤價<br>HIGH 最高價<br>LOW 最低價<br>CLOSE 收盤價<br>VOL 成交量<br>AMOUNT 成交金額                                                                                        |

【步驟一:新增自設指標名稱、匯出、匯入】

- (畫面 1) 按左下方<新增>鍵以增加新的自設指標,如要刪除已設定的自設指標,請點 選欲刪除的指標名稱再按<刪除>鍵即可。
- 新自設指標名稱最多 16 個英文或數字,中文說明最長 8 個中文字,輸入完成後請按<確定>鍵。

SYSTEX making it happen 精誠資訊

【步驟二:設定公式】

 請於(畫面2)中間"指標公式"處輸入欲設定的公式內容,亦可利用右方(畫面3)快速 選單找到適合的函數、運算元等,接下來將以軌道線公式說明。

◎軌道線公式說明

軌道線上壓: MA 5 (五日均線)\*(1+6%)
移動平均線: MA 5 (五日均線)
軌道線支撐: MA 5 (五日均線)\*(1-6%)

◎自設指標公式

L1: MA(close[0],5)\*(1+0.06); L2: MA(close[0],5); L3: MA(close[0],5)\*(1-0.06);

◎公式寫法說明:

- 指標公式 變數:運算式;
- 範 例 <u>L1</u> : <u>MA (CLOSE[0],5) \* (1+0.06)</u> ; (1) (2) (3) (4)
- (1) L1 代表變數名稱,可自行定義,需是英文或英文數字,但不能只用數字。
- (2): 冒號,代表將 L1 定義成五日收盤平均價\*1.06。
- (3) MA(CLOSE[0],5)\*(1+0.06) 運算式。
  - (3.1) MA 代表使用 MA 函數。
  - (3.2) CLOSE 代表使用運算元收盤價。
  - (3.3)[0] 0代表最後一筆收盤價,1代表前一筆收盤價,以此類推,公式若沒有[] 則預設會抓[0],盤中有資料就會即時運算。
  - (3.4)5 代表 MA(條件,週期)中的週期是 5。

263要211 点。

- (4); 分號,代表本公式設定已結束(若未加";"則會顯示編譯失敗)。
- 2. 公式設定完成後, 需點選<編譯>確認公式無誤, 如果正確, 會出現「語法編譯成功」訊息。

| 編譯訊息:                                                          |  |
|----------------------------------------------------------------|--|
| 語法編譯開始<br>O error(s), O warning(s)<br>======== 語法編譯成功 ======== |  |

如果不正確,會出現「語法編譯失敗」訊息,請重新修正公式內容。 例如:公式最後若缺少";"編譯訊息顯示如下:

| (#a¥ a1),忠. •                                            |
|----------------------------------------------------------|
| 語法編譯開始                                                   |
| xx.xx(3) : syntax error, unexpected end of file, expecti |
| 1 error(s), 0 warning(s)                                 |
| ======= 語法編譯失敗 =========                                 |

SYSTEX making it happen 精誠資訊

3. 設定座標範圍:可自行設定自設指標顯示時的座標範圍,直接輸入數值即可。

| 指標資訊:Line-軌道線 |                 |      |  |  |  |  |  |  |
|---------------|-----------------|------|--|--|--|--|--|--|
| 說明:           | 軌道線             | 設定參數 |  |  |  |  |  |  |
| 座標範           | बै: 20 🗸 - 80 🗸 | 設定格線 |  |  |  |  |  |  |
|               |                 | 圖形顯示 |  |  |  |  |  |  |

4. 設定格線:可設定顯示自設指標時,需顯示的格線位置,點選後方空白處輸入數值即可。

| 設定格線        |      | 23 |
|-------------|------|----|
| 格線名稱        | 格線數值 |    |
| 格線0         | 40   |    |
| 格線 <b>1</b> | 50   |    |
| 格線2         | 60   |    |
| 格線3         |      |    |
| 格線4         |      |    |

5. 圖形顯示:可自行設定自設指標採用的圖形屬性、顏色、線形等,直接點選選擇即可。

| 指標設定: | Line |    |    |
|-------|------|----|----|
| 圖形名稱  | 圖形屬性 | 顏色 | 線形 |
| L1    | 折線   |    |    |
| L2    | 折線   |    |    |
| L3    | 折線   |    |    |

6. 設定參數:讓使用者於技術分析畫面開啟指標時,自行再設定指標參數值。延申前述範例, 讓使用者自行設定要使用幾日的均線,請由參數設定中設定 X=5,同時將公式內容的參數 5 都 改成 X 即可(X 是參數名稱,使用者可使用其他英文字母來定義)

→調整前: MA(close[0],5),調整後: MA(close[0],X)。

| -指標資訊                                  | :Line-軌道線                                                |          |
|----------------------------------------|----------------------------------------------------------|----------|
| 說明: •                                  | 九道線                                                      | 設定參數     |
| 座標範圍                                   | : 20 🗸 - 80 🗸                                            | 設定格線     |
|                                        |                                                          | 圖形顯示     |
| 指標公式:                                  |                                                          |          |
| L1: MA(clo<br>L2: MA(clo<br>L3: MA(clo | use[0],x)*(1+0.06);<br>use[0],x);<br>use[0],x)*(1-0.06); |          |
|                                        | 設定參數                                                     | <b></b>  |
|                                        |                                                          | <u> </u> |
|                                        | x 5                                                      |          |
|                                        |                                                          |          |

| 公式一般                                  | 指標"目   | 即可找到自                                                                                                    | 目行設定     | 的指標名                     | 稱。        |                         |          |                    |       |
|---------------------------------------|--------|----------------------------------------------------------------------------------------------------|----------|--------------------------|-----------|-------------------------|----------|--------------------|-------|
| 6214 精誠(E                             | ) 73   | .2 -1.10                                                                                                    | -1.48% 開 | 75.0 高                   | 75.9 低 72 | 2.3 量 11476             | 14:30:00 |                    |       |
| K                                     |        |                                                                                                    |          |                          |           |                         |          | 77.20              |       |
| 月<br>75.00<br>高<br>75.90↓             |        |                                                                                                    |          |                          |           |                         |          | T <mark>/</mark> - | 75.00 |
| 低 72.30<br>收 73.20<br>景 11476         |        |                                                                                                    |          |                          |           |                         |          |                    | 70.00 |
| 盪跌 - 1.10↓<br>Line                    |        |                                                                                                    |          | <br> <br> <br> <br> <br> |           |                         |          |                    | 65.00 |
| L1 76.108↑<br>L2 71.80↑<br>L3 67.492↑ | 6      | terre terre |          |                          |           |                         |          |                    | 60.00 |
|                                       |        | here a                                                                                                    |          |                          |           | Part and a state of the |          |                    | 55.00 |
|                                       |        |                                                                                                    |          | 53                       | -0<br>-0  |                         |          |                    |       |
|                                       | '15/01 |                                                                                                    | 02       | 03                       |           | 04                      | 05       |                    | 50.00 |

7. 公式設定完成且編譯成功,請開啟技術分析畫面,右鍵>設定指標>左方選單選擇"自設 公式一般指標"即可找到自行設定的指標名稱。

【步驟三:匯入/匯出公式】

- 如果其他台電腦也想設定相同的自設指標,請先點選要匯出的自設指標名稱,再點選(畫面1)左下角的「匯出」,再至他台電腦做「匯入」即可。
- 2. 匯出自設指標時,可以設定匯入密碼或編輯密碼,增加自設指標的安全性。
   (1)匯入密碼:若有設定,需輸入正確密碼才可匯入自設指標,否則無法匯入自設指標。
   (2)編輯密碼:若有設定,需輸入正確密碼才可編輯該自設指標,否則無法編輯畫面會反灰。

| 匯出自設指標Line               | ×    |
|--------------------------|------|
| 路徑 C:\Users<br>檔名 Line   | 》覽   |
| ✓ 設定匯入密碼<br>設定密碼<br>確認密碼 |      |
| ✓ 設定編輯密碼<br>設定密碼<br>確認密碼 |      |
|                          | 確定取消 |

SYSTEX making it happen 精誠資訊

# 11.11 組合版面輪播

【功能說明】

系統會依使用者設定的輪播時間自動切換已開啟的頁籤畫面。

【操作說明】

 點選功能表列的「工具」>「組合版面輪播」,該切割版面即呈現組合版面輪播之視窗, 輸入輪播時間的秒數按下「確定」按鍵。(輪播時間"不可小於 10 秒")

| 組合版面輪播 💽 💌 | DQ2         |
|------------|-------------|
| 輪播時間 1 秒   | 輪播時間不可小於10秒 |
| 開始輪播 取消    | 確定          |

2. 取消組合版面輪播:由畫面上方功能表列點選「工具」>「組合版面輪播」再點選一次。

SYSTEX making it happen 精誠資訊

# 11.12 切換連線

#### 【功能說明】

當程式連線中斷時,系統將會自動開啟切換連線的視窗,按下「確定」按鍵就會自動切換至另一個連線位置,使用者亦可手動切換連線位置。

| 切換連線        | DQ2      | ×          |
|-------------|----------|------------|
| 連線中斷,請再次連線  |          |            |
| 連線位置 信誼01 ▼ | 成功切掉     | 陳連線至[信誼01] |
| 18          |          |            |
| 確定 取消       | <b>→</b> | 確定         |

【操作說明】

- 1. 由畫面上方功能表列點選「工具」>「切換連線…」。
- 2. 畫面出現切換連線之視窗,預設為"非目前的連線位置",成功切換連線位置後按下「確 定」按鍵。

| 切換連線       |   | DQ2           |
|------------|---|---------------|
| 連線位置內湖01 ▼ |   | 成功切換連線至[內湖01] |
| 確定取消       | → | 確定            |

SYSTEX making it happen 精誠資訊

# 第十二單元 檢視

【功能說明】

提供使用者可依照個人喜歡與熟悉設定個人化的介面,內容包括:浮動視窗、顯示視窗標題 列、系統工具列、畫面操作工具列、技術分析工具列、快速鍵工具列、趨勢線工具列、瀏覽 器工具列、巡覽列、狀態列全螢幕。

#### 【操作說明】

點選功能表列的「檢視」在選單畫面的項目上點選左鍵點後該介面會有勾選圖示,同時會在 DQ2畫面開啟指定介面,再點選左鍵一次可將勾選取消,請依下列項目調整需開啟的介面。

### 12.1 浮動視窗

#### 【畫面說明】

勾選後,請在畫面任一處按右鍵「功能操作」選擇要開啟的功能項目,點選後就會另外開啟 一個功能視窗。

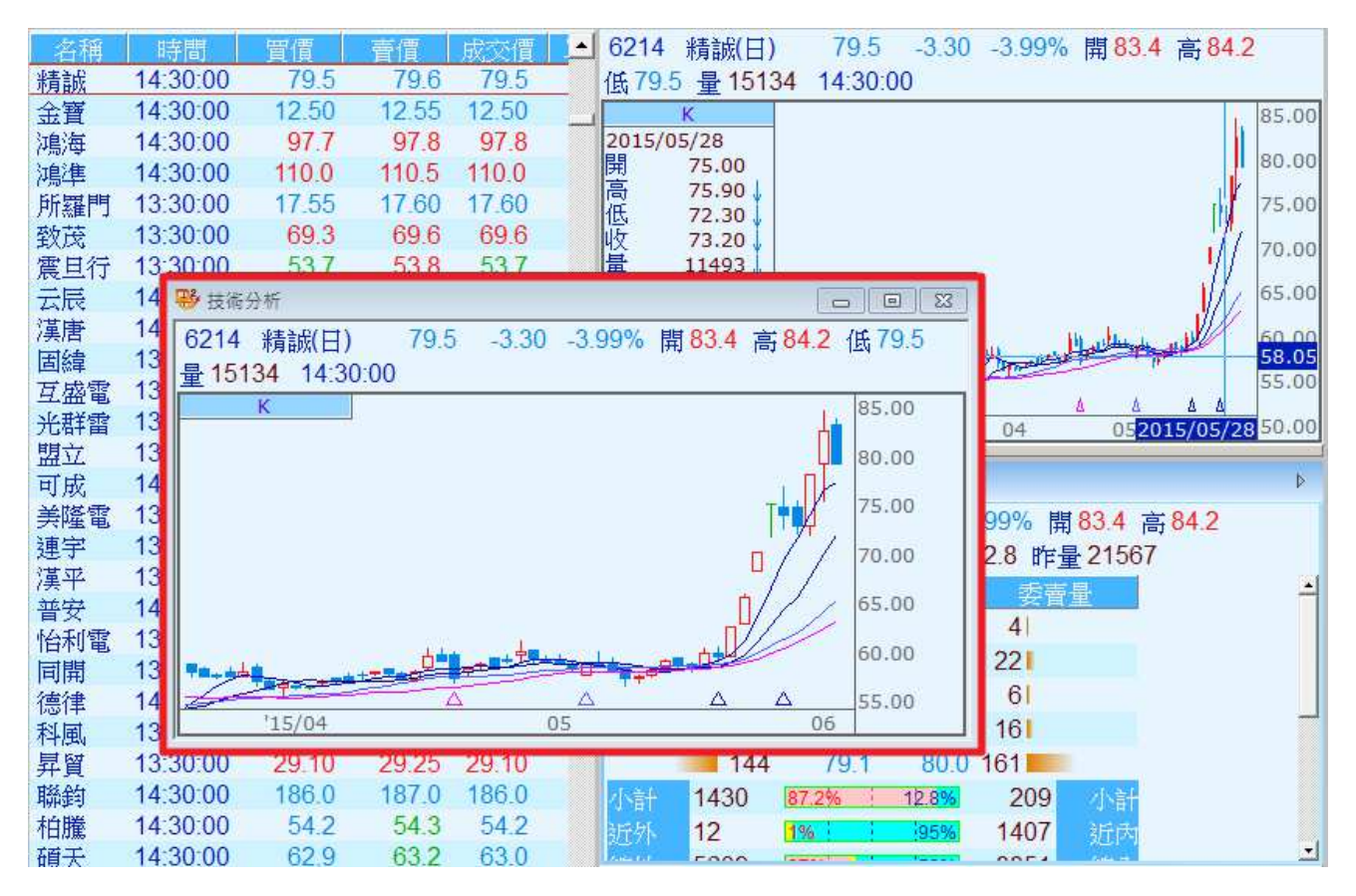

### 12.2 顯示視窗標題列

【畫面說明】

勾選後,每一個切割版面的第一行就會被隱藏,再勾選一次就會恢復。

◎未勾選

| も行情報 | 暖價       |       |       | 8.    | 5 A of 1 | 1.技術分析      | ≜ <b>4 17 8 8 A 7</b> 1                 |
|------|----------|-------|-------|-------|----------|-------------|-----------------------------------------|
| 名稱   | 時間       | 買價    | 賣價    | 成交價   | 單量 🗠     | 6214 精誠(日)  | ) 79.5 -3.30 -3.99% 開 <mark>83.4</mark> |
| 精誠   | 14:30:00 | 79.5  | 79.6  | 79.5  | 66       | 高84.2 低79.5 | 量 15134 14:30:00                        |
| 金寶   | 14:30:00 | 12.50 | 12.55 | 12.50 | 11 _     | K           | 85.00                                   |
| 鴻海   | 14:30:00 | 97.7  | 97.8  | 97.8  | 93       | 2015/01/29  | 80.96                                   |
| 鴻準   | 14:30:00 | 110.0 | 110.5 | 110.0 | 70       | 開 59.00↑    |                                         |
| 所羅門  | 13:30:00 | 17.55 | 17.60 | 17.60 | 15       | 高 59.40 1   | 75.00                                   |
| 致茂   | 13:30:00 | 69.3  | 69.6  | 69.6  | 16       | 收 58.30     | 70.00                                   |
| 震旦行  | 13:30:00 | 53.7  | 53.8  | 53.7  | 37       | 量 2102 1    | 1// 65.00                               |
| 云辰   | 14:30:00 | 25.75 | 25.90 | 25.75 | 4        | 漲跌 -0.70↓   |                                         |
| 漢唐   | 14:30:00 | 34.60 | 34.65 | 34.60 | 2        |             |                                         |
| 固緯   | 13:30:00 | 20.00 | 20.15 | 20.05 | 2        | MA10 58.88  | 55.00                                   |
| 互盛電  | 13:30:00 | 45.70 | 46.00 | 45.90 | 22       | MA20 59.70  | 2015/01/29 04 05 50.00                  |
| 光群雷  | 13:30:00 | 15.65 | 15.70 | 15.65 | 74       | 4           | Jack-Dode/ Rinke(Control                |

#### ◎勾選後

| 名稱  | 時間       | 買價    | 賣價    | 成交價   | 単量 ▲ | 6214 精誠(日)   | ) 79.5 -3.30 -3.99% 開 <mark>83.4</mark>                                                                                                    |
|-----|----------|-------|-------|-------|------|--------------|----------------------------------------------------------------------------------------------------|
| 精誠  | 14:30:00 | 79.5  | 79.6  | 79.5  | 66   | 高84.2 低79.5  | 量 15134 14:30:00                                                                                                    |
| 金寶  | 14:30:00 | 12.50 | 12.55 | 12.50 | 11   | К            | 85.00                                                                                                    |
| 鴻海  | 14:30:00 | 97.7  | 97.8  | 97.8  | 93   | 2015/05/15   |                                                                                                    |
| 鴻準  | 14:30:00 | 110.0 | 110.5 | 110.0 | 70   | 開 59.60↑     | 1 80.00                                                                                                    |
| 所羅門 | 13:30:00 | 17.55 | 17.60 | 17.60 | 15   | 高 59.70      | 75.00                                                                                                    |
| 致茂  | 13:30:00 | 69.3  | 69.6  | 69.6  | 16   | 收 59.00↓     | 1/ 70.00                                                                                                    |
| 震旦行 | 13:30:00 | 53.7  | 53.8  | 53.7  | 37   | 量 1085       | 1/ /0.00                                                                                                    |
| 云辰  | 14:30:00 | 25.75 | 25.90 | 25.75 | 4    | 漲跌 -0.40↓    | 65.00                                                                                                    |
| 漢唐  | 14:30:00 | 34.60 | 34.65 | 34.60 | 2    |              | u lui u lui u lui 100 00                                                                                                    |
| 固緯  | 13:30:00 | 20.00 | 20.15 | 20.05 | 2    | MA10 58.60   | In the second second se |
| 互盛電 | 13:30:00 | 45.70 | 46.00 | 45.90 | 22   | MA20 58.88   | 55.42                                                                                                    |
| 光群雷 | 13:30:00 | 15.65 | 15.70 | 15.65 | 74   | MA30 58.44 1 | 15/02 03 04 2015/05/15 50.00                                                                                                    |
| 期立  | 13:30:00 | 28 60 | 28 70 | 28 65 | 3    | 4            | Fredholischer Riveler Marten                                                                                                    |

### 12.3 工具列

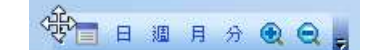

#### 【畫面說明】

 工具列包括:系統工具列、畫面操作工具列、技術分析工具列、快速鍵工具列、趨勢線 工具列、瀏覽器工具列,功能簡介請參考基本篇>第二單元基本操作說明>2.1.2 工具列。
 將滑鼠移到工具列前面當游標變成白色十字圖案,按住滑鼠左鍵可調整工具列放置位址。

SYSTEX making it happen 精誠資訊

### 12.4 巡覽列

【畫面說明】

巡覽列功能說明請參考:基本篇>第二單元基本操作說明>2.1.5 巡覽列。

### 12.5 狀態列

【畫面說明】

狀態列功能說明請參考:基本篇>第二單元基本操作說明>2.1.4 狀態列。

### 12.6 全螢幕

【畫面說明】

勾選後,視窗版面會以全螢幕顯示,視窗的第一行、巡覽列、狀態列、windows 功能列都 會被隱藏,同時會開啟一個「關閉全螢幕」的功能按鍵,點選後恢復原本畫面。

| : 畫面管理 | 股市 匯市    | 期貨    | 選擇權   | 利率 國  | 際觀測 金融 | 的資訊 熱  | 門積選組    | 合 功能操作       | 工具檢         | 見設定        | 說明       |       |
|--------|----------|-------|-------|-------|--------|--------|---------|--------------|-------------|------------|----------|-------|
| 名稱     | 時間       | 買價    | 賣價    | 成交價   | ■量 ▲   | 6214   | 精誠(日)   | 79.5         | -3.30 -3    | 3.99%      | 開 83.4   |       |
| 精誠     | 14-30-00 | 79.5  | 79.6  | 79.5  | 66     | 高 84.2 | 2低79.5  | 量 15134      | 14:30:00    | )          |          |       |
| 金寶     | 王宝杲      | 12.50 | 12.55 | 12.50 | 11     |        | K       |              |             |            | 10       | 85.00 |
| 鴻海     | 關閉全螢幕    | 97.7  | 97.8  | 97.8  | 93     | 2015/0 | 5/13    |              |             |            |          |       |
| 鴻準     | 14:30:00 | 110.0 | 110.5 | 110.0 | 70     | 開      | 58.00   |              |             |            |          | 80.00 |
| 所羅門    | 13:30:00 | 17.55 | 17.60 | 17.60 | 15     | 同任     | 57.80   |              |             |            |          | 75.81 |
| 致茂     | 13:30:00 | 69.3  | 69.6  | 69.6  | 16     | 嵌      | 58.40   |              |             |            |          |       |
| 震旦行    | 13:30:00 | 53.7  | 53.8  | 53.7  | 37     | 量      | 630     |              |             |            |          | 70.00 |
| 云辰     | 14:30:00 | 25.75 | 25.90 | 25.75 | 4      | 漲跌     | 0.70 1  |              |             |            | I II.    | 65.00 |
| 漢唐     | 14:30:00 | 34.60 | 34.65 | 34.60 | 2      | MAS    | 58 20 L |              |             |            |          | 05.00 |
| 固緯     | 13:30:00 | 20.00 | 20.15 | 20.05 | 2      | MA10   | 58.64   |              |             | III. alter |          | 60.00 |
| 互盛電    | 13:30:00 | 45.70 | 46.00 | 45.90 | 22     | MA20   | 58.75   | ALL AND      | - "Martille | Hart Bar   | 11 miles |       |
| 光群雷    | 13:30:00 | 15.65 | 15.70 | 15.65 | 74     | MA30   | 58.27   | () Alexandre | THE         |            |          | 55.00 |
| 盟立     | 13:30:00 | 28.60 | 28.70 | 28.65 | 3      |        |         | '15/02 03    | 04          | 201        | 5/05/13  | 50.00 |
| 可成     | 14:30:00 | 350.5 | 351.0 | 351.0 | 15     | A      | 00      |              |             |            |          |       |

#### SYSTEX making it happen 精誠資訊

# 第十三單元 設定

【功能說明】

提供使用者可依照個人喜歡與熟悉調整個人化相關設定,內容包括:設定商品群組、設定外 觀、設定快速鍵、設定系統組態、設定技術指標、自訂。

【操作說明】

點選功能表列的「設定」,在選單畫面的項目上點選左鍵即可開啟相關設定,請依下列設定項目調整。

## 13.1 設定商品群組

【畫面說明】

設定商品群組操作說明請參考:基本篇>第二單元基本操作說明>2.3設定商品群組。

# 13.2 設定外觀

【畫面說明】

設定外觀操作說明請參考:基本篇>第二單元基本操作說明>2.4設定字型與外觀。

### 13.3 設定快速鍵

【畫面說明】

設定快速鍵操作說明請參考:基本篇>第二單元基本操作說明>2.5設定快速鍵。

SYSTEX making it happen 精誠資訊

# 13.4 設定系統組態

◎設定系統組態>功能設定頁籤

| 能設定 条統設定                                                                                                    |                                                                                                    |                                                                                                    |
|----------------------------------------------------------------------------------------------------|----------------------------------------------------------------------------------------------------|----------------------------------------------------------------------------------------------------|
| <ul> <li>○ 湖市建設定</li> <li>○ 湖位由内向外排列</li> <li>○ 湖位由左向右排列</li> <li>○ 湖示買權查權方塊</li> <li>大盤走勢圖與委買委查力道分析</li> <li>▽ 包含公司偵與權證</li> <li>買價查價欄位</li> <li>▽ 顯示漲跌顏色</li> <li>預設群組</li> <li>群組1</li> <li>▶</li> </ul> | 技術分析<br>▼ 顯示換日線 小觀… ● 點擊兩下文字註記 ● 查價線同步 預設 ● 預設筆數 200 ● 預設筆數 200 ● 預設筆數 1970/01/02 ▼ ● 質數值顯示於 左邊 ▼ ○ 成交星與成交金 ● 保留原設定指標 ● 自動切換指標 自訂 | <ul> <li>黃金分割</li> <li>● 黃金分割1(0.214,0.786)</li> <li>● 黃金分割2(0.191,0.809)</li> <li>分檔歸檔方式</li> <li>● 對齊開盤時間</li> <li>● 對齊九點整</li> </ul> |
| <ul> <li>○ 高</li> <li>○ 中</li> <li>○ 協示漲跌</li> <li>○ 顯示漲跌幅</li> </ul>                                                                                                    | 分檔<br>範例:150,180,<br>格線間距<br>0<br>註:0為自動                                                                                          |                                                                                                    |

#### 【畫面說明】

1. 選擇權 T 字報價: 勾選欄位排列方式與是否要顯示買權賣權方塊。 ◎欄位由內向外排列+顯示買權賣權方塊

| WTXO 台指 | <del>v</del> 201 | 506   | •     |        |       |        |     |         |
|---------|------------------|-------|-------|--------|-------|--------|-----|---------|
| 標的: 加   | 權指數              | ↓ 959 | 94.73 | -19.53 | 開盤價 9 | 617.75 | 最高價 | 9645.48 |
|         | 買櫂               | CALL  |       |        |       | 賣 權    | PUT |         |
| 成交量     | 成交價              | 賣價    | 買價    | 履約價    | 買價    | 賣價 月   | 成交價 | 成交量     |
| 218     | 287              | 290   | 287   | 9300   | 15.5  | 16 ↑   | 16  | 7651    |
| 540     | 204              | 207   | 205   | 9400   | 32.5  | 33 🗍   | 33  | 12986   |

#### ◎欄位由左向右排列+不顯示買權賣權方塊

| WTXO 🗄 | 1指 ・ | 201506 | -       |        |      |        |       |         |
|--------|------|--------|---------|--------|------|--------|-------|---------|
| 標的:    | 加權指  | 謱 ↑    | 9596.57 | -17.69 | 開盤價  | 9617.7 | 5 最高價 | 9645.48 |
| 買價     | 賣價   | 成交價    | 成交量     | 履約價    | 買價   | 賣價     | 成交價   | 成交量     |
| 288    | 290  | ]↓ 28  | 7 218   | 3 9300 | 15   | 15.5   | 15.5  | 7737    |
| 205    | 208  | ↓ 20   | 4 540   | 9400   | 32.5 | - 33   | 33    | 13008   |
| 135    | 137  | 13     | 5 2470  | 9500   | 63   | 64     | 64    | 11905   |

- SYSTEX making it happen 精誠資訊
  - 2. 大盤走勢圖與委買委賣力道分析: 勾選大盤的數值是否「包含公司債與權證」。
  - 買價賣價欄位:勾選「顯示漲跌顏色」買賣價會與昨收比較顯示漲跌顏色,不勾選買賣 價會顯示與昨收相同的顏色。
  - 預設群組:系統預設"群組一",使用者可自行設定定預設開啟的群組別。(設定後, 開啟新的技術分析畫面才會生效)
  - 5. 跑馬燈畫面品質:高、中、低。
  - 6. 國際金融資訊總覽:顯示漲跌/顯示漲跌幅。
  - 7. 技術分析
    - (1) 顯示換日線:請先切至分線技術分析並開啟顯示格線,勾選後每個交易日都會以明顯的格線區分,點選「外觀」可以設定換日線的顏色、粗細與樣式。

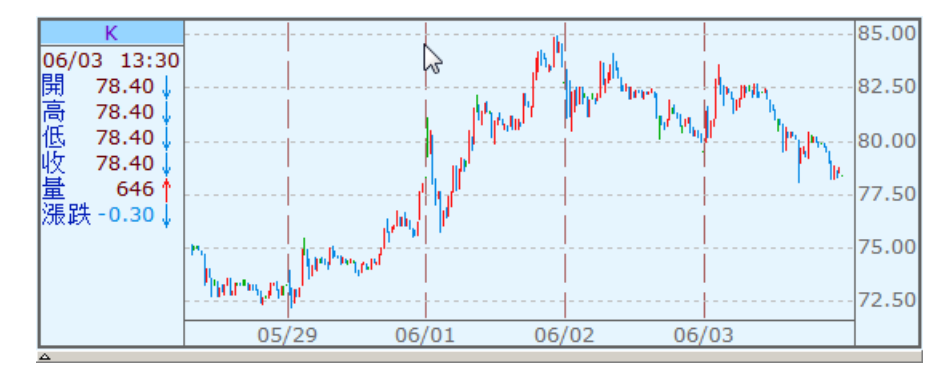

- (2) 點擊二下文字註記:功能簡介請參考功能篇>第一單元 功能操作>1.14.9-2 趨勢線 及文字價格標示>標示文字註記,勾選後滑鼠左鍵點選二下,可直接新增文字註記。
- (3) 查價線同步: 勾選後在同一個版面的多個技術分析圖,移動查價會進行同步的移動。
- 8. 預設
  - (1) 設定技術分析 K 線顯示長度,可勾選筆數或日期。
  - (2) 查價線顯示於:左邊/右邊,功能簡介請參考功能篇>第一單元功能操作>1.14.5-3 移動查價設定>更換查價顯示位置,可自訂技術分析的最新數值顯示位置,要顯示在「左 邊/右邊」。(設定後,開啟新的技術分析畫面才會生效)
- 0. 成交量與成交金:以台指期為例,此商品只有提供成交量沒有成交金額,若技術分析畫 面預設是開啟"K+成交金額",切換為台指期後,依選擇的項目會出現下列結果:
   ◎「保留原設定指標」:技術分析畫面會顯示"K+成交金額",並於成交金額指標的畫面
  - 上會顯示"此指標不支援此商品"。
  - ◎「自動切換指標」:技術分析畫面會顯示"K+成交量"。
- 10.自訂
  - (1)分檔:提供使用者設定一組自設分檔,設定後技術分析的分檔下拉選單就會新增一組設定值,操作說明請參考:功能篇>第一單元功能操作>1.14.12更新資料型態。
     (2)格線間距:輸入的數字可控制每一根格線之間的距離,0為系統預設。

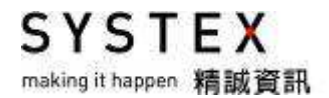

11.黄金分割:提供二組黃金分割設定,系統預設"黃金分割1"。

12.分檔歸檔方式:提供二種技術分析的分檔資料的歸檔方式,切換後所有的技術分析畫面 都會套用相同設定,系統預設"對齊九點整"。

(1)對齊開盤時間:從開盤時間起依設定的分檔進行歸檔。

- (2)對齊九點整:整點之前分檔依設定的分檔進行歸檔,但強迫在整點再歸檔一筆,整點 之後依設定的分檔進行歸檔。
- 範例:台指期貨的開盤時間 08:45~13:45,技術分析設定的分檔所呈現的K棒時間如下:

| 歸檔模式        | 對齊九點                              | 對齊開盤時間                   |
|-------------|-----------------------------------|--------------------------|
| <b>7</b> 分檔 | 8:46`8`53` <b>9:00</b> `9:07`9:14 | 8:52`8:59`9:06`9:13`9:20 |
| 30分檔        | <b>9:00</b> \$ 9:30 \$ 10:00      | 9:15、9:45、10:15          |
| 60分檔        | <b>9:00</b> \ 10:00 \ 11:00       | 9:45 \ 10:45 \ 11:45     |

◎設定系統組態>系統設定頁籤

| 設定系統組態   |        |
|----------|--------|
| 功能設定系統設定 |        |
| 登入————   | 斷線音效   |
| ■ 自動登入   | ☑ 播放一次 |
|          |        |

- 1. 登入:功能簡介請參考基本篇>第一單元 前言>1.4 開始使用 DQ2,此處可設定執行 DQ2 程式時是否要自動登入(勾選)或先開啟登入畫面(不勾選)。
- 2. 斷線音效: 勾選後, 當連線中斷時可發出警告通知。
  - (1) 斷線音效檔,預設檔案路徑:Systex\DQ2\Sys\Sounds\Broken.wav。
    - (2) 警示方式:播放一次或反覆播放直到確認。

SYSTEX making it happen 精誠資訊

# 13.5 設定技術指標

| 旨標搜尋:                                |        | MA-均線        |        |      |     |    |      |
|--------------------------------------|--------|--------------|--------|------|-----|----|------|
| MA-均線                                |        | 參數名稱         | 參數數值   | 計算方式 | 基準價 |    | *    |
| EMA - 加權移動平均線                        |        | MA1          | 5      | 標準法  | 收盤價 |    |      |
| CDP-CDP指標<br>POLI 安林準                |        | MA2          | 10     | 標準法  | 收盤價 |    |      |
| BOLL - 布林帝<br>B Band - 布林通道          |        | MA3          | 20     | 標準法  | 收盤價 |    |      |
| MA.Band - 均線軌道                       |        | MA4          | 30     | 標準法  | 收盤價 |    | =    |
| SAR - 拋物線轉向系統                        |        | MA5          | 60     | 標準法  | 收盤價 |    |      |
| SAR_S - 精業SAR                        | E      | MA6          | 144    | 標準法  | 收盤價 |    |      |
| HL.Avg- 高低半均價<br>M2 多实性 <del>通</del> |        | MA7          | 288    | 標準法  | 收盤價 |    |      |
| MD-罗空相保<br>Alliostor-ლ合编             |        | MA8          | 576    | 標準法  | 收盤價 |    |      |
| 一般指標                                 |        | MA9          | 1440   | 標準法  | 收盤價 |    |      |
| VOL - 成交量                            |        |              |        |      |     |    |      |
| AMOUNT - 成交金額                        |        | 顯示           | 圖形名稱   | 圖形屬性 | 顏色  | 線形 |      |
| K&I~作用到5度场行情情<br>MACD 亚语男用包括新亚特组     |        | V            | MA5    | 折線   |     |    |      |
| KDSLOW - 隨機 KD                       |        | $\checkmark$ | MA10   | 折線   |     |    |      |
| DMI - DMI指標                          |        | V            | MA20   | 折線   |     |    |      |
| DMI.OSC - DMI.OSC指標                  |        | $\checkmark$ | MA30   | 折線   |     |    |      |
| BIAS - 乖離率                           |        |              | MA60   | 折線   |     |    |      |
| WMSK-威廉指標<br>MTM-訪母指揮                |        |              | MA144  | 折線   |     |    |      |
| PSY - 心理線                            |        |              | MA288  | 折線   |     |    |      |
| CCI - 般若指標                           |        |              | MA576  | 折線   |     |    |      |
| OBV - 能量潮                            |        |              | MA1440 | 折線   |     |    |      |
| NUBY-龍星)朝愛動                          | -      |              | MA2880 | 折線   |     |    |      |
| ACC- 動車加速                            | - Anna |              |        |      |     |    | <br> |

#### 【畫面說明】

技術指標參數、顏色設定與"功能篇>第二單元 基本操作說明>1.14.6 設定指標"操作方法相同,所有的技術分析畫面都要使用相同設定,請由此處設定後,點選右下方的「套用到所有視窗」再按下「確定」即可。

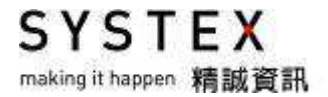

# 13.6 自訂

#### 【功能說明】

可自設快速鍵工具列與設定工具列的選項。

| 自訂              | × |
|-----------------|---|
| 命令  工具列 選項      |   |
| 工具列             |   |
| ✓ 工具列顯示工具提示(T)  |   |
| ☑ 工具提示中顯示快速鍵(K) |   |
| □ 大圖示(L)        |   |
|                 |   |
|                 |   |
|                 |   |
|                 |   |
|                 |   |
|                 |   |
|                 |   |
|                 |   |
| 日間              |   |

【畫面說明】

- 命令與工具列頁籤:提供使用者"自訂工具列",操作說明請參考:基本篇>第二單元 基本操作說明>2.1.3 自訂工具列。
- 2. 選項頁籤:
  - (1) 工具列顯示工具提示: 勾選後, 游標停在小圖示上方, 會顯示此項工具的功能。
  - (2) 大圖示:將工具列圖示放大顯示。

◎勾選"顯示工具提示"

| 🤫 DQ2 - | Layout3 | - 技術分 | 祈   |     |     |      |      |    |      |      |    |    |    |    |
|---------|---------|-------|-----|-----|-----|------|------|----|------|------|----|----|----|----|
| : 畫面管理  | 1 股市    | 匯市    | 期貨  | 選擇權 | 利率  | 國際觀測 | 金融資訊 | 熱門 | 精選組合 | 功能操作 | 工具 | 檢視 | 設定 | 說明 |
|         |         |       |     | 逥 月 | 分 😧 | €.   |      |    |      |      |    |    |    |    |
|         |         | 1 浮   | 動視窗 | 1   |     |      |      |    |      |      |    |    |    |    |

#### ◎勾選"顯示工具提示"與"大圖示"

| Ę | 😼 DQ2 - La | yout3 | - 技術分 | 析  |     |          |     |    |     |    |      |      |    |    |    |    |
|---|------------|-------|-------|----|-----|----------|-----|----|-----|----|------|------|----|----|----|----|
|   | 畫面管理       | 股市    | 匯市    | 期貨 | 選擇權 | 利率       | 國際觀 | 測金 | 融資訊 | 熱門 | 精選組合 | 功能操作 | ΙĮ | 檢視 | 設定 | 說明 |
|   | 1          | *     |       |    |     | <b>-</b> |     | 日  | 週   | 月  | 分    | ٠    | ε, |    |    |    |
| ľ |            |       |       |    | Į.  | 浮動       | 視窗  |    |     |    |      |      |    |    |    |    |

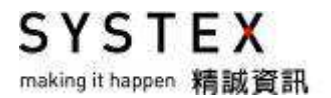

# 第十四單元 說明

## 14.1 系統公告

#### 【功能說明】

DQ2 系統開啟時,系統預設會跳出系統公告視窗,系統公告會隨時提供系統或商品相關的最新資訊與緊急公告,使用者可以透過此功能掌握 DQ2 最新動態。

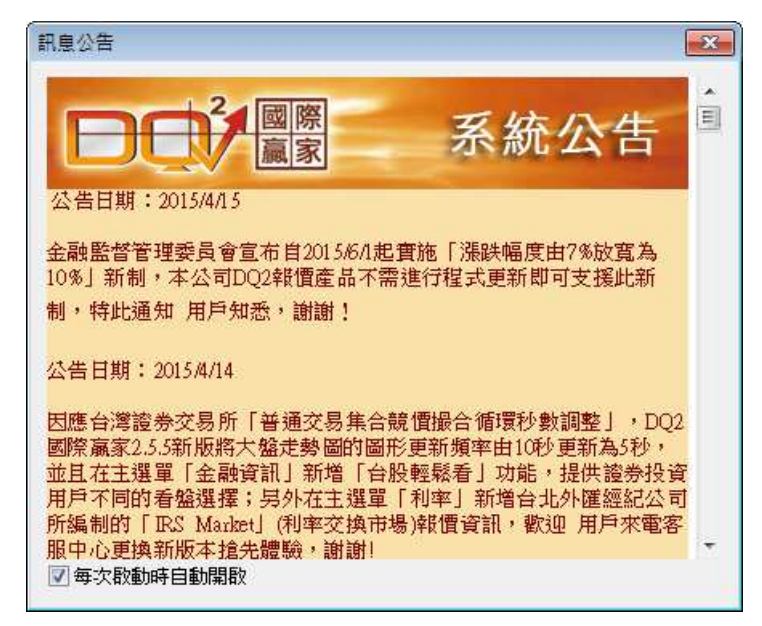

SYSTEX making it happen 精誠資訊

# 14.2 說明書下載

#### 【功能說明】

提供 DQ2 詳細操作說明,點選此項功能,會開啟 DQ2 產品網頁的下載專區,請點選" DQ2 使用手冊"下載。

|       |          | 【國際<br>直家 通視国際                                              | 金融/氟取全球青                                  | <b>厦</b><br>訊 / 運購決勝先 |                    | 独 首選精誠<br><sup>第金融市場的最佳利潤</sup> |            |
|-------|----------|-------------------------------------------------------------|-------------------------------------------|-----------------------|--------------------|---------------------------------|------------|
| 相關網站  | 產品簡介<br> | 功能特色<br>FEATURES                                            | 常見問答<br>FAQ                               | 下載專區<br>DOWNLOAD      | 聯格我們<br>contact us | 1 ✓相 腐 產 品<br>RELATED PRODUCT   | A          |
|       | 產品       | 說                                                           | 明                                         | 版本                    | 更新                 | 下載                              | 會員註<br>會員服 |
| 預測真家  |          |                                                             |                                           | DQ2 2.5.5R28          | 2015/04/26         | DQ2 2.5.5R28<br>主程式             | 線上教        |
| 新世紀東京 | DQ2      | 理財工作站:DQ2编<br>提供國內外證、期、<br>拆款、新聞、總經指<br>富報價內容與快捷報<br>投資人需求。 | 新版本下載<br>權、債、票、匯、<br>標全方位資訊,豐<br>價速度,滿足專業 | 1.5                   | 2011/07/26         | <b>———————</b><br>DQ2 使用手冊      | 講座課        |
|       |          |                                                             |                                           | 1.0                   | 2012/12/06         | <b>DQ2</b> 自設公式<br>說明           |            |

# 14.3 關於 DQ2

【功能說明】

提供 DQ2 程式的相關訊息,包括:版本、資訊來源、授權、連線資訊、目錄與系統資訊。

| 版本 | 資訊來源        | 授權       | 連線資訊          | 目錄      | 条統資訊                 |
|----|-------------|----------|---------------|---------|----------------------|
| 連  | 線資訊         |          |               |         |                      |
|    | 殷動時間        | 2015/06  | 5/02 15:16:28 | 3       | 最後連線 2015/06/02 15:1 |
|    | 連線位置        | DQ202    |               |         | 連線主機 DQ202-PS25      |
|    | 斷線次數        | 0        |               |         | 主機位址 210.63.5.25:62  |
|    | 網路名稱        | DQ202    |               |         | 本機位址 61.219.165.157  |
|    | 網路傳輸狀       | 態        |               |         | API資訊                |
|    | Receiv      | /ed Pack | ets 857854    | a       | API版本 4.1.3R03       |
|    | S           | ent Pack | ets 0         | 50<br>- | Receive Queue 0      |
|    | Received R  | eq. Pack | ets 0         |         | Receive Discard 0    |
|    | Send R      | eq. Pack | ets 6587      |         |                      |
|    | Received Re | sp. Pack | ets 7434      |         |                      |
|    | Sent Re     | sp. Pack | ets 0         |         |                      |